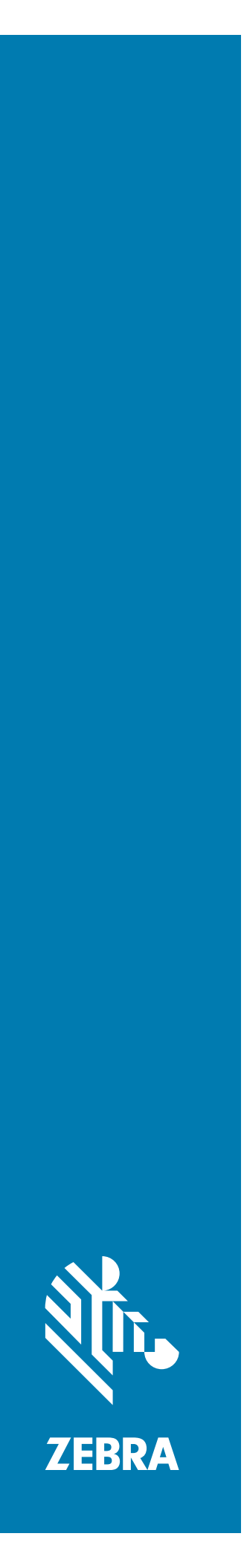

# **ZT510** エ業用プリンタ

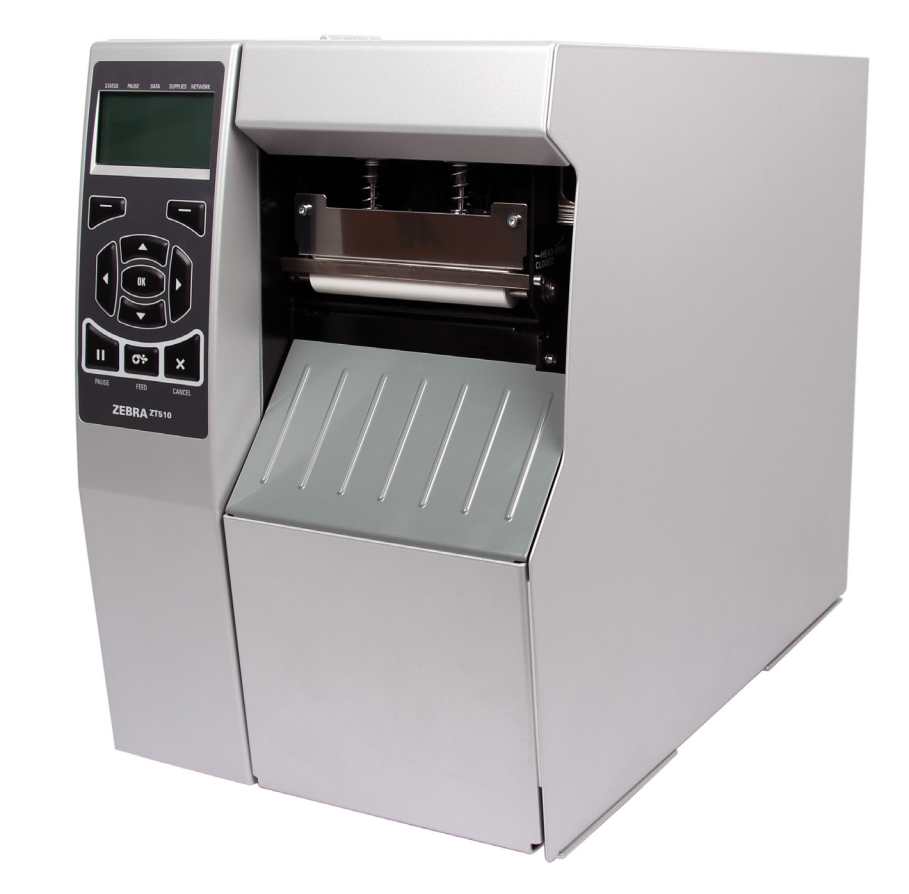

ユーザー・ガイド

© 2017 ZIH Corp. および / またはその関連会社。 無断複写・複製・転載を禁止します。ZEBRA およびゼブラ・ヘッドのロゴは、ZIH Corp. の商標であり、世界の多数の法的管轄区域で登録されています。 他のすべての商標は、それぞれの所有者に帰属します。

本書に記載の情報は、通知なく変更されることがあります。

法律および所有権についての声明に関する情報は、以下を参照してください。

著作権 :: www.zebra.com/copyright 保証 : www.zebra.com/warranty エンド・ユーザー使用許諾契約 : www.zebra.com/eula ソフトウェア : www.zebra.com/linkoslegal

#### 利用条件

**所有権の宣言** このマニュアルには、Zebra Technologies Corporation およびその子会社(「Zebra Technologies」)が専有する情報が含まれています。本書は、本書に記載されている機器の操作およびメンテナンスを行う当事者による情報参照および使用のみを目的としています。このような専有情報を、 ZEBRA TECHNOLOGY の書面による許可なしに、その他の目的のために使用したり、複製を行ったり、または他者に開示することは禁じられています。

製品の改良 製品の継続的な改善は、ZEBRA TECHNOLOGY のポリシーです。すべての仕様や設計は、 通知なしに変更される場合があります。

**責任の否認** ZEBRA TECHNOLOGY では、公開されているエンジニアリング仕様およびマニュアルに誤りが含まれていないよう、万全の対策を講じていますが、まれに誤りが発生することがあります。 ZEBRA TECHNOLOGY では、誤りが発見された場合にそれを修正し、その誤りから生じる責任を放棄する権利を有しています。

責任の制限 いかなる場合においても、ZEBRA TECHNOLOGY または付属の製品(ハードウェアおよび ソフトウェアを含む)の作成、製造、または配布に関わるその他の関係者は、本製品の使用、使用した 結果、または使用できなかった結果により生じるすべての損害(業務利益の損失、業務の中断、または 業務情報の損失を含む派生的損害を含むがそれに限定されない)に対し、ZEBRA TECHNOLOGY がその ような損害の発生する可能性を通告されていた場合でも、一切責任を負いません。管轄区域によっては、 付随的または派生的損害の除外または制限を認めていない場合があります。そのため、上記の制限また は除外がお客様に適用されないことがあります。

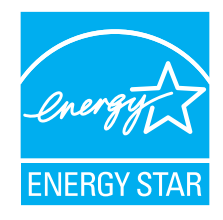

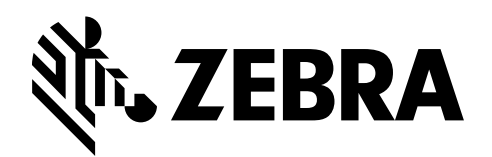

# 適合性の宣言

Zebra プリンタ:

ZT510тм

製造元

Zebra Technologies Corporation 3 Overlook Point Lincolnshire, Illinois 60069 U.S.A. は、

FCC 法規の所定の技術基準に準拠していることを宣言いたします。

#### 家庭用、事務所、商業用、および工業用

ただし、本宣言にあたっては、次を条件とします。(1)この機器に対して 未承認の変更を加えないこと。 (2)所定の手順に従って適切に保守および操作を行うこと。

# 準拠情報

### FCC 準拠に関する声明

このデバイスは、FCC 規則の Part 15 に準拠し、以下の 2 つの条件を前提として動作します。

- 1. 当該デバイスは、有害な干渉を引き起こしてはならず、かつ、
- 2. 当該デバイスは、予想外の動作を引き起こす可能性のある干渉も含め、すべての 干渉を受け入れなければならない。

注・この機器は、FCC 規則の Part 15 に基づくクラス B デジタルデバイスの限度制 限を遵守していることが、テストにより判明しています。これらの制限は、居住地 域のインストールで発生する有害な干渉を適切に防ぐことを目的としています。こ の装置は無線周波エネルギーを発生し、使用し、放射します。取扱説明書に従って インストールや使用がなされない場合には、無線通信に有害な電波障害を引き起こ すことがあります。ただし、特定の設置において干渉が発生しないという保証はあ りません。この機器がラジオまたはテレビ受信に有害な干渉を引き起こす場合(機 器をオン/オフしてみるとわかります)、ユーザーは次の方法で障害の解消を試み ることをお勧めいたします。

- 受信アンテナの向きまたは場所を変えます。
- 機器と受信機の距離を開けます。
- 受信機が接続されている回路とは別の回路のコンセントに機器を接続します。
- ディーラー、または経験の豊富な無線/テレビ技師に相談し、援助を求めます。

# FCC 規定の電磁波暴露限度 (RFID エンコーダ搭載のプリンタ)

この機器は、規制外環境向けに規定されている FCC 放射線被曝限度に準拠しています。取り付けや操作を行う場合、ラジエータは人から 20 cm 以上離してください。

この送信機は、他のアンテナや送信機と同じ場所に取り付けたり、併用しないでください。

# カナダの DOC 準拠に関する声明

このクラスBのデジタル機器は、カナダのICES-003に準拠しています。

Cet appareil numérique de la classe B est conforme à la norme NMB-003 du Canada.

# 目次

| 適合性の宣言                                |
|---------------------------------------|
| 準拠情報4                                 |
| 目次                                    |
| 本書について                                |
| 対象読者                                  |
| 本書の構成                                 |
| 1・はじめに                                |
| プリンタのコンポーネント                          |
| プリンタ・オプション                            |
| 通信インターフェイス                            |
| データ・ケーブル                              |
| 標準コントロール・パネル 20                       |
| 標準ディスプレイ画面のナビゲート                      |
| 標準ディスプレイのアイドル表示、ホーム・メニュー、ユーザー・メニュー 23 |
| 用紙のタイプ                                |
| リボンの概要                                |
| リボンを使用するケース 26                        |
| リボンのコーティング面 26                        |
| 2・プリンタのセットアップと操作 29                   |
| プリンタの操作                               |
| プリンタの梱包からの取り出しおよび点検                   |
| プリンタの保管                               |
| プリンタの修理                               |
| プリンタの輸送                               |
| プリンタの設置場所の選択 32                       |

| 印字モードの選択                                   |
|--------------------------------------------|
| 用紙の装着                                      |
| プリンタに用紙を挿入 34                              |
| 切り取りモード                                    |
| 剥離モードまたはアプリケータ・モード                         |
| 巻き取りモード                                    |
| カッター・モードまたは遅延カット・モード                       |
| リボンの装着                                     |
| Install プリンタ・ドライバのインストール、プリンタとコンピュータの接続 69 |
| Zebra セットアップ・ユーティリティをインストールする              |
| プリンタの USB ポートにコンピュータを接続する                  |
| プリンタのシリアルまたはパラレル・ポートにコンピュータを接続する82         |
| プリンタの イーサネット・ポートからネットワークに接続する              |
| プリンタを無線ネットワークに接続する                         |
| テスト・ラベルの印刷と調整 104                          |

| 3・プリンタの設定と調整                                | 7        |
|---------------------------------------------|----------|
| プリンタ設定の調整                                   | )8       |
| 印字濃度                                        | 0        |
| 印字速度                                        | 11       |
| 用紙タイプ                                       | 2        |
| 印字方式                                        | 3        |
| 切取りモード                                      | 4        |
| 印字幅                                         | 5        |
| 印字モード                                       | 6        |
| Y 印字基点                                      | 7        |
| X 印字基点                                      | 8        |
| 再発行モード                                      | 9        |
| 最大ラベル長                                      | 20       |
| 印刷情報                                        | 21       |
| アイドル表示                                      | 23       |
| 電源投入動作                                      | 24       |
| ヘッドを閉める動作12                                 | 25       |
| 設定初期化                                       | 26       |
| 用紙 / リボンC                                   | 28       |
| 診断モード                                       | 29       |
| ENERGY STAR                                 | 30       |
| USB コンフィグ情報 13                              | 31       |
| ZBI 有効?                                     | 32       |
| ZBI・PRG の実行                                 | 33       |
| ZBI プログラム停止                                 | 34       |
| USB ファイルを印刷                                 | 35       |
| USB から E: に FL を CPY 13                     | 36       |
| E:から USB に FL 保存 13                         | 37       |
| 印刷ステーション                                    | 8        |
| パスワード保護                                     | 39       |
| 印刷テスト書式                                     | -0       |
| ACI フリントサーバ                                 | 1        |
| ー次ネットワーク                                    | 2        |
| 有線 IP アトレス                                  | 13       |
| 有線サノネットマスク                                  | 4        |
| 有線ケートワェイ                                    | 15<br>10 |
| 有線 IP フロトコル                                 | 16       |
| 14 MAU アトレス                                 | F1       |
| VVLAN IF アトレス                               | PQ       |
| VVLAN サノイツトマスク                              | 19       |
| $vvLAN \ \mathcal{T} = F \ \mathcal{I} = 1$ | - A      |
| WLAN IP ノロトコル                               | )1       |

| WLAN MAC アドレス                                  | 152 |
|------------------------------------------------|-----|
|                                                | 153 |
| ナヤネル                                           | 154 |
|                                                | 155 |
|                                                | 156 |
|                                                | 157 |
|                                                | 158 |
|                                                | 159 |
| 高語                                             | 160 |
| コマント言語                                         | 161 |
| コマンド文字                                         | 162 |
| コントロール文字                                       | 163 |
| テリミダ文字                                         | 164 |
|                                                | 165 |
| 仮想テバイス                                         | 166 |
|                                                | 167 |
| ラベル・センサー                                       | 168 |
| ラベル剥離 S                                        | 169 |
|                                                | 170 |
| データビット                                         | 171 |
| パリティ                                           | 172 |
| フロー制御                                          | 173 |
| WML                                            | 1/4 |
| BT アドレス                                        | 175 |
| $\mathbf{t} - \mathbf{k}$                      | 176 |
| 検出                                             | 177 |
|                                                | 178 |
| BT 仕様バージョンBT 仕様バージョン                           | 179 |
| 最小安全モード・・・・・・・・・・・・・・・・・・・・・・・・・・・・・・・・・・・・    | 180 |
| リボンと用紙センサーのキャリブレート                             | 181 |
| 印字ヘッド圧力とトグル位置の調整                               | 187 |
| トグル位置の調整                                       | 188 |
| 印字ヘッド圧力の調整.................................... | 189 |
| 使用済みリボンの取り外し                                   | 192 |
| 巻き取り / ライナー巻き取りプレートのインストール                     | 194 |
| 剥離モード / アプリケータ・モード                             | 194 |
| 巻き取りモード                                        | 196 |
| 4・定期的なメンテナンス                                   | 199 |
| クリーニングのスケジュールと手順                               | 200 |
| 外装、用紙コンパートメント、およびセンサーのクリーニング                   | 201 |
| 印字ヘッドとプラテン・ローラーのクリーニング                         | 202 |
| カッター・モジュールのクリーニングおよび潤滑油の塗布                     | 206 |
|                                                |     |

| プリンタ・コンポーネントの交換                                                                                                    | 215                                                                                                    |
|----------------------------------------------------------------------------------------------------|----------------------------------------------------------------------------------------------------|
| 交換部品の注文                                                                                                    | 215                                                                                                    |
| プリンタ・コンポーネントのリサイクル                                                                                                    | 215                                                                                                    |
| 潤滑油                                                                                                    | 215                                                                                                    |
| 5•診断とトラブルシューティング 2                                                                                                    | 217                                                                                                    |
| QR コードと QuickHelp ヘルプ・ページ                                                                                                    | 218                                                                                                    |
| バーコードの品質判定                                                                                                    | 219                                                                                                    |
| プリンタ 診断テスト                                                                                                    | 221                                                                                                    |
| 印刷テスト書式オプション                                                                                                    | 221                                                                                                    |
| 最適な印字濃度および速度のテスト                                                                                                    | 226                                                                                                    |
| 通信診断テスト                                                                                                    | 228                                                                                                    |
| センサー・プロフィール                                                                                                    | 229                                                                                                    |
| インジケータ・ランプ                                                                                                    | 231                                                                                                    |
| トラブルシューティング                                                                                                    | 233                                                                                                    |
| アラートとエラー・メッセージ                                                                                                    | 233                                                                                                    |
| 印刷の問題                                                                                                    | 237                                                                                                    |
| リボン の問題                                                                                                    | 241                                                                                                    |
| 通信の問題                                                                                                    | 243                                                                                                    |
| その他の問題                                                                                                    | 244                                                                                                    |
| 6・USB ホスト・ポートと NFC 機能の使用                                                                                                    | 247                                                                                                    |
|                                                                                                    |                                                                                                    |
| 演習に必要なアイテム                                                                                                    | 248                                                                                                    |
| 演習に必要なアイテム                                                                                                    | 248<br>248                                                                                                    |
| 演習に必要なアイテム                                                                                                    | 248<br>248<br>251                                                                                                    |
| 演習に必要なアイテム                                                                                                    | 248<br>248<br>251<br>& 251                                                                                                    |
| 演習に必要なアイテム                                                                                                    | 248<br>248<br>251<br>5 251<br>253                                                                                                    |
| 演習に必要なアイテム<br>演習を完了するためのファイル<br>USB ホスト<br>演習 1: ファイルを USB フラッシュ・ドライブにコピーし、USB ミラーを実行する<br>演習 2: USB フラッシュ・ドライブからラベル・フォーマットを印刷する<br>演習 3: ファイルを USB フラッシュ・ドライブにコピーしたり、USB フラッシュ・<br>イブからコピーする                                                                                                    | 248<br>248<br>251<br>5 251<br>253<br>・ドラ<br>254                                                                                           |
| <ul> <li>演習に必要なアイテム</li> <li>演習を完了するためのファイル</li> <li>USB ホスト</li> <li>演習 1: ファイルを USB フラッシュ・ドライブにコピーし、USB ミラーを実行する</li> <li>演習 2: USB フラッシュ・ドライブからラベル・フォーマットを印刷する</li> <li>演習 3: ファイルを USB フラッシュ・ドライブにコピーしたり、USB フラッシュ・イブからコピーする</li> <li>演習 4: 保存したファイルに USB キーボードでデータを入力し、ラベルを印刷する</li> </ul>                                                                                                    | 248<br>248<br>251<br>5 251<br>253<br>・ドラ<br>254<br>256                                                                                    |
| <ul> <li>演習に必要なアイテム</li> <li>演習を完了するためのファイル</li> <li>USB ホスト</li> <li>演習 1: ファイルを USB フラッシュ・ドライブにコピーし、USB ミラーを実行する</li> <li>演習 2: USB フラッシュ・ドライブからラベル・フォーマットを印刷する</li> <li>演習 3: ファイルを USB フラッシュ・ドライブにコピーしたり、USB フラッシュ・イブからコピーする</li> <li>演習 4: 保存したファイルに USB キーボードでデータを入力し、ラベルを印刷する</li> <li>近距離無線通信 (NFC)</li> </ul>                                                                                                    | 248<br>248<br>251<br>5 251<br>253<br>・ドラ<br>254<br>256<br>257                                                                             |
| 演習に必要なアイテム<br>演習を完了するためのファイル<br>USB ホスト<br>演習 1: ファイルを USB フラッシュ・ドライブにコピーし、USB ミラーを実行する<br>演習 2: USB フラッシュ・ドライブからラベル・フォーマットを印刷する<br>演習 3: ファイルを USB フラッシュ・ドライブにコピーしたり、USB フラッシュ・<br>イブからコピーする<br>演習 4: 保存したファイルに USB キーボードでデータを入力し、ラベルを印刷する<br>近距離無線通信 (NFC)<br>演習 5: 保存したファイルにスマート・デバイスでデータを入力し、ラベルを印刷す                                                                                                    | 248<br>248<br>251<br>253<br>・ドラ<br>254<br>256<br>257<br>する                                                                                |
| <ul> <li>演習に必要なアイテム</li> <li>演習を完了するためのファイル</li> <li>USB ホスト</li> <li>演習 1: ファイルを USB フラッシュ・ドライブにコピーし、USB ミラーを実行する</li> <li>演習 2: USB フラッシュ・ドライブからラベル・フォーマットを印刷する</li> <li>演習 3: ファイルを USB フラッシュ・ドライブにコピーしたり、USB フラッシュ・イブからコピーする</li> <li>演習 4: 保存したファイルに USB キーボードでデータを入力し、ラベルを印刷する</li> <li>近距離無線通信 (NFC)</li> <li>演習 5: 保存したファイルにスマート・デバイスでデータを入力し、ラベルを印刷する</li> <li>258</li> </ul>                                                                                                    | 248<br>248<br>251<br>5 251<br>253<br>・ドラ<br>254<br>256<br>257<br>する                                                                       |
| 演習に必要なアイテム       演習を完了するためのファイル         USB ホスト       演習 1: ファイルを USB フラッシュ・ドライブにコピーし、USB ミラーを実行する         演習 2: USB フラッシュ・ドライブからラベル・フォーマットを印刷する       ご         演習 3: ファイルを USB フラッシュ・ドライブにコピーしたり、USB フラッシュ・イブからコピーする       ご         演習 4: 保存したファイルに USB キーボードでデータを入力し、ラベルを印刷する       ご         演習 5: 保存したファイルにスマート・デバイスでデータを入力し、ラベルを印刷する       258         7・仕様                                                                                                    | 248<br>248<br>251<br>5 251<br>253<br>ドラ<br>254<br>256<br>257<br>する<br>261<br>262                                                          |
| 演習に必要なアイテム       演習を完了するためのファイル         USB ホスト       演習 1: ファイルを USB フラッシュ・ドライブにコピーし、USB ミラーを実行する         演習 2: USB フラッシュ・ドライブからラベル・フォーマットを印刷する       ご買習 3: ファイルを USB フラッシュ・ドライブにコピーしたり、USB フラッシュ・イブからコピーする         演習 4: 保存したファイルに USB キーボードでデータを入力し、ラベルを印刷する         近距離無線通信 (NFC)         演習 5: 保存したファイルにスマート・デバイスでデータを入力し、ラベルを印刷する         258         7・仕様         一般仕様         電気仕様                                                                                                    | 248<br>248<br>251<br>5 251<br>253<br>・ドラ<br>254<br>256<br>257<br>する<br>261<br>262<br>262                                                  |
| 演習に必要なアイテム       演習を完了するためのファイル         USB ホスト       演習 1: ファイルを USB フラッシュ・ドライブにコピーし、USB ミラーを実行する         演習 2: USB フラッシュ・ドライブからラベル・フォーマットを印刷する       ご演習 3: ファイルを USB フラッシュ・ドライブにコピーしたり、USB フラッシュ・イブからコピーする         演習 4: 保存したファイルに USB キーボードでデータを入力し、ラベルを印刷する         近距離無線通信 (NFC)         演習 5: 保存したファイルにスマート・デバイスでデータを入力し、ラベルを印刷する         258         7・仕様         一般仕様         電気仕様                                                                                                    | 248<br>248<br>251<br>5 251<br>253<br>5 デラ<br>254<br>256<br>257<br>する<br>261<br>262<br>265<br>265                                          |
| 演習に必要なアイテム       演習を完了するためのファイル         USB ホスト       演習 1: ファイルを USB フラッシュ・ドライブにコピーし、USB ミラーを実行する         演習 2: USB フラッシュ・ドライブからラベル・フォーマットを印刷する       ご         演習 3: ファイルを USB フラッシュ・ドライブにコピーしたり、USB フラッシュ・イブからコピーする       ご         演習 4: 保存したファイルに USB キーボードでデータを入力し、ラベルを印刷する       ご         演習 5: 保存したファイルにスマート・デバイスでデータを入力し、ラベルを印刷する       ご         演習 5: 保存したファイルにスマート・デバイスでデータを入力し、ラベルを印刷する       ご         方も仕様       ご         電源コード仕様       ご         フイヤレス仕様                          | 248<br>248<br>251<br>5 251<br>253<br>・ドラ<br>254<br>256<br>257<br>たる<br>261<br>262<br>265<br>266<br>266<br>267                             |
| 演習に必要なアイテム       演習を完了するためのファイル         USB ホスト       演習 1: ファイルを USB フラッシュ・ドライブにコピーし、USB ミラーを実行する         演習 2: USB フラッシュ・ドライブからラベル・フォーマットを印刷する       ご言いたり、USB フラッシュ・ドライブにコピーしたり、USB フラッシュ・イブからコピーする         演習 4: 保存したファイルに USB キーボードでデータを入力し、ラベルを印刷する         近距離無線通信 (NFC)         演習 5: 保存したファイルにスマート・デバイスでデータを入力し、ラベルを印刷する         258         7・仕様         一般仕様         電源コード仕様         ワイヤレス仕様         印刷仕様                                                                                | 248<br>248<br>251<br>5 251<br>253<br>5 7<br>254<br>256<br>257<br>する<br>261<br>265<br>265<br>265<br>266<br>267<br>268                      |
| 演習に必要なアイテム       演習を完了するためのファイル         USB ホスト       演習 1: ファイルを USB フラッシュ・ドライブにコピーし、USB ミラーを実行する         演習 2: USB フラッシュ・ドライブからラベル・フォーマットを印刷する       ご         演習 3: ファイルを USB フラッシュ・ドライブにコピーしたり、USB フラッシュ・イブからコピーする       ご         演習 4: 保存したファイルに USB キーボードでデータを入力し、ラベルを印刷する       ご         演習 5: 保存したファイルにスマート・デバイスでデータを入力し、ラベルを印刷する       ご         変習 5: 保存したファイルにスマート・デバイスでデータを入力し、ラベルを印刷する       ご         方で仕様       258         7・仕様       1         町刷仕様       1         和紙仕様       1 | 248<br>248<br>251<br>253<br>シドラ<br>254<br>256<br>257<br>する<br>261<br>262<br>265<br>266<br>265<br>266<br>267<br>268<br>269                 |
| 演習に必要なアイテム       演習を完了するためのファイル         USB ホスト       演習 1: ファイルを USB フラッシュ・ドライブにコピーし、USB ミラーを実行する         演習 2: USB フラッシュ・ドライブからラベル・フォーマットを印刷する       ご         演習 3: ファイルを USB フラッシュ・ドライブにコピーしたり、USB フラッシュ・イブからコピーする       ご         演習 4: 保存したファイルに USB キーボードでデータを入力し、ラベルを印刷する       ご         演習 5: 保存したファイルにスマート・デバイスでデータを入力し、ラベルを印刷する       ご         変習 5: 保存したファイルにスマート・デバイスでデータを入力し、ラベルを印刷する       ご         加酸仕様       電源コード仕様         ワイヤレス仕様       印刷仕様         用紙仕様       リボン仕様        | 248<br>248<br>251<br>5 251<br>253<br>・ドラ<br>254<br>256<br>257<br>する<br>261<br>262<br>265<br>266<br>265<br>266<br>267<br>268<br>269<br>270 |

| 10 | 目次 |
|----|----|
|    |    |

| 索引 |  | • |  | • | • | • | • |  | • | • | • | • |  | • | • | • | • |  |  | • | • | • |  |  | • | • | • |  |  | • | • | • |  |  | • | • | • | • |  |  | • | • | • |  |  | • | • | • | • | 1 |  | • • | • | • | • | • | • | • | • • | • | • | • | • | • | ł | • | • | • | • | • | • | 1 | 2 | 7 | 5 |  |
|----|--|---|--|---|---|---|---|--|---|---|---|---|--|---|---|---|---|--|--|---|---|---|--|--|---|---|---|--|--|---|---|---|--|--|---|---|---|---|--|--|---|---|---|--|--|---|---|---|---|---|--|-----|---|---|---|---|---|---|-----|---|---|---|---|---|---|---|---|---|---|---|---|---|---|---|---|--|
|----|--|---|--|---|---|---|---|--|---|---|---|---|--|---|---|---|---|--|--|---|---|---|--|--|---|---|---|--|--|---|---|---|--|--|---|---|---|---|--|--|---|---|---|--|--|---|---|---|---|---|--|-----|---|---|---|---|---|---|-----|---|---|---|---|---|---|---|---|---|---|---|---|---|---|---|---|--|

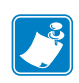

| <b></b> |      |       |       |
|---------|------|-------|-------|
|         |      |       |       |
|         |      |       |       |
|         | <br> |       | <br>· |
|         |      |       |       |
|         | <br> |       | <br>  |
|         |      |       |       |
|         | <br> | ····· | <br>  |
|         |      |       |       |
|         |      |       |       |
|         | <br> |       | <br>  |
|         |      |       |       |
|         | <br> |       | <br>  |
|         |      |       |       |
|         | <br> | ····· | <br>  |
|         |      |       |       |

本書について

このセクションでは、連絡先、文書の構造および構成、および追加参照文書について説明します。

#### 目次

| す象読者  | 14 |
|-------|----|
| ≤書の構成 | 14 |

# 対象読者

このユーザー・ガイドは、プリンタの定期的なメンテナンス、アップグレード、または問題のトラブルシューティグを必要とする読者を対象としています。

# 本書の構成

ユーザー・ガイドは、以下のように構成されています。

| セクション                                | 説明                                                                                                    |
|--------------------------------------|----------------------------------------------------------------------------------------------------|
| はじめに(15ページの)                         | このセクションでは、プリンタとプリン<br>タのコンポーネントについて概説します。                                                                                                    |
| <i>プリンタのセットアップと操作</i><br>(29 ページの)   | このセクションでは、プリンタの初期設<br>定と操作について技術者に役立つ情報を<br>提供します。                                                                                                    |
| プリンタの設定と調整(107 ページの)                 | このセクションでは、プリンタの設定と<br>調整について説明します。                                                                                                    |
| <i>定期的なメンテナンス</i> (199ページの)          | このセクションでは、定期的なクリーニ<br>ングおよびメンテナンスの手順について<br>説明します。                                                                                                    |
| <i>診断とトラブルシューティング</i><br>(217 ページの)  | このセクションでは、印刷の最適化や、<br>問題の診断とトラブルシューティングに<br>役立つ診断テストやその他の情報を提供<br>します。                                                                                   |
| USB ホスト・ポートと NFC 機能の使<br>用(247 ページの) | このセクションでは、Zebra プリンタの<br>USB ホスト・ポート(オプション)を使用<br>する方法と、プリンタの近距離無線通信<br>(NFC)機能を使用する方法について説明し<br>ます。これらの情報は演習形式で提示さ<br>れ、高度なユーザー向けの SGD コマンド<br>も一覧されます。 |
| 仕様(261 ページの)                         | このセクションでは、一般的なプリンタ<br>仕様、印刷仕様、リボン仕様、および用<br>紙仕様をリストします。                                                                                                  |
| 用語集(271 ページの)                        | 用語集には一般的な用語のリストが掲載<br>されています。                                                                                                    |

# 1

# はじめに

このセクションでは、プリンタとプリンタのコンポーネントについて概説します。

### 目次

| プリンタ・オプション                            |
|---------------------------------------|
| 通信インターフェイス                            |
| プリンタのコンポーネント                          |
| 標準コントロール・パネル                          |
| 標準ディスプレイ画面のナビゲート 21                   |
| 標準ディスプレイのアイドル表示、ホーム・メニュー、ユーザー・メニュー 23 |
| 用紙のタイプ                                |
| リボンの概要                                |
| リボンを使用するケース                           |
| リボンのコーティング面                           |

# プリンタのコンポーネント

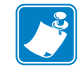

**注** · 本書の図解では一部のコンポーネントは、強調したり明確にしたりする目的 で明るい青色でハイライトされています。

図1に、標準プリンタの用紙コンパートメント内にあるコンポーネントを示します。 プリンタ・モデルとインストール済みオプションによって、プリンタの外観は多少 異なる場合があります。ラベルの付いているコンポーネントは、本書の手順で言及 されています。

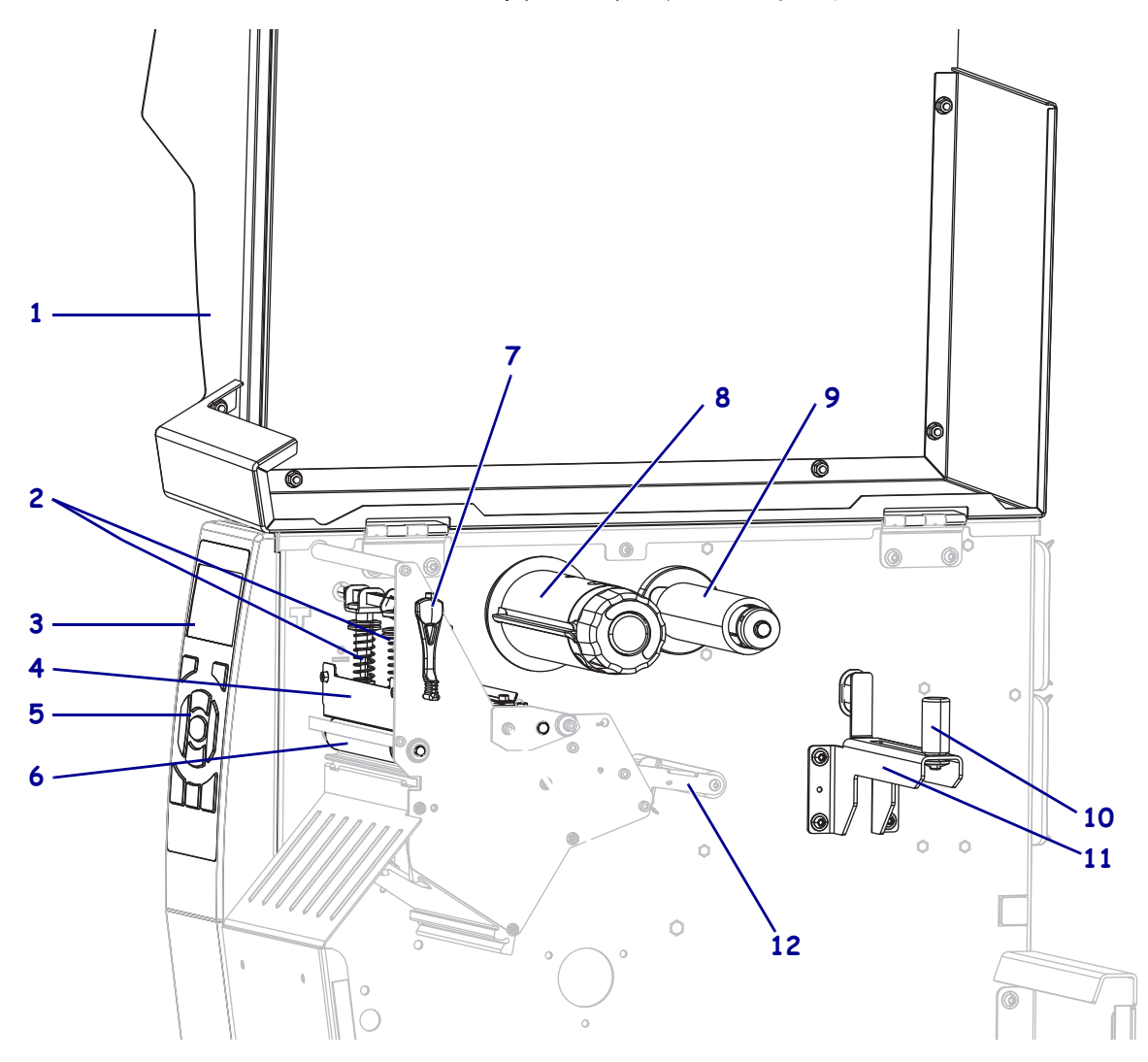

図 1・プリンタ・コンポーネント

| 1 | 用紙アクセス用ドア         |
|---|-------------------|
| 2 | 印字ヘッドの圧力トグル       |
| 3 | コントロール・パネル・ディスプレイ |
| 4 | 印字ヘッド・アセンブリ       |
| 5 | コントロール・パネル        |
| 6 | プラテン・ローラー         |

| 7  | 印字ヘッド・オープン・レバー |
|----|----------------|
| 8  | リボン巻き取りスピンドル   |
| 9  | リボン・消耗品・スピンドル  |
| 10 | 用紙ダンサー・アセンブリ   |
| 11 | 用紙消耗品・ガイド      |
| 12 | 用紙消耗品・スピンドル    |

# プリンタ・オプション

使用可能なプリンタ・オプションは、図 2 に記載されています。プリンタ・オプ ションで使用できる印刷モードについては、*印字モードの選択*(33 ページの)を参照 してください。

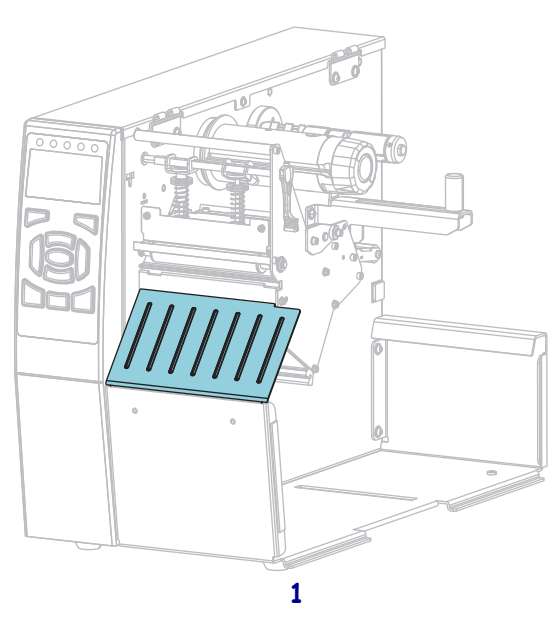

### 図 2・プリンタ・オプション

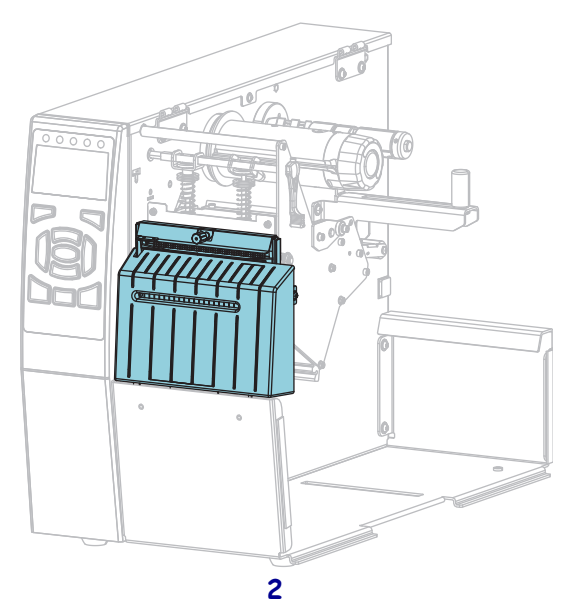

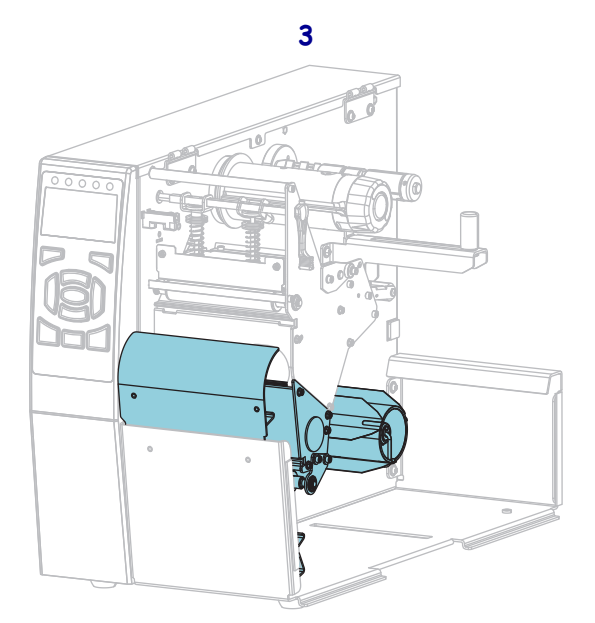

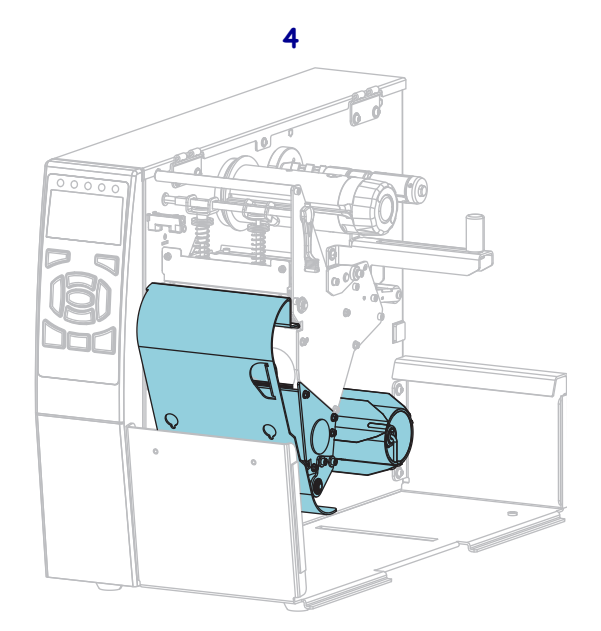

| 1 | 切り取り(標準)               |
|---|------------------------|
| 2 | カッター・オプション             |
| 3 | 剥離モード用の巻き取りオプション・セット   |
| 4 | 巻き取りモード用の巻き取りオプション・セット |
|   |                        |

# 通信インターフェイス

図 3 に、利用可能な通信インターフェイス・コネクタを示します。ご使用のプリン タにはここに記載した接続がすべて含まれない場合があります。ご使用のプリンタ には、ZebraNet ワイヤレス・プリント・サーバのオプションが示されている可能性 があります。プリンタ上の通信インターフェイスを使用して、ラベル・フォーマッ トをプリンタに送信できます。

- このタイプの使用可能な接続の詳細については、通信インターフェイスの仕様 (262ページの)を参照してください。
- これらの通信インターフェイスにコンピュータを接続する時と方法については、 Install プリンタ・ドライバのインストール、プリンタとコンピュータの接続 (69ページの)を参照してください。

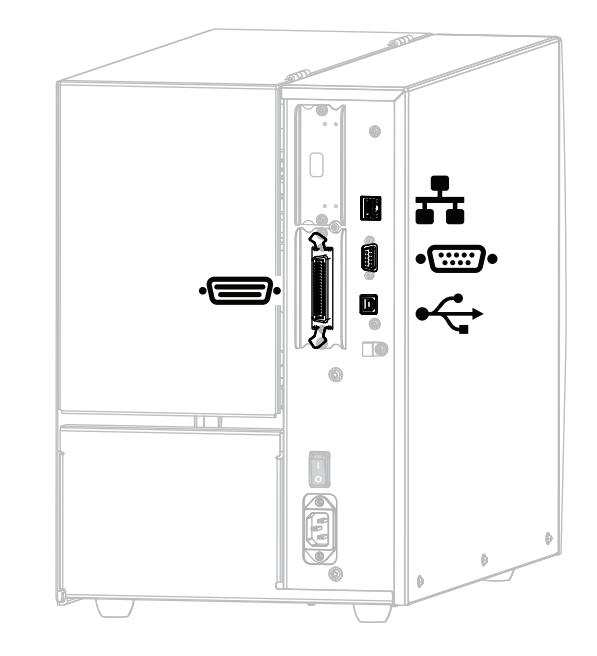

図 3・通信インターフェイスの場所

| ÷      | パラレル・ポート                |
|--------|-------------------------|
| ₽      | 内蔵有線イーサネット・プリント・<br>サーバ |
| •::::• | シリアル・ポート                |
| •      | USB ポート                 |

# データ・ケーブル

用途に適したデータ・ケーブルがそれぞれ必要です。ケーブル張力を緩和するクラ ンプの使用をお勧めします。

イーサネット・ケーブルはシールド不要ですが、他のデータ・ケーブルはすべて、 完全にシールドされ、金属または金属で被覆されたコネクタ・シェルを備えている 必要があります。シールドされていないデータ・ケーブルを使用すると、放射妨害 波が増大し、規定の制限を超える恐れがあります。

ケーブルの電気ノイズのピックアップを最小限にするには:

- データ・ケーブルをできるだけ短くする。
- データ・ケーブルと電源コードを一緒にきつく束ねない。
- データ・ケーブルを電源ワイヤのコンジットに結び付けない。

# 標準コントロール・パネル

標準コントロールパネルにはプリンタの現在の状態が示され、このパネルで基本的 なプリンタの動作を制御できます。オプションのカラー・タッチ・コントロール・ パネルを購入いただけます。機能が異なるため、説明は別のユーザー・ガイドに記 載されています。

1 2 3 5 **STATUS** 1 これらのインジケー (ステータス)ランプ **タ・ランプ**は、プリ ンタの現在の状態を 2 **PAUSE** 表示します。詳細に (一時停止)ランプ 6 ÷ PAUSE DATA SUPPLIES NETWORK STATUS ついては、インジ 3 DATA ケータ・ランプ (データ)ランプ (231ページの)を参 **SUPPLIES** 4 照してください。 6 -(消耗品) ランプ NETWORK 5 (ネットワーク)ランプ 7 ディスプレイにはプリンタの現在の状態が表示さ 6 8 れ、ユーザーがメニュー・システムをナビゲート できます。 7 右選択ボタン ボタンを押すと、そ のボタンの真上の 左選択ボタン 8 9. ディスプレイ内に表 10-示されたコマンドが 実行されます。 OK 11 -**上方向ボタン**を押すと、パラメータの値が変わり 9 ます。通常は、値を増やしたり、選択肢をスク 12 -ロールするのに使用します。 **10 OK ボタン**で、ディスプレイの表示内容を選択また 13 -は確定します。 0% X 11 左方向ボタン(メニュー・システムでのみ有効)。 左ヘナビゲートします。 右方向ボタン(メニュー・システムでのみ有効)。 12 右ヘナビゲートします。 **下方向ボタン**。パラメータ値を変更します。通常 13 は、値を減らしたり、選択肢をスクロールするの に使用します。 14 一時停止ボタンを押すと、プリンタの動作が開始 14 15 16 または停止します。 **15** フィード・ボタンを押すたびにプリンタは空白の ラベルを1つフィードします。 16 | キャンセル・ボタンは、プリンタが一時停止にな るとラベル・フォーマットをキャンセルします。 • 1回押すと、次のラベル・フォーマットがキャ ンセルされます。 • 2秒間長押しすると、すべてのラベル・フォー マットがキャンセルされます。

図 4・コントロール・パネル

# 標準ディスプレイ画面のナビゲート

#### 表1に、以下を示します。

- コントロール・パネル・ディスプレイの画面からのナビゲーションに使用できる オプション。
- ディスプレイの表示内容を選択または変更する方法。

表 1・ナビゲーション

アイドル表示

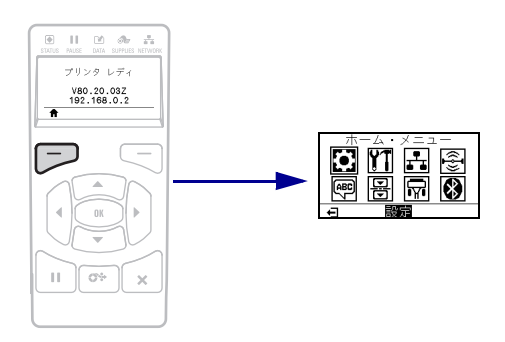

アイドル表示 (23 ページの図 5) から、プリンタのホーム・メ ニュー (23 ページの図 6) に進むには、**左選択**ボタンを押します。

ホーム・メニュー

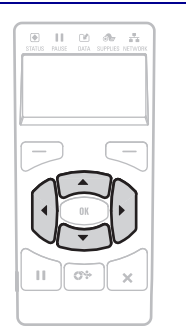

ホーム・メニューでアイコンか らアイコンへ移動するには、**矢印** ボタンのいずれかを押します。 アイコンを選択すると、選択し たアイコンの色が反転して強調 表示されます。 設定メニュー アイコン

(強調表示)

設定メニュー アイコン

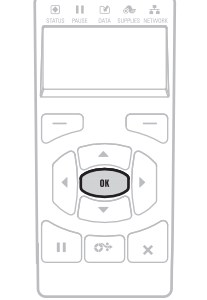

強調表示されたメニュー・ア イコンを選択してメニューに 入るには、**「OK」**を押します。

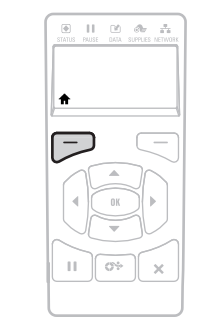

ホーム・メニューを終了して アイドル表示に戻るには、**左選** 択ボタンを押します。ホーム・ メニューで15秒間なにも操作 しないと、プリンタは自動的 にアイドル表示に戻ります。

表1・ナビゲーション(続き)

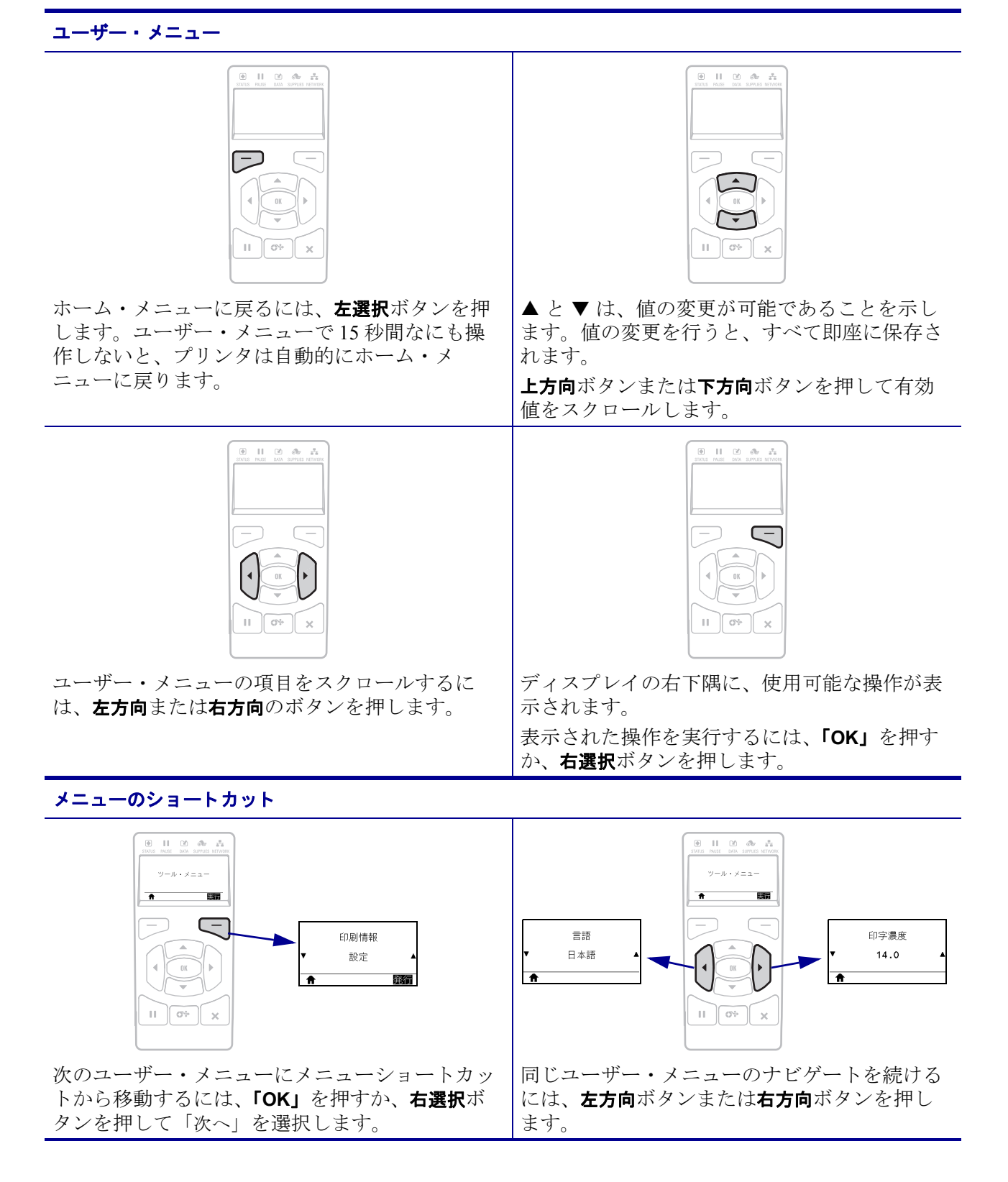

### 標準ディスプレイのアイドル表示、ホーム・メニュー、ユーザー・メ ニュー

プリンタのコントロール・パネルにはディスプレイがあります。このディスプレイ では、プリンタのステータスを表示したり、稼働パラメータを変更したりできます。 このセクションでは、プリンタのメニュー・システムをナビゲートしてメニュー項 目の値を変更する方法を学びます。

**アイドル表示** プリンタで電源投入シーケンスが完了すると、アイドル表示に移ります(図 5)。プリンタのディスプレイには、プリンタのファームウェアバージョンと IP アドレスが交互に表示されます。

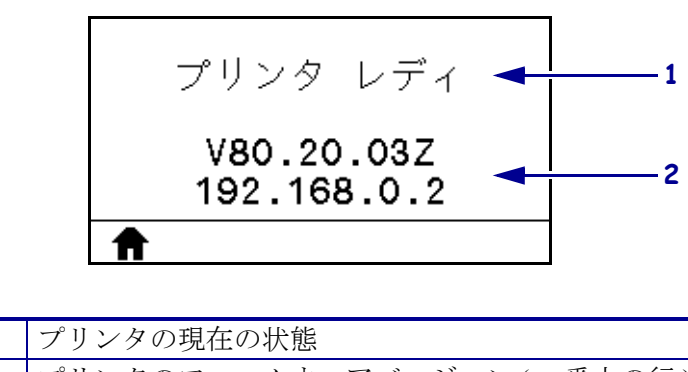

図 5・アイドル表示

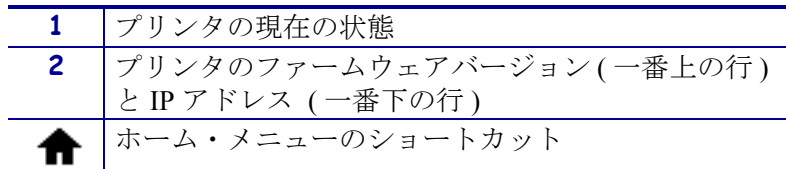

**ホーム・メニュー** ホーム・メニュー(図 6)を使用して、8つのユーザー・メニュー (プリンタ設定の調整(108ページの))からプリンタの操作パラメータにアクセスし ます。図 6の任意のアイコンをクリックすると、そのユーザー・メニューに関する メニュー項目の説明が表示されます。

図 6・ホーム・メニュー

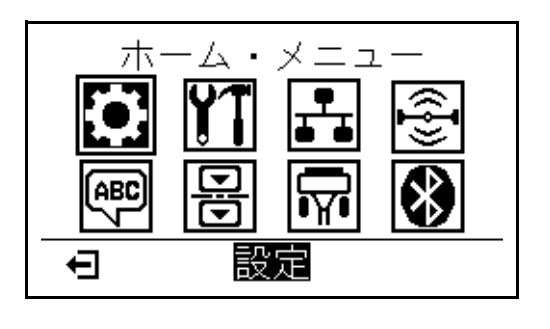

♠ 終了してアイドル表示(図 5)に戻ります。

# 用紙のタイプ

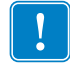

**重要**・Zebra では、高品質の印刷を継続できるように、Zebra ブランドの純正品の 使用を強くお勧めしています。プリンタの印刷能力を向上させ、印刷ヘッドの寿命 を長持ちさせるために特別に設計された、広範囲の紙製、ポリプロピレン製、ポリ エステル製、およびビニール製の用紙が用意されています。消耗品品の購入につい ては、http://www.zebra.com/supplies をご覧ください。

プリンタではさまざまなタイプの用紙を使用できます。

- 標準の用紙-大半の標準用紙では、裏面粘着式で個々のラベルまたは一連のラベルをライナーに貼り付けられます。標準の用紙は、ロール状または折り畳まれた用紙です(表 2)。
- タグ・ストック-タグは通常、厚手用紙で作られています。タグ・ストックには 粘着剤やライナーは付いていません。通常、タグ間にミシン目が入っています。 タグ・ストックは、ロール状の用紙または扇状に折り畳まれた用紙です(表 2)。

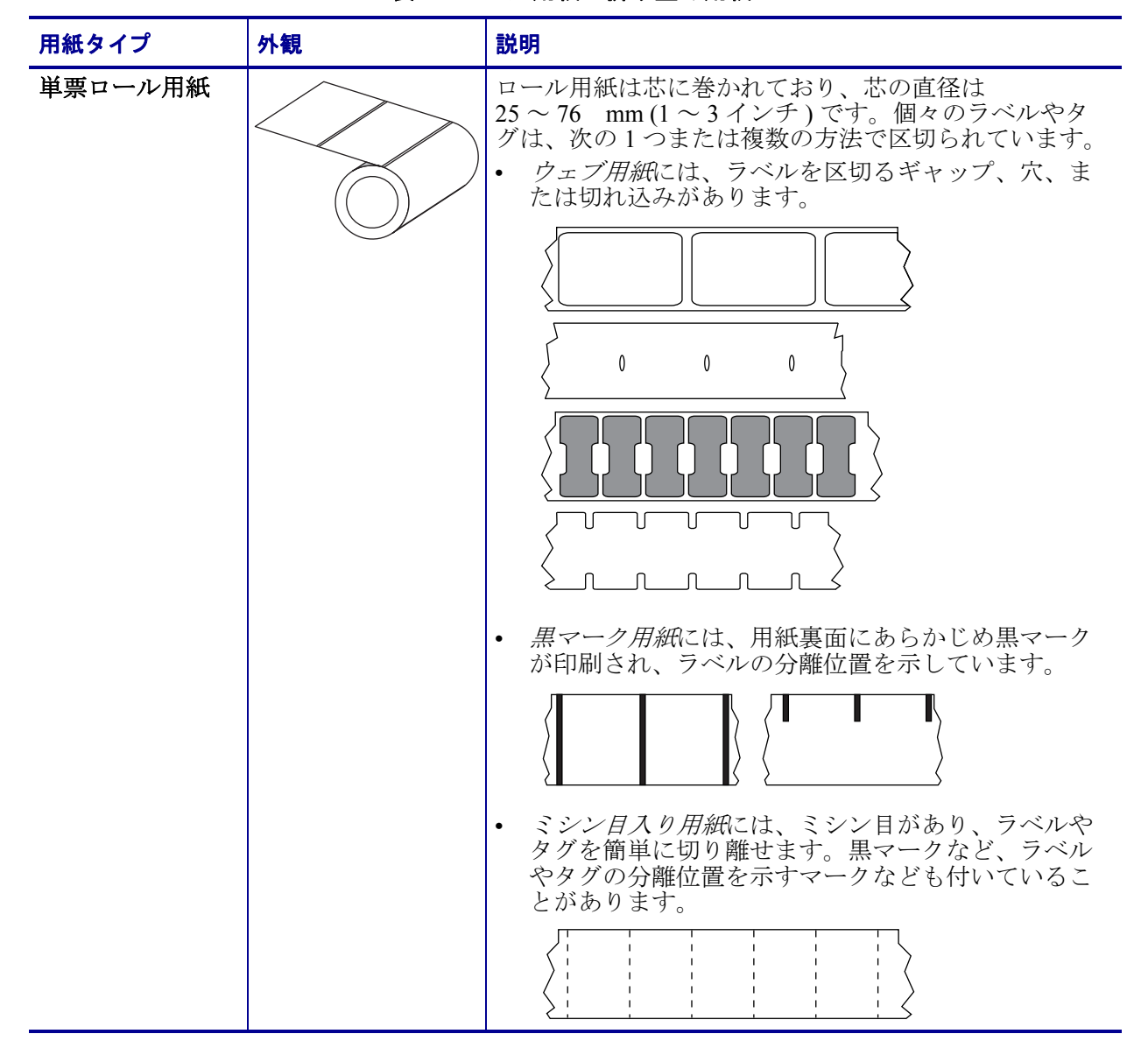

表2・ロール用紙と折り畳み用紙

| 用紙タイプ        | 外観 | 説明                                                                                                    |
|--------------|----|----------------------------------------------------------------------------------------------------|
| 単票折り畳み用<br>紙 |    | 折り畳み用紙は、蛇腹に折られた用紙です。折り畳み<br>用紙は、単票ロール用紙と同様、ラベル分離位置があ<br>ります。ラベルの分離位置は折り目または折り目付近<br>になります。                                                                             |
| 連続ロール用紙      |    | ロール用紙は芯に巻かれており、芯の直径は<br>25 ~ 76 mm(1~3インチ)です。<br>連続ロール用紙には、ラベル分離位置を示すギャップ、<br>穴、切れ込み、黒マークはありません。このため、イ<br>メージをラベル上の任意の場所に印刷できます。個々<br>のラベルの切り離しに、カッターを使用することがあ<br>ります。 |

表2・ロール用紙と折り畳み用紙(続き)

# リボンの概要

リボンとは、熱転写処理の際に用紙に転写されるワックス、レジン、またはワック ス・レジンで片面がコーティングされた薄いフィルムです。リボンを使用する必要 があるかどうか、および使用するリボンの幅はどのくらいかは、用紙によって決ま ります。

リボンを使用する場合、使用する用紙の幅より広いリボンを使用する必要がありま す。リボンの幅が用紙の幅よりも狭いと、印刷ヘッドの領域が保護されず、印刷 ヘッドの寿命を縮めるおそれがあります。

# リボンを使用するケース

熱転写用紙に印刷する場合はリボンが必要です。一方、感熱用紙ではリボンは不要 です。特定の用紙についてリボンを使用する必要があるかどうかを判別するには、 用紙のスクラッチ・テストを実行します。

#### 用紙スクラッチ・テストを行うには、以下の手順に従います。

- 1. 用紙の印刷面を指の爪でさっとこすります。
- 2. 用紙に黒いスジが現れましたか?

| 黒いスジの状態 | 用紙のタイプ            |  |
|---------|-------------------|--|
| 用紙に現れない | 熱転写用紙です。リボンが必要です。 |  |
| 用紙に現れる  | 感熱用紙です。リボンは不要です。  |  |

### リボンのコーティング面

リボンはコーティング面を内側、または外側にして巻かれています(図 7)。このプリンタでは、外側がコーティングされたリボンのみを使用できます。ただし、オプションのスピンドルを購入し装着された場合は、内側がコーティングされたリボンも使用可能です。詳細は公認の Zebra 販売会社に連絡してください。

特定のリボンでコーティング面が内側か外側か明確でない場合は、粘着性テストまたはリボンのスクラッチ・テストを行い、コーティング側を確認してください。

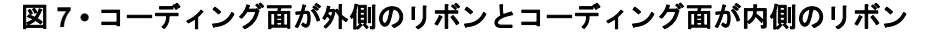

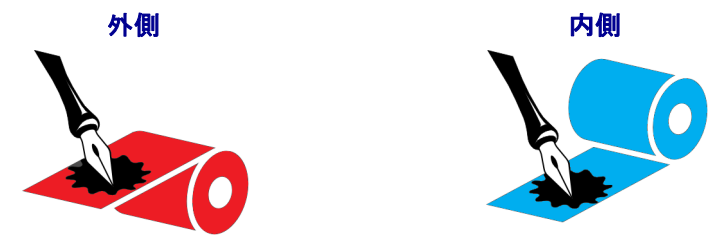

#### 粘着性テスト

ラベルを使用できる場合、粘着性のテストを実行して、リボンのコーティング面を 判別します。この方法は、すでに装着されているリボンに対して非常に有効です。

#### 粘着性テストは、以下の手順に従います。

- 1. ラベルをライナーから剥がします。
- 2. ラベルの粘着面の端をリボンの外側の表面に押し付けます。
- 3. ラベルをリボンから剥がします。
- 4. 結果を観察します。リボンのインクが少しでもラベルに付いていますか?

| リボンからのイン<br>クの状態   | 対策                                                                                                    |  |
|--------------------|----------------------------------------------------------------------------------------------------|--|
| ラベルにインクが<br>付いた    | リボンの外側がコーティングされています。こ<br>のプリンタで使用 <b>できます</b> 。                                                                                                    |  |
| ラベルにインクが<br>付かなかった | リボンの内側がコーティングされています。標<br>準プリンタでは使用 <b>できません</b> 。オプションの<br>リボン・スピンドルは、内側がコーティングさ<br>れたリボンを使用する場合に利用できます。詳<br>細は公認の Zebra 販売会社に連絡してください。<br>この結果を確認するには、リボン・ロールの反<br>対側の表面でテストを繰り返してください。 |  |

#### リボンのスクラッチ・テスト

ラベルを使用できない場合、リボンのスクラッチ・テストを実行します。

#### リボンのスクラッチ・テストは、以下の手順に従います。

- 1. リボンをロールから少し引き出します。
- 2. リボンの引き出した部分を、リボンの外側が用紙と接するように用紙に置きます。
- 3. リボンの引き出した部分の内側を指の爪でこすります。
- 4. リボンを用紙から外します。

| リボンの跡               | 対策                                                                                                    |          |
|---------------------|----------------------------------------------------------------------------------------------------|----------|
| 用紙にリボンの跡<br>が付いている  | リボンの外側がコーティングされています。こ<br>のプリンタで使用 <b>できます</b> 。                                                                                                    |          |
| 用紙にリボンの跡<br>が付いていない | リボンの内側がコーティングされています。標<br>準プリンタでは使用 <b>できません</b> 。オプションの<br>リボン・スピンドルは、内側がコーティングさ<br>れたリボンを使用する場合に利用できます。詳<br>細は公認の Zebra 販売会社に連絡してください。<br>この結果を確認するには、リボン・ロールの反<br>対側の表面でテストを繰り返してください。 | <b>X</b> |

5. 結果を観察します。用紙にリボンの跡が付きましたか?

# プリンタのセットアップと操作

このセクションでは、プリンタの初期設定と操作について技術者に役立つ情報を提供します。

#### 目次

| プリンタの操作                                 | . 30 |
|-----------------------------------------|------|
| プリンタの梱包からの取り出しおよび点検                     | . 30 |
| プリンタの保管                                 | . 30 |
| プリンタの修理                                 | . 30 |
| プリンタの輸送                                 | . 31 |
| プリンタの設置場所の選択                            | . 32 |
| 印字モードの選択                                | . 33 |
| 用紙の装着                                   | . 34 |
| プリンタに用紙を挿入                              | . 34 |
| 切り取りモード                                 | . 38 |
| 剥離モードまたはアプリケータ・モード                      | . 43 |
| 巻き取りモード                                 | . 51 |
| カッター・モードまたは遅延カット・モード                    | . 59 |
| リボンの装着                                  | . 64 |
| Install プリンタ・ドライバのインストール、プリンタとコンピュータの接続 | . 69 |
| Zebra セットアップ・ユーティリティをインストールする           | . 69 |
| プリンタの USB ポートにコンピュータを接続する               | . 78 |
| プリンタのシリアルまたはパラレル・ポートにコンピュータを接続する        | . 82 |
| プリンタの イーサネット・ポートからネットワークに接続する           | . 90 |
| プリンタを無線ネットワークに接続する                      | . 98 |
| テスト・ラベルの印刷と調整                           | 104  |

# プリンタの操作

このセクションでは、プリンタを扱う方法について説明します。

#### プリンタの梱包からの取り出しおよび点検

プリンタを受け取ったら、ただちに梱包を解き、輸送中の損傷がないか点検してく ださい。

- 梱包材はすべて保管しておきます。
- すべての外装表面を調べ、損傷がないことを確認します。
- 用紙アクセス用ドアを上げ、用紙セット部のコンポーネントに損傷がないかどう か点検します。

点検を行って、輸送中に発生した損傷が見つかった場合:

- ただちに運送会社に通知し、損害報告を提出します。
- 運送会社の調査に備えて、梱包材料はすべて保管しておきます。
- ・ 最寄りの正規 Zebra 販売代理店にお知らせください。

**重要**・ZEBRA TECHNOLOGY では、機器の輸送中に発生した損傷の責任は負い ません。また、この損傷の修理は保証には含まれません。

### プリンタの保管

プリンタをすぐに使用しない場合は、元の梱包材料を使用してプリンタを梱包し直 してください。プリンタは次の条件下で保管します。

- 温度:-40~60°C(-40~140°F)
- 相対湿度:5~85%(非結露)

#### プリンタの修理

プリンタの使用時に問題が発生した場合は、貴社の技術サポートまたはシステム・ サポートにお問い合わせください。プリンタに問題がある場合は、貴社のサポート 担当者が以下の Zebra グローバル・カスタマ・サポート・センターに問い合わせを 行います。http://www.zebra.com/support.

Zebra グローバル・カスタマ・サポートにお問い合わせいただく際は、お手元に次の 情報をご用意ください。

- ユニットのシリアル番号
- モデル番号または製品名
- ファームウェアのバージョン番号

Zebra は電子メール、電話、ファックスでのお問合せに対して、サービス契約で規定 された時間制限内に応答します。問題が Zebra グローバル・カスタマ・サポートに よって解決できない場合は、修理のためにご使用の機器をご返送いただく必要があ る場合があります。サポートから具体的な手順をお伝えします。

Zebra のビジネス・パートナーから購入された製品については、サポートについて担当のビジネス・パートナーにお問い合わせください。

# プリンタの輸送

承認された発送用段ボール箱が使用されていない場合、Zebra は輸送中に発生した損傷に対して一切責任を負いません。製品の輸送が不適切な場合、保証が無効になる可能性があります。

プリンタを輸送する場合は、以下の手順に従ってください。

- ・プリンタをオフ(0)にして、すべてのケーブルを取り外します。
- プリンタ内部からすべての用紙、リボン、または固定されていない物を取り外します。
- 印字ヘッドを閉じます。
- プリンタは、輸送中の損傷を避けるために、元の段ボール箱またはその他の適切な段ボール箱に、注意して梱包してください。元の梱包材料がないか、破損してしまった場合は、Zebraから発送用段ボール箱を購入できます。

# プリンタの設置場所の選択

以下の条件を満たすプリンタの設置場所を選択します。

- 設置面:プリンタの設置面はプリンタを保持するのに十分な広さと強度がある しっかりした平らな面であること。
- スペース:プリンタを設置する場所は、十分な換気が可能で、プリンタのコンポーネントやコネクタを容易に取り扱えるだけのスペースがあること。また、適切に換気と冷却が行われるように、プリンタの各面には空間を設けてください。

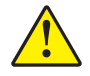

**注意**・プリンタの背後や下に詰め物やクッション材を置かないでください。空気の流 れが遮断され、プリンタの過熱を引き起こすおそれがあります。

- **電源**:プリンタは、コードの抜き差しが容易に行える場所にある電源コンセント の近くであること。
- データ通信インターフェイス:プリンタは、WLAN 無線が届く範囲内か(該当する場合)、その他のコネクタでデータ・ソース(通常はコンピュータ)にアクセスできる範囲内にあること。最大ケーブル長と設定の詳細については、一般仕様(262ページの)を参照してください。
- 動作条件:ご使用のプリンタは、倉庫や生産現場を含め、幅広い環境および電気 条件で動作するように設計されています。表 3 に、プリンタ動作時の温度およ び相対湿度の要件を示します。

| モード            | 温度                                                          | 相対湿度         |
|----------------|-------------------------------------------------------------|--------------|
| 熱転写            | $5 \sim 40^{\circ} \text{C} (40 \sim 104^{\circ} \text{F})$ | 20~85%(結露なし) |
| ダイレクト・サー<br>マル | $0 \sim 40^{\circ} \text{C} (32 \sim 104^{\circ} \text{F})$ |              |

#### 表3・動作時の温度および湿度

# 印字モードの選択

使用する用紙および使用可能なプリンタ・オプションにあった印字モードを使用してください。ロール用紙と折り畳み用紙の用紙経路は同じです。使用可能な印字モードにプリンタを設定するには、印字モード(116ページの)を参照してください。

| 印字モード         | 説明                                                                                       |
|---------------|------------------------------------------------------------------------------------------|
| 切取りモード        | このモード(デフォルト)は、任意のプリンタ・オプションおよび<br>ほとんどの用紙タイプで使用できます。                                     |
|               | プリンタは、指定されたラベル・フォーマットで印刷します。プ<br>リンタのオペレータは、印刷されたラベルをいつでも切り取るこ<br>とができます。                |
| 剥離モード         | このモードはプリンタに巻き取りオプションがある場合に使用で<br>きます。                                                    |
|               | プリンタは、印刷中に台紙からラベルを剥離し、ラベルが取り除<br>かれるまで一時停止します。台紙は巻き取りプレートを使用する<br>ことなく巻き取りスピンドルに巻き取られます。 |
| 巻き取り          | このモードはプリンタに巻き取りオプションがある場合にのみ使<br>用できます。                                                  |
|               | プリンタは、ラベル間の一時停止なしで印刷します。用紙は印刷<br>後、芯に巻かれます。巻き取りプレートは、ラベルが台紙から剥<br>がれないようにするために使用されます。    |
| カッター モード      | このモードはプリンタにカッター・オプションがある場合にのみ<br>使用できます。                                                 |
|               | プリンタはラベルが1枚印刷されるたびに、ラベルとラベルの間<br>を切断します。                                                 |
| 遅延カット         | このモードはプリンタにカッター・オプションがある場合にのみ<br>使用できます。                                                 |
|               | プリンタは遅延カット ZPL コマンド (~JK) を待機してから、最後<br>に印刷されたラベルを切り離します。                                |
| 台紙なし剥離 *      | * 今後の機能に予約済み。                                                                            |
| 台紙なし巻き取り*     |                                                                                          |
| 台紙なし切り取りモード * |                                                                                          |
| アプリケータ        | このモードはラベルを貼り付ける機械とともに使用します。                                                              |
|               | プリンタはアプリケータから信号を受け取ると、印刷を行います。                                                           |
|               | ノノリクーク・インターノエイスの詳細については、メンテナン<br>  ス・マニュアルの上級ユーザー向け情報セクションを参照してく                         |
|               | ださい。                                                                                     |

表4・印字モードとプリンタ・オプション

# 用紙の装着

いずれの印字モードであっても、ロール用紙または折り畳み用紙の装着については、このセクションの説明に従ってください。

注意・印字ヘッドが開いている近くで作業をする場合、指輪、腕時計、ネックレス、ID バッジなど、印字ヘッドに触れそうな金属製のものは、すべて外してください。印字ヘッ ドが開いている近くで作業をする際、プリンタの電源は必ずしも切る必要はありません が、Zebraでは、万一に備えて電源をオフにすることを推奨します。電源を切ると、ラベ ル・フォーマットなどの一時設定はすべて失われるため、印刷を再開する前に再度読み込 む必要があります。

# プリンタに用紙を挿入

ロール用紙と折り畳み用紙の用紙装着経路は同じであるため、このセクションでは 図の大部分がロール用紙のものを示しています。

#### 用紙をセットするには、次の手順を実行します。

1. 用紙アクセス用ドアを開きます。

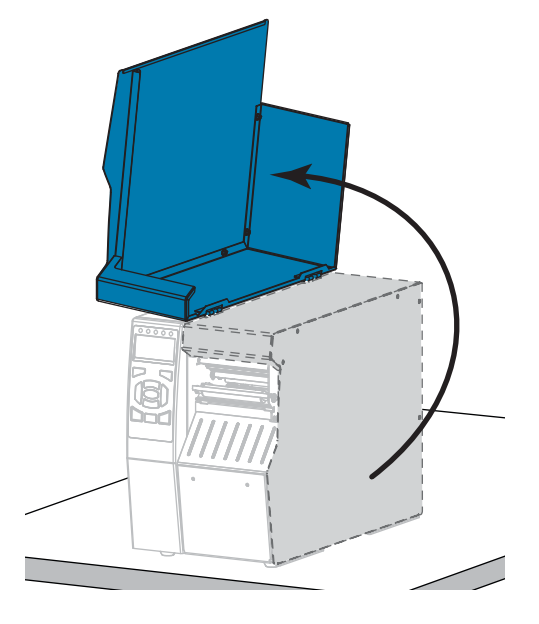

2. 破れや汚れのあるタグやラベル、接着剤やテープでくっついたタグやラベルをす べて取り除いて廃棄します。

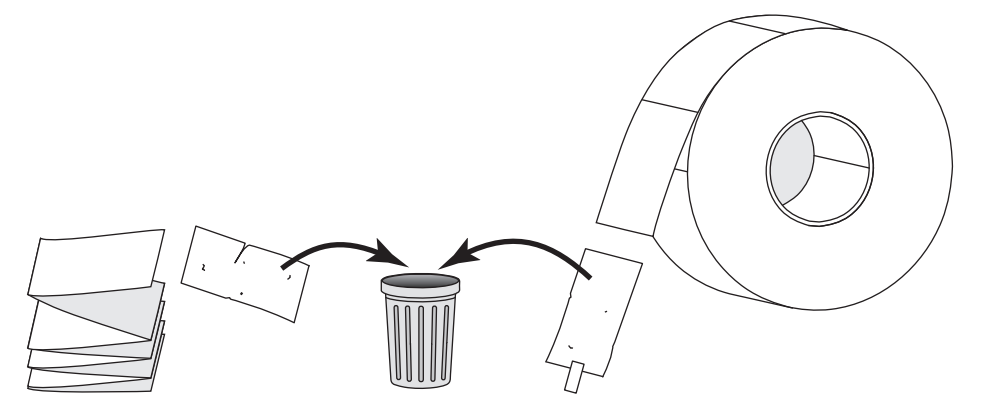

3. プリンタにロール用紙または折り畳み用紙を挿入します。

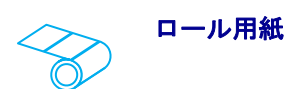

**a.** 用紙消耗品・ガイドを端まで引き出しま す。

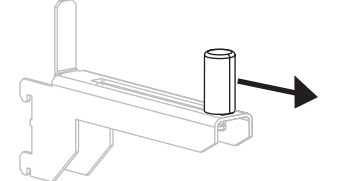

 b. 用紙のロールを用紙消耗品・ハンガーに 装着します。ロールを奥まで押し込みま す。

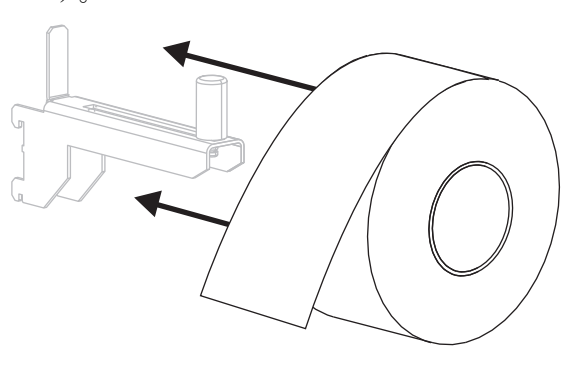

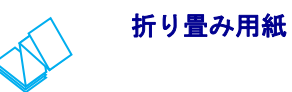

a. 折り畳み用紙はプリンタの後部または下に保 管できます。用紙の保管位置によって、後部 または底部のアクセス・スロットから用紙を フィードします。

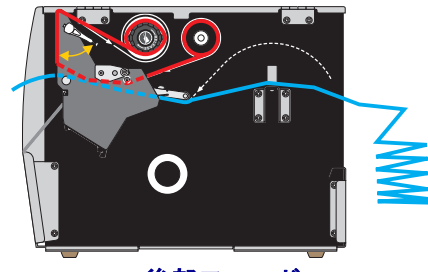

後部フィード

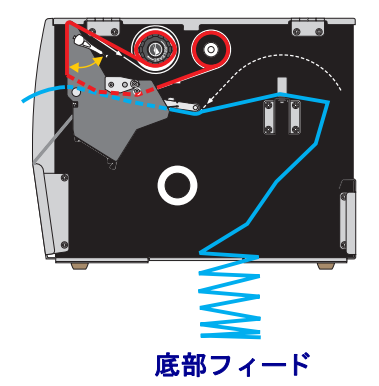

36 | プリンタのセットアップと操作 | 用紙の装着

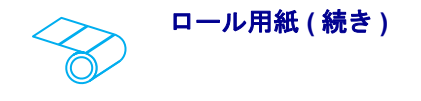

**c.** 用紙消耗品・ガイドを、ロールの端に軽く触れるくらいまで内側にスライドさせます。

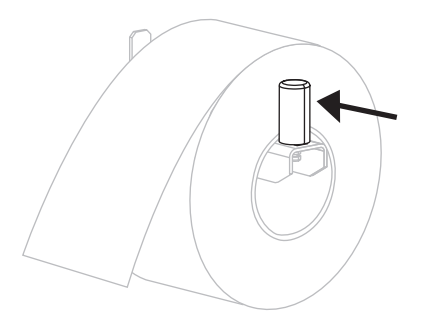

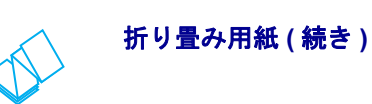

**b**. 用紙消耗品・ガイドを端まで引き出します。

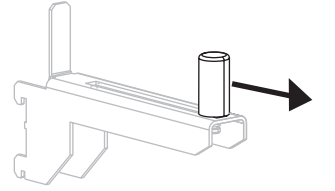

c. 用紙を用紙消耗品・ハンガーに掛けます。

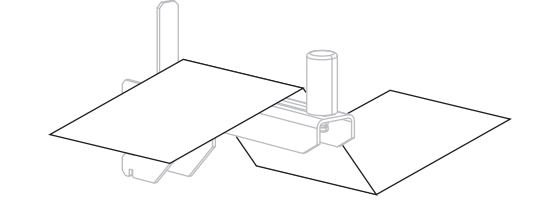

d. 用紙消耗品・ガイドを、用紙の端に触れるま で内側にスライドさせます。

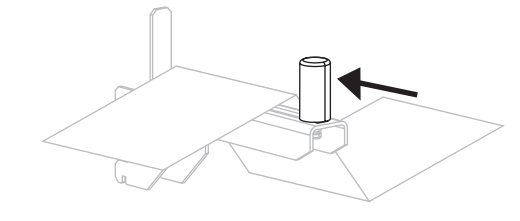

4. ご使用のプリンタは、次のどの印字モードで動作しますか?(印字モードの詳細 については、印字モードの選択(33ページの)を参照してください)

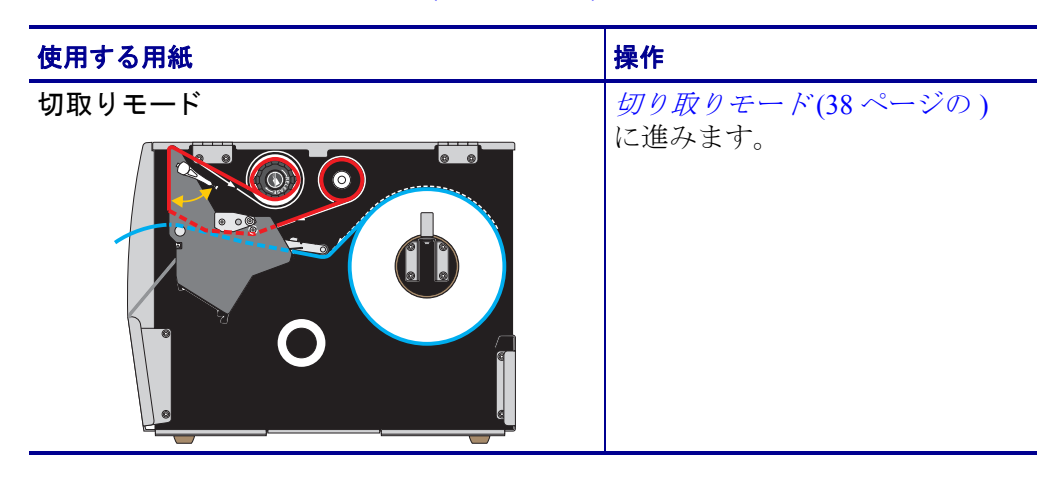
| 使用する用紙                 | <br>操作                                                     |
|------------------------|------------------------------------------------------------|
| 剥離モードまたは <b>アプリケータ</b> | <i>剥離モードまたはアプリケー<br/>タ・モード(</i> 43 ページの)に進<br>みます。         |
| 巻き取り                   | <i>巻き取りモード</i> (51 ページの)<br>に進みます。                         |
| カッター モードまたは遅延カット       | <i>カッター・モードまたは遅延</i><br><i>カット・モード(59 ページの</i> )<br>に進みます。 |

38 プリンタのセットアップと操作 用紙の装着 — 切り取りモード

# 切り取りモード

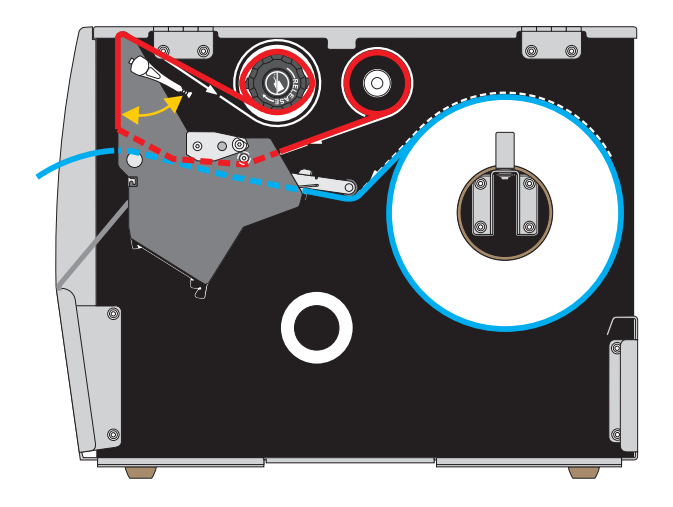

1. プリンタに用紙を挿入(34ページの)のセクションの手順に従ってください(まだ行っていない場合)。

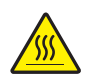

2. 注意・印字ヘッドが高温になり、ひどい火傷を引き起こす危険があります。印字ヘッドが冷めるまで時間をおいてください。

印字ヘッド・オープン・レバーを上方に回して、印字ヘッド・アセンブリを開 けます。

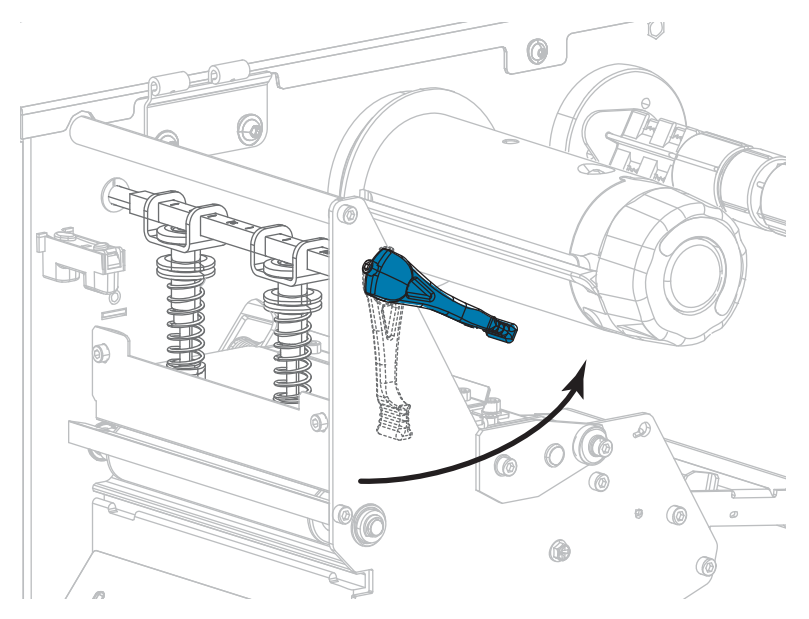

- 3. 外側の用紙ガイド(1)の底部にある蝶ネジを緩めます。

4. 外側の用紙ガイドを完全に引き出します。

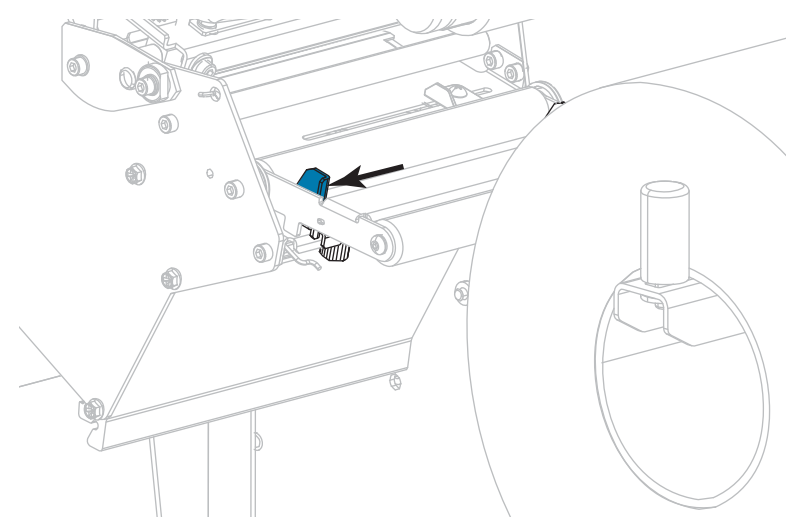

5. 用紙は、用紙ダンサー・アセンブリ・ローラー(1)、次に用紙ガイド・ローラー (2)、最後に上部用紙センサー(3)の下を通します。

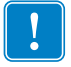

**重要**・用紙は、必ずこれらのコンポーネントの下に通してください。用紙をこれ らのコンポーネントの上に通すと、用紙でリボンセンサーが遮られ、偽の RIBBON OUT (リボン切れ)エラーが発行されます。

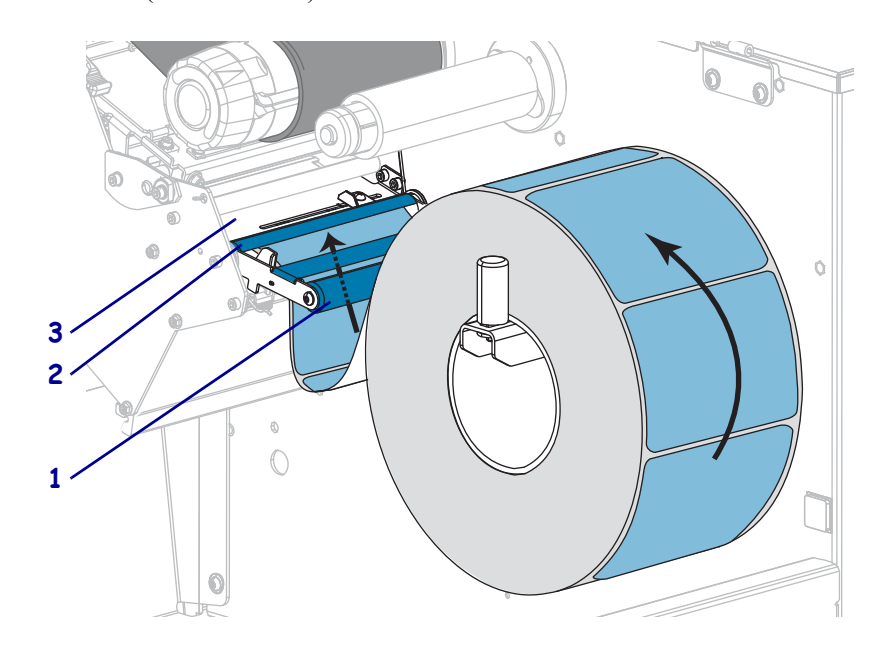

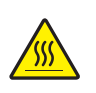

6.

**注意・**印字ヘッドが高温になり、ひどい火傷を引き起こす危険があります。印字ヘッドが冷めるまで時間をおいてください。

用紙が印字ヘッド・アセンブリ(1)の下、次にスナップ・プレート(2)の下、最後にプラテン・ローラー(3)の上を通過するまで用紙を前方向に押します。

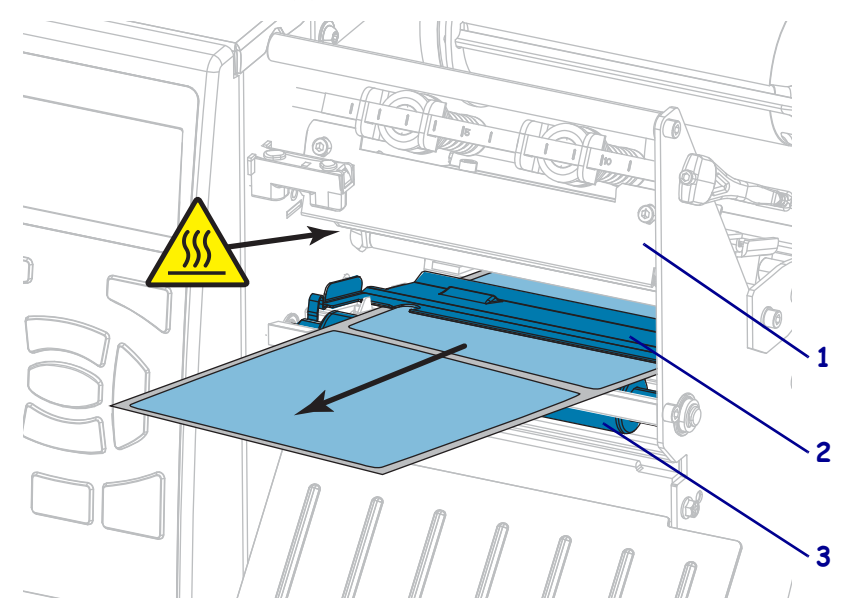

7. 使用する用紙を印刷するにはリボンが必要ですか?分からない場合は、*リボンを 使用するケース* (26 ページの)を参照してください。

| 使用する用紙          | 操作                                                                                                |
|-----------------|---------------------------------------------------------------------------------------------------|
| 感熱用紙 - リボンは無用。  | 手順8に進みます。                                                                                         |
| 熱転写用紙 - リボンが必要。 | <ul> <li>a. リボンをプリンタに装着します(まだしていない場合)。 リボンの装着(64 ページの)を参照してください。</li> <li>b. 手順8に進みます。</li> </ul> |

8. 用紙を一番奥まで差し込み、外側の用紙ガイドを用紙の端に軽く触れるまでスライドさせます。

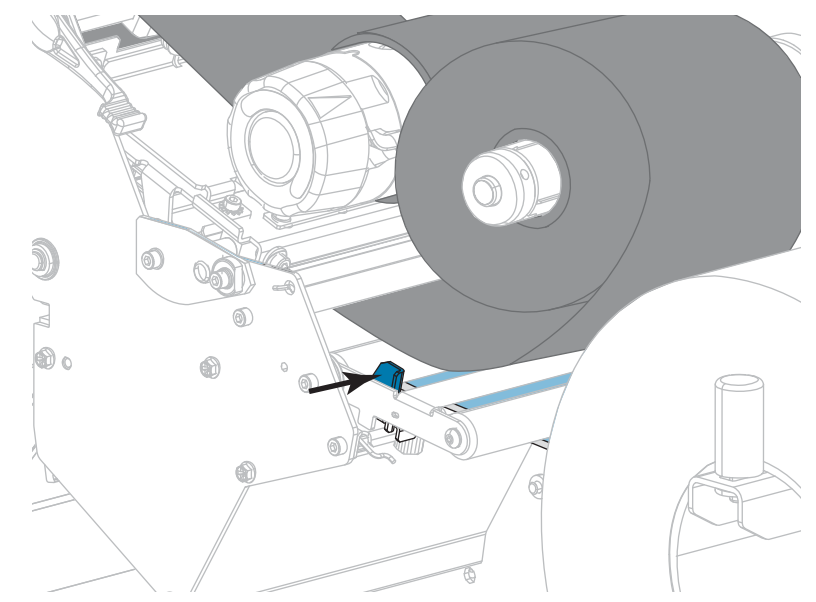

9. 外側の用紙ガイドの底部にある蝶ネジを締めます。

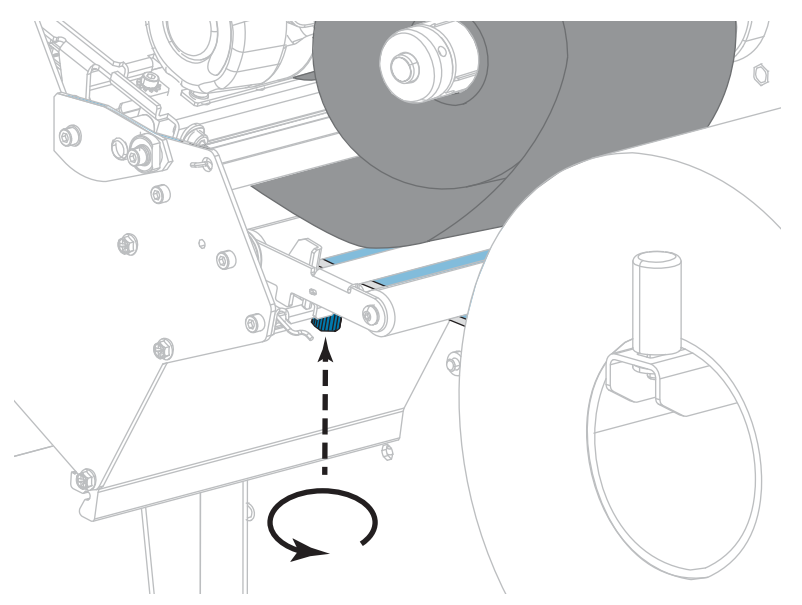

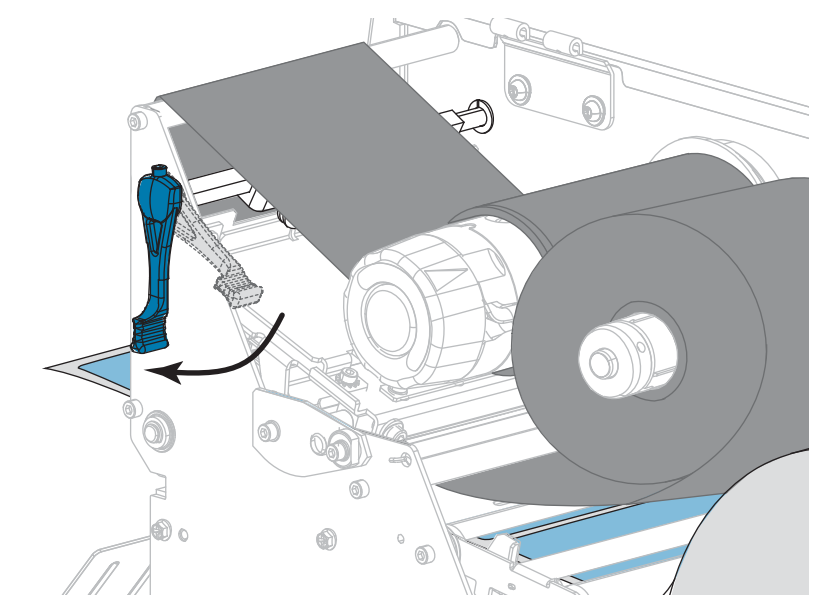

**10.** 印字ヘッド・オープン・レバーを下方向に、印字ヘッドが固定位置でロックされるまで回します。

11. 用紙アクセス用ドアを閉めます。

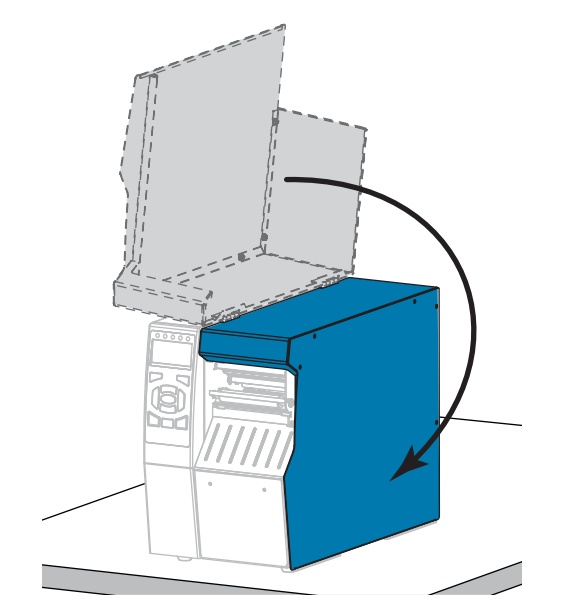

- 12. 適切な印字モードにプリンタを設定します(印字モード(116ページの)を参照)。
- 13. 一時停止モードを終了して印刷可能にするには一時停止を押します。
  - プリンタは、それぞれの設定によって、ラベル・キャリブレートを実行するか、 またはラベルをフィードします。
- **14.** 最良の結果を得るには、プリンタをキャリブレートします。 *リボンと用紙セン* サーのキャリブレート(181ページの)を参照してください。
- 15. 必要に応じて、設定やほかのラベルを印刷して、プリンタが印刷可能であること を確認します(印刷情報(121ページの)参照)。

#### これで、切り取りモードの用紙装着は完了です。

# 剥離モードまたはアプリケータ・モード

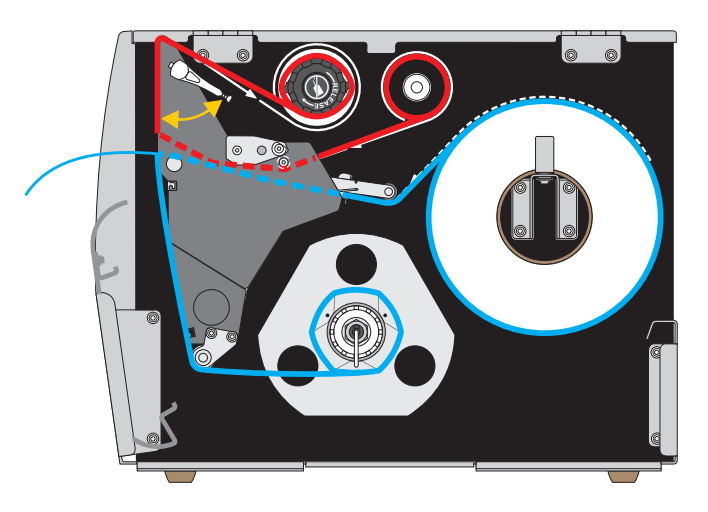

- 1. プリンタに用紙を挿入 (34 ページの) のセクションの手順に従ってください (まだ行っていない場合)。
- 必要に応じて、図のように剥離位置に巻き取り/ライナー巻き取りプレートをインストールします。手順については、巻き取り/ライナー巻き取りプレートのインストール(194ページの)を参照してください。

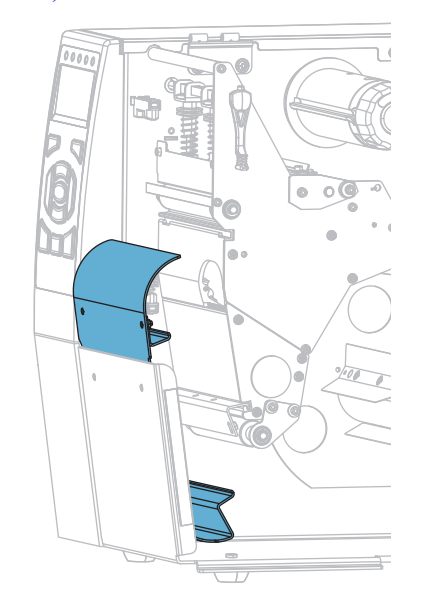

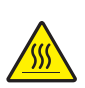

3. 注意・印字ヘッドが高温になり、ひどい火傷を引き起こす危険があります。印字ヘッドが冷めるまで時間をおいてください。

印字ヘッド・オープン・レバーを上方に回して、印字ヘッド・アセンブリを開 けます。

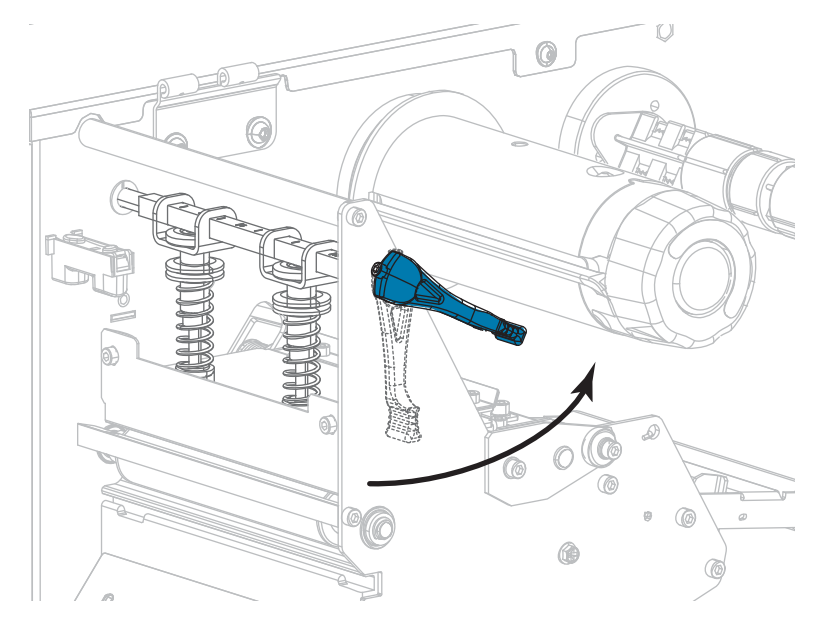

4. 外側の用紙ガイドの底部にある蝶ネジを緩めます。

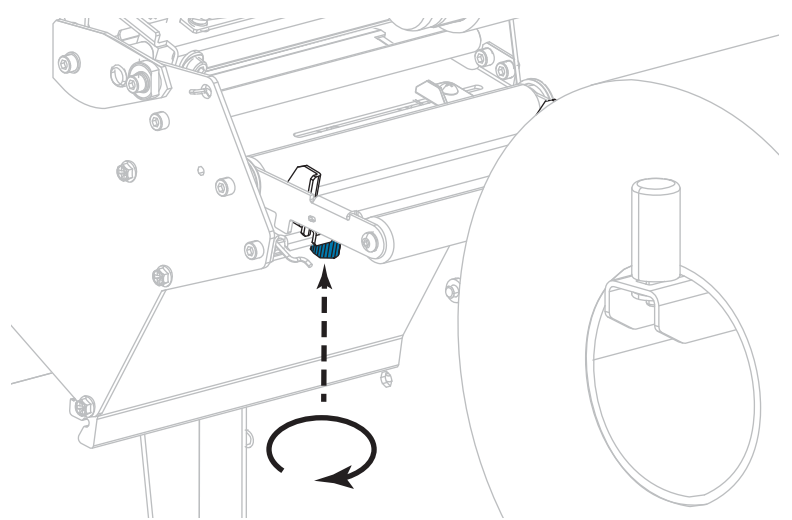

5. 外側の用紙ガイドを完全に引き出します。

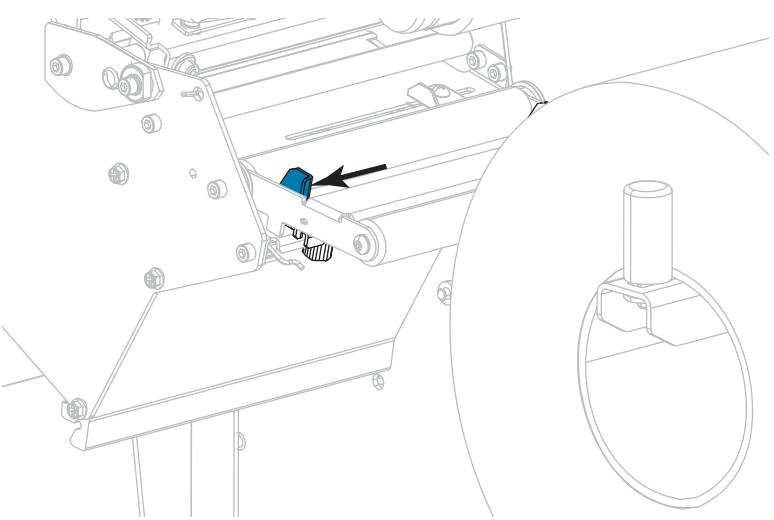

- 用紙は、用紙ダンサー・アセンブリ・ローラー(1)、次に用紙ガイド・ローラー (2)、最後に上部用紙センサー(3)の下を通します。
  - **重要**・用紙は、必ずこれらのコンポーネントの下に通してください。用紙をこれらのコンポーネントの上に通すと、用紙でリボンセンサーが遮られ、偽の RIBBON OUT(リボン切れ)エラーが発行されます。

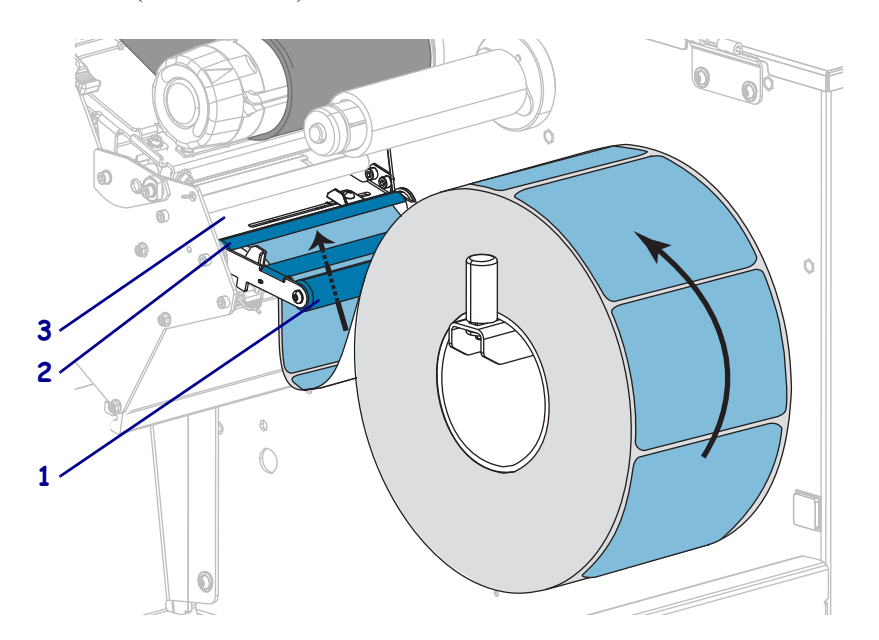

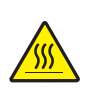

7. 注意・印字ヘッドが高温になり、ひどい火傷を引き起こす危険があります。印字ヘッドが冷めるまで時間をおいてください。

用紙が印字ヘッド・アセンブリ(1)の下、次にスナップ・プレート(2)の下、最後にプラテン・ローラー(3)の上を通過するまで用紙を前方向に押します。

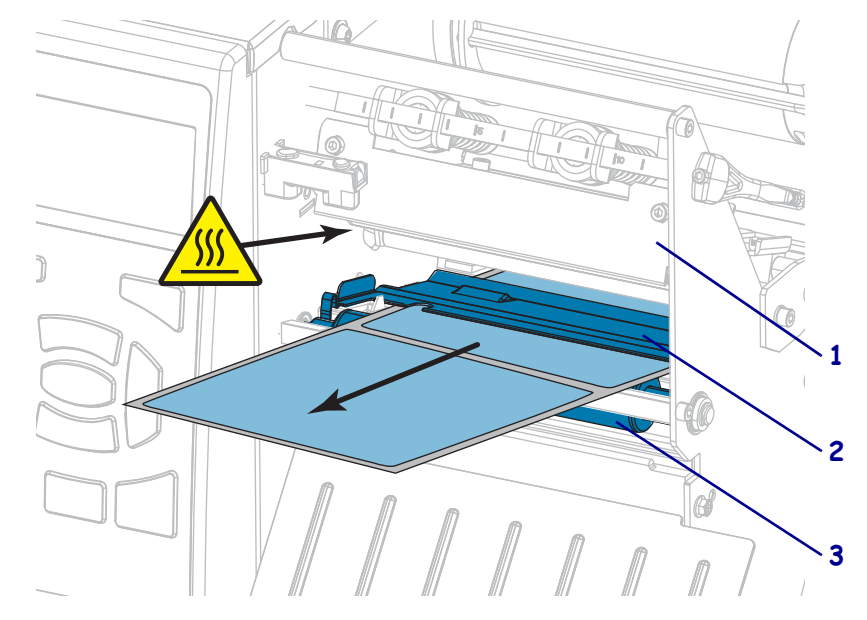

8. プリンタから用紙を約 500 mm (18 インチ)引き出します。この露出した部分からラベルを剥がして廃棄し、ライナーだけを残します。

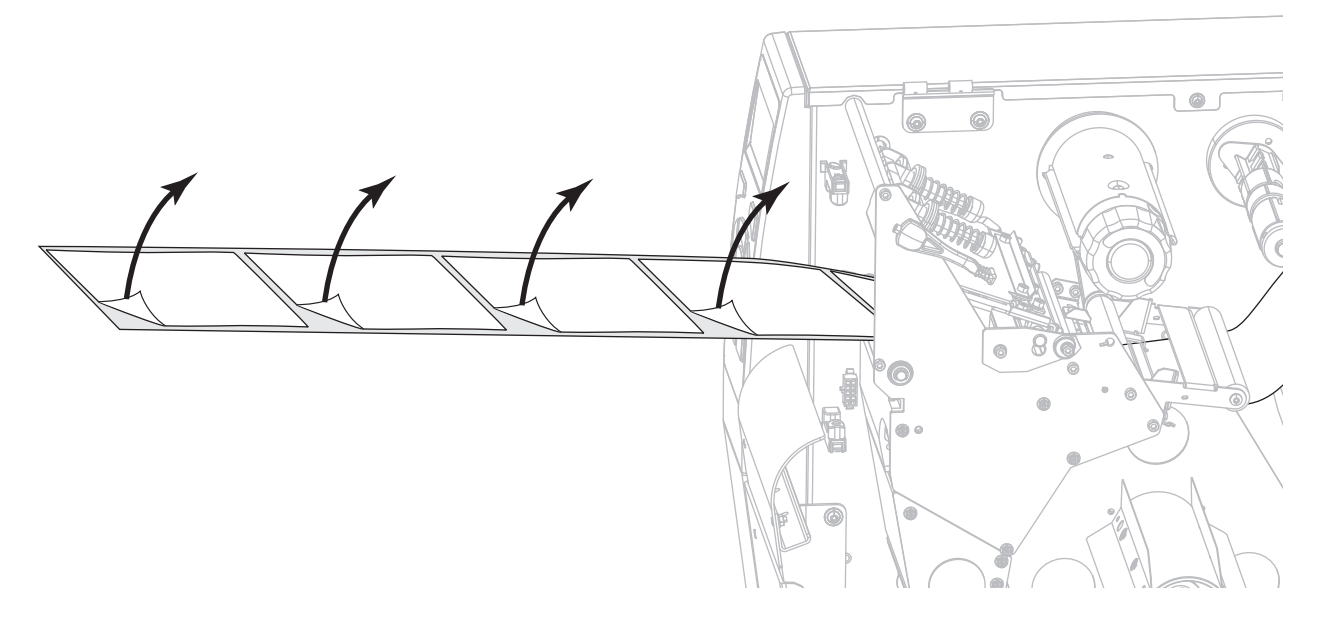

9. 巻き取り / ライナー巻き取りプレートの後ろにライナーをフィードします。

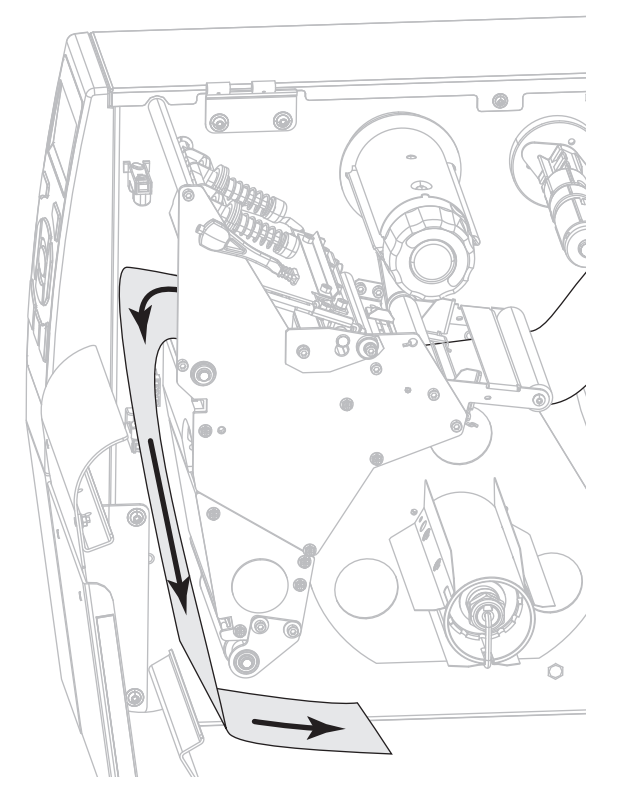

**10.** 必要であれば、芯がガイド・プレートにぴったり付くまで巻き取りスピンドルに 芯をスライドさせます。巻芯はライナー巻き取りには必要ありません。

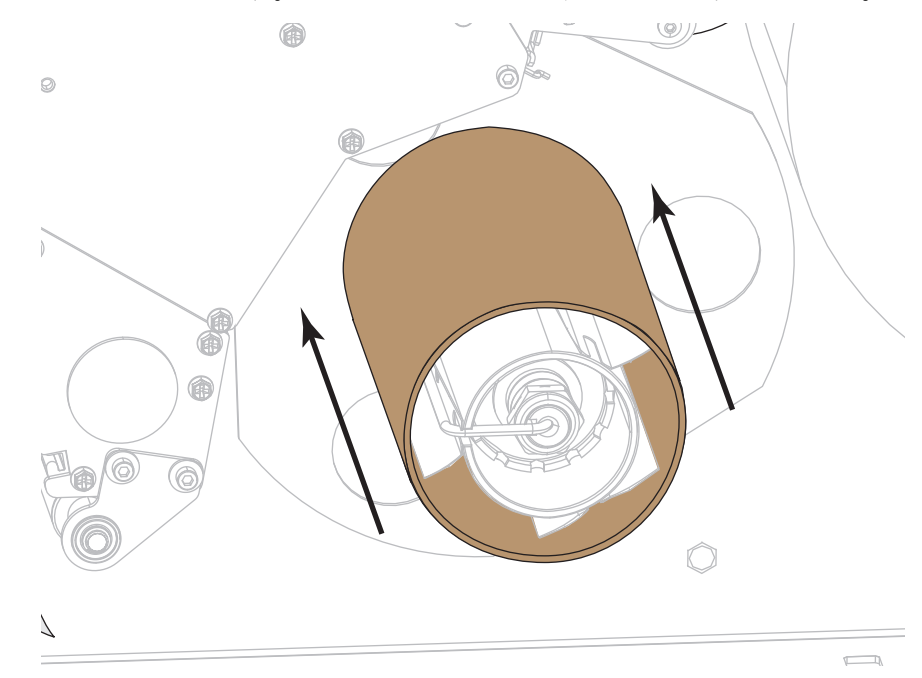

- 11. フックを巻き取りスピンドルから取り外します。
- **12.** 図のように、巻き取りスピンドルの周りにライナーを巻き取ります。巻き取りスピンドルを何回か回してライナーをきつく巻きつけ、たるみを取ります。

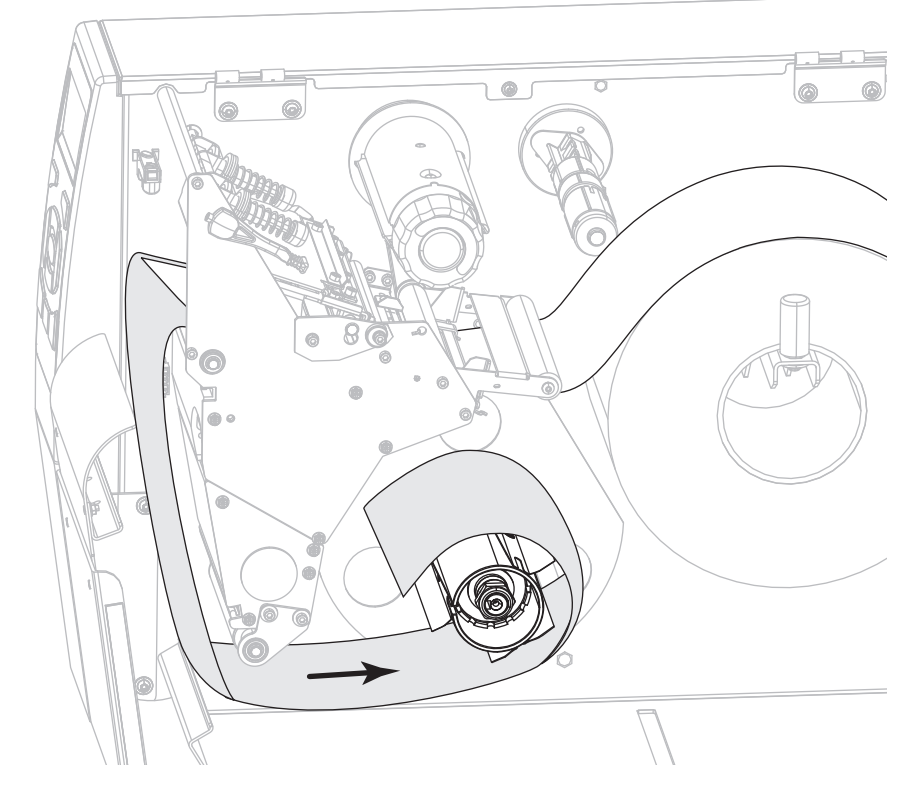

**13.** ライナーにスピンドルのフックを再度取り付けます。フックの長い方の終端をガ イド・プレートの小さい穴に挿入します (1)。フックの短い方の端を調整ナット の中心の穴 (2) に挿入します。

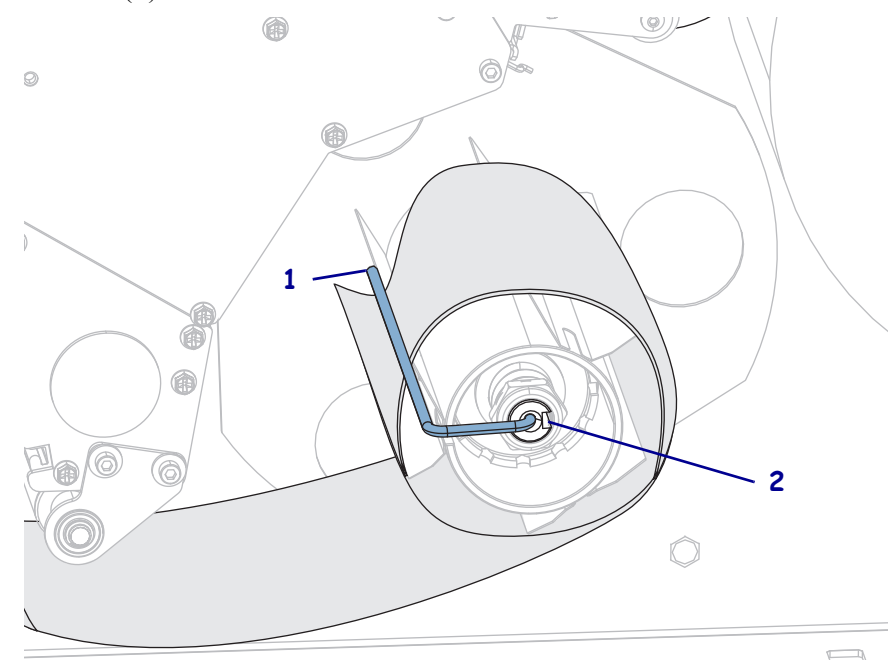

**14.** 使用する用紙を印刷するにはリボンが必要ですか?分からない場合は、*リボンを* 使用するケース(26ページの)を参照してください。

| 使用する用紙          | 操作                                                                                                    |
|-----------------|----------------------------------------------------------------------------------------------------|
| 感熱用紙 - リボンは無用。  | 手順15に進みます。                                                                                                |
| 熱転写用紙 - リボンが必要。 | <ul> <li>a. リボンをプリンタに装着します(まだしていない場合)。 <i>リボンの装着</i>(64 ページの)を参照してください。</li> <li>b. 手順15に進みます。</li> </ul> |

**15.** 用紙を一番奥まで差し込み、外側の用紙ガイドを用紙の端に軽く触れるまでスラ イドさせます。

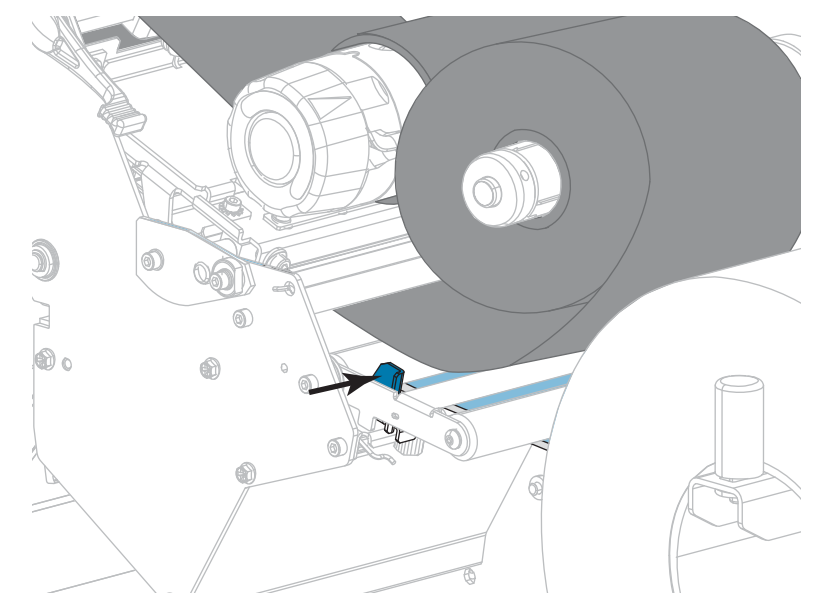

16. 外側の用紙ガイドの底部にある蝶ネジを締めます。

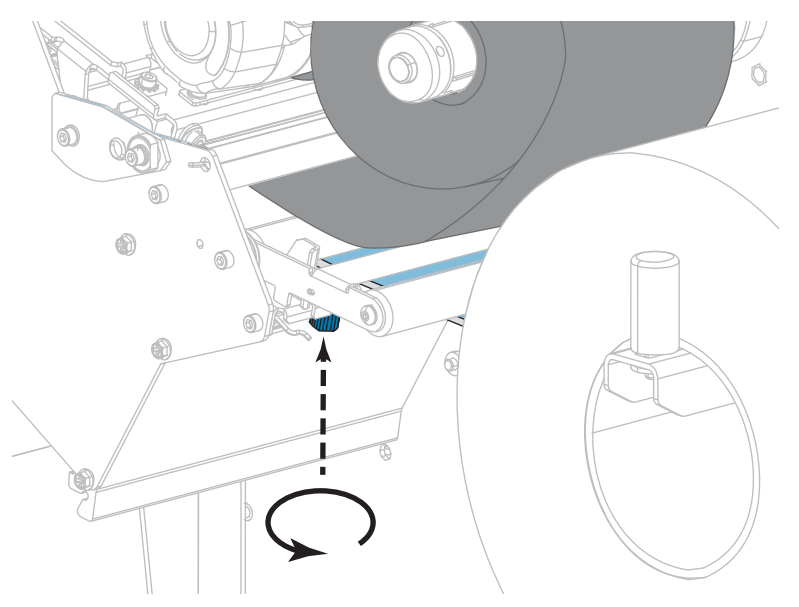

50 プリンタのセットアップと操作 用紙の装着 — 剥離モードまたはアプリケータ・モード

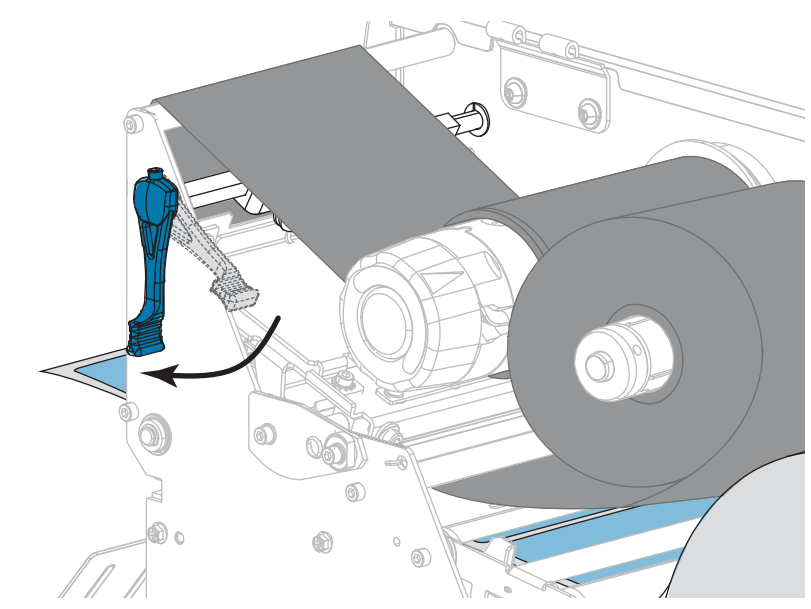

**17.** 印字ヘッド・オープン・レバーを下方向に、印字ヘッドが固定位置でロックされるまで回します。

18. 用紙アクセス用ドアを閉めます。

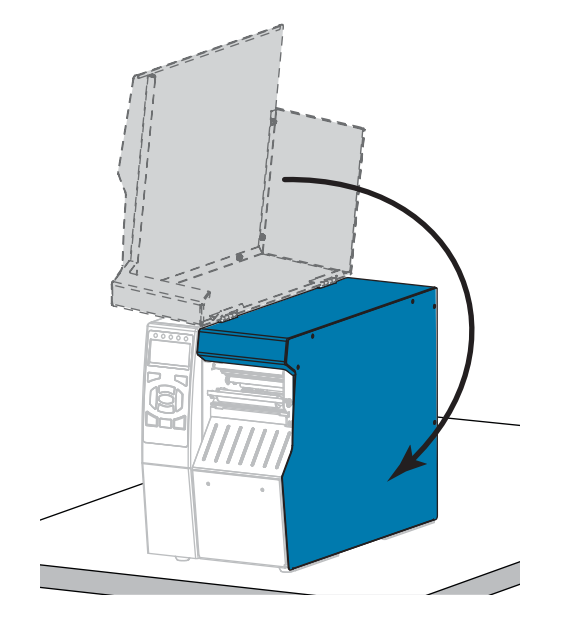

- **19.** プリンタを適切な印字モードに設定します (詳細については、*印字モード* (116ページの)を参照してください)。
- 一時停止モードを終了して印刷可能にするには一時停止を押します。
   プリンタは、それぞれの設定によって、ラベル・キャリブレートを実行するか、 またはラベルをフィードします。
- **21.** 最良の結果を得るには、プリンタをキャリブレートします。 *リボンと用紙セン* サーのキャリブレート(181ページの)を参照してください。
- 22. 必要に応じて、設定やほかのラベルを印刷して、プリンタが印刷可能であること を確認します(印刷情報(121ページの)参照)。

#### これで、剥離モードの用紙セットは完了です。

### 巻き取りモード

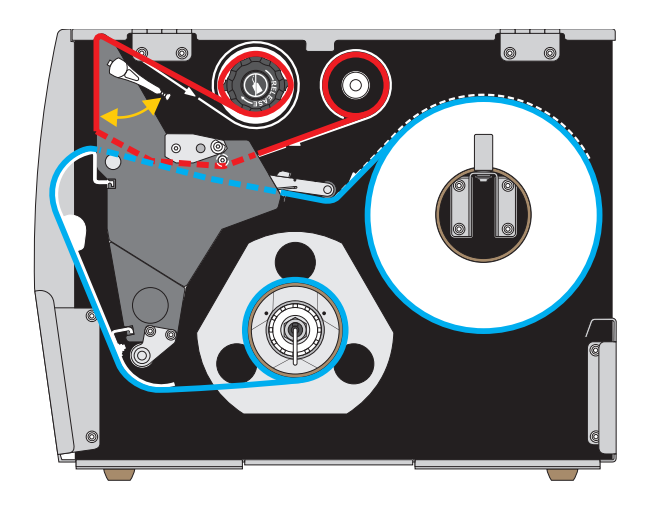

- 1. プリンタに用紙を挿入 (34 ページの) のセクションの手順に従ってください (まだ行っていない場合)。
- 必要に応じて、図のように巻き取り位置に巻き取り/ライナー巻き取りプレート をインストールします。手順については、巻き取り/ライナー巻き取りプレート のインストール(194ページの)を参照してください。

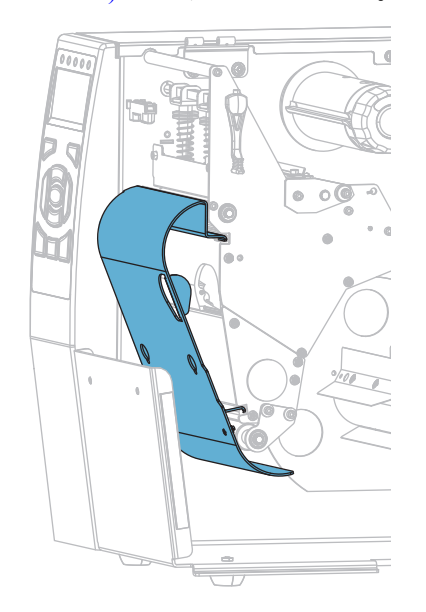

 芯がガイド・プレートにぴったりくっつくまで、巻き取りスピンドルに芯をスラ イドさせます。

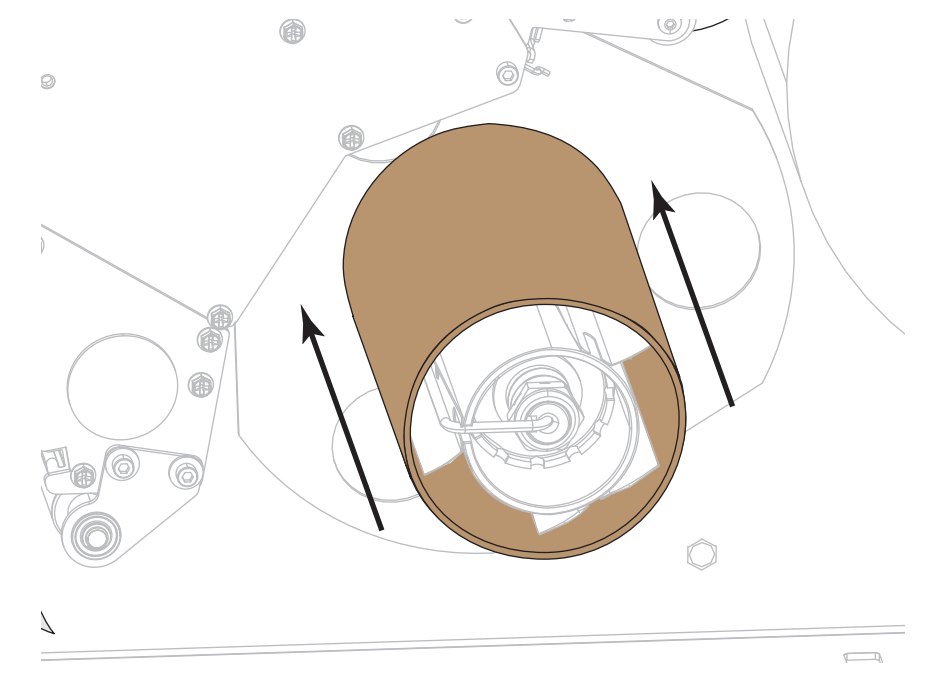

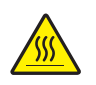

4.

**注意**・印字ヘッドが高温になり、ひどい火傷を引き起こす危険があります。印字ヘッドが冷めるまで時間をおいてください。

印字ヘッド・オープン・レバーを上方に回して、印字ヘッド・アセンブリを開 けます。

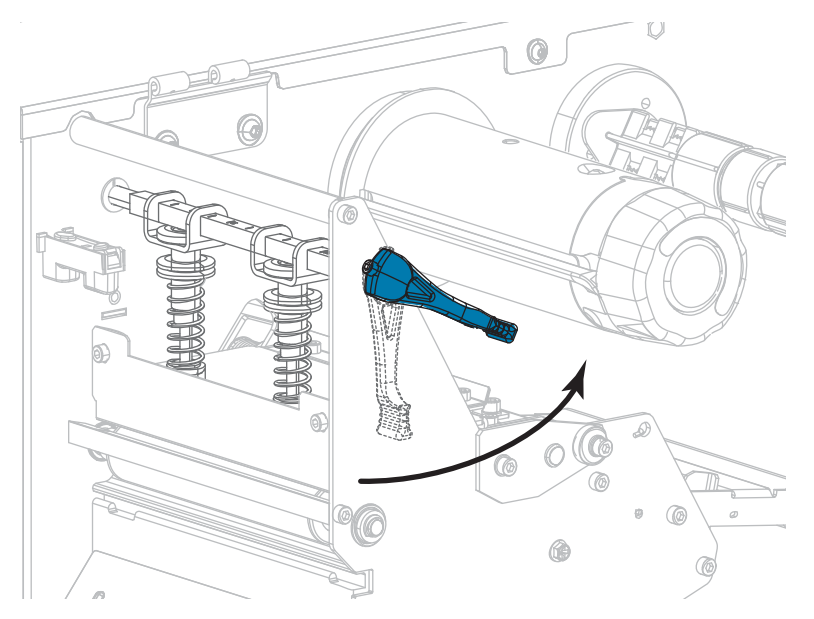

- 5. 外側の用紙ガイド(1)の底部にある蝶ネジを緩めます。

6. 外側の用紙ガイドを完全に引き出します。

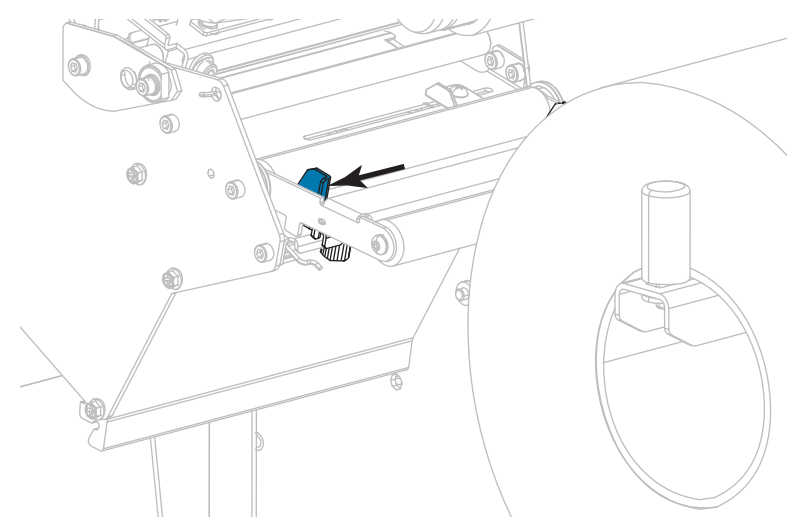

 用紙は、用紙ダンサー・アセンブリ・ローラー(1)、次に用紙ガイド・ローラー (2)、最後に上部用紙センサー(3)の下を通します。

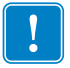

**重要**・用紙は、必ずこれらのコンポーネントの下に通してください。用紙をこれ らのコンポーネントの上に通すと、用紙でリボンセンサーが遮られ、偽の RIBBON OUT (リボン切れ)エラーが発行されます。

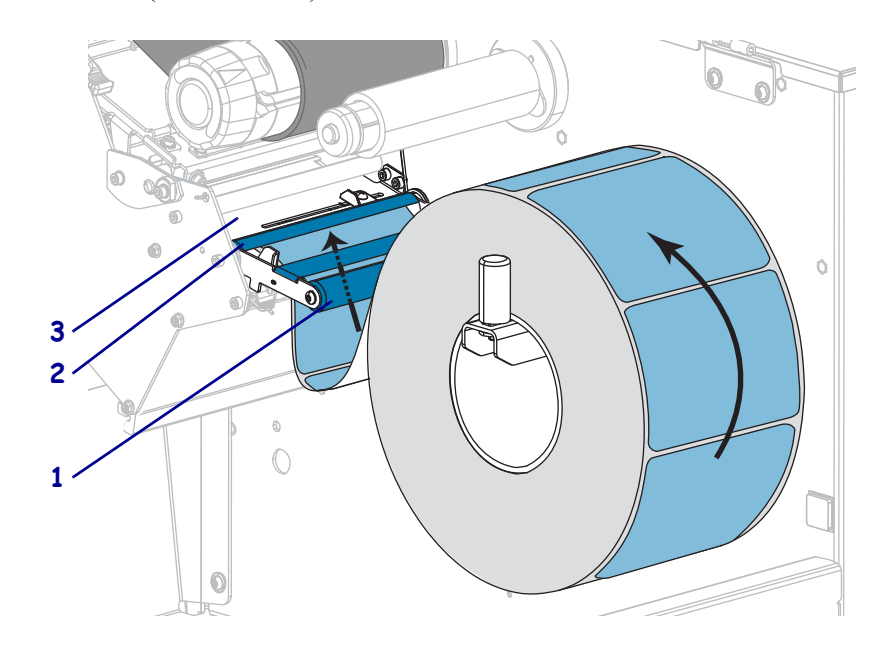

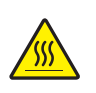

8.

**注意**・印字ヘッドが高温になり、ひどい火傷を引き起こす危険があります。印字ヘッドが冷めるまで時間をおいてください。

用紙が印字ヘッド・アセンブリ(1)の下、次にスナップ・プレート(2)の下、最後にプラテン・ローラー(3)の上を通過するまで用紙を前方向に押します。

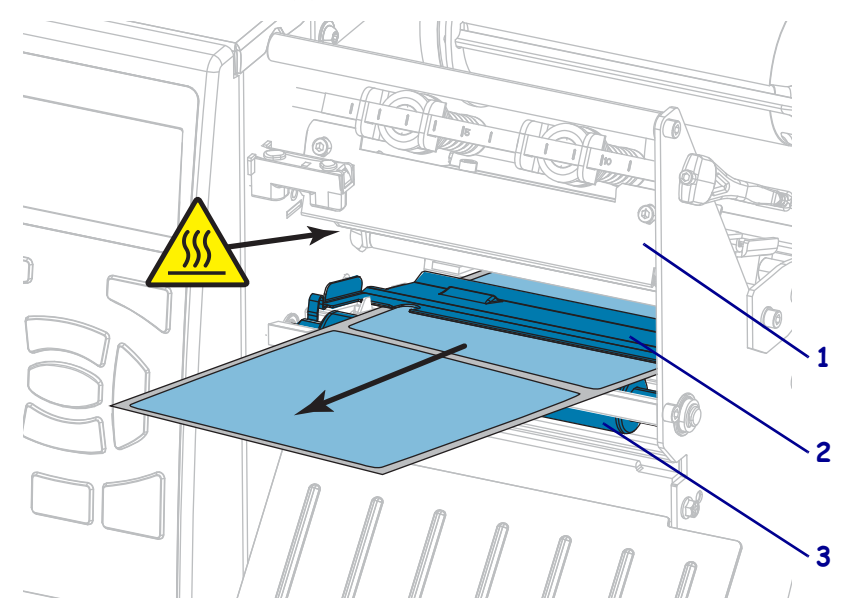

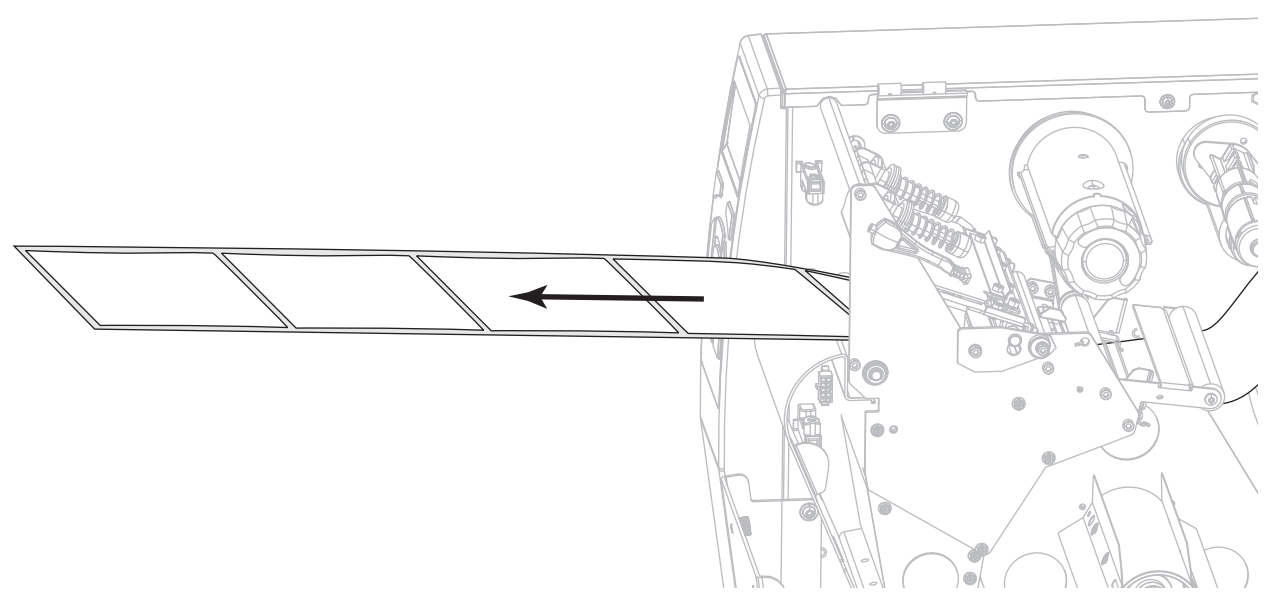

9. プリンタから用紙を約 500 mm (18 インチ)引き出します。

10. 巻き取り / ライナー巻取りプレートに用紙をフィードします。

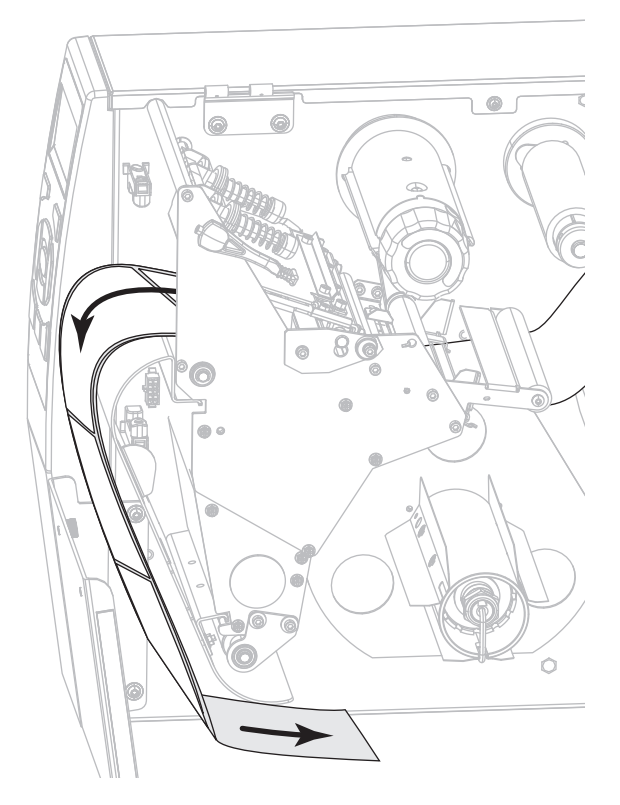

- **11.** 図のように、用紙を巻き取りスピンドルの周りに巻き取ります。巻き取りスピンドルを何回か回して用紙をきつく巻きつけ、たるみを取ります。

**12.** 使用する用紙を印刷するにはリボンが必要ですか?分からない場合は、*リボンを* 使用するケース(26ページの)を参照してください。

| 使用する用紙          | 操作                                                                                                    |
|-----------------|----------------------------------------------------------------------------------------------------|
| 感熱用紙 - リボンは無用。  | 手順13に進みます。                                                                                                |
| 熱転写用紙 - リボンが必要。 | <ul> <li>a. リボンをプリンタに装着します(まだしていない場合)。 <i>リボンの装着</i>(64 ページの)を参照してください。</li> <li>b. 手順13に進みます。</li> </ul> |

13. 用紙を一番奥まで差し込み、外側の用紙ガイドを用紙の端に軽く触れるまでスライドさせます。

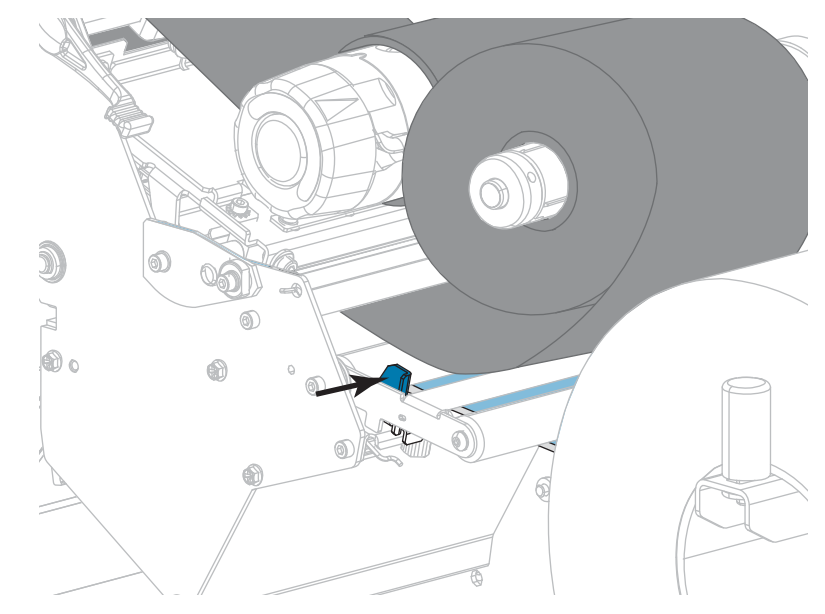

14. 外側の用紙ガイドの底部にある蝶ネジを締めます。

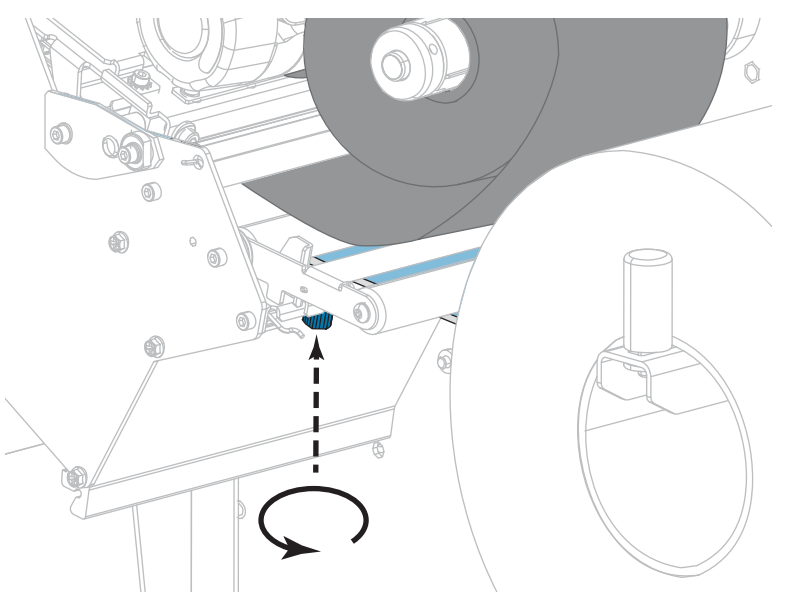

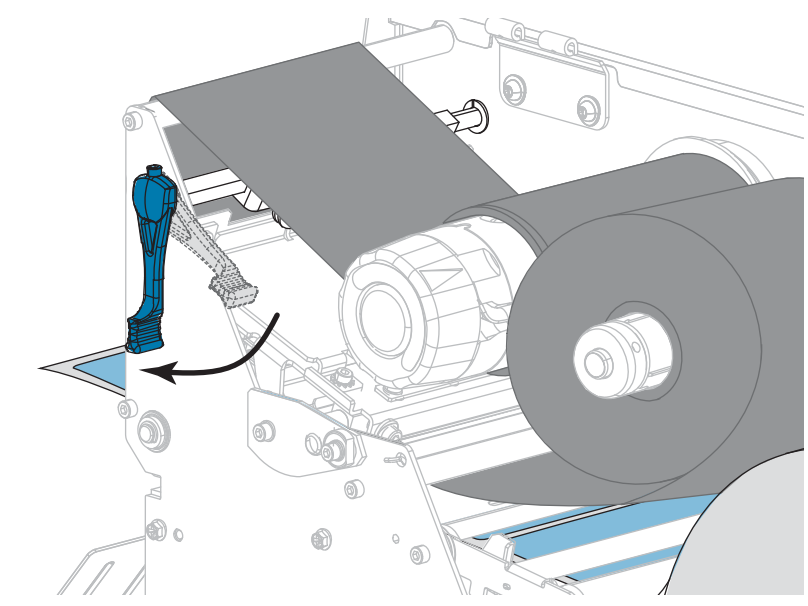

**15.** 印字ヘッド・オープン・レバーを下方向に、印字ヘッドが固定位置でロックされるまで回します。

16. 用紙アクセス用ドアを閉めます。

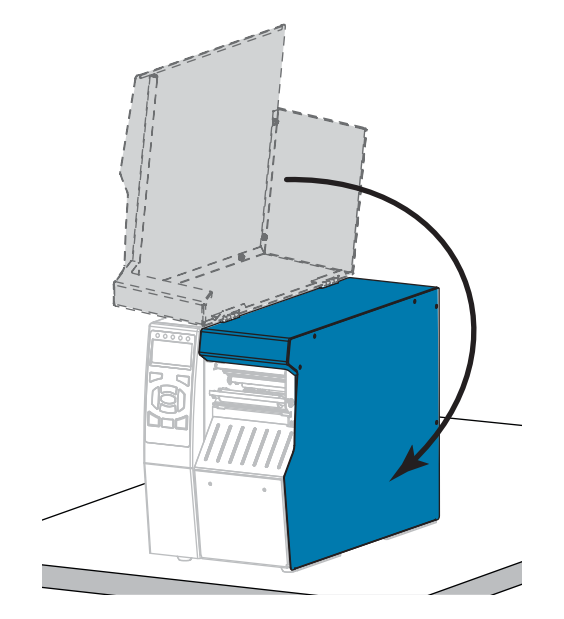

- **17.** プリンタを巻き取りモードに設定します (詳細については、印字モード (116ページの)を参照してください)。
- 一時停止モードを終了して印刷可能にするには一時停止を押します。
   プリンタは、それぞれの設定によって、ラベル・キャリブレートを実行するか、 またはラベルをフィードします。
- **19.** 最良の結果を得るには、プリンタをキャリブレートします。 *リボンと用紙セン* サーのキャリブレート(181ページの)を参照してください。
- 20. 必要に応じて、設定やほかのラベルを印刷して、プリンタが印刷可能であること を確認します(印刷情報(121ページの)参照)。

これで、巻き取りモードでの用紙の装着は完了です。

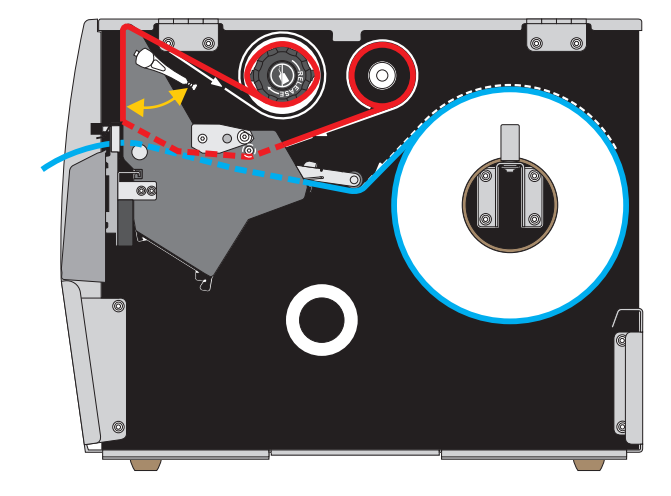

カッター・モードまたは遅延カット・モード

1. プリンタに用紙を挿入(34ページの)のセクションの手順に従ってください(まだ行っていない場合)。

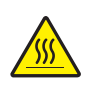

2. 注意・印字ヘッドが高温になり、ひどい火傷を引き起こす危険があります。印字ヘッドが冷めるまで時間をおいてください。

印字ヘッド・オープン・レバーを上方に回して、印字ヘッド・アセンブリを開 けます。

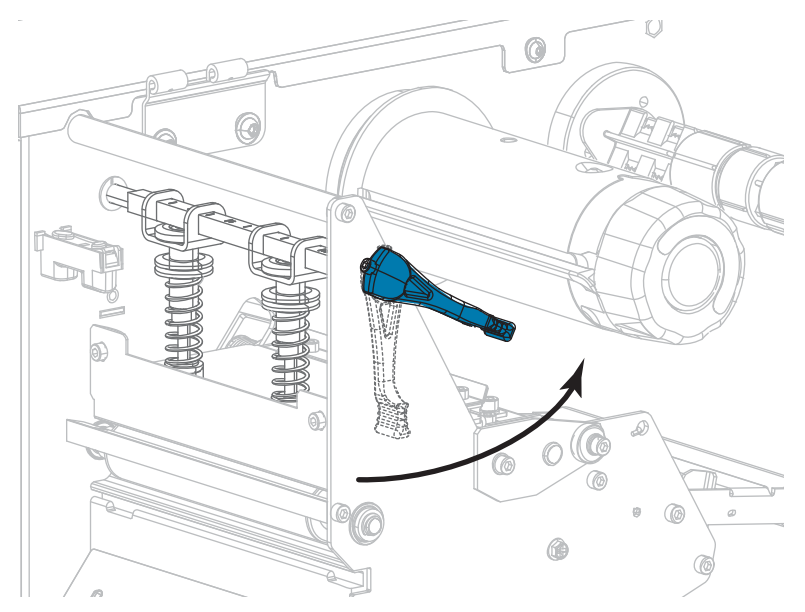

- 60 | プリンタのセットアップと操作 | 用紙の装着 — カッター・モードまたは遅延カット・モード

  - 3. 外側の用紙ガイド(1)の底部にある蝶ネジを緩めます。

4. 外側の用紙ガイドを完全に引き出します。

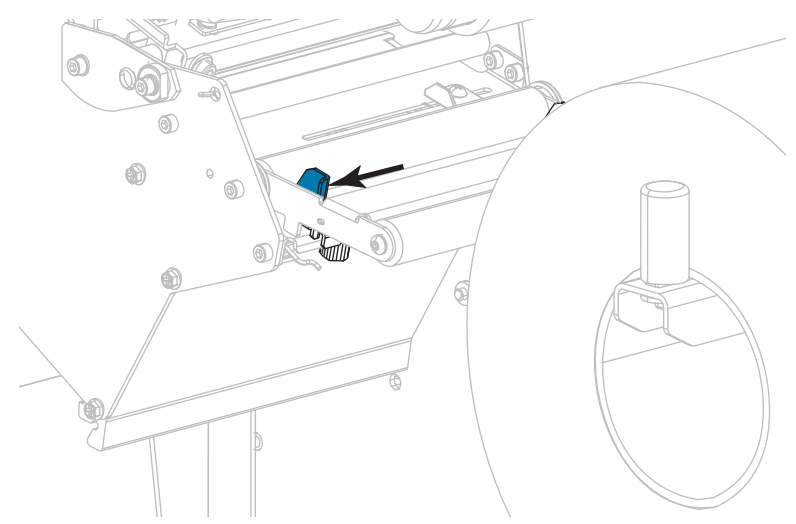

5. 用紙は、用紙ダンサー・アセンブリ・ローラー(1)、次に用紙ガイド・ローラー (2)、最後に上部用紙センサー(3)の下を通します。

**重要**・用紙は、必ずこれらのコンポーネントの下に通してください。用紙をこれ らのコンポーネントの上に通すと、用紙でリボンセンサーが遮られ、偽の RIBBON OUT (リボン切れ)エラーが発行されます。

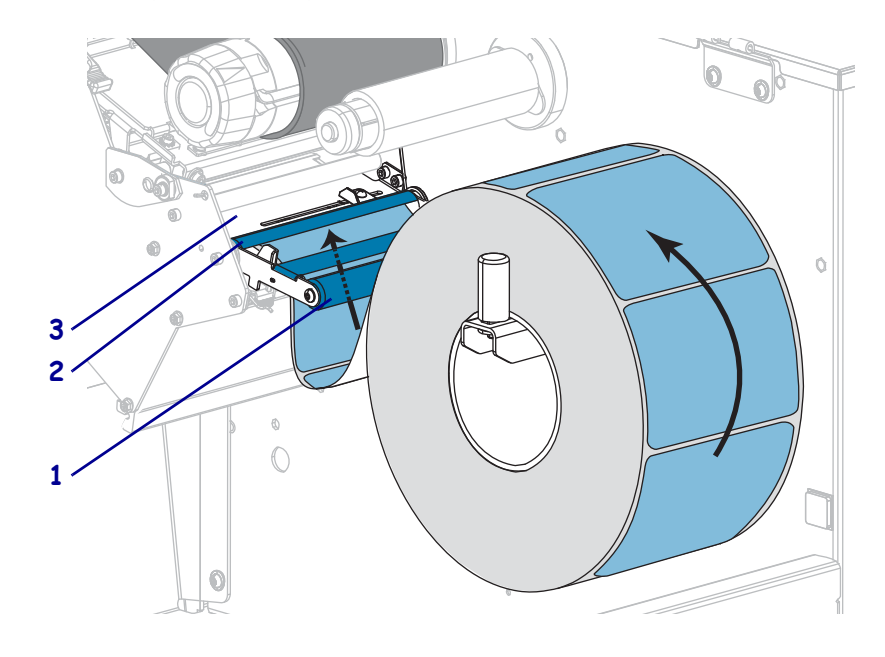

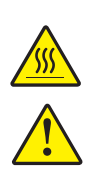

6.

**注意・**印字ヘッドが高温になり、ひどい火傷を引き起こす危険があります。印字ヘッドが冷めるまで時間をおいてください。

**注意・**カッターには鋭い刃が付いています。指で刃をなでたり、刃に触れたりしないように注意してください。

用紙が印字ヘッド・アセンブリ(1)の下を通り、スナップ・プレート(2)の下か らカッター・アセンブリ(3)内を通過するまで、用紙を前方向にプッシュしま す。

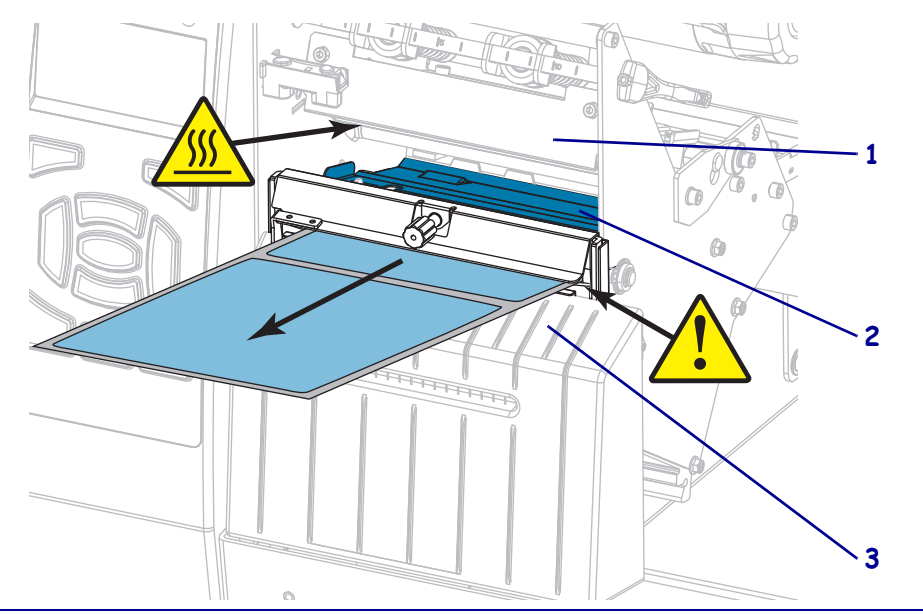

#### 62 | プリンタのセットアップと操作 | 用紙の装着 — カッター・モードまたは遅延カット・モード

7. 使用する用紙を印刷するにはリボンが必要ですか?分からない場合は、*リボンを 使用するケース* (26 ページの)を参照してください。

| 使用する用紙          | 操作                                                                                                    |
|-----------------|----------------------------------------------------------------------------------------------------|
| 感熱用紙 - リボンは無用。  | 手順8に進みます。                                                                                                |
| 熱転写用紙 - リボンが必要。 | <ul> <li>a. リボンをプリンタに装着します(まだしていない場合)。 <i>リボンの装着</i>(64 ページの)を参照してください。</li> <li>b. 手順8に進みます。</li> </ul> |

8. 用紙を一番奥まで差し込み、外側の用紙ガイドを用紙の端に軽く触れるまでスライドさせます。

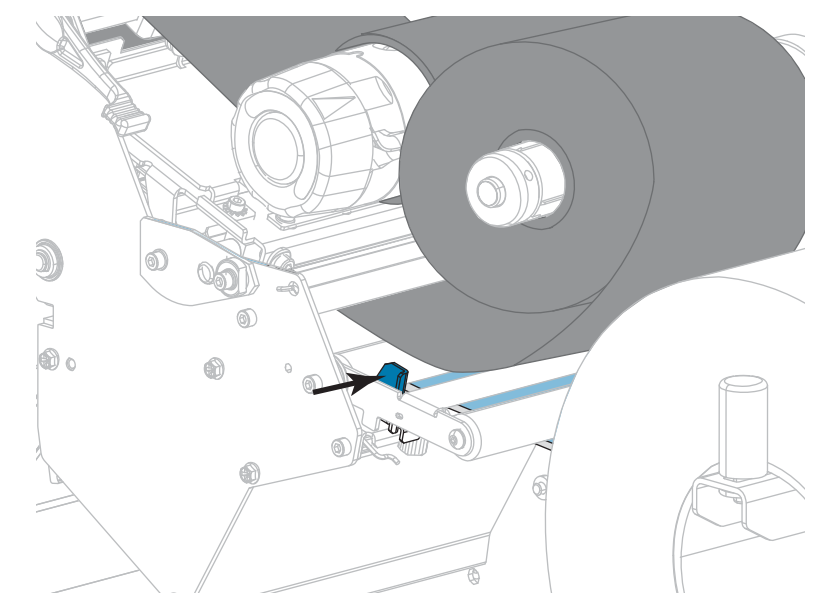

9. 外側の用紙ガイドの底部にある蝶ネジを締めます。

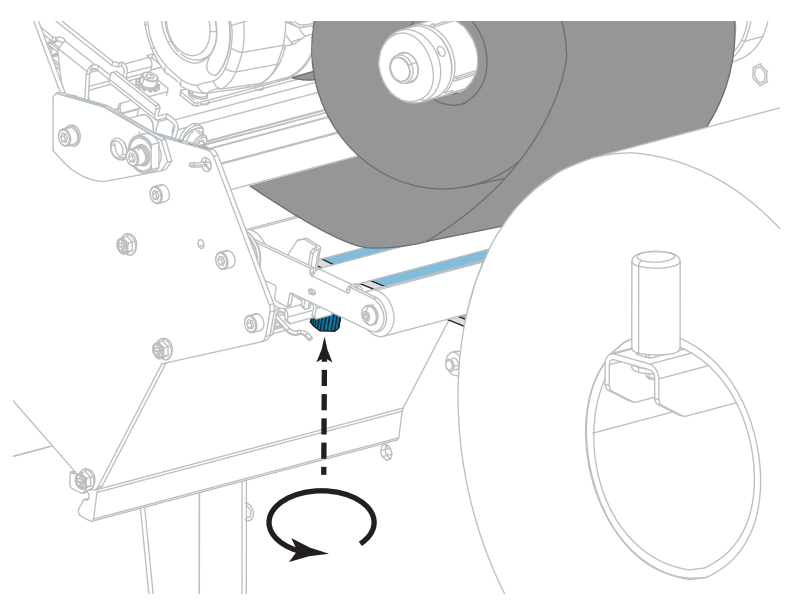

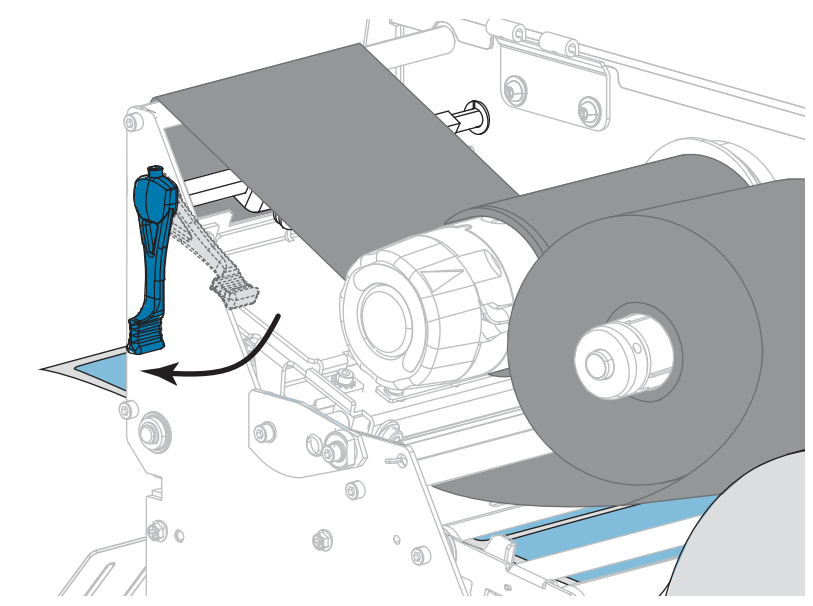

**10.** 印字ヘッド・オープン・レバーを下方向に、印字ヘッドが固定位置でロックされるまで回します。

11. 用紙アクセス用ドアを閉めます。

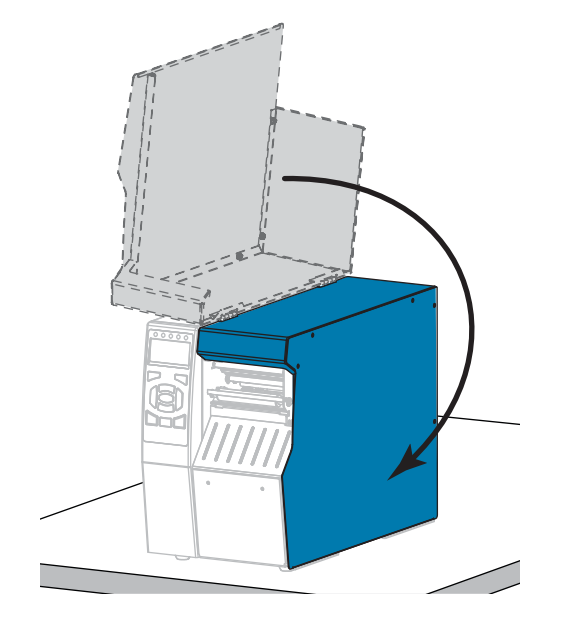

- **12.** プリンタを適切な印字モードに設定します (詳細については、*印字モード* (116ページの)を参照してください)。
- 一時停止モードを終了して印刷可能にするには一時停止を押します。
   プリンタは、それぞれの設定によって、ラベル・キャリブレートを実行するか、 またはラベルをフィードします。
- **14.** 最良の結果を得るには、プリンタをキャリブレートします。 *リボンと用紙セン* サーのキャリブレート(181ページの)を参照してください。
- 15. 必要に応じて、設定やほかのラベルを印刷して、プリンタが印刷可能であること を確認します(印刷情報(121ページの)参照)。

これで、カッター・モードでの用紙の装着は完了です。

# リボンの装着

注・この項は、熱転写オプションが装着されたプリンタのみに適用されます。

リボンを使用するのは熱転写ラベルのみです。感熱ラベルの場合は、プリンタにリ ボンを装着しないでください。特定の用紙でリボンを使用する必要があるかどうか 判別するには、*リボンを使用するケース* (26 ページの)を参照してください。

**注意**・印字ヘッドが開いている近くで作業をする場合、指輪、腕時計、ネックレス、ID バッジなど、印字ヘッドに触れそうな金属製のものは、すべて外してください。印字ヘッ ドが開いている近くで作業をする際、プリンタの電源は必ずしも切る必要はありません が、Zebra では、万ーに備えて電源をオフにすることを推奨します。電源を切ると、ラベ ル・フォーマットなどの一時設定はすべて失われるため、印刷を再開する前に再度読み込 む必要があります。

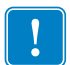

**重要**・印字ヘッドの磨耗を防ぐために、用紙より幅の広いリボンを使用してください。コーティング面を外側にして巻かれているリボンでなければなりません。

#### リボンを装着するには、以下の手順を実行します。

1. 用紙アクセス用ドアを開きます。

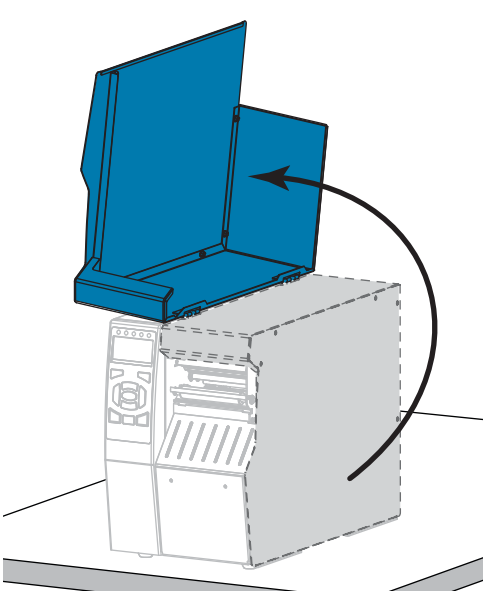

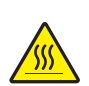

2. 注意・印字ヘッドが高温になり、ひどい火傷を引き起こす危険があります。印字ヘッドが冷めるまで時間をおいてください。

印字ヘッド・オープン・レバーを上方に回して、印字ヘッド・アセンブリを開 けます。

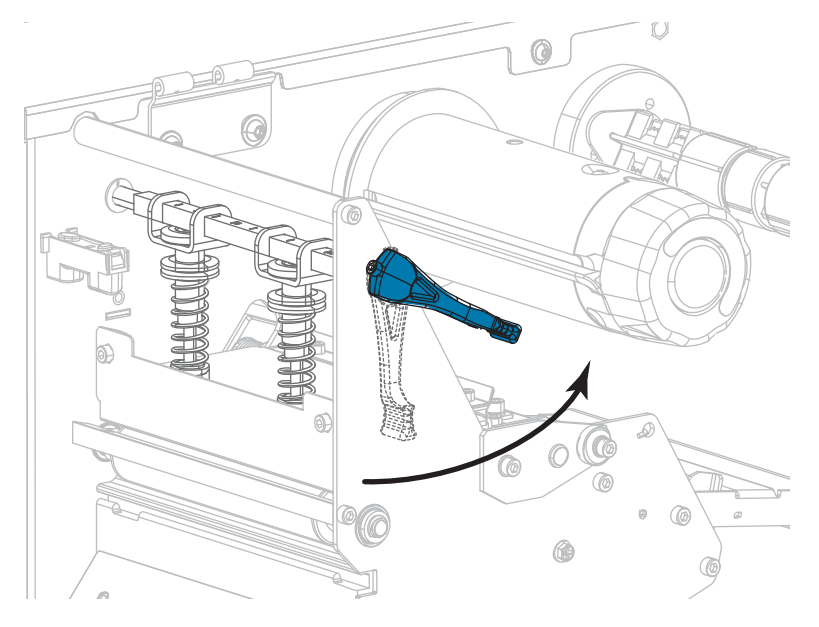

3. リボン・消耗品・スピンドルのセグメントを揃えます。

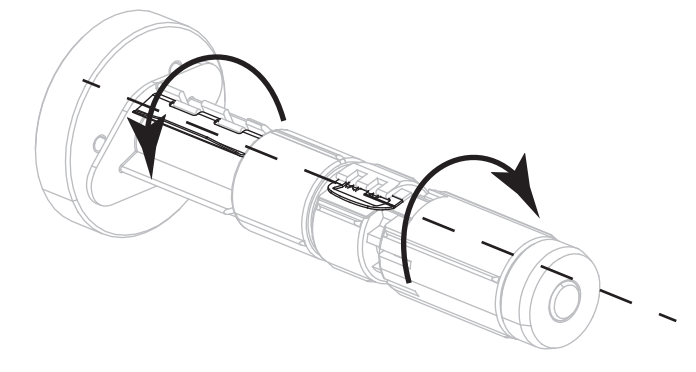

4. リボンのロールをリボン・消耗品・スピンドルに装着し、リボンの巻き終わり部 分を図のように垂らします。ロールを奥まで押し込みます。

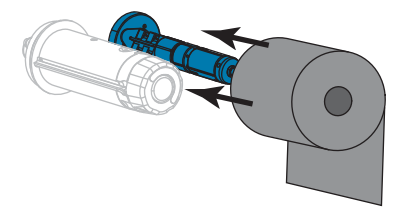

5. リボン引き出し部があると、リボンの装着や取り外しが容易になります。リボン の巻き終わり部分に紙などのリボン引き出し部が付いていますか?

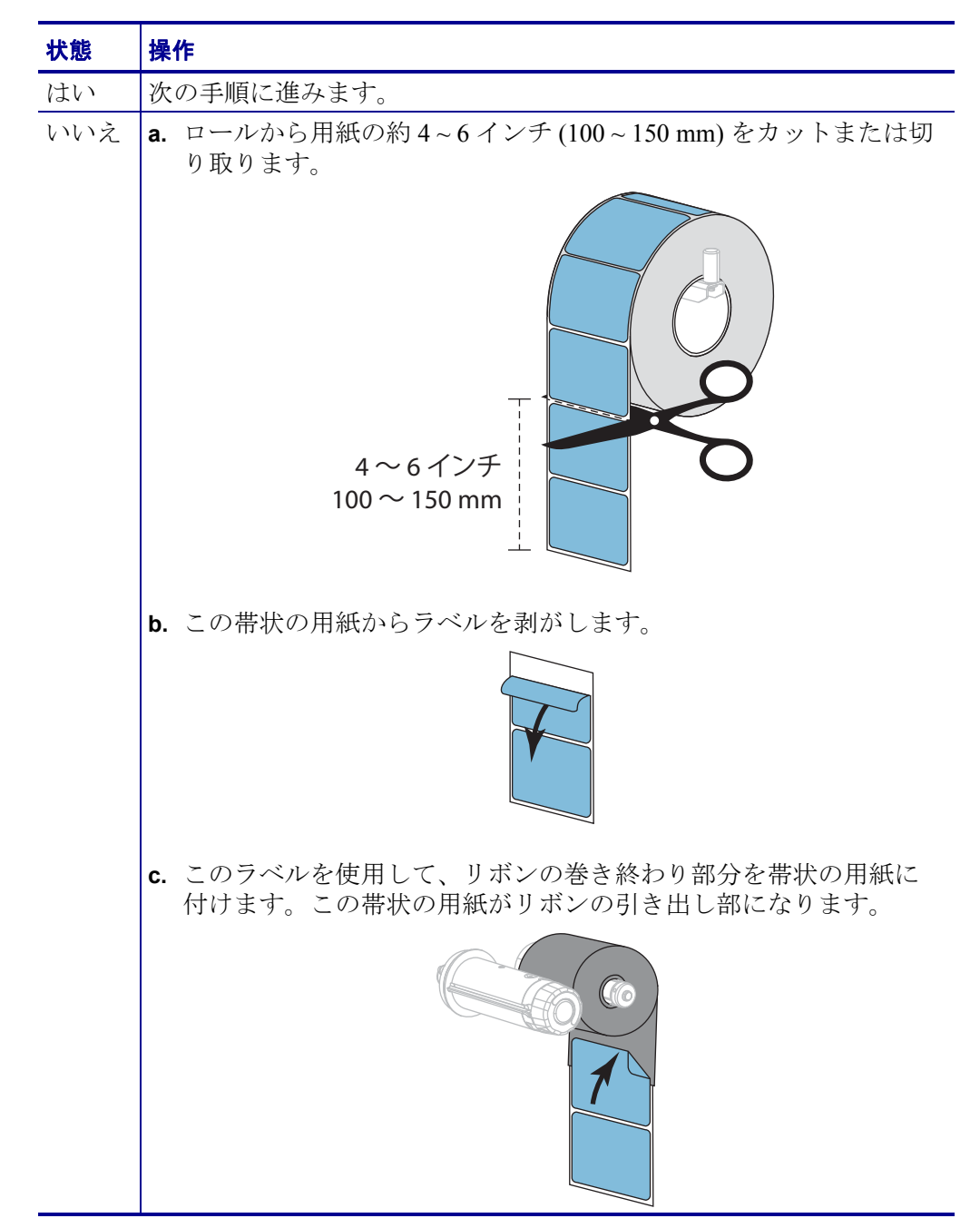

6. このリボンの引き出し部をリボン・ガイド・ローラー(1)と印字ヘッド・アセン ブリ(2)の下に通します。

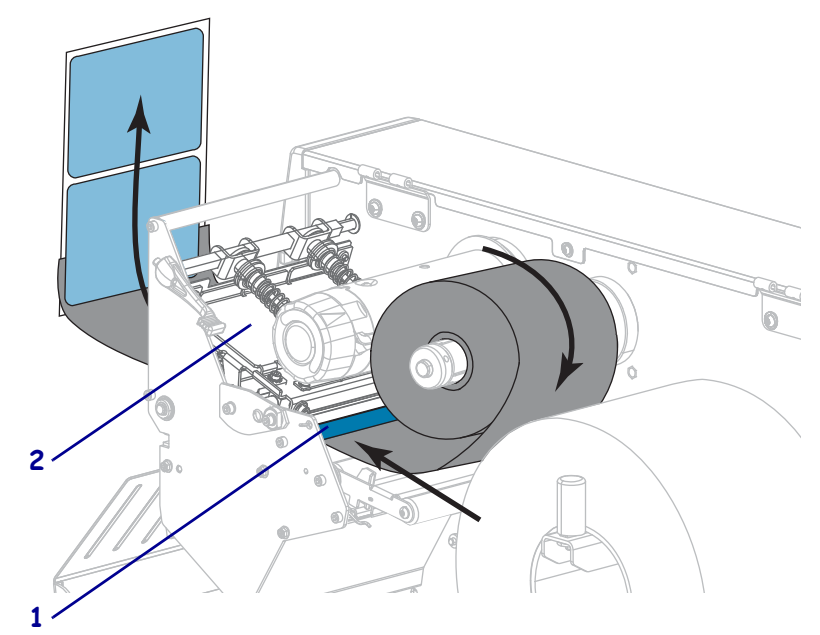

リボン引き出し部を上部リボン・ローラー(1)の上からリボン巻き取りスピンドル(2)の下に通します。下に示すように、リーダーとリボンがリボン巻き取りスピンドルを覆うようにします。スピンドルを何回か回してリボンを巻きつけ、たるみを取ります。

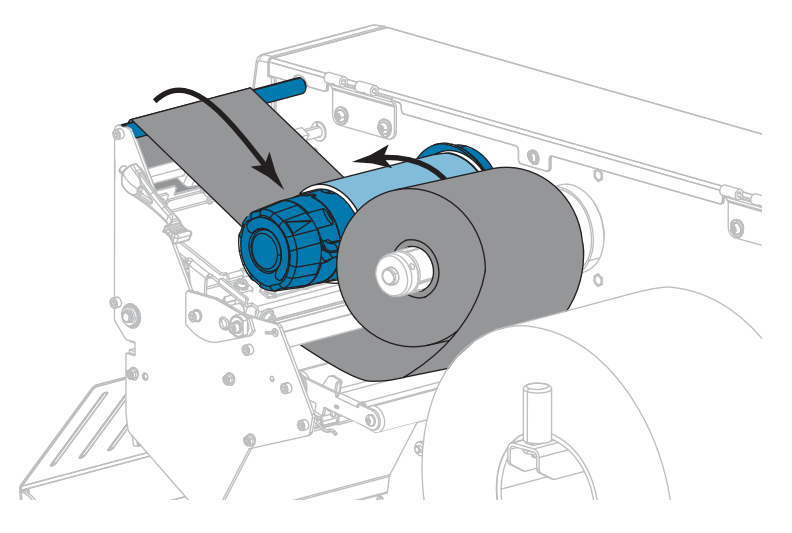

8. 用紙はプリンタに装着済みですか?

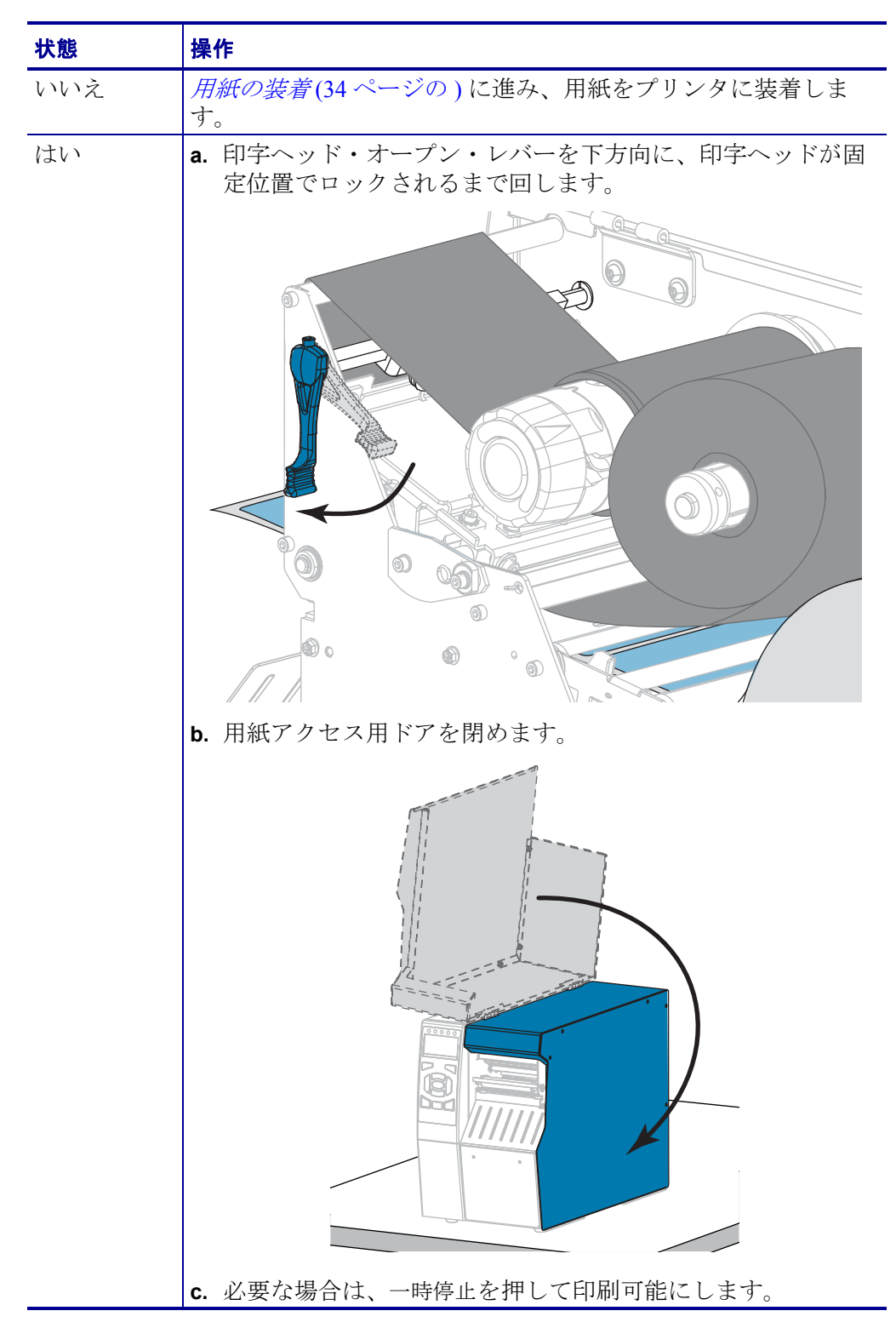

# Install プリンタ・ドライバのインストール、プリンタとコ ンピュータの接続

このセクションでは、プリンタをコンピュータのデータ通信インターフェイスに接 続する前に、Zebra セットアップ・ユーティリティを使用して、Microsoft Windows<sup>®</sup> を実行するコンピュータでプリンタ・ドライバを使用できるようにする方法を示し ます。このプログラムをまだインストールしていない場合は、このセクションでそ の方法を学んでください。プリンタをコンピュータに接続するには、使用可能な接 続のどれでも使用できます。

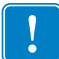

**重要**・プリンタをコンピュータに接続する前に、Zebra セットアップ・ユーティリ ティ・プログラムまたは Android デバイス向けの Zebra プリンタ・セットアップ・ ユーティリティ・アプリケーション

(https://play.google.com/store/apps/details?id=com.zebra.printersetup の Google Play™ から利用可能)を使用する必要があります。Zebra セットアップ・ユーティリティ・ プログラムまたは Zebra プリンタ・セットアップ・ユーティリティ・アプリケー ションなしでプリンタに接続した場合、コンピュータには正しいプリンタ・ドライ バがインストールされません。

# Zebra セットアップ・ユーティリティをインストールする

Zebra セットアップ・ユーティリティをコンピュータにインストールしていないか、 既存バージョンを更新したい場合は、このセクションの手順に従ってください。そ の場合、古いバージョンや Zebra プリンタ・ドライバをアンインストールする必要 はありません。

# Zebra セットアップ・ユーティリティ・プログラムをインストールするには、以下の手順を実行します。

#### Zebra セットアップ・ユーティリティのダウンロード

1. http://www.zebra.com/support に移動します。

Zebraセットアップ・ユーティリティ画面が表示されます。

| ( http://www.zebra.com/setup |                     |                      |                   | C                           | Search   |  |
|------------------------------|---------------------|----------------------|-------------------|-----------------------------|----------|--|
| Nr.                          |                     |                      |                   |                             | Search   |  |
| ZEBRA                        | SOLUTIONS           | PRODUCTS             | SERVICES          | SUPPORT & DOWNLOADS         | PARTNERS |  |
| Products > Soft              | ware > Barcode Prin | ter Software > The Z | ebraLink Environm | ent > Zebra Setup Utilities |          |  |
| ZEBR                         | SETUP               | UTILIT               | IES               |                             |          |  |

 「DOWNLOADS (ダウンロード)」タブで、「ZEBRA SETUP UTILITIES (Zebra セットアップ・ユーティリティ)」オプションの下にある「Download (ダウン ロード)」ボタンをクリックします。

| DOWNLOADS                                                 | DETAILED SPECS                                         |                                |             | WHITE PAPERS         |            | so                 | SOFTWARE TUTORIALS |  |
|-----------------------------------------------------------|--------------------------------------------------------|--------------------------------|-------------|----------------------|------------|--------------------|--------------------|--|
| Le                                                        | egend:<br>▲                                            | Unrestricted                   | DEMO        | DemoWare             | •          | Restricted         |                    |  |
| ZEBRA SETUP UT                                            | TILITIES DOW                                           | NLOADS                         |             |                      |            |                    |                    |  |
| Download Zebra Setup l<br>OPERATING SYSTEM: Windows 7 (32 | Utilities v1.1.9.1204<br>2 and 64 bit), Windows 10 (32 | (11MB)<br>and 64 bit), Windows | 8 (32 and 6 | 64 bit), Windows Ser | rver 2008F | R2 (32 and 64 bit) | Download 11 MB     |  |
| The Android Setup Utili                                   | ity app is available                                   | on Google Play™                | >           |                      |            |                    |                    |  |

End User License Agreement (EULA) を読み、内容を承諾するように促されます。

| MYZEBRA LOGIN   PARTNER LOGIN                                                                                   | Zebra makes businesses as smart and connected as the world we live in. (United States) |
|----------------------------------------------------------------------------------------------------|----------------------------------------------------------------------------------------|
| ZEBRA SOLUTIONS PRODUCTS SERVICE                                                                                | CHAT WITH US 🗣                                                                         |
|                                                                                                    |                                                                                        |
| Home > Support & Downloads                                                                                      |                                                                                        |
|                                                                                                    | MENT                                                                                   |
| END OSER EICENSE AGREE                                                                                          |                                                                                        |
| TO DOWNLOAD FILES ON THIS SIT                                                                                   | E, YOU MUST REVIEW AND AGREE TO THE                                                    |
| TERMS OF ZEBRA'S END USER LICE                                                                                  | NSE AGREEMENT BELOW.                                                                   |
|                                                                                                    |                                                                                        |
| ACCEPT AN                                                                                                    | D BEGIN DOWNLOAD NOW                                                                   |
| Plance read the terms of this "End licer License Agreement"                                                     | the "Agreement") creatuly. The Agreement is a legal agreement between you              |
| (either an individual or a single entity) and Zebra Technologies                                                | International, LLC ("Zebra") for the Zebra computer software and/or firmware           |
| accompanying this End User License Agreement, and any asso                                                      | clated media, printed materials and any "online" or electronic documentation           |
| (collectively, "Software"). By installing or using the Software, yo                                             | u agree to be bound by the terms of this Agreement. If you do not agree to the         |
| terms of this Agreement, you may not install or use the Softwar                                                 | e.                                                                                     |
| <ol> <li>Grant of License. The Software is protected by copyright and</li> </ol>                                | f other intellectual property laws and international treaties. The Software is         |
| ncensed to you, and not sold, subject to the terms of this Agree                                                | ament, subject to the terms of this Agreement, Zebra hereby grants you a limited,      |
| operation of your associated Zebra printer(s) and for no other p                                                | purpose. To the extent that any portion of the Software is provided to you in a        |
| mana and dealers and an and and have been seen as a set of the second second second second second second second | en en en en en en en en en en en en en e                                               |
|                                                                                                    |                                                                                        |

3. EULA の条件に同意する場合は、

「ACCEPT AND BEGIN DOWNLOAD NOW (同意して今すぐダウンロードを開始)」 をクリックします。

ブラウザに応じて、実行ファイルを実行または保存できます。

| Do you want to run or save <b>zsu-1191137.exe</b> (8.42 MB) from <b>www.zebra.com</b> ?                                                                                                    |     |      |   |        |  |  |
|----------------------------------------------------------------------------------------------------|-----|------|---|--------|--|--|
| This type of file could harm your computer.                                                                                                    | Run | Save | • | Cancel |  |  |
| Opening zsu-1191148.exe         You have chosen to open:         Image: zsu-1191148.exe         which is: Binary File (8.5 MB)         from: https://www.zebra.com         Would you like to save this file?         Save File       Cancel |     |      |   |        |  |  |

#### Zebra セットアップ・ユーティリティの実行

- プログラムをコンピュータに保存します(ブラウザにプログラムの保存でだけで なく実行のオプションもある場合、この手順はオプションです)。
- 5. 実行可能ファイルを実行します。コンピュータからファイルの実行許可を求めら れる場合は、適切なボタンのクリックで実行を許可します。

次にコンピュータが表示する内容は、Zebra セットアップ・ユーティリティがインストール済みかどうかによって異なります。コンピュータのプロンプトに従って、手順を実行します。

| 現在のインス<br>トール状況              | 対策                             |                                |                                                                                                    |          |
|------------------------------|--------------------------------|--------------------------------|----------------------------------------------------------------------------------------------------|----------|
| Zebra セット<br>アップ・ユー          | <b>a</b> . Zebra Setup         | Utilities - Install            | Aware Wizard で、以下のように表示                                                                                     | ミされます。   |
| ティリティをイ<br>ンストールした<br>ことがない  |                                | Zebra Setup Utilities - Instal | IlAware Wizard                                                                                              |          |
|                              |                                |                                | WARNING: This program is protected by copyright law and international treaties.<br>To continue, click Next. |          |
|                              |                                |                                | < <u>Bad</u><br>Cancel                                                                                      |          |
|                              | <b>b.</b> Zebra セッ /<br>に進みます。 | ト <i>アップ・ユー</i> ;<br>。         | ティリティの新規インストール(72                                                                                           | ページの )   |
| Zebra セット<br>アップ・ユー          | <b>a.</b> Zebra Setup          | Utilities - Install            | Aware Wizard で、以下のように表示                                                                                     | ミされます。   |
| ティリティ をイ<br>ンストールした<br>ことがある |                                | Zebra Setup Utilities - Instal | IlAware Wizard                                                                                              |          |
|                              | <b>b.</b> Zebra セット<br>ジの)に進み  | トアップ・ユー<br>みます。                | <br>ティリティの既存インストールの夏                                                                                        | 更新(74 ペー |

#### Zebra セットアップ・ユーティリティの新規インストール

6. 「Next(次へ)」をクリックします。

End User License Agreement (EULA) を読み、内容を承諾するように再度促されます。

| License Agreement<br>Please carefully read the following licen                                                                                                    | se agreement.                                                                                                    |                                                                                                    |
|----------------------------------------------------------------------------------------------------|----------------------------------------------------------------------------------------------------|----------------------------------------------------------------------------------------------------|
| END USER LIC                                                                                                    | CENSE AGREEME                                                                                                    | <u>NI</u>                                                                                                    |
| Please read the terms of this "End U<br>carefully. The Agreement is a legal agreement<br>and Zebra Technologies International, LLC ("                                                                                                    | Jser License Agreen<br>: between you (eith<br>Zebra") for the Zeb                                                                              | nent" (the "Agreement")<br>er an individual or a single entity)<br>ra computer software and/or                                                                                    |
| Immware accompanying this End User License<br>materials and any "online" or electronic docum<br>or using the Software, you agree to be bound by<br>to the terms of this Agreement, you may not                                                                                                    | Agreement, and ar<br>nentation (collectivy<br>the terms of this<br>install or use the So                                                       | iy associated media, printed<br>rely, " <b>Software</b> "). By installing<br>Agreement. If you do not agree<br>oftware.                                                           |
| trimware accompanying this End User License<br>materials and any "online" or electronic docur<br>or using the Software, you agree to be bound by<br>to the terms of this Agreement, you may not<br><i>1. Grant of License.</i> The So<br>intellectual property laws and international tree                                                                  | Agreement, and ar<br>nentation (collectiv<br>y the terms of this ,<br>install or use the So<br>ftware is protected<br>saties. The Softwar      | yy associated media, printed<br>valy, "Software"). By installing<br>Agreement. If you do not agree<br>oftware.<br>by copyright and other<br>e is licensed to you, and not sold, [ |
| trimware accompanying this End User License materials and any "online" or electronic docum or using the Software, you agree to be bound by to the terms of this Agreement, you may not<br><i>I. Grant of License.</i> The So intellectual property laws and international tree<br><b>[ g_accept the terms of the license agreement</b> ]                    | Agreement, and ar<br>nentation (collectiv<br>y the terms of this ,<br>install or use the So<br>ftware is protected<br>naties. The Softwar      | yy associated media, printed<br>«Iky, "Software"). By installing<br>Agreement. If you do not agree<br>oftware.<br>by copyright and other<br>e is licensed to you, and not sold, [ |
| Immwre accompanying this End User License<br>materials and any "online" or electronic docur<br>or using the Software, you agree to be bound by<br>to the terms of this Agreement, you may not<br><i>I. Grant of License.</i> The So<br>intellectual property laws and international tre<br><u>I accept the terms of the license agreeme</u><br>InstallAware | Agreement, and ar<br>nentation (collectiv<br>y the terms of this .<br>install or use the So<br>ftware is protected<br>aties. The Softwar<br>mt | yy associated media, printed<br>«Iy, "Software"). By installing<br>Agreement. If you do not agree<br>oftware.<br>by copyright and other<br>e is licensed to you, and not sold, [  |

7. EULA の条件に同意する場合は、

「I accept the terms of the license agreement (使用許諾契約の条件に同意します)」を クリックします。

8. 「Next(次へ)」をクリックします。

ファイルのインストール先を選択するように促されます。

| Zebra Setup Utilities - InstallAware Wizard                                     |                              |
|---------------------------------------------------------------------------------|------------------------------|
| Destination Folder<br>Select folder where setup will install files.             | TECHNOLOGIES                 |
| Install Zebra Setup Utilities to:<br>C: Program Files (x86) \Zebra Technologies | Zebra Setup Utilities Ghange |
|                                                                                 |                              |
|                                                                                 |                              |
| Destination Folder                                                              | 25 220 VP                    |
| Remaining Disk Space:                                                           | 47,322 MB                    |
| InstallAware                                                                    |                              |
|                                                                                 | < Back Next > Cancel         |
9. 必要に応じてインストール先フォルダを変更し、「Next(次へ)」をクリックします。

プログラムのショートカットの場所を選択するように促されます。

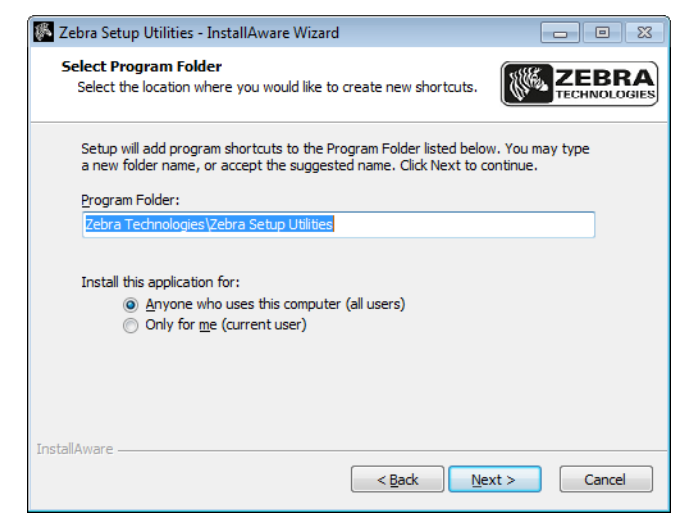

**10.** 必要に応じて場所ダを変更し、「Next(次へ)」をクリックします。 InstallAware ウイザードの終了を促されます。

| 🌾 Zebra Setup Utilities - Insta | IIAware Wizard                                                                               |
|---------------------------------|----------------------------------------------------------------------------------------------|
|                                 | Completing the InstallAware Wizard for Zebra<br>Setup Utilities                              |
|                                 | The InstallAware Wizard is now ready to configure Zebra Setup<br>Utilities on this computer. |
|                                 | - Click Next to begin configuration                                                          |
|                                 | - Click Back to change settings                                                              |
|                                 | - Click Cancel to exit                                                                       |
|                                 |                                                                                              |
|                                 |                                                                                              |
|                                 |                                                                                              |
|                                 |                                                                                              |
|                                 | <back next=""> Cancel</back>                                                                 |

11. 新規または更新インストールの続行(75ページの)に進みます。

#### Zebra セットアップ・ユーティリティの既存インストールの更新

- **12.**「Next(次へ)」をクリックします。
  - インストールしたい機能の選択を促されます。

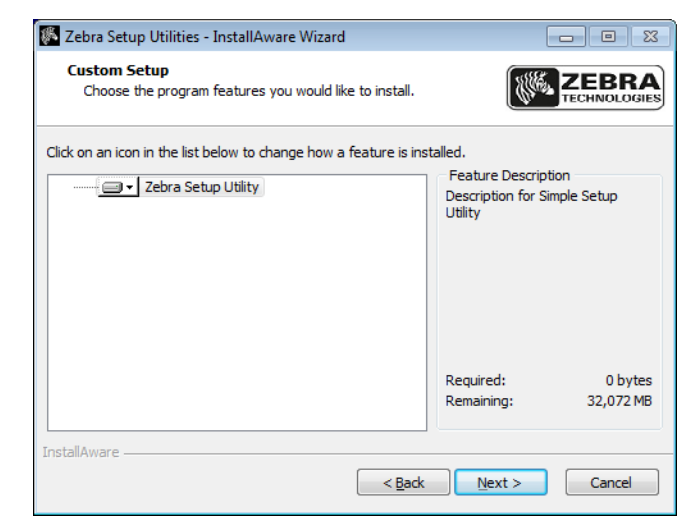

**13.**「Next (次へ)」をクリックします。 InstallAware ウイザードの終了を促されます。

| 🌾 Zebra Setup Utilities - Insta | IIAware Wizard 📃 🖂 🖾                                                                         |
|---------------------------------|----------------------------------------------------------------------------------------------|
| ZEBRA<br>TECHNOLOGIES           | Completing the InstallAware Wizard for Zebra<br>Setup Utilities                              |
|                                 | The InstallAware Wizard is now ready to configure Zebra Setup<br>Utilities on this computer. |
|                                 | - Click Next to begin configuration                                                          |
|                                 | - Click Back to change settings                                                              |
|                                 | - Click Cancel to exit                                                                       |
|                                 |                                                                                              |
|                                 |                                                                                              |
|                                 |                                                                                              |
|                                 |                                                                                              |
|                                 |                                                                                              |
|                                 | < Back Next > Cancel                                                                         |

#### 新規または更新インストールの続行

**14.**「Next(次へ)」をクリックします。 インストールが開始します。

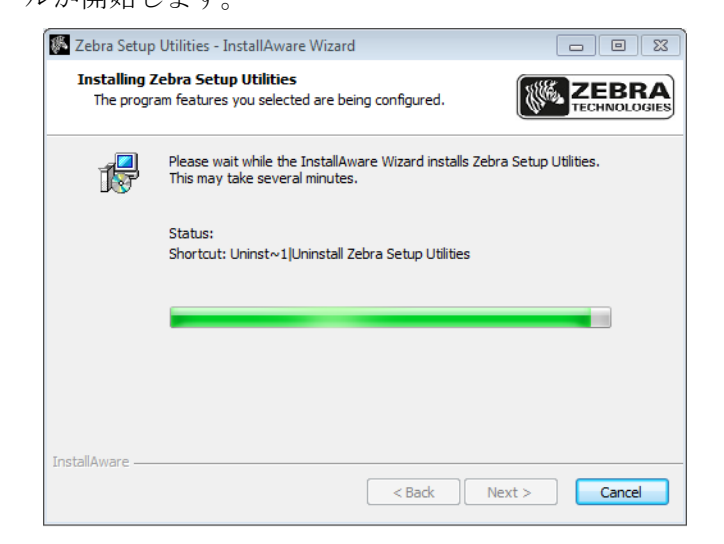

インストール中に、ドライバに関する情報が表示されます。

| 🌠 Zebra Setup Utilities - InstallAware Wizard                                                             |                                |
|----------------------------------------------------------------------------------------------------|--------------------------------|
| Important Information<br>Please carefully read the following program information.                         |                                |
| This application requires using ZDesigner Windows drivers                                                 | version 1.5.09 or later.       |
| Using earlier versions will cause the message "The selected printer is displayed in the main screen.      | not supported" to be           |
| A compatible driver included in this installation can be installed by click<br>button on the main screen. | king the "Install New Printer" |
|                                                                                                    |                                |
|                                                                                                    |                                |
|                                                                                                    |                                |
| L have read the information above                                                                         |                                |
| InstallAware                                                                                              |                                |
| < <u>B</u> adk                                                                                            | Next > Cancel                  |

15. その情報を読み、次のボックスをクリックします:

「I have read the information above (上記の情報を読みました)」

**16.**「Next ( 次へ )」をクリックします。

ウイザードによるインストール終了時に行われるオプションが表示されます。

| 🖉 Zebra Setup Utilities - Instal | IAware Wizard                                                                      |
|----------------------------------|------------------------------------------------------------------------------------|
| ZEBRA                            | Completing the InstallAware Wizard for Zebra<br>Setup Utilities                    |
| TECHNOLOGIES                     | You have successfully completed the InstallAware Wizard for Zebra Setup Utilities. |
|                                  |                                                                                    |
|                                  | To dose this wizard, dick Finish.                                                  |

- **17.** 「Run Zebra Setup Utilities now ( 今すぐ Zebra セットアップ・ユーティリティを実行)」というボックスをクリックします。
- **18.**「Finish (完了)」をクリックします。

次にコンピュータが表示する内容は、Zebra プリンタ・ドライバがインストール 済みかどうかによって異なります。コンピュータのプロンプトに従って、以下の 手順を実行します。

| 現在のインストール<br>状況 | 対策                  |                                                                 |
|-----------------|---------------------|-----------------------------------------------------------------|
| Zebra プリンタ・ド    | System Prepare Wiza | urd が表示されます。                                                    |
| フイバをインストー       | System              | Prepare Wizard                                                  |
| ルしたことがない        | Printe<br>W         | rr Driver<br>alt port is your printer connected to?             |
|                 |                     | Please specify what computer port your printer is connected to. |
|                 |                     | USB (Universal Serial Bus)                                      |
|                 |                     | Other computer ports (Parallel Port, Serial Port, TCP-IP Port,) |
|                 |                     |                                                                 |
|                 | •                   | ielp Cancel < Back Next > Finish                                |
|                 | 接続ポート               | 対策                                                              |
|                 | USB ポート             | <i>プリンタのUSB ポートにコンピュータを接続する</i><br>(78 ページの)に進みます。              |
|                 | シリアルまたはパ<br>ラレル・ポート | プリンタのシリアルまたはパラレル・ポートにコン<br>ピュータを接続する(82ページの)に進みます。              |

| 現在のインストール<br>状況                       | 対策                                                                                                    |   |
|---------------------------------------|----------------------------------------------------------------------------------------------------|---|
| Zebra プリンタ・ド<br>ライバをインストー<br>ルしたことがある | Zebra セットアップ・ユーティリティ 画面が表示されます。                                                                                                    |   |
|                                       | 接続ポート 対策                                                                                                    |   |
|                                       | USB ポート<br>3 > 2 < 2 < 2 < - 3 < - 3 < |   |
|                                       | <b>シリアルまたはパ</b> Zebra セットアップ・ユーティリティ画面からのフ<br>ラレル・ポート リンタの追加(85 ページの)に進みます。                                                                                                    | * |

### プリンタの USB ポートにコンピュータを接続する

このセクションの手順は、Zebra セットアップ・ユーティリティ・プログラムのイン ストール後にのみ実行します。必要な場合は、続行の前に Zebra セットアップ・ ユーティリティをインストールする(69 ページの)の手順を完了してください。

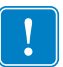

**重要**・ただし、Zebra セットアップ・ユーティリティをインストールしてから、プリンタをコンピュータに接続する必要があります。Zebra セットアップ・ユーティリティ・プログラムなしでプリンタに接続した場合、コンピュータには正しいプリンタ・ドライバがインストールされません。

**注意**・データ通信ケーブルを接続する前に、プリンタの電源がオフ (**O**) になっていることを確認してください。電源オン (I) の状態でデータ通信ケーブルを接続すると、プリンタを損傷するおそれがあります。

# プリンタをシリアルまたはパラレル・ポートでコンピュータに接続するには、以下の手順に従います。

#### System Prepare Wizard の実行

Zebra セットアップ・ユーティリティ画面が表示されている場合は、この画面での操作は不要です。 *コンピュータの USB ポートへのプリンタ接続*(79 ページの)に進みます。

Zebra セットアップ・ユーティリティのプログラムとプリンタ・ドライバを初めてインストールする場合は、System Prepare Wizard の手順の実行を求められます。

| System Prepare Wizard                       |                                                     | ×             |
|---------------------------------------------|-----------------------------------------------------|---------------|
| Printer Driver<br>What port is your printer | connected to?                                       |               |
| Please specify w                            | hat computer port your printer is connected t       | ο.            |
| USB (University)                            | al Serial Bus)                                      |               |
| Other compu                                 | ter ports (Parallel Port, Serial Port, TCP-IP Port, | )             |
| Help                                        | Cancel < Back                                       | Next > Einish |

#### 図 8 • System Prepare Wizard

**1.** 「Next ( 次へ )」をクリックします。

System Prepare Wizard から、コンピュータの USB ポートにプリンタを接続する ように促すプロンプトが表示されます。

| System Prepare Wizard                                                                                                    |
|----------------------------------------------------------------------------------------------------|
| Install Printer Driver<br>Installing the printer driver to your system.                                                                                                    |
| Please connect the printer to USB port and power the printer on.<br>System will install the printer driver automatically. When completed,<br>click on "Finish" to complete the wizard. |
| If the printer was plugged in before application started, click on<br>"Manual Install" to launch the printer installation wizard and manually<br>install the printer driver.           |
| Manual Instali                                                                                                    |
| Help Cancel < <u>B</u> ack <u>Next</u> > <u>Finish</u>                                                                                                    |

Finish (完了)」をクリックします。
 Zebra セットアップ・ユーティリティ画面が表示されます。

#### コンピュータの USB ポートへのプリンタ接続

このセクションの手順は、System Prepare Wizard から促されるか、Zebra セットアッ プ・ユーティリティ・プログラムを起動した後でのみ実行します。必要な場合は、 続行の前に Zebra セットアップ・ユーティリティをインストールする(69 ページの) の手順を完了してください。

|                                                                                                    |                                                                                       | Sinstall New Printe                                                                    |
|----------------------------------------------------------------------------------------------------|---------------------------------------------------------------------------------------|----------------------------------------------------------------------------------------|
|                                                                                                    |                                                                                       | Refresh Printer                                                                        |
|                                                                                                    |                                                                                       |                                                                                        |
|                                                                                                    |                                                                                       |                                                                                        |
|                                                                                                    |                                                                                       |                                                                                        |
|                                                                                                    |                                                                                       |                                                                                        |
|                                                                                                    |                                                                                       |                                                                                        |
| er Configuration                                                                                                    |                                                                                       |                                                                                        |
| er Configuration<br>Configure the selecte                                                                                                    | d printer                                                                             |                                                                                        |
| er Configuration<br>Configure the selecte                                                                                                    | d printer<br>nfigure Printer Settings                                                 | R Download Fonts and Graphics                                                          |
| Configuration<br>Configure the selecte                                                                                                    | d printer<br>nfigure Printer Settings                                                 | Download Fonts and Graphics     Open Printer Tools                                     |
| Configuration<br>Configure the selecte                                                                                                    | d printer<br>nfigure Printer Settings<br>onfigure Print Quality                       | Download Fonts and Graphics                                                            |
| Configuration<br>Configure the selecte                                                                                                    | d printer  figure Printer Settings  nfigure Print Quality  auss Dinter Connectbulk    | Download Fonts and Graphics  Open Printer Tools  Open Communication 16th Deleter       |
| er Configuration<br>Configure the selecte<br>E Configure the selecte<br>Configure the selecte<br>Configure the selecte<br>Configure the selecte | d printer  figure Printer Settings  onfigure Print Quality  gure Printer Connectivity | Download Fonts and Graphics     Open Printer Tools     Open Communication With Printer |

図 9・Zebra セットアップ・ユーティリティ画面

#### 80 | プリンタのセットアップと操作 Install プリンタ・ドライバのインストール、プリンタとコンピュータの接続 —USB

3. USB コードの一端をプリンタの USB ポートに接続し、もう一端をコンピュータ に接続します。

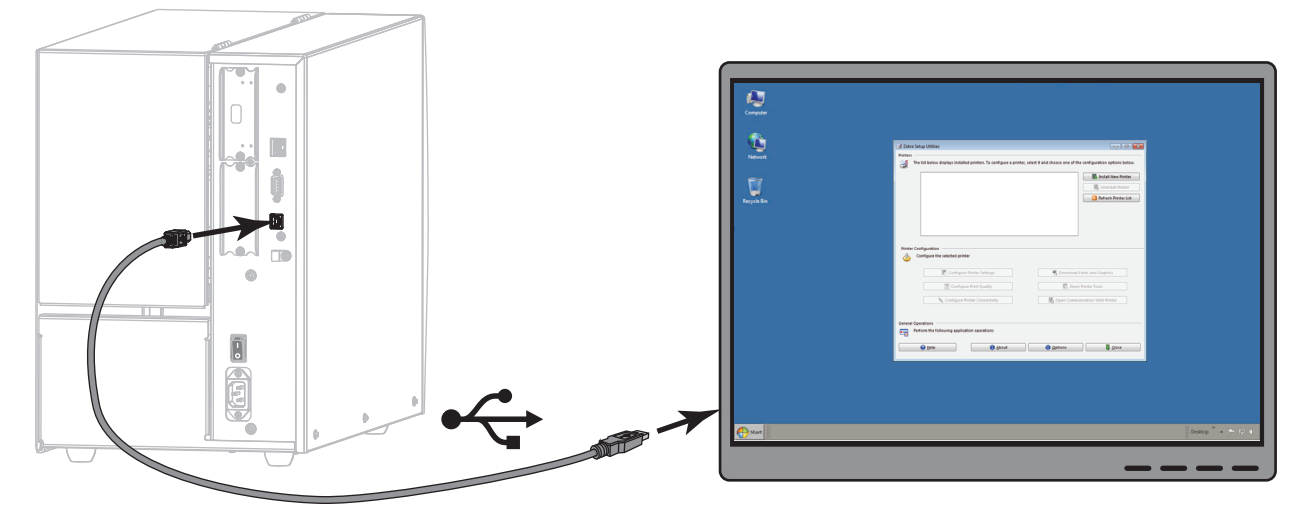

4. A/C 電源コードのメス側をプリンタ背面の A/C 電源コネクタに接続します。

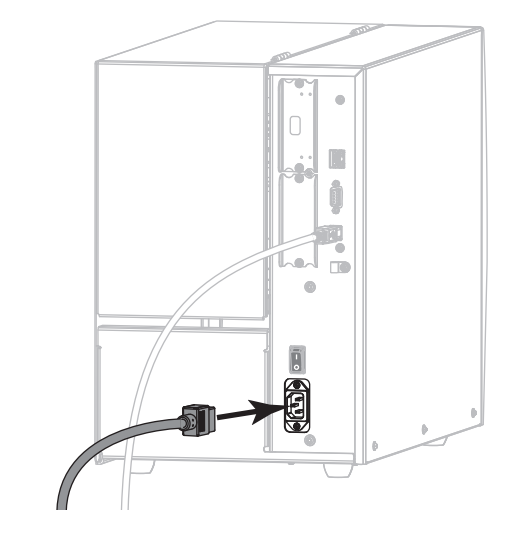

5. A/C 電源コードのオス側を適切な電源コンセントに差し込みます。

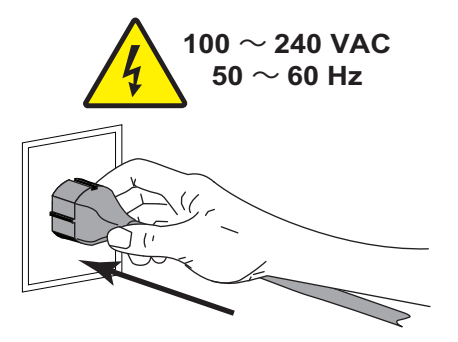

6. プリンタをオン (I) にします。

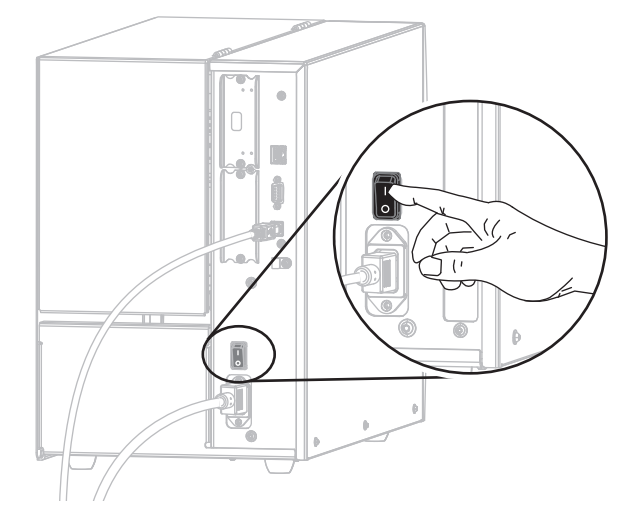

プリンタのブートアップ時に、ドライバがインストールされ、プリンタが認識されます。

#### これで、USB 接続のインストールは完了です。

### プリンタのシリアルまたはパラレル・ポートにコンピュータを接続する

このセクションの手順は、Zebra セットアップ・ユーティリティ・プログラムのイン ストール後にのみ実行します。必要な場合は、続行の前に Zebra セットアップ・ ユーティリティをインストールする(69 ページの)の手順を完了してください。

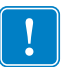

**重要**・ただし、Zebra セットアップ・ユーティリティをインストールしてから、プリンタをコンピュータに接続する必要があります。Zebra セットアップ・ユーティリティ・プログラムなしでプリンタに接続した場合、コンピュータには正しいプリンタ・ドライバがインストールされません。

**注意**・データ通信ケーブルを接続する前に、プリンタの電源がオフ (**O**) になっていることを確認してください。電源オン (I) の状態でデータ通信ケーブルを接続すると、プリンタを損傷するおそれがあります。

# プリンタをシリアルまたはパラレル・ポートでコンピュータに接続するには、以下の手順に従います。

Zebra セットアップ・ユーティリティ画面が表示されている場合は、この画面での操作は不要です。Zebra セットアップ・ユーティリティ画面からのプリンタの追加 (85ページの)に進みます。

#### System Prepare Wizard の実行

Zebra セットアップ・ユーティリティのプログラムとプリンタ・ドライバを初めてインストールする場合は、System Prepare Wizard の手順の実行を求められます。

| System Prepare Wizard                                            | x |
|------------------------------------------------------------------|---|
| Printer Driver<br>What port is your printer connected to?        |   |
| Please specify what computer port your printer is connected to.  |   |
| USB (Universal Serial Bus)                                       |   |
| Other computer ports (Parallel Port, Serial Port, TCP-IP Port,)  |   |
|                                                                  |   |
|                                                                  |   |
| Help         Cancel         < Back         Next >         Finish |   |

#### 図 10 • System Prepare Wizard

- 1. その他のコンピュータ・ポート(パラレル・ポート、シリアル・ポート、TCP-IP ポートなど)を選択し、「Next(次へ)」をクリックします。
  - 新しいプリンタ・ウイザードが表示され、インストールの開始を促します。

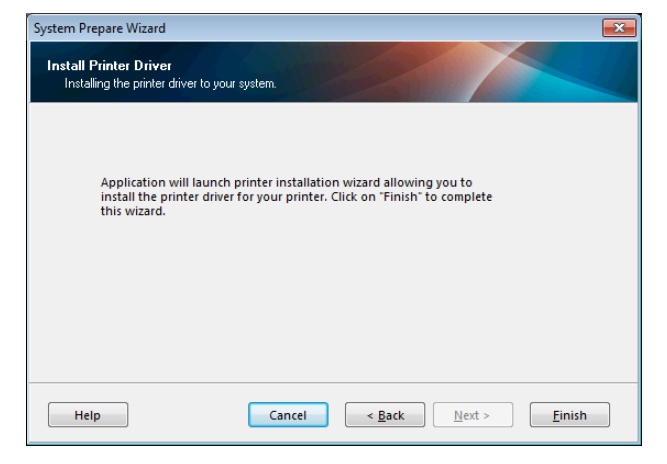

- Finish (完了)」をクリックします。
   プリンタ・ドライバ・ウィザードが表示されます。
  - フリンタ・トノイハ・ワイリートが表示されます。

| Welcome |                                                                                                    |
|---------|----------------------------------------------------------------------------------------------------|
|         | This wizard will help you install your printer driver.<br>If you want to install a USB printer, connect the<br>printer to the computer and use the Windows Found<br>New Hardware wizard instead<br>Click <next> to begin the installation procedure.</next> |
|         | Exit Help < Previous Next >                                                                                                    |

84 | プリンタのセットアップと操作 Install プリンタ・ドライバのインストール、プリンタとコンピュータの接続 — シリアルまたはパラレル

- 3. 「Next ( 次へ )」をクリックします。
  - インストール・オプションの選択を促されます。

| Instal<br>P | nstallation Options<br>Please select what kind of installation/uninstallation you wish to choose  |  |  |
|-------------|---------------------------------------------------------------------------------------------------|--|--|
| •           | Install Printer<br>Installs one or multiple printers on the system.                               |  |  |
| 4           | Uninstall Printer<br>No installed printer found.                                                  |  |  |
| 4           | <u>Remove Preloaded Drivers</u><br>No previously preloded drivers found.                          |  |  |
|             | No previously preloded drivers found.           Exit         Help         Erevious         Next > |  |  |

4. 手順6(86ページ)に進みます。

Zebra セットアップ・ユーティリティ画面からのプリンタの追加

| 🦸 Zebra Setup Utilities                                                    |                                                       |
|----------------------------------------------------------------------------|-------------------------------------------------------|
| Printers                                                                   |                                                       |
| The list below displays installed printers. To configure a printer, select | it and choose one of the configuration options below. |
|                                                                            | Install New Printer                                   |
|                                                                            | Uninstall Printer                                     |
| Printer Configuration                                                      | C Refresh Printer List                                |
| Configure the selected printer                                             |                                                       |
| Configure Printer Settings                                                 | 🛒 Download Fonts and Graphics                         |
| Configure Print Quality                                                    | Open Printer Tools                                    |
| Configure Printer Connectivity                                             | 🗐 Open Communication With Printer                     |
| General Operations                                                         |                                                       |
| -                                                                          | 🚺 Options 🚺 Close                                     |

図 11・Zebra セットアップ・ユーティリティ画面

5. Zebra セットアップ・ユーティリティ画面で、「Install New Printer (プリンタの新 規インストール)」をクリックします。

インストール・オプションの選択を促されます。

| ÷ | Install Printer<br>Installs one or multiple printers on the system.      |
|---|--------------------------------------------------------------------------|
| Ş | Uninstall Printer<br>No installed printer found.                         |
| Ð | <u>Remove Preloaded Drivers</u><br>No previously preloded drivers found. |

**6.** 「Install Printer (プリンタのインストール)」をクリックします。 プリンタのタイプの選択を促されます。

| Please select the manufactu                                                                                      | urer and printer you want to install.                                                                                                    |
|----------------------------------------------------------------------------------------------------|----------------------------------------------------------------------------------------------------|
| Select the manufacturer and mod<br><change location="">. You can also<br/>key while selecting printers.</change> | lel of your printer. If the driver is in a different folder click<br>o choose to install multiple printers at once, using the CTRL                                                                                                    |
| <u>M</u> anufacturers:                                                                                           | Printers:                                                                                                    |
| ZDesigner                                                                                                    | ZDesigner ZT 410-300dpi ZPL<br>ZDesigner ZT 410-600dpi ZPL<br>ZDesigner ZT 410R-300dpi ZPL<br>ZDesigner ZT 410R-300dpi ZPL<br>ZDesigner ZT 410R-600dpi ZPL<br>ZDesigner ZT 420-203dpi ZPL<br>ZDesigner ZT 420-300dpi ZPL<br>ZDesigner ZT 420R-300dpi ZPL<br>ZDesigner ZT 420R-300dpi ZPL |
|                                                                                                    |                                                                                                    |

7. プリンタのモデルと解像度を選択します。

モデルと解像度はプリンタの部品番号ステッカーに記載されています。このス テッカーは通常、用紙スピンドルの下に貼られています。情報の形式は以下のと おりです。

部品番号: XXXXXXY - xxxxxxxx

- ここで、
  - XXXXX = プリンタ・モデル

Y=プリンタ解像度 (2=203 dpi、3=300 dpi)

たとえば、部品番号 ZT510x3 – xxxxxxxx では、

**ZT510** で、プリンタが ZT510 モデルであることを示し、

3 で、印字ヘッドの解像度が 300 dpi であることを示しています。

8. 「Next(次へ)」をクリックします。

プリンタ名、プリンタの接続先ポート、プログラムの言語の指定を求められま す。

| Options                                                         |                                                                                                    |
|-----------------------------------------------------------------|----------------------------------------------------------------------------------------------------|
| Printer Options<br>Please select port, p                        | printer name and language.                                                                                                    |
| Enter the name for your pr<br>done, select <next> to ins</next> | rinter. Also, select the port your printer is connected to. When you are<br>stall the printer and add an icon to the Printers folder. |
| Driver version:                                                 | 2.7.03.16                                                                                                    |
| Printer <u>n</u> ame:                                           | ZD esigner ZT 420-300dpi ZPL                                                                                                    |
| Available ports:                                                |                                                                                                    |
| SHRFAX:<br>COM1:<br>COM2:<br>COM3:<br>COM4:<br>FILE:<br>LPT1:   | Add Port      Dejete Port                                                                                                    |
| 📃 I want to use this                                            | s printer as the Windows <u>d</u> efault printer.                                                                                     |
| Select language:                                                | English                                                                                                    |
|                                                                 | Exit Help < <u>Previous</u> <u>N</u> ext >                                                                                            |

Install プリンタ・ドライバのインストール、プリンタとコンピュータの接続 — シリアルまたはパラレル

- 9. 必要に応じてプリンタ名を変更し、適切なポートと言語を選択します。
- **10.**「Next(次へ)」をクリックします。

他のウイザードの起動を促されます。

| Read me                                                                                                    |
|----------------------------------------------------------------------------------------------------|
| Additional Install Options<br>Please choose if you want to install any of the folowing applications.                                                                                                    |
| Launch installation of Zebra Font Downloader Setup Wizard     Launch installation of Zebra Status Monitor Setup Wizard                                                                                                    |
| Setup will launch Zebra Font Downloader Setup Wizard or Zebra Status Monitor Setup Wizard.<br>Zebra Font Downloader and Zebra Status Monitor are applications which will simplify the use of<br>printers. If you want to launch the installation later just run them in the driver installation folder<br>zebrafd.exe |
| <u>Exit</u> <u>H</u> elp < <u>P</u> revious <u>F</u> inish                                                                                                    |

 必要なオプションを選択して、「Finish(完了)」をクリックします。
 プリンタ・ドライバがインストールされます。他のプログラムも影響される可能 性があると表示される場合は、「Next(次へ)」をクリックします。

#### コンピュータのシリアルまたはパラレル ポートへのプリンタ接続

12. 両方のコードをプリンタの適切なポートに接続します。

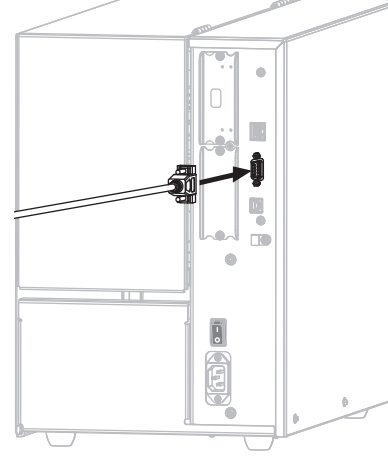

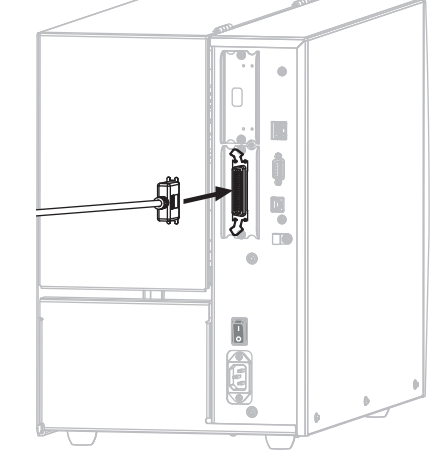

シリアル・コネクタ

パラレル・コネクタ

13. コードのもう一端をコンピュータの適切なポートに接続します。

14. A/C 電源コードのメス側をプリンタ背面の A/C 電源コネクタに接続します。

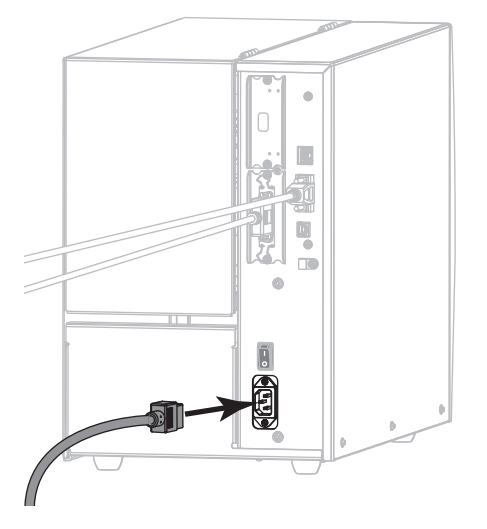

15. A/C 電源コードのオス側を適切な電源コンセントに差し込みます。

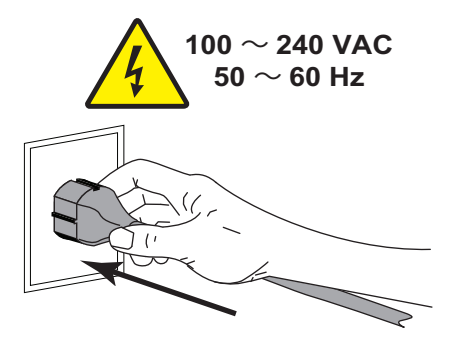

Install プリンタ・ドライバのインストール、プリンタとコンピュータの接続 — シリアルまたはパラレル

**16.** プリンタをオン (I) にします。

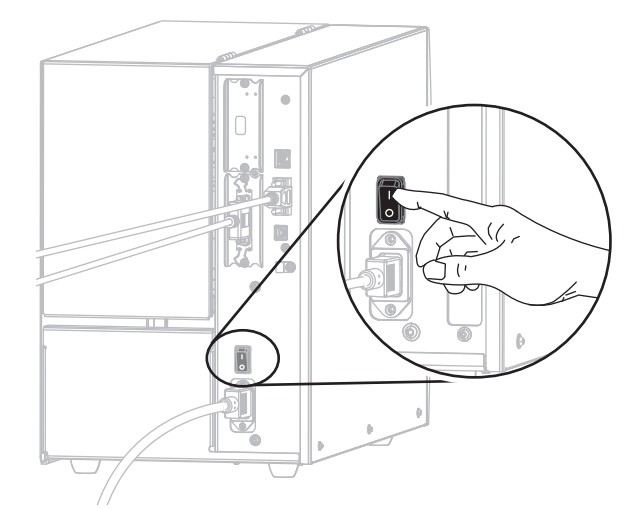

プリンタが起動します。

#### プリンタの設定(必要な場合)

**17.** 必要に応じて、プリンタのポート設定をコンピュータのポート設定に合わせて調整します。詳細については、ポート(109ページの)を参照してください。

#### これで、シリアルまたはパラレル接続のインストールは完了です。

### プリンタの イーサネット・ポートからネットワークに接続する

有線プリント・サーバ(イーサネット)接続を使用したい場合は、その他の使用可能 な接続の1つを使用して、コンピュータにプリンタを接続する必要がある可能性が あります。プリンタをそれらの接続の1つで接続したら、プリンタの有線プリン ト・サーバを介してローカル・エリア・ネットワーク (LAN) と通信するようにプリ ンタを設定します。

Zebra プリント・サーバの詳細については、『ZebraNet 有線プリント・ サーバおよびワイヤレス・プリント・サーバ・ユーザー・ガイド』を 参照してください。このガイドの最新バージョンをダウンロードする には、http://www.zebra.com/zt500-info にアクセスしてください。

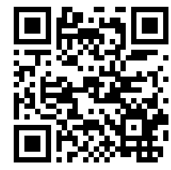

# プリンタを有線プリント・サーバでコンピュータに接続するには、以下の手順に従います。

- 1. Zebra セットアップ・ユーティリティをインストールする(69 ページの)の手順 に従って、Zebra セットアップ・ユーティリティをインストールします。
- 2. A/C 電源コードのメス側をプリンタ背面の A/C 電源コネクタに接続します。

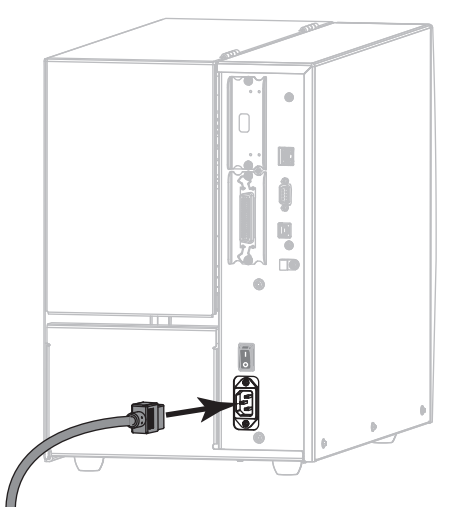

3. A/C 電源コードのオス側を適切な電源コンセントに差し込みます。

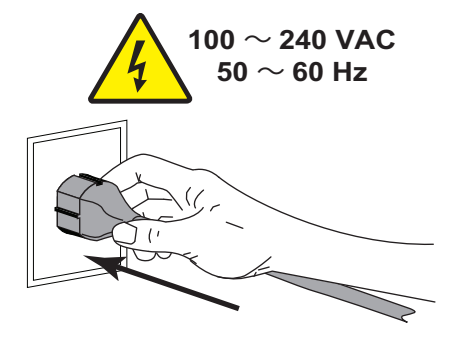

4. プリンタをオン(I)にします。

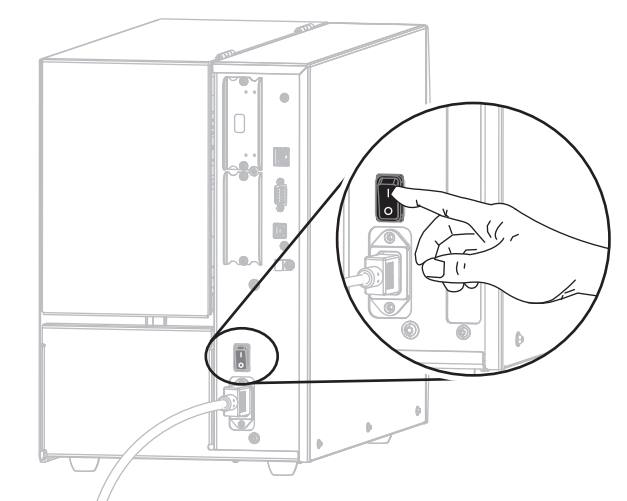

プリンタが起動します。

5. ネットワークに接続するイーサネット・ケーブルに、プリンタを接続します。

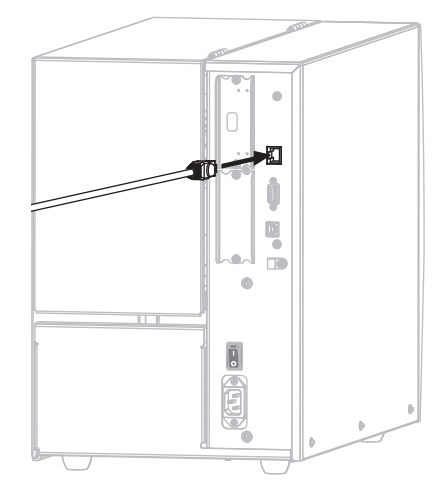

プリンタがネットワークとの通信を試行します。成功した場合は、LANのゲートウェイとサブネットの値と、IPアドレスが取得されます。プリンタのディスプレイには、プリンタのファームウェアバージョンとIPアドレスが交互に表示されます。

6. ディスプレイをチェックして、プリンタに IP アドレスが割り当てられたかどう か確認します。*有線 IP アドレス* (143 ページの)を参照してください。

| プリンタの IP アドレス                    | 操作                                                              |
|----------------------------------|-----------------------------------------------------------------|
| 0.00.0<br>または<br>000.000.000.000 | <i>LAN 情報に関するプリンタの設定(必<br/>要な場合)</i> (92ページの)に進みます。             |
| その他の任意の値                         | Zebra セットアップ・ユーティリティ<br><i>画面からのプリンタの追加(</i> 93 ページ<br>の)に進みます。 |

#### LAN 情報に関するプリンタの設定(必要な場合)

プリンタがネットワークに自動的に接続した場合は、このセクションの手順を完了 する必要はありません。Zebra セットアップ・ユーティリティ画面からのプリンタの 追加(93 ページの)に進みます。

- プリンタのUSB ポートにコンピュータを接続する(78ページの)またはプリンタ のシリアルまたはパラレル・ポートにコンピュータを接続する(82ページの)の 手順に従い、USB ポート、シリアル・ポート、またはパラレル・ポートを使用 してコンピュータにプリンタを接続します。
- 以下のプリンタ設定を設定します。値を変更するには、Zebra セットアップ・ ユーティリティを使用するか (Zebra セットアップ・ユーティリティ画面で 「Configure Printer Connectivity (プリンタ接続の設定)」をクリック)、以下のリン クに示された方法を使用します。ご使用のネットワークの正しい値については、 ネットワーク管理者にお問い合わせください。
  - *有線 IP プロトコル* (146 ページの) ( 値を ALL から PERMANENT に変更 )
  - *有線ゲートウェイ*(145ページの)(LANのゲートウェイ値に一致)
  - *有線サブネットマスク*(144ページの)(LAN のサブネット値に一致)
  - *有線 IP アドレス* (143 ページの) (一意の IP アドレスをプリンタに割り当て)

#### Zebra セットアップ・ユーティリティ画面からのプリンタの追加

9. 必要な場合は、Zebra セットアップ・ユーティリティ・プログラムを開きます。 Zebra セットアップ・ユーティリティ画面が表示されます。

|            | ZDesigner ZT420-300dpi ZPL<br>USB001         | <ul> <li>Install New Printe</li> <li>Uninstall Printer</li> <li>Refresh Printer Lis</li> </ul> |
|------------|----------------------------------------------|------------------------------------------------------------------------------------------------|
| rinter Cor | nfiguration<br>onfigure the selected printer | Download Fonts and Graphics                                                                    |
|            | Configure Print Quality                      | Copen Printer Tools                                                                            |
|            | Configure Deleter Course divite              |                                                                                                |

#### 図 12 · Zebra セットアップ・ユーティリティ画面

**10.**「Install Printer (プリンタのインストール)」をクリックします。 プリンタ・ドライバ・ウィザードが表示されます。

| Welcome |                                                                                                    |
|---------|----------------------------------------------------------------------------------------------------|
|         | This wizard will help you install your printer driver.<br>If you want to install a USB printer, connect the<br>printer to the computer and use the Windows Found<br>New Hardware wizard instead<br>Click <next> to begin the installation procedure.</next> |
|         | <u>Exit</u> <u>H</u> elp < <u>P</u> revious <u>N</u> ext≻                                                                                                    |

Install プリンタ・ドライバのインストール、プリンタとコンピュータの接続 — イーサネット

- **11.**「Next ( 次へ )」をクリックします。
  - インストール・オプションの選択を促されます。

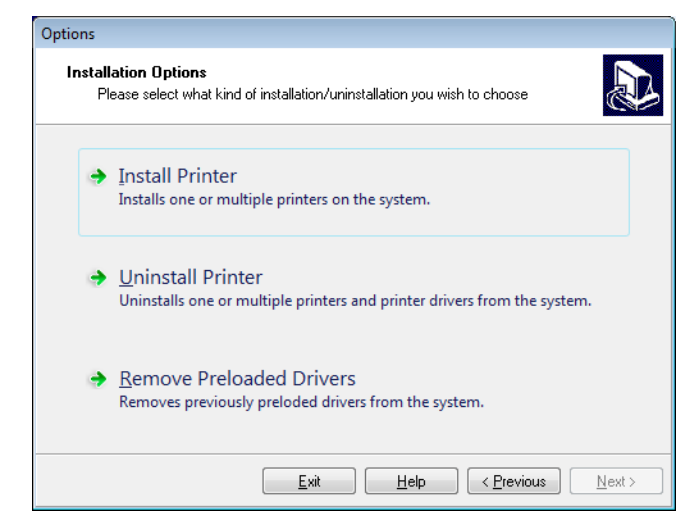

**12.**「Install Printer (プリンタのインストール)」をクリックします。 プリンタのタイプの選択を促されます。

| Selecting the printer                                                                                                    |                                                                                                    |
|----------------------------------------------------------------------------------------------------|----------------------------------------------------------------------------------------------------|
| Select Printer<br>Please select the manufacturer and p                                                                              | rinter you want to install.                                                                                                    |
| Select the manufacturer and model of your<br><change location="">. You can also choose t<br/>key while selecting printers.</change> | printer. If the driver is in a different folder click<br>to install multiple printers at once, using the CTRL                                                                                                    |
| <u>M</u> anufacturers:                                                                                                    | Printers:                                                                                                    |
| ZD esigner                                                                                                    | ZDesigner ZT 410-300dpi ZPL<br>ZDesigner ZT 410-600dpi ZPL<br>ZDesigner ZT 410R-203dpi ZPL<br>ZDesigner ZT 410R-300dpi ZPL<br>ZDesigner ZT 410R-600dpi ZPL<br>ZDesigner ZT 420-303dpi ZPL<br>ZDesigner ZT 420-300dpi ZPL<br>ZDesigner ZT 420R-300dpi ZPL<br>ZDesigner ZT 420R-300dpi ZPL |
|                                                                                                    | Change location                                                                                                    |
| Exit                                                                                                    | Help < Previous Next >                                                                                                    |

13. プリンタのモデルと解像度を選択します。

モデルと解像度はプリンタの部品番号ステッカーに記載されています。このス テッカーは通常、用紙スピンドルの下に貼られています。情報の形式は以下のと おりです。

部品番号: XXXXXXY - xxxxxxxx

ここで、

XXXXX=プリンタ・モデル

*Y*=プリンタ解像度 (2=203 dpi、3=300 dpi)

たとえば、部品番号 ZT510x3 - xxxxxxxx では、

ZT510 で、プリンタが ZT510 モデルであることを示し、

3 で、印字ヘッドの解像度が 300 dpi であることを示しています。

- 14.「Next ( 次へ )」をクリックします。
  - プリンタがインストール済みであると通知されます。

| Questi | on                                                              | × |
|--------|-----------------------------------------------------------------|---|
|        | Printer is already installed. Please select the desired action: |   |
|        | Update existing printer driver(s)                               |   |
|        | Add new printer                                                 |   |
|        | Cancel                                                          |   |
|        |                                                                 |   |

**15.** 「Add new printer (新規プリンタの追加)」をクリックします。

プリンタ名、プリンタの接続先ポート、プリンタ・ディスプレイの言語の指定を 求められます。

| Options                                                                                                    |                                                          |  |  |
|----------------------------------------------------------------------------------------------------|----------------------------------------------------------|--|--|
| Printer Options<br>Please select port, p                                                                                                    | inter name and language.                                 |  |  |
| Enter the name for your printer. Also, select the port your printer is connected to. When you are<br>done, select <next> to install the printer and add an icon to the Printers folder.</next> |                                                          |  |  |
| Driver version:                                                                                                    | 2.7.03.16                                                |  |  |
| Printer <u>n</u> ame:                                                                                                    | ZDesigner ZT 420-300dpi ZPL                              |  |  |
| A <u>v</u> ailable ports:                                                                                                    |                                                          |  |  |
| SHRFAX:                                                                                                    | Add Port                                                 |  |  |
| COM1:                                                                                                    |                                                          |  |  |
| COM3:<br>COM4:                                                                                                    | Dejete Port                                              |  |  |
| FILE:                                                                                                    |                                                          |  |  |
| LPT1:                                                                                                    | ▼                                                        |  |  |
| 📃 I want to use this                                                                                                    | printer as the Windows <u>d</u> efault printer.          |  |  |
| Select language:                                                                                                    | English 👻                                                |  |  |
|                                                                                                    | <u>Exit</u> <u>H</u> elp < <u>Previous</u> <u>Next</u> > |  |  |

**16.** 「Add Port (ポートの追加)」をクリックします。 ポートの名前とプリンタの IP アドレスの指定を求められます。

| Advanced TCP/IP Port Configuration                                          |  |
|-----------------------------------------------------------------------------|--|
| Port Name           Name:         LAN_                                      |  |
| TCP/IP Data       Printer Name or IP Address:       Port Number:       9100 |  |
| OK Cancel                                                                   |  |

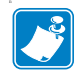

**注**・他のアプリケーションを開いていると、別のプロセスでドライバがロック されていると表示される可能性があります。「Next(次へ)」をクリックして続 行するか、「Exit(終了)」をクリックして作業を保存した後にこのインストー ルを続行することができます。

#### 96 | プリンタのセットアップと操作 Install プリンタ・ドライバのインストール、プリンタとコンピュータの接続 — イーサネット

**17.** ポート名は、使用可能なポートのリストに表示されたときに認識できる名前にします。

| Advanced TCP/IP Port Configuration                                                |
|-----------------------------------------------------------------------------------|
| Port Name <u>N</u> ame: LAN_ZT420 300 dpi Ethemet                                 |
| TCP/IP Data         Printer Name or IP Address:         Port Number:         9100 |
| OK Cancel                                                                         |

- **18.** プリンタの IP アドレスを入力します。これは、自動的に割り当てられたアドレスか、前の画面で手動で指定したアドレスです。
- **19.**「OK」をクリックします。

割り当てたポート名でプリンタ・ドライバが作成されます。使用可能なポートの リストに、新しいプリンタ・ポートが表示されます。

| Options                                                             |                                                                                                    |  |  |  |
|---------------------------------------------------------------------|----------------------------------------------------------------------------------------------------|--|--|--|
| Printer Options<br>Please select port, prir                         | Printer Options<br>Please select port, printer name and language.                                                              |  |  |  |
| Enter the name for your prin<br>done, select <next> to insta</next> | nter. Also, select the port your printer is connected to. When you are all the printer and add an icon to the Printers folder. |  |  |  |
| Driver version:                                                     | 5.1.07.5675                                                                                                    |  |  |  |
| Printer <u>n</u> ame:                                               | ZD esigner ZT 420-300dpi ZPL                                                                                                   |  |  |  |
| Available ports:                                                    |                                                                                                    |  |  |  |
| COM4:                                                               | Add Port                                                                                                    |  |  |  |
| Deskton\* odf                                                       |                                                                                                    |  |  |  |
| Documents\*.pdf                                                     | E Delete Port                                                                                                    |  |  |  |
| FILE:<br>HPDIU 192168.0.2                                           |                                                                                                    |  |  |  |
| LAN_ZT 420 300 dpi                                                  | Ethernet 🗸                                                                                                    |  |  |  |
| 🔲 I want to use this p                                              | I want to use this printer as the Windows default printer.                                                                     |  |  |  |
| Select language:                                                    | [Fundials ]                                                                                                    |  |  |  |
| Jeleut language.                                                    |                                                                                                    |  |  |  |
|                                                                     | Evit Help / Previous Next >                                                                                                    |  |  |  |
|                                                                     |                                                                                                    |  |  |  |

**20.**「Next(次へ)」をクリックします。 他のウイザードの起動を促されます。

| ead me                                                                                                    |                                                                                                    |
|----------------------------------------------------------------------------------------------------|----------------------------------------------------------------------------------------------------|
| Additional Install Option<br>Please choose if you w                                                            | ns<br>aant to install any of the folowing applications.                                                                                                    |
| Launch installation of Zeb                                                                                     | ra Font Downloader Setup Wizard                                                                                                    |
| Launch installation of Zeb                                                                                     | a Status Monitor Setup Wizard                                                                                                    |
|                                                                                                    |                                                                                                    |
| Setup will launch Zebra Font I<br>Zebra Font Downloader and Z<br>printers. If you want to launch<br>zebrafd.ex | Downloader Setup Wizard or Zebra Status Monitor Setup Wizard.<br>Zebra Status Monitor are applications which will simplify the use of<br>the installation later just run them in the driver installation folder |
| Setup will launch Zebra Font<br>Zebra Font Downloader and Z<br>printers. If you want to launch<br>zebrafd.exe  | Downloader Setup Wizard or Zebra Status Monitor Setup Wizard.<br>Zebra Status Monitor are applications which will simplify the use of<br>the installation later just run them in the driver installation folder |

 必要なオプションを選択して、「Finish(完了)」をクリックします。
 プリンタ・ドライバがインストールされます。他のプログラムも影響される可能 性があると表示される場合は、適切なオプションをクリックして続行します。

| <b>F</b>     | ZDesigner ZT420<br>USB001 | D-300dpi ZPL    | ZDesigner ZT420-300dp<br>(1)<br>LAN_ZT420 300 dpi Ethe | i ZPL<br>ernet | Uninstall New Print |
|--------------|---------------------------|-----------------|--------------------------------------------------------|----------------|---------------------|
|              |                           |                 |                                                        |                |                     |
| Configuratio | nhe selected printer      | rinter Settings | -                                                      | Download       | Fonts and Graphics  |

これで、有線(イーサネット)接続のインストールは完了です。

### プリンタを無線ネットワークに接続する

プリンタのオプションの無線プリント・サーバを使用したい場合は、まず、その他の使用可能な接続の1つを使用して、コンピュータにプリンタを接続する必要があります。プリンタをそれらの接続の1つで接続したら、無線プリント・サーバを介してワイヤレス・ローカル・エリア・ネットワーク (WLAN) と通信するようにプリンタを設定します。

Zebra プリント・サーバの詳細については、『ZebraNet 有線プリント・ サーバおよびワイヤレス・プリント・サーバ・ユーザー・ガイド』を 参照してください。このガイドの最新バージョンをダウンロードする には、http://www.zebra.com/zt500-info にアクセスしてください。

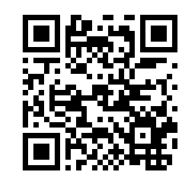

# プリンタをオプションの無線プリント・サーバでコンピュータに接続するには、以下の手順に従います。

- 1. *Zebra セットアップ・ユーティリティをインストールする*(69ページの)の手順 に従って、Zebra セットアップ・ユーティリティをインストールします。
- プリンタのUSB ポートにコンピュータを接続する(78 ページの)またはプリンタ のシリアルまたはパラレル・ポートにコンピュータを接続する(82 ページの)の 手順に従い、USB ポート、シリアル・ポート、またはパラレル・ポートを使用 してコンピュータにプリンタを接続します。
- 以下のプリンタ設定を設定します。値を変更するには、Zebra セットアップ・ ユーティリティを使用するか (Zebra セットアップ・ユーティリティ画面で 「Configure Printer Connectivity (プリンタ接続の設定)」をクリック)、以下のリン クに示された方法を使用します。ご使用のネットワークの正しい値については、 ネットワーク管理者にお問い合わせください。
  - WLAN IP プロトコル(151 ページの)(値を ALL から PERMANENT に変更)
  - WLAN ゲートウェイ(150ページの)(WLAN のゲートウェイ値に一致)
  - WLAN サブネットマスク(149ページの)(WLAN のサブネット値に一致)
  - WLAN IP アドレス(148 ページの)(一意の IP アドレスをプリンタに割り当て)

#### Zebra セットアップ・ユーティリティ画面からのプリンタの追加

**4.** 必要な場合は、Zebra セットアップ・ユーティリティ・プログラムを開きます。 Zebra セットアップ・ユーティリティ画面が表示されます。

| The list below di     | splays installed printers. To configure a printe<br>ZDesigner ZT420-300dpi ZPL<br>USB001 | r, select it and choose one of the configuration options below. |
|-----------------------|------------------------------------------------------------------------------------------|-----------------------------------------------------------------|
|                       |                                                                                          |                                                                 |
| Printer Configuration | selected printer                                                                         | Townload Fonts and Graphics                                     |
| Printer Configuration | selected printer Configure Printer Settings Configure Print Quality                      | Download Fonts and Graphics      Open Printer Tools             |

図 13・Zebra セットアップ・ユーティリティ画面

 「Install Printer (プリンタのインストール)」をクリックします。 プリンタ・ドライバ・ウィザードが表示されます。

| This wizard will belo you install your printer driver                                                                           |
|----------------------------------------------------------------------------------------------------|
| If you want to install a USB printer, connect the printer to the computer and use the Windows Found New Hardware wizard instead |
|                                                                                                    |

#### 100 | プリンタのセットアップと操作

Install プリンタ・ドライバのインストール、プリンタとコンピュータの接続 — 無線

- 6.「Next(次へ)」をクリックします。
  - インストール・オプションの選択を促されます。

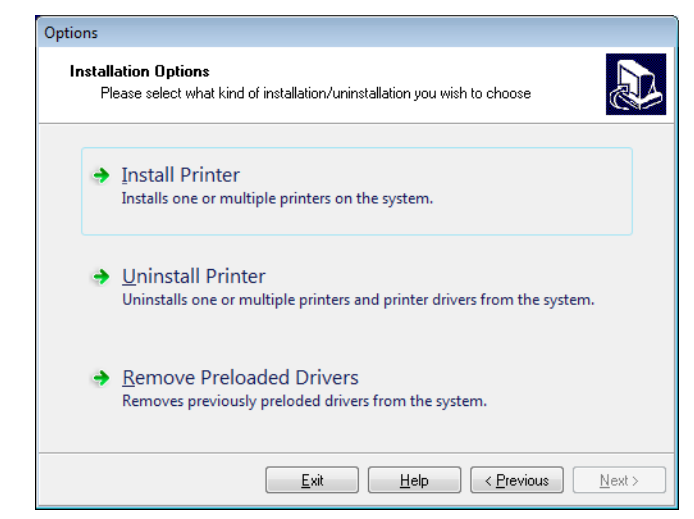

 「Install Printer (プリンタのインストール)」をクリックします。 プリンタのタイプの選択を促されます。

| Selecting the printer                                                                                                    |                                                                                                    |  |  |
|----------------------------------------------------------------------------------------------------|----------------------------------------------------------------------------------------------------|--|--|
| Select Printer<br>Please select the manufacturer and printer you want to install.                                                                                                    |                                                                                                    |  |  |
| Select the manufacturer and model of your printer. If the driver is in a different folder click<br><change location="">. You can also choose to install multiple printers at once, using the CTRL<br/>key while selecting printers.</change> |                                                                                                    |  |  |
| <u>M</u> anufacturers:                                                                                                    | Printers:                                                                                                    |  |  |
| ZD esigner                                                                                                    | ZDesigner ZT 410-300dpi ZPL<br>ZDesigner ZT 410-600dpi ZPL<br>ZDesigner ZT 410R-203dpi ZPL<br>ZDesigner ZT 410R-300dpi ZPL<br>ZDesigner ZT 410R-600dpi ZPL<br>ZDesigner ZT 420-303dpi ZPL<br>ZDesigner ZT 420-300dpi ZPL<br>ZDesigner ZT 420R-300dpi ZPL<br>ZDesigner ZT 420R-300dpi ZPL |  |  |
|                                                                                                    | Change location                                                                                                    |  |  |
| Exit                                                                                                    | Help < Previous Next >                                                                                                    |  |  |

8. プリンタのモデルと解像度を選択します。

モデルと解像度はプリンタの部品番号ステッカーに記載されています。このス テッカーは通常、用紙スピンドルの下に貼られています。情報の形式は以下のと おりです。

#### 部品番号: XXXXXXY - xxxxxxxx

ここで、

XXXXX=プリンタ・モデル

*Y*=プリンタ解像度 (2=203 dpi、3=300 dpi)

たとえば、部品番号 ZT510x3 - xxxxxxxx では、

ZT510 で、プリンタが ZT510 モデルであることを示し、

3 で、印字ヘッドの解像度が 300 dpi であることを示しています。

Next(次へ)」をクリックします。
 プリンタがインストール済みであると通知されます。

| Questic | n                                                               | X |
|---------|-----------------------------------------------------------------|---|
| I       | Printer is already installed. Please select the desired action: |   |
|         | Update existing printer driver(s)                               |   |
|         | Add new printer                                                 |   |
|         | Cancel                                                          |   |
|         |                                                                 |   |

**10.** 「Add new printer (新規プリンタの追加)」をクリックします。

プリンタ名、プリンタの接続先ポート、プリンタ・ディスプレイの言語の指定を 求められます。

| Options                                                                                                    |                                                          |  |  |  |  |
|----------------------------------------------------------------------------------------------------|----------------------------------------------------------|--|--|--|--|
| Printer Options<br>Please select port, printer name and language.                                                                                                    |                                                          |  |  |  |  |
| Enter the name for your printer. Also, select the port your printer is connected to. When you are<br>done, select <next> to install the printer and add an icon to the Printers folder.</next> |                                                          |  |  |  |  |
| Driver version:                                                                                                    | 2.7.03.16                                                |  |  |  |  |
| Printer <u>n</u> ame:                                                                                                    | ZDesigner ZT 420-300dpi ZPL                              |  |  |  |  |
| A <u>v</u> ailable ports:                                                                                                    | Available ports:                                         |  |  |  |  |
| SHRFAX:                                                                                                    | Add Port                                                 |  |  |  |  |
| COM1:                                                                                                    |                                                          |  |  |  |  |
| COM3:<br>COM4:                                                                                                    | Dejete Port                                              |  |  |  |  |
| FILE:                                                                                                    |                                                          |  |  |  |  |
| LPT1:                                                                                                    | ▼                                                        |  |  |  |  |
| I want to use this printer as the Windows default printer.                                                                                                    |                                                          |  |  |  |  |
| Select language:                                                                                                    | Select language:                                         |  |  |  |  |
|                                                                                                    | <u>Exit</u> <u>H</u> elp < <u>Previous</u> <u>Next</u> > |  |  |  |  |

**11.** 「Add Port (ポートの追加)」をクリックします。 ポートの名前とプリンタの IP アドレスの指定を求められます。

| Advanced TCP/IP Port Configuration      |  |
|-----------------------------------------|--|
| Port Name           Name:         LAN   |  |
| TCP/IP Data Printer Name or IP Address: |  |
| Port Number: 9100                       |  |
| OK Cancel                               |  |

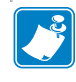

**注**・他のアプリケーションを開いていると、別のプロセスでドライバがロック されていると表示される可能性があります。「Next(次へ)」をクリックして続 行するか、「Exit(終了)」をクリックして作業を保存した後にこのインストー ルを続行することができます。

#### **102** | プリンタのセットアップと操作 Install プリンタ・ドライバのインストール、プリンタとコンピュータの接続 — 無線

12. ポート名は、使用可能なポートのリストに表示されたときに認識できる名前にします。

| Advanced TCP/IP Port Configuration                        |
|-----------------------------------------------------------|
| Port Name <u>Name: LAN_ZT420 300 dpi Wireless</u>         |
| TCP/IP Data Printer Name or IP Address: Port Number: 9100 |
| OK Cancel                                                 |

- **13.** プリンタの IP アドレスを入力します。これは、自動的に割り当てられたアドレスか、前の画面で手動で指定したアドレスです。
- 14.「OK」をクリックします。

割り当てたポート名でプリンタ・ドライバが作成されます。使用可能なポートの リストに、新しいプリンタ・ポートが表示されます。

| Options                                                                                                    | Options                                                                                                    |  |  |  |
|----------------------------------------------------------------------------------------------------|----------------------------------------------------------------------------------------------------|--|--|--|
| Printer Options<br>Please select port, print                                                                      | Printer Options<br>Please select port, printer name and language.                                                                                                    |  |  |  |
| Enter the name for your print<br>done, select <next> to instal</next>                                             | Enter the name for your printer. Also, select the port your printer is connected to. When you are<br>done, select <next> to install the printer and add an icon to the Printers folder.</next> |  |  |  |
| Driver version:                                                                                                   | 5.1.07.5675                                                                                                    |  |  |  |
| Printer <u>n</u> ame:                                                                                             | ZDesigner ZT 420-300dpi ZPL                                                                                                    |  |  |  |
| Available ports:                                                                                                  |                                                                                                    |  |  |  |
| COM6:<br>Desktop\*,pdf<br>Documents\*,pdf<br>FILE:<br>HPDIU_192.168.0.2<br>LAN_ZT420.300.dpi<br>LAN_ZT420.300.dpi | Add Port  Ethernet                                                                                                    |  |  |  |
|                                                                                                    | rinter as the Windows default printer                                                                                                    |  |  |  |
|                                                                                                    |                                                                                                    |  |  |  |
| Select language:                                                                                                  | English                                                                                                    |  |  |  |
|                                                                                                    | <u>Exit</u> <u>H</u> elp < <u>P</u> revious <u>N</u> ext >                                                                                                    |  |  |  |

Next(次へ)」をクリックします。
 他のウイザードの起動を促されます。

| ead me                                |                                                                               |                               |                                 |                                                              |                             |
|---------------------------------------|-------------------------------------------------------------------------------|-------------------------------|---------------------------------|--------------------------------------------------------------|-----------------------------|
| Additional Ins<br>Please cho          | tall Options<br>ose if you want to install                                    | any of the fo                 | lowing applic                   | cations.                                                     |                             |
| 🔽 Launch install                      | ation of Zebra Font Down                                                      | nloader Setup                 | o Wizard                        |                                                              |                             |
| 🔲 Launch installa                     | ation of Zebra Status Mo                                                      | nitor Setup W                 | /izard                          |                                                              |                             |
| Setup will launch:<br>Zebra Font Down | Zebra Font Downloader<br>oader and Zebra Status<br>t to launch the installati | Setup Wizaro<br>Monitor are a | d or Zebra St<br>applications ( | atus Monitor Se<br>which will simplify<br>e driver installat | tup Wizard.<br>y the use of |
| zebrafd.exe                           | it to launch the installau                                                    | ornater just n                | an meni in m                    | e unver installati                                           | on loidei                   |
|                                       |                                                                               |                               |                                 |                                                              |                             |

**16.** 必要なオプションを選択して、「Finish(完了)」をクリックします。

プリンタ・ドライバがインストールされます。他のプログラムも影響される可能 性があると表示される場合は、適切なオプションをクリックして続行します。

| The li        | st below d  | iisplays installed printers. To co<br>ZDesigner ZT420-300dpi ZPL<br>USB001<br>ZDesigner ZT420-300dpi ZPL<br>(2)<br>LAN_ZT420 300 dpi Wireless | onfigure a p | rinter, select it and choose one of<br>ZDesigner ZT420-300dpi ZPL<br>(1)<br>LAN_ZT420 300 dpi Ethernet | the configuration options below.  Install New Printer  Uninstall Printer  Refresh Printer List |
|---------------|-------------|----------------------------------------------------------------------------------------------------|--------------|----------------------------------------------------------------------------------------------------|------------------------------------------------------------------------------------------------|
| Printer Confi | iguration   |                                                                                                    |              |                                                                                                    |                                                                                                |
| 🧅 Con         | ifigure the | selected printer                                                                                                    | ;            | 📕 Downloa                                                                                              | d Fonts and Graphics                                                                           |
| 🧅 Con         | figure the  | Configure Printer Setting:                                                                                                    | ;            | Downloa                                                                                                | ed Fonts and Graphics                                                                          |
| 4 Con         | ifigure the | Selected printer Configure Printer Setting: Configure Print Quality Configure Printer Connectiv                                               | ;            | Downloa                                                                                                | ed Fonts and Graphics<br>ben Printer Tools<br>munication With Printer                          |

#### これで、ワイヤレス通信のインストールは完了です。

### テスト・ラベルの印刷と調整

用紙を装着し、リボンを取り付け(熱転写用紙の場合)、プリンタ・ドライバをイン ストールし、プリンタをコンピュータに接続したら、このセクションの指示に従っ て、テスト・ラベルを印刷します。このラベルを印刷すると、接続が機能している かどうか、プリンタ設定の調整が必要かどうかが分かります。

# テスト・ラベルを印刷し、必要に応じてプリンタを調整するには、以下の手順を実行します。

1. Zebra Setup ユーティリティを起動して、Zebra Setup ユーティリティ画面に戻ります。

| The li                  | tt below displays installed printers. To co<br>Designer ZT420-300dpi ZPL<br>USB001<br>ZDesigner ZT420-300dpi ZPL<br>(2)<br>LAN_ZT420 300 dpi Wireless | onfigure a pri | nter, select it and choose one of t<br>ZDesigner ZT420-300dpi ZPL<br>(1)<br>LAN_ZT420 300 dpi Ethernet | he configuration options below. |
|-------------------------|----------------------------------------------------------------------------------------------------|----------------|----------------------------------------------------------------------------------------------------|---------------------------------|
| Printer Confi           | guration<br>figure the selected printer<br>Configure Printer Settings                                                                                 | ;              | 🛒 Download                                                                                             | Fonts and Graphics              |
|                         | Configure Print Quality                                                                                                    |                | Dpe 🔣                                                                                                  | n Printer Tools                 |
|                         | 🔪 Configure Printer Connectivi                                                                                                    | ity            | 🗐 Open Comm                                                                                            | unication With Printer          |
| General Opera<br>Perfor | tions<br>Im the following application operations                                                                                                    | About          | Qptions                                                                                                | Close                           |

- 2. ご使用のプリンタのプリンタ・ドライバの1つをクリックします。
- Gpen Printer Tools (プリンタ・ツールを開く)」をクリックします。 ツール・ウィンドウに使用可能なプリンタ・コマンドが表示されます。

| Tools                                                                                                    |
|----------------------------------------------------------------------------------------------------|
| Printer Comands                                                                                                    |
| Send command to printer                                                                                                    |
|                                                                                                    |
| Print Action                                                                                                    |
| Print configuration label                                                                                                    |
| Print object list                                                                                                    |
|                                                                                                    |
|                                                                                                    |
|                                                                                                    |
|                                                                                                    |
|                                                                                                    |
|                                                                                                    |
|                                                                                                    |
| Command Description                                                                                                    |
| The Print Configuration Label command is used to generate a printer configuration<br>label. The printer configuration label contains information about the printer setup,<br>such as sensor type, network ID, ZPL mode, firmware version, and descriptive data in<br>the printer memory. |
|                                                                                                    |
|                                                                                                    |
|                                                                                                    |
| Send Close Help                                                                                                    |

Send(送信)」をクリックして、プリンタ設定ラベルを印刷します。
 接続が正しく機能し、プリンタに用紙とリボン(使用する場合)が正しく装着されている場合は、プリンタ設定ラベルが印刷されます。

図 14・プリンタ設定ラベルのサンプル

5. プリンタ設定ラベルは印刷されましたか?印刷品質はOKでしたか?

| 状態                             | 操作                                                                                                    |
|--------------------------------|----------------------------------------------------------------------------------------------------|
| ラベルは満足できる品質で印<br>刷された          | プリンタの印刷準備は完了です。お好みのラベ<br>ル・デザイナ・プログラムに進んでください。<br>ZebraDesigner™を利用できます。このツール<br>は http://www.zebra.com からダウンロードでき<br>ます。                                                                                                    |
| ラベルが印刷されない                     | <ul> <li>a. ツール・ウィンドウを閉じ、正しいプリン<br/>タ・ドライバを選択したかどうか確認して<br/>から、「Open Printer Tools(プリンタ・ツー<br/>ルを開く」をクリックします。再度、ラベ<br/>ルを印刷してみます。</li> <li>b. ラベルがまた印刷されない場合は、プリン<br/>タ/コンピュータの接続またはプリンタ/<br/>ネットワークの接続をチェックします。</li> <li>c. 必要な場合は、プリンタの設定をコン<br/>ピュータの設定に合わせて変更します。</li> </ul> |
| ラベルは印刷されるが、印刷<br>品質が悪いなどの問題がある | <i>診断とトラブルシューティング(217ページの)</i><br>を参照してください。                                                                                                    |

# プリンタの設定と調整

このセクションでは、プリンタの設定と調整について説明します。

#### 目次

| プリンタ設定の調整                  | 108 |
|----------------------------|-----|
| リボンと用紙センサーのキャリブレート         | 181 |
| 印字ヘッド圧力とトグル位置の調整           | 187 |
| 使用済みリボンの取り外し               | 192 |
| 巻き取り / ライナー巻き取りプレートのインストール | 194 |

## プリンタ設定の調整

このセクションでは、変更可能なプリンタ設定について説明すると共に、プリンタ 設定の変更に使用するツールも特定します。これらのツールには、次のようなもの があります。

- プリンタのユーザー・メニュー
   このセクションで後述する情報を参照してください。
- ZPL コマンドと Set/Get/Do (SGD) コマンド 詳細については、『Zebra<sup>®</sup> プログラミング・ガイド』を参照してください。
- プリンタに有線またはワイヤレスのプリンタ・サーバ接続が有効になっているときのプリンタの Web ページ
   詳細については、『ZebraNet 有線プリント・サーバおよびワイヤレス・プリント・サーバ・ユーザー・ガイド』を参照してください。

参照マニュアルのコピーは、http://www.zebra.com/manualsから入手できます。
**プリンタの設定と調整 109** プリンタ設定の調整

**ユーザー・メニュー** 以下に、プリンタのユーザー・メニューと各メニューに表示されるメニュー項目を示します。メニュー項目の説明を見るには、その項目をクリックします。ナビゲーションの手順については、標準ディスプレイ画面のナビゲート(21ページの)を参照してください。

| <b>ひ</b> 設定                                                                                                    | <b>ҮТ</b> у-л                                                                                                    | ネットワーク                                                                                                    |                 |
|----------------------------------------------------------------------------------------------------|----------------------------------------------------------------------------------------------------|----------------------------------------------------------------------------------------------------|-----------------|
| <ul> <li>印字濃度</li> <li>印字速度</li> <li>用紙タイプ</li> <li>印字方式</li> <li>切取りモード</li> <li>印字幅</li> <li>印字モード</li> <li>Y 印字基点</li> <li>X 印字基点</li> <li>再発行モード</li> </ul> | <ul> <li>印刷情報 **</li> <li>アイドル表示</li> <li>電源投入動作</li> <li>ヘッドを閉める動作</li> <li>設定初期化</li> <li>用紙 / リボン C**</li> <li>診断モード</li> <li>ENERGY STAR</li> <li>USB コンフィグ情報</li> <li>ZBI 有効 ?</li> </ul>               | <ul> <li>ACT プリントサーバ</li> <li>一次ネットワーク</li> <li>有線 IP アドレス</li> <li>有線ゲートウェイ</li> <li>有線 IP プロトコル</li> <li>有線 MAC アドレス</li> <li>WLAN IP アドレス</li> <li>WLAN サブネットマスク</li> <li>WLAN ゲートウェイ</li> </ul>                           | サポートされていま<br>せん |
| - 最大ラベル長<br>- 言語 **<br>- ツール・メニュー *                                                                                                    | <ul> <li>ZBI・PRG の実行</li> <li>ZBI プログラム停止</li> <li>USB ファイルを印刷</li> <li>USB から E: に FL を CPY</li> <li>E: から USB に FL 保存</li> <li>印刷ステーション</li> <li>パスワード保護</li> <li>印刷テスト書式</li> <li>ネットワーク・メニュー*</li> </ul> | <ul> <li>WLAN IP プロトコル</li> <li>WLAN MAC アドレス</li> <li>ESS_ID</li> <li>チャネル</li> <li>信号</li> <li>IP ポート</li> <li>代替ポート</li> <li>印刷情報 **</li> <li>カード リセット</li> <li>ビジビリティエージェント</li> <li>設定初期化</li> <li>RFID メニュー*</li> </ul> |                 |
| ● 言語<br>言語 **                                                                                                    | 図 センサー<br>- センサー タイプ                                                                                                    | <b>デ</b> ポート<br>- ボー・レート                                                                                                    | BLUETOOTH       |

コマンド言語 用紙 / リボン C\*\* データ ビット モード 印刷情報 \*\* パリティ コマンド文字 検出 コントロール文字 ラベル・センサー つながりました フロー制御 デリミタ文字 ラベル剥離 S. WML BT 仕様バージョン ZPL モード ポート・メニュー\* BLUETOOTH ¥=1-\* 最小安全モード 設定メニュー\* 仮想デバイス センサー・メニュー\*

\* 次のユーザー・メニューへのショートカットを示します。

\*\* 利便性のために複数のユーザー・メニューで表示されています。

## 設定 > 印字濃度

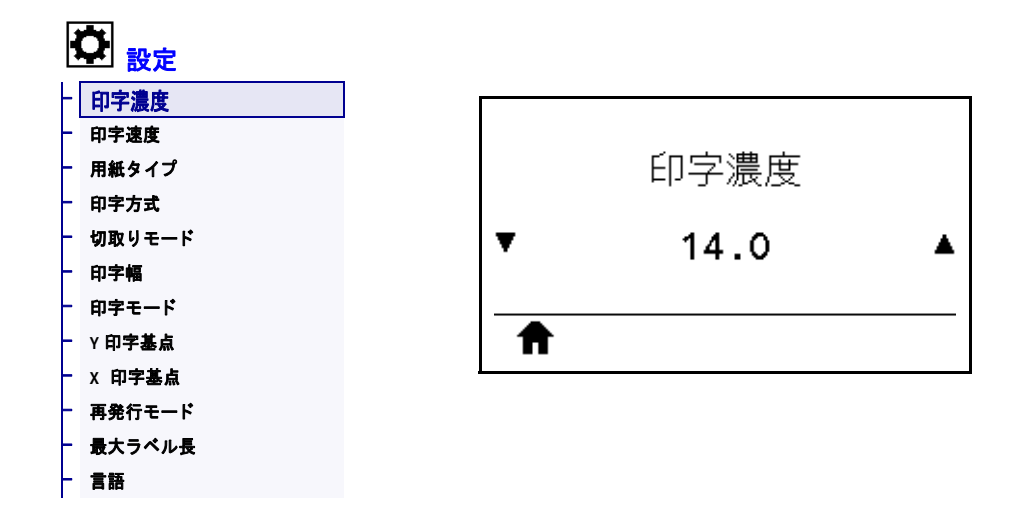

印字濃度は、良好な印字品質が得られる最低値に設定してください。印字濃度の設 定が高すぎると、ラベルの印字イメージが不鮮明になったり、バーコードが正しく 読み取れなくなったり、リボンが焼け付いてしまったり、印字ヘッドの磨耗を早め てしまう場合があります。

必要に応じて、*最適な印字濃度および速度のテスト*(226ページの)を使用して、最適な印字濃度の設定を判断できます。

| 有効値:           | 0.0~30.0                                                                                              |
|----------------|----------------------------------------------------------------------------------------------------|
| 関連のZPL コマンド:   | ^MD、~SD                                                                                               |
| 使用する SGD コマンド: | print.tone                                                                                            |
| プリンタのWeb ページ:  | 「View and Modify Printer Settings (プリンタの設定の表示&変更をします)」<br>> 「General Setup (基本設定)」> 「Darkness (印字濃度)」 |

#### 設定 > 印字速度

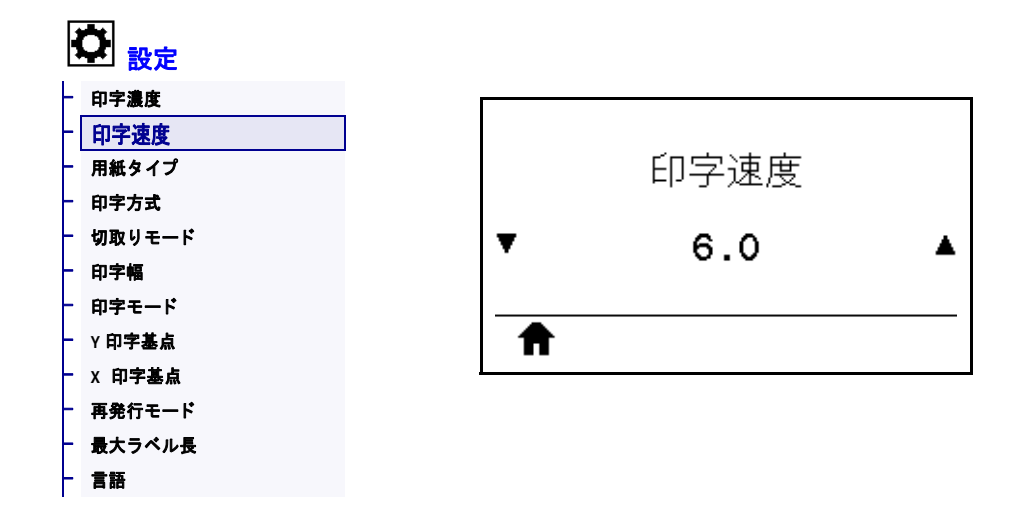

ラベル印刷の速度を、1秒あたりのインチ数 (ips) で選択します。通常、印字速度を 遅くすると、印字品質は向上します。

| 有劾值:           | $203 \text{ dpi} = 2 \sim 12 \text{ ips}$ |
|----------------|-------------------------------------------|
|                | $300 \text{ dpi} = 2 \sim 10 \text{ ips}$ |
| 関連のZPL コマンド:   | ^PR                                       |
| 使用する SGD コマンド: | media.speed                               |

# 設定 > 用紙タイプ

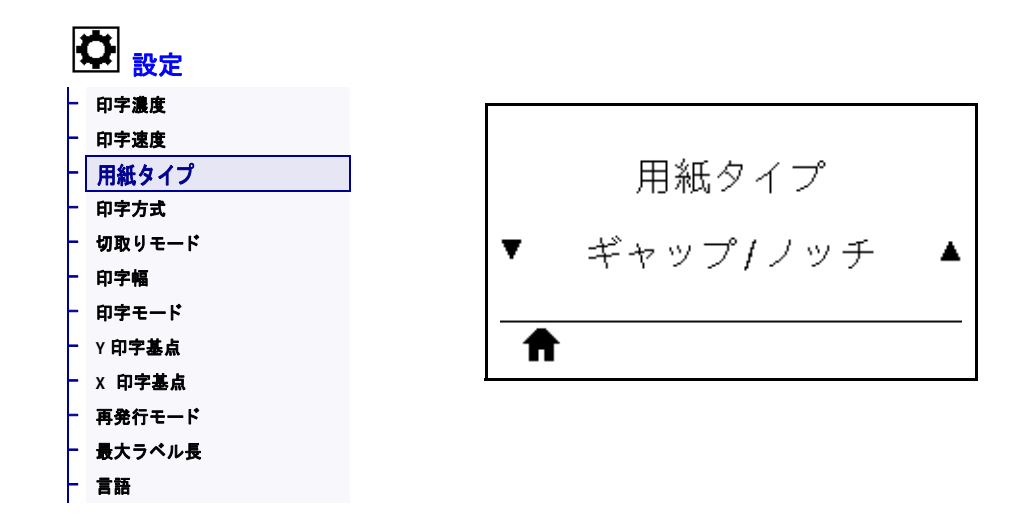

使用する用紙のタイプを選択します。

| 有効値:           | <ul> <li>連続紙</li> <li>ギャップ / ノッチ</li> <li>反射器</li> <li>連続紙を選択した場合は、ラベル・フォーマットでラベルの長さ</li> <li>(ZPL を使用する場合は ^LL) も指定する必要があります。各種の単票<br/>用紙に ギャップ / ノッチまたは反射器を選択する場合、プリンタは<br/>用紙をフィードしてラベルの長さを算出します。</li> <li>詳細については、<i>用紙のタイプ</i>(24 ページの)を参照してください。</li> </ul> |
|----------------|----------------------------------------------------------------------------------------------------|
| 関連のZPL コマンド:   | ^MN                                                                                                    |
| 使用する SGD コマンド: | ezpl.media_type                                                                                                    |
| プリンタのWeb ページ:  | 「View and Modify Printer Settings (プリンタの設定の表示&変更をします)」<br>> 「Media Setup ( 用紙設定 )」> 「Media Type ( 用紙タイプ )」                                                                                                    |

# 設定 > 印字方式

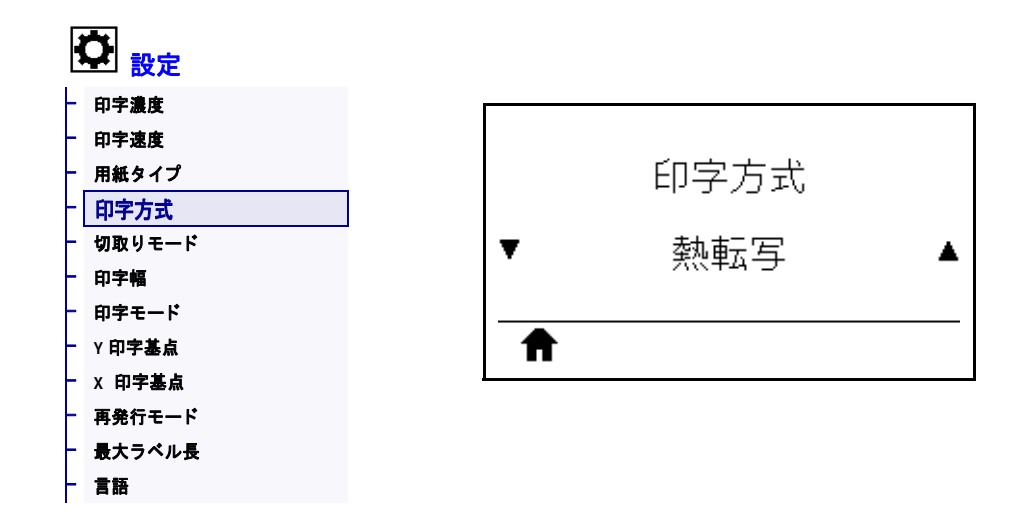

プリンタで印刷にリボンを使用する必要があるかどうかを指定します。

| 有効値:           | <ul> <li> 熱転写 — リボンと熱転写用紙を使用します。 </li> <li> ダイレクト・サーマル — 感熱用紙を使用し、リボンは使用しません。 </li> </ul>                     |
|----------------|----------------------------------------------------------------------------------------------------|
| 関連のZPL コマンド:   | ^MT                                                                                                    |
| 使用する SGD コマンド: | ezpl.print_method                                                                                             |
| プリンタのWeb ページ:  | 「View and Modify Printer Settings ( プリンタの設定の表示&変更をします )」<br>> 「Media Setup ( 用紙設定 )」> 「Print Method ( 印字方式 )」 |

## 設定 > 切取りモード

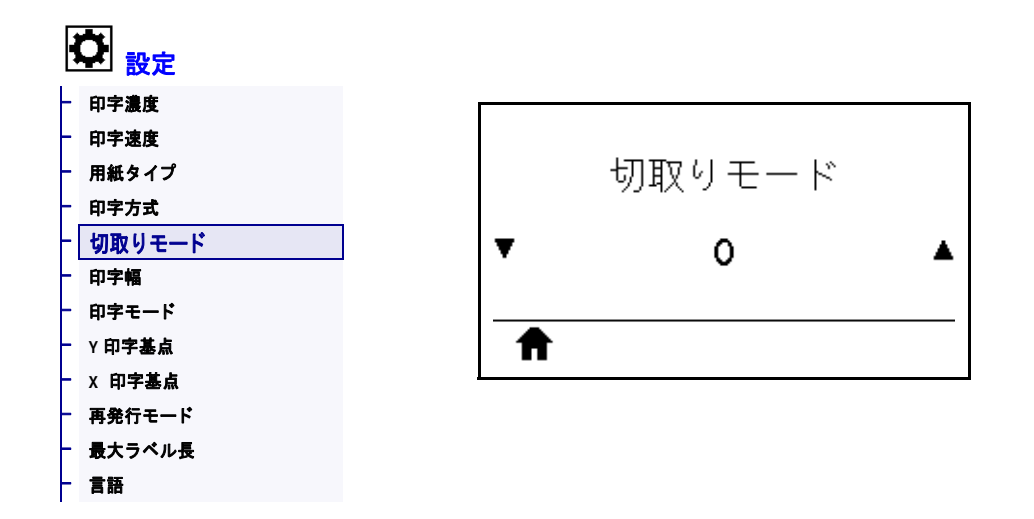

必要に応じて、印刷後に切り取りバーの上にくる用紙の位置をシフトします。

- 数値を小さくすると、指定したドット数だけ用紙が引っ込みます(切り取り線が 印刷されたラベルの端に近くなる)。
- 数値を大きくすると、用紙がプリンタの外へ出ます(切り取り線が次のラベルの リーディング・エッジに近くなる)。

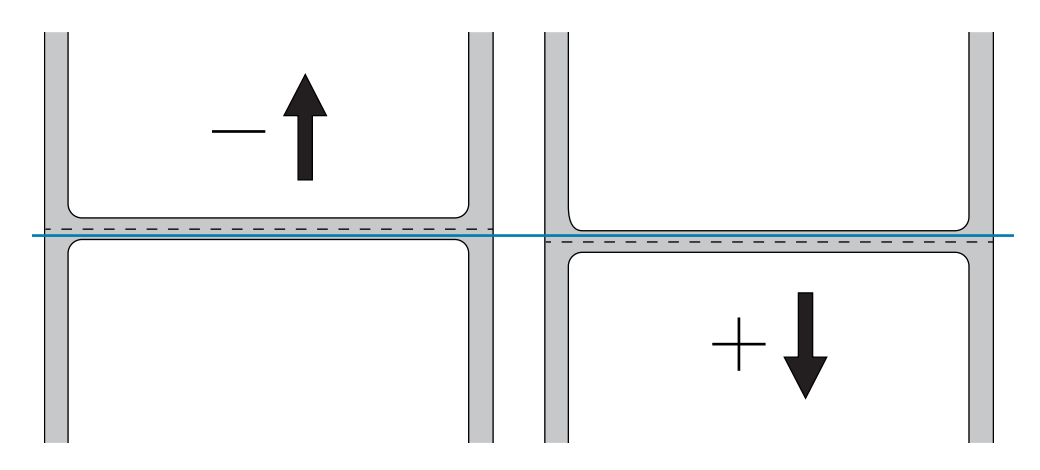

| 有劾值:           | $-120 \sim 120$                                                                                         |
|----------------|----------------------------------------------------------------------------------------------------|
| 関連のZPL コマンド:   | ~TA                                                                                                    |
| 使用する SGD コマンド: | ezpl.tear_off                                                                                           |
| プリンタのWeb ページ:  | 「View and Modify Printer Settings (プリンタの設定の表示&変更をします)」<br>> 「General Setup (基本設定)」> 「Tear Off (切取りモード)」 |

## 設定 > 印字幅

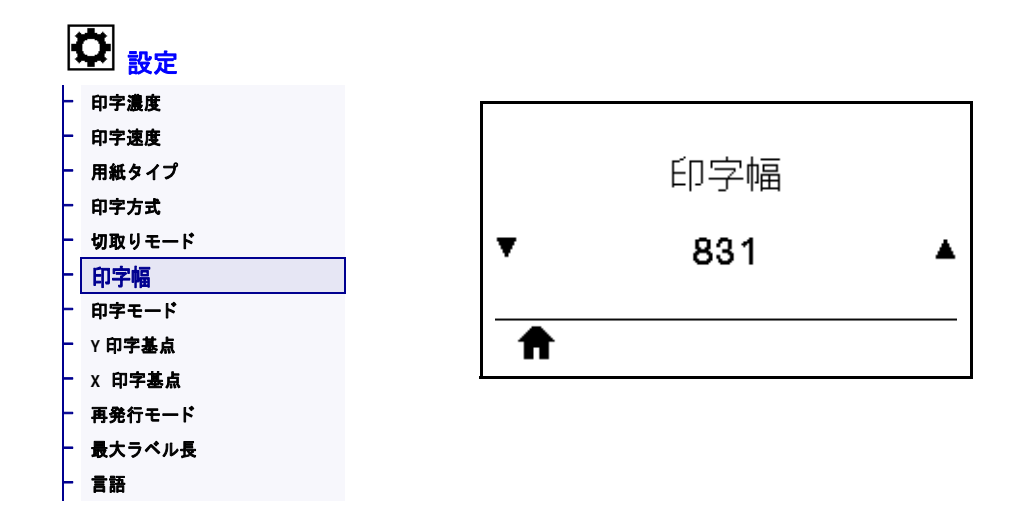

使用するラベルの幅をドットで指定します。デフォルト値は、印字ヘッドの DPI 値 に基づいたプリンタの最大幅です。

| 有効値:           | <ul> <li>注・指定する幅が狭すぎると、ラベル・フォーマットの一部が<br/>用紙に印刷されない場合があります。設定する幅が広すぎる<br/>と、フォーマット・メモリを浪費し、ラベル外のプラテン・<br/>ローラー上に印刷がはみ出る可能性があります。^POI ZPL II<br/>コマンドを使用してイメージが反転されている場合、この設定<br/>はラベル・フォーマットの縦位置に影響を及ぼす可能性があり<br/>ます。</li> <li>203 dpi = 0002 ~ 832<br/>300 dpi = 0002 ~ 1248</li> </ul> |
|----------------|----------------------------------------------------------------------------------------------------|
| 関連のZPL コマンド:   | ^PW                                                                                                    |
| 使用する SGD コマンド: | ezpl.print_width                                                                                                    |
| プリンタのWeb ページ:  | 「View and Modify Printer Settings (プリンタの設定の表示&変更をします)」<br>> 「Media Setup ( 用紙設定 )」> 「Print Width ( 印字幅 )」                                                                                                    |

# 設定 > 印字モード

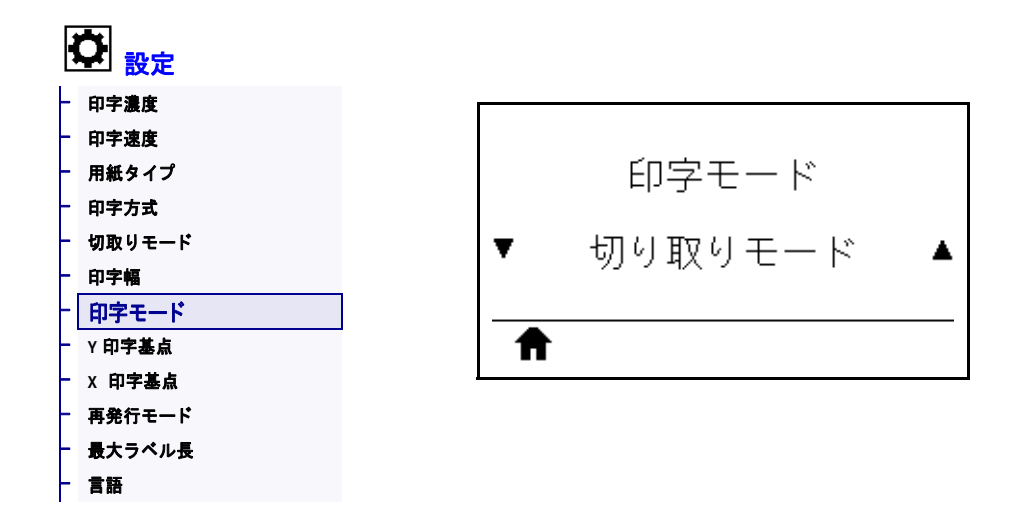

ご使用のプリンタのオプションに適した印字モードを選択してください。別のプリ ンタ・オプションを選択した場合の印字モードの動作については、*印字モードの選 択(33ページの)を*参照してください。

| 有効値:           | <ul> <li>切取りモード</li> <li>剥離モード</li> <li>巻き取り</li> <li>カッター モード</li> <li>遅延カット</li> <li>台紙なし剥離</li> <li>台紙なし巻き取り</li> <li>台紙なし切り取りモード</li> <li>アプリケータ</li> </ul> |
|----------------|----------------------------------------------------------------------------------------------------|
| 関連のZPL コマンド:   | ^MM                                                                                                    |
| 使用する SGD コマンド: | media.printmode                                                                                                    |
| プリンタのWeb ページ:  | 「View and Modify Printer Settings (プリンタの設定の表示&変更をします)」 > 「General Setup (基本設定)」> 「Print Mode (印字モード)」                                                           |

## 設定 > Y 印字基点

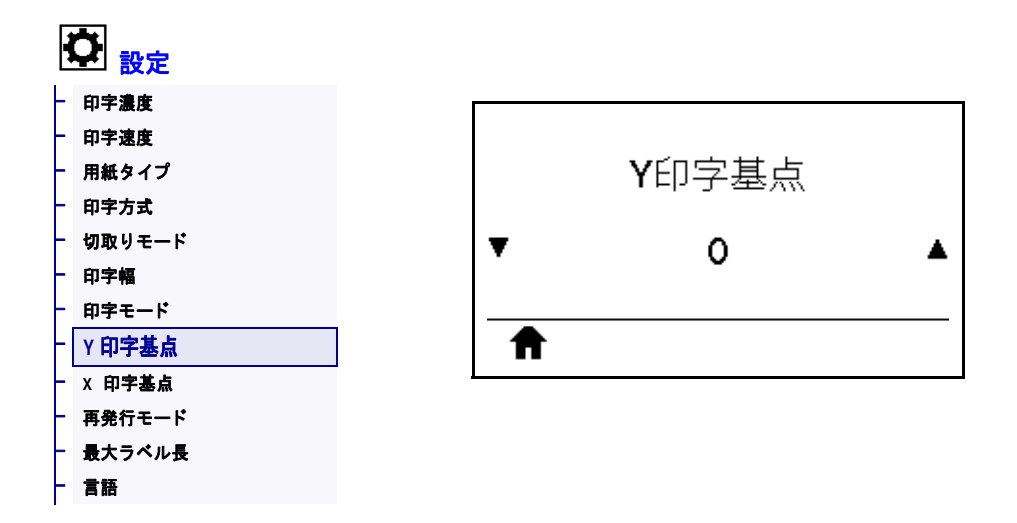

必要に応じて、ラベルのイメージの位置を縦方向にシフトします。

- ・ 負の数を指定すると、イメージがラベルの上側(印字ヘッド側)に移動します。
- 正の数を指定すると、指定したドット数だけイメージがラベルの下側(印字ヘッドから離れて)に移動します。

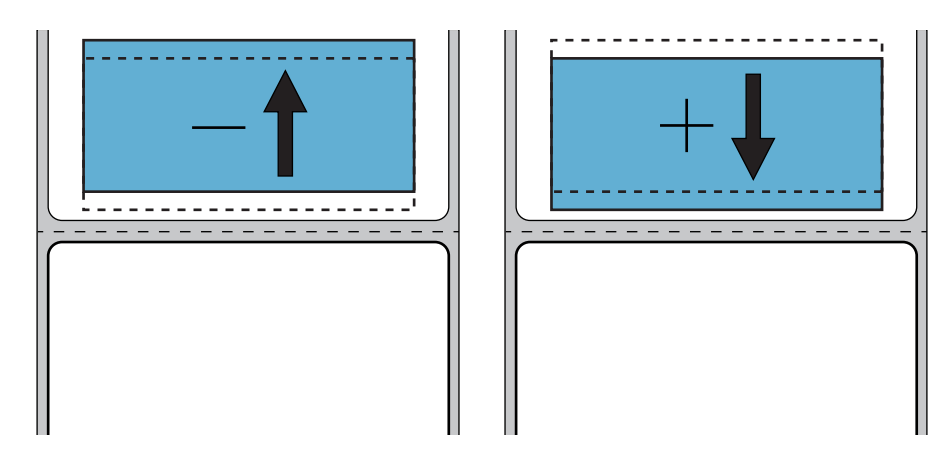

| 有効値:          | $-120 \sim +120$                                                                                         |
|---------------|----------------------------------------------------------------------------------------------------|
| 関連のZPL コマンド:  | ^LT                                                                                                    |
| プリンタのWeb ページ: | 「View and Modify Printer Settings (プリンタの設定の表示&変更をします)」<br>> 「General Setup (基本設定)」> 「Label Top (Y 印字基点)」 |

# 設定 > X 印字基点

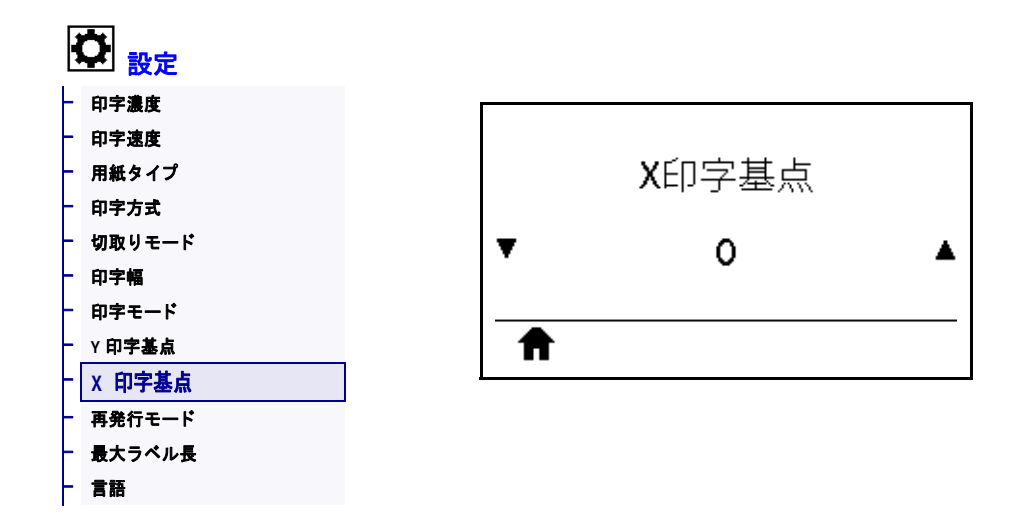

必要に応じて、ラベルの横方向の印字位置をシフトします。

- 負の数を設定すると、選択したドット数だけ、イメージの左端がラベルの左端に 移動します。
- 正の値を設定すると、イメージの端がラベルの右方向に移動します。

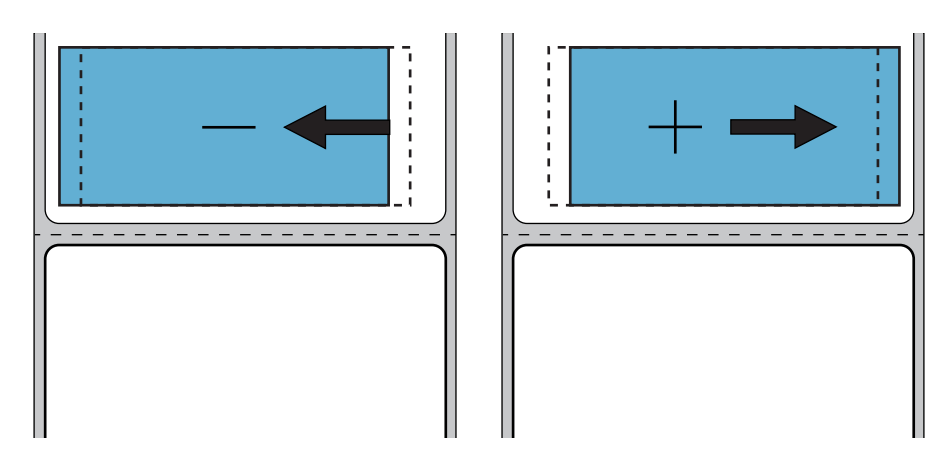

| 有効値:           | -9999 $\sim$ 9999                                                                                             |
|----------------|----------------------------------------------------------------------------------------------------|
| 関連のZPL コマンド:   | ^LS                                                                                                    |
| 使用する SGD コマンド: | <pre>zpl.left_position</pre>                                                                                  |
| プリンタのWeb ページ:  | 「View and Modify Printer Settings (プリンタの設定の表示&変更をします)」<br>> 「Advanced Setup (応用設定)」> 「Left Position (X 印字基点)」 |

# 設定 > 再発行モード

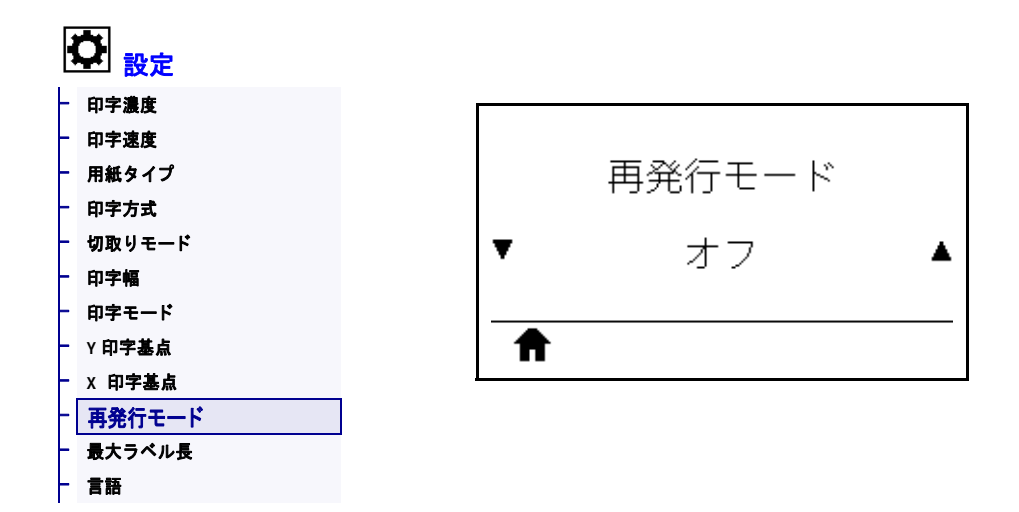

再発行モードを有効にすると、一時停止+キャンセルを長押しするか、プリンタのア イドル表示時に下方向ボタンを押して、最後に発行したラベルを再発行することが できます。

| 有効値:           | <ul><li> オン</li><li> オフ</li></ul> |
|----------------|-----------------------------------|
| 関連のZPL コマンド:   | ^JZ                               |
| 使用する SGD コマンド: | ezpl.reprint_mode                 |

# 設定 > 最大ラベル長

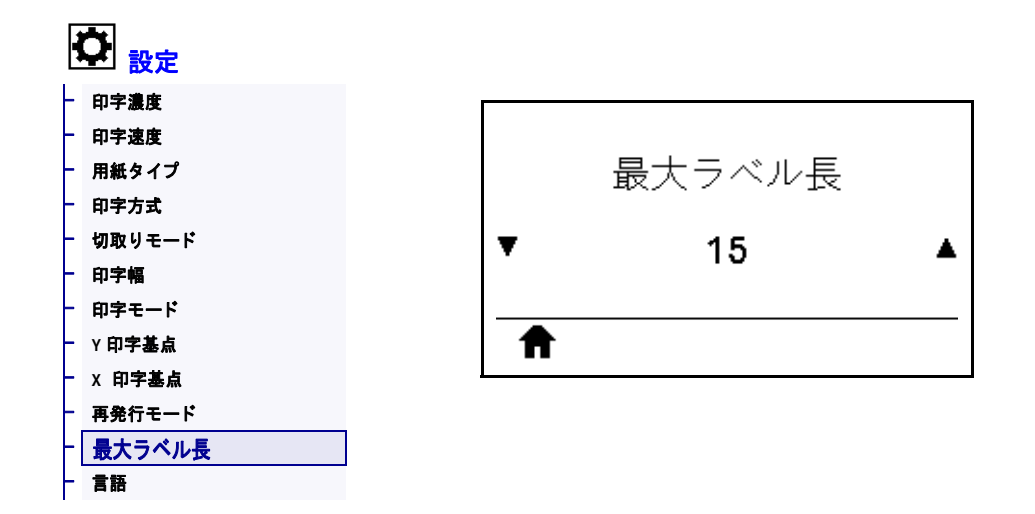

最大ラベル長は、実際のラベルの長さとラベル間のギャップの長さを合わせた値よ り少なくとも25.4 mm (1.0 インチ)長い値に設定してください。設定した値が小さす ぎると、プリンタは連続用紙がセットされているとみなし、キャリブレートができ なくなります。

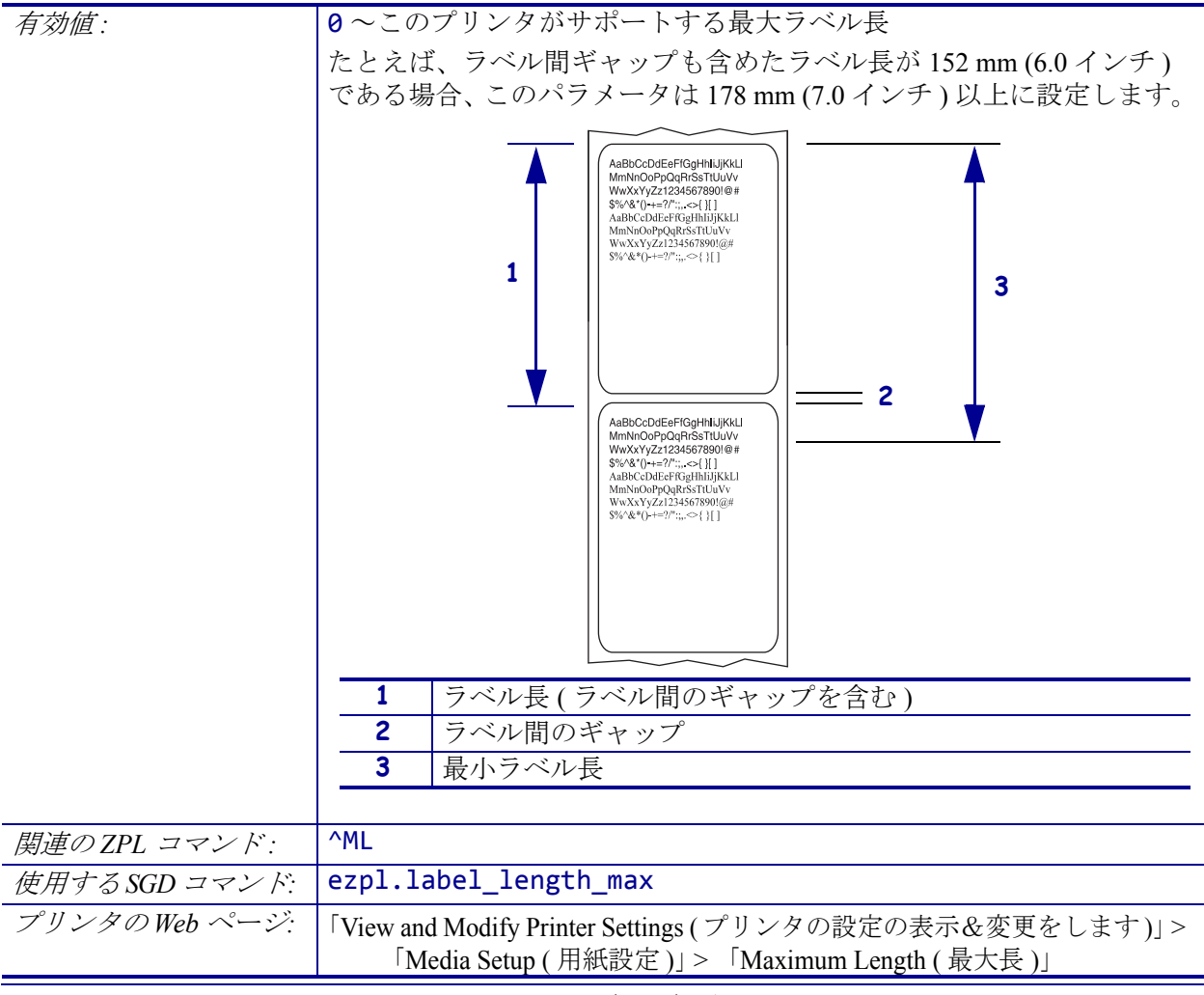

#### ツール > 印刷情報

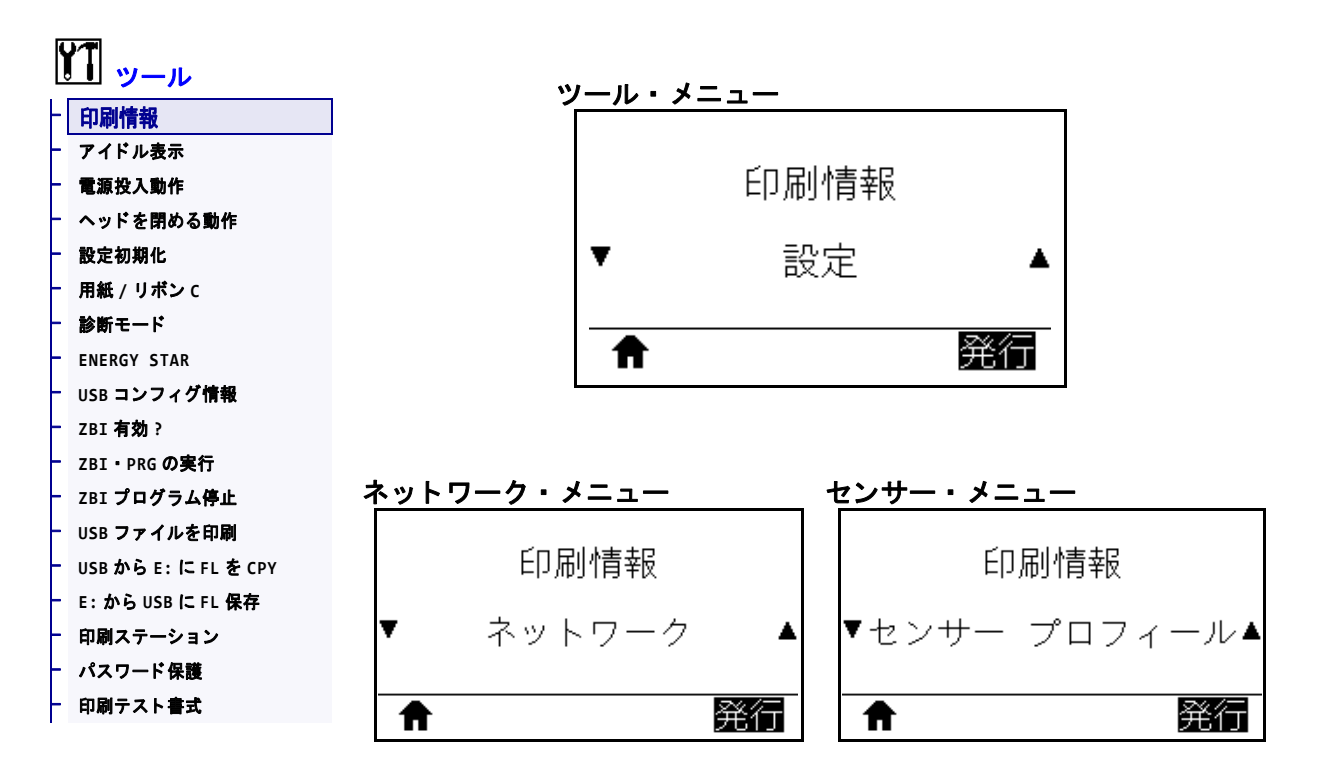

以下の指定された情報を1つ以上のラベルに印刷します。このメニュー・アイテムは、それぞれ異なるデフォルト値を持つ3つのユーザー・メニューから利用可能です。

| 有劾値: | <ul> <li>設定 — プリンタ設定ラベルが印刷されます。(この情報を表示する別の方法については、USB コンフィグ情報(131 ページの)を参照してください。) ラベル・サンプルは 122 ページの図 15 に示します。</li> <li>ネットワーク — インストールされているプリント・サーバまたはBluetooth デバイスの設定を印刷します。ラベル・サンプルは122 ページの図 16 に示します。</li> <li>フォーマット — プリンタの RAM、フラッシュ・メモリ、またはオプションのメモリ・カードに格納されている使用可能なフォーマットを印刷します。</li> <li>イメージ — プリンタ の RAM、フラッシュ・メモリ、またはオプションのメモリ・カードに格納されている使用可能なイメージを印刷します。</li> <li>イメージ — プリンタで使用可能なフォント(標準のプリンタのフォント、およびすべてのオプションのフォントを含む)を印刷します。</li> <li>ブォント — プリンタで使用可能なバーコードを印刷します。</li> <li>バーコード — プリンタで使用可能なバーコードを印刷します。</li> <li>バーコードは、RAM またはフラッシュ・メモリに保存されます。</li> <li>全て — 上記の6枚のラベルを印刷します。</li> <li>センサープロフィール — 実際のセンサー値と比較したセンサー設定を表示します。結果の解釈については、センサー・プロフィール</li> </ul> |
|------|----------------------------------------------------------------------------------------------------|
|      | 定を表示します。結果の解釈については、 <i>センサー・プロフィール</i><br>(229 ページの)を参照してください。                                                                                                    |

| 関連のZPL コマンド:  | 設定:~WC                                                  |
|---------------|---------------------------------------------------------|
|               | ネットワーク:~WL                                              |
|               | センサー・プロフィール:~JG                                         |
|               | その他:^WD                                                 |
| コントロール・パネル・   | 設定とネットワーク:以下のいずれかを実行します。                                |
|               | <ul> <li>プリンタのパワーアップ時に、キャンセル を長押しする。(旧)</li> </ul>      |
|               | キャンセル・セルフ・テスト)                                          |
|               | <ul> <li>プリンタがレディ状態のときに、フィード + キャンセルを 2 秒間</li> </ul>   |
|               |                                                         |
|               | センサー・フロノイール:フリンタのハワーアッフ時に、フィート+                         |
|               | キャンセルを長押しする。                                            |
| プリンタのWeb ページ: | 「View and Modify Printer Settings (プリンタの設定の表示&変更をします)」> |
|               | 「Print Listings on Laber ( アイアレビリストを印刷 )」               |

図 15・プリンタ設定ラベルのサンプル 図 16・ネットワーク設定ラベルの サンプル

| Network Configuration                                                                                                    |                                                                                                    |  |
|----------------------------------------------------------------------------------------------------|----------------------------------------------------------------------------------------------------|--|
| Zebra Technologies<br>ZTC ZT510-203dpi ZPL<br>34J163304899                                                                                                    |                                                                                                    |  |
| WiredPR<br>PrintServer LO<br>INTERNAL WIRED AC                                                                                                    | IMARY NETWORK<br>AD LAN FROM?<br>TIVE PRINTSRVR                                                                                                    |  |
| Hired*           AL_           12:168.000.002           125:255.255.000           125:265.255.000           122:168.000.254           000.000.000           11           300           120           121.00           11           300           11.000           11.000           120           120           120           120           120           120           120           120           120           130           14           15           120           120           120           120           120           130           14           15                                                                                                    | PROTOCOL<br>ADDRESS<br>BNET<br>TEWAY<br>NS SERVER IP<br>MEOUT CHECKING<br>MEOUT VALUE<br>P INTERVAL<br>SE RAW PORT<br>DN CONFIG PORT                                                                                                    |  |
| Wireless           ALL           ALL           ALL           Q00.000.000.000.SQ           Q00.000.000.000.WI           Q00.000.000.000.WI           Q00.000.000.000.WI           Q00.000.000.WI           Q00.000.000.WI           Q00.000.000.WI           Q00.000.WI           Q00.000.WI           Q00.000.WI           Q100.WI           Q100.WI           Q200.WI           Q134H.           Q100:00:00:00:00.WI           VFS.           Q134H.           Q100           Q125.           125.           Q126.           Q00.           Q134H.           Q100.WI           Q125.           Q126.           Q127.           Q128.           Q129.           Q129.           Q129.           Q120.           Q121.           Q125.           Q11.           Q00.           Q20.           Q214H.           Q15.           Q11.           Q202.           Q23.      < | PROTOCOL<br>ADDRESS<br>SHET<br>TEWAY<br>YS SERVER IP<br>TEOUT CHECKING<br>TEOUT CHECKING<br>TEOUT CHECKING<br>TEOUT CHECKING<br>TEOUT CHECKING<br>PITTERVAL<br>SE RAW PORT<br>ON CONFIG PORT<br>ON CONFIG PORT<br>ON TOFFER<br>STO<br>THE THAT<br>STORESS<br>TO THE CONFIG<br>THE THAT<br>STORESS<br>TO PRODUCT ID<br>C ADDRESS<br>TO PRODUCT ID<br>C ADDRESS<br>TO PRODUCT ID<br>C ADDRESS<br>TO PITPE<br>STO<br>THE THAT<br>STORE<br>STORE<br>STORE<br>STORE<br>SE ENABLE<br>SE ENABLED<br>SE ENABLED<br>SE ENABLED<br>SE ENABLED<br>STONE<br>STONE |  |
| Bluetooth<br>4.3.1p1                                                                                                    | RTWARE<br>TE<br>SCOVERABLE<br>DIO VERSION<br>ABLED<br>C ADDRESS<br>IENDLY NAME<br>NNECTED<br>NN SECURITY MODE<br>S<br>SECURITY MODE<br>S<br>FR IS COPYRIGHTED                                                                                                    |  |

# ツール > アイドル表示

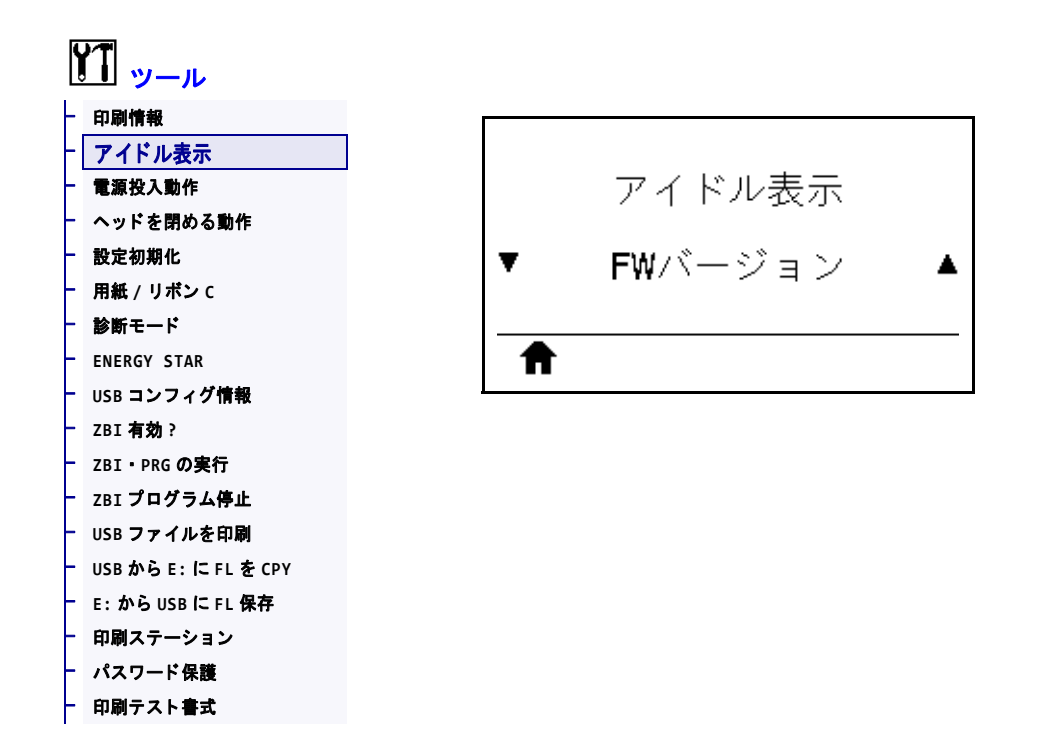

プリンタのアイドル時にプリンタ・ディスプレイに表示される情報を選択します。

| 有劾值:           | • FW バージョン                           |
|----------------|--------------------------------------|
|                | <ul> <li>IP アドレス</li> </ul>          |
|                | • MM/DD/YY 24 HR                     |
|                | • MM/DD/YY 12 HR                     |
|                | • DD/MM/YY 24 HR                     |
|                | • DD/MM/YY 12 HR                     |
| 使用する SGD コマンド: | device.idle_display_format           |
|                | <pre>device.idle_display_value</pre> |

# ツール > 電源投入動作

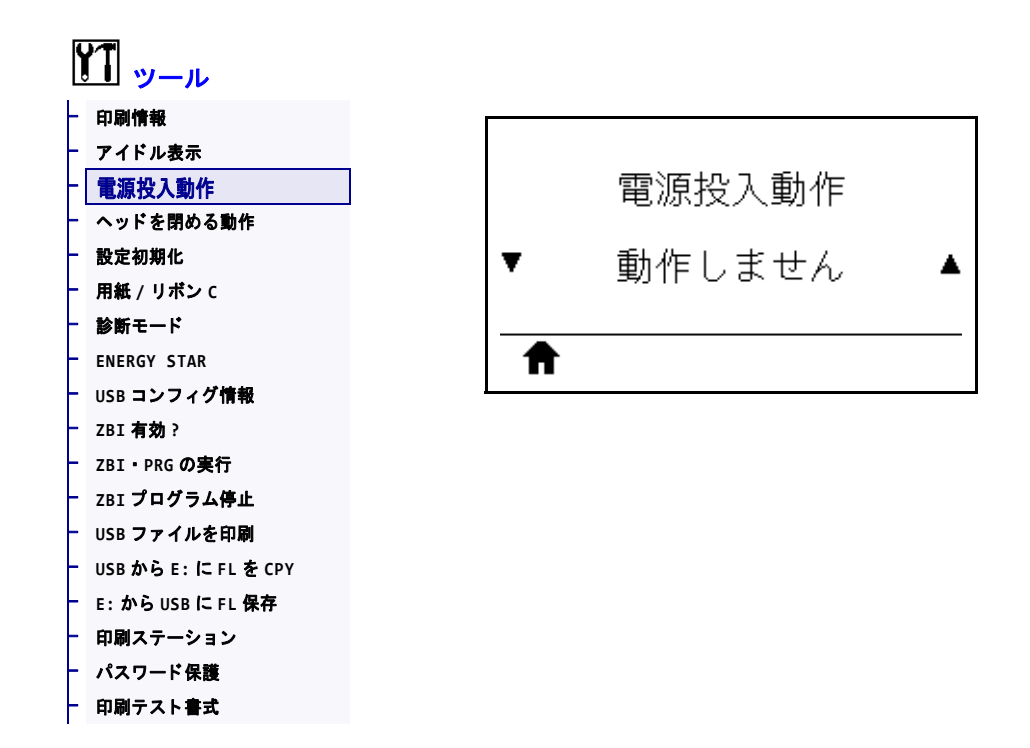

電源投入シーケンス時に行うプリンタの動作を設定します。

| 有效值:           | <ul> <li>キャリブレート - センサー・レベルとしきい値を調整し、ラベル<br/>長を判定し、用紙を次のウェブにフィードします。</li> <li>フィード - ラベルが最初の整合点にフィードされます。</li> <li>ラベル長 - 現在のセンサー値を使用してラベル長を判定し、用紙<br/>を次のウェブにフィードします。</li> <li>動作しません - プリンタに用紙送りをさせません。手動でウェブ<br/>が正確な位置にあることを確認するか、フィードを押して次の<br/>ウェブの位置決めを行う必要があります。</li> <li>短キャリブレート - センサーのゲインを調整せずに用紙とウェブ<br/>のしきい値を設定し、ラベルの長さを判定して用紙を次のウェブ<br/>にフィードします。</li> </ul> |
|----------------|----------------------------------------------------------------------------------------------------|
| 関連のZPL コマンド:   | ^MF                                                                                                    |
| 使用する SGD コマンド: | ezpl.power_up_action                                                                                                    |
| プリンタのWeb ページ:  | 「View and Modify Printer Settings ( プリンタの設定の表示&変更をします )」<br>> 「Calibration ( キャリブレート )」                                                                                                    |

# ツール > ヘッドを閉める動作

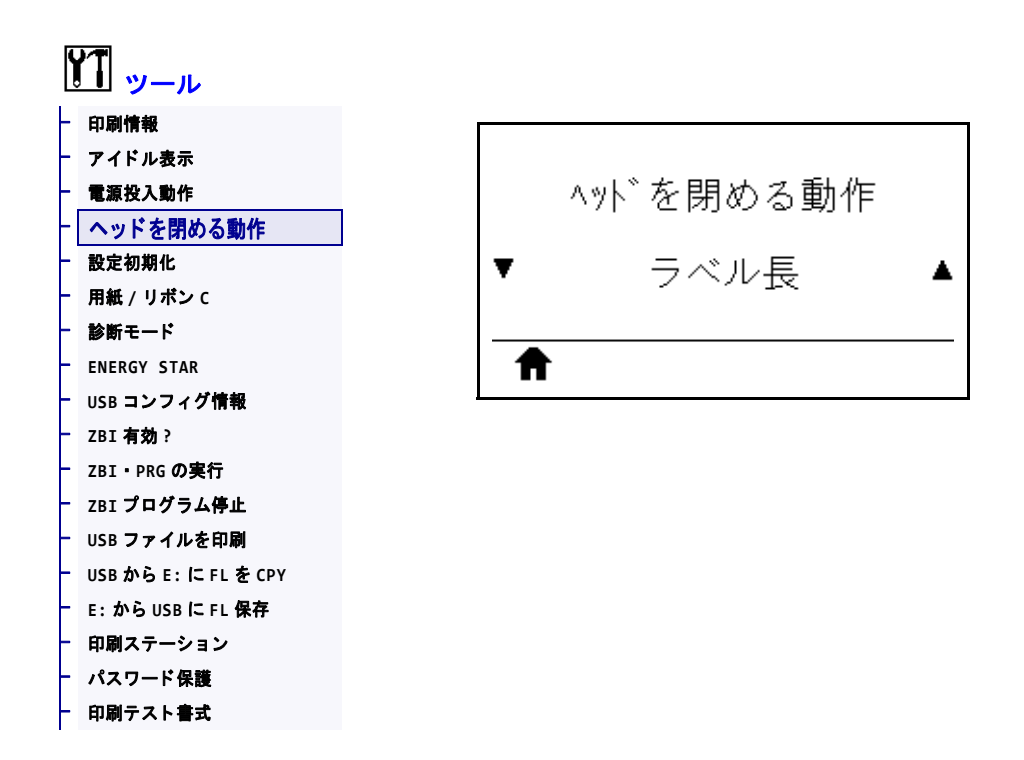

印字ヘッドを閉めた時のプリンタの動作を設定します。

| 有効値:           | <ul> <li>キャリブレート - センサー・レベルとしきい値を調整し、ラベル<br/>長を判定し、用紙を次のウェブにフィードします。</li> <li>フィード - ラベルが最初の整合点にフィードされます。</li> <li>ラベル長 - 現在のセンサー値を使用してラベル長を判定し、用紙<br/>を次のウェブにフィードします。</li> <li>動作しません - プリンタに用紙送りをさせません。手動でウェブ<br/>が正確な位置にあることを確認するか、フィードを押して次の<br/>ウェブの位置決めを行う必要があります。</li> <li>短キャリブレート - センサーのゲインを調整せずに用紙とウェブ<br/>のしきい値を設定し、ラベルの長さを判定して用紙を次のウェブ<br/>にフィードします。</li> </ul> |
|----------------|----------------------------------------------------------------------------------------------------|
| 関連のZPL コマンド:   | ^MF                                                                                                    |
| 使用する SGD コマンド: | ezpl.head_close_action                                                                                                    |
| プリンタのWeb ページ:  | 「View and Modify Printer Settings (プリンタの設定の表示&変更をします)」 > 「Calibration (キャリブレート)」                                                                                                    |

#### ツール > 設定初期化

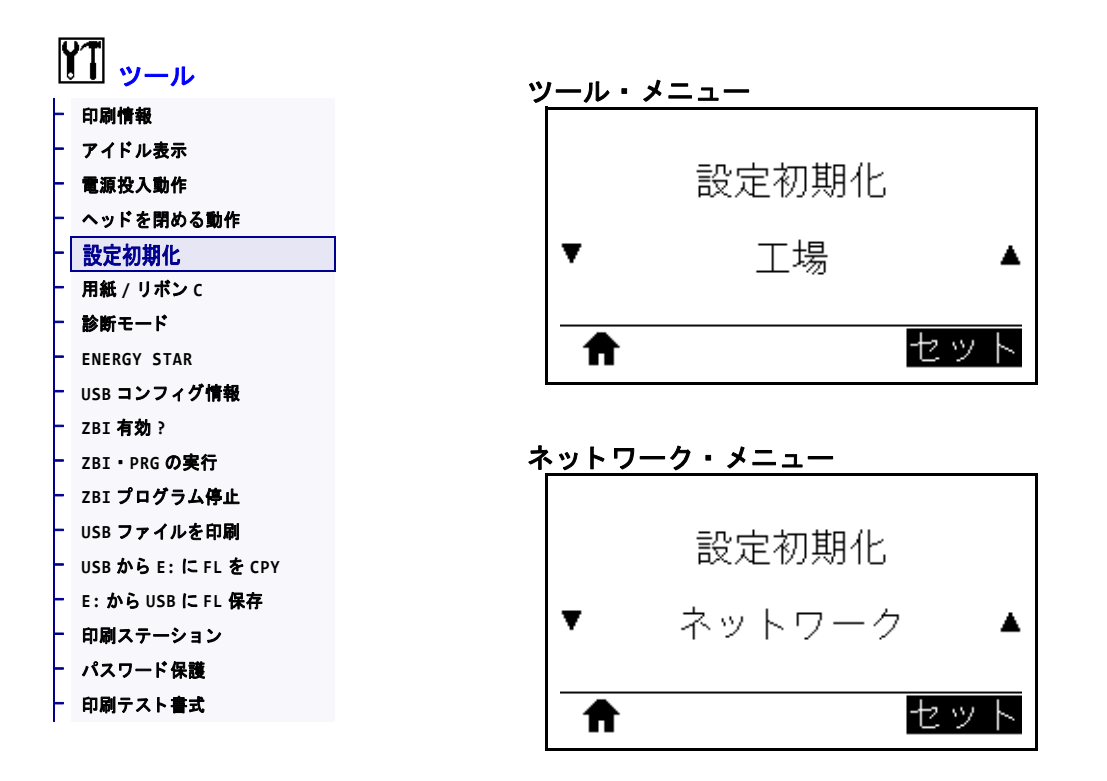

特定のプリンタ、プリント・サーバ、およびネットワークの設定を工場出荷時のデフォルト値に戻します。デフォルト設定を読み込む場合は、手動で変更したすべての設定を再読み込みする必要があるので、注意してください。このメニュー項目は、それぞれ異なるデフォルト値を持つ2つのユーザー・メニューから利用可能です。

| 有効値:         | <ul> <li>工場 — ネットワーク設定以外のすべてのプリンタ設定を工場<br/>出荷時のデフォルト値に戻します。デフォルト設定を読み込む<br/>場合は、手動で変更したすべての設定を再読み込みする必要が<br/>あるので、注意してください。</li> <li>ネットワーク — プリンタの有線またはワイヤレスのプリン<br/>ト・サーバを再初期化します。ワイヤレス・プリント・サーバ<br/>の場合、プリンタとワイヤレス・ネットワークとの再関連付け<br/>も行われます。</li> <li>最終保存 — 最後に保存した設定を読み込みます。</li> </ul> |
|--------------|----------------------------------------------------------------------------------------------------|
| 関連のZPL コマンド: | 工場 : ^JUF                                                                                                    |
|              | ネットワーク:^JUN                                                                                                    |
|              | 最終保存: ^JUR                                                                                                    |

| コントロール・パネル・キー: | 工場:プリンタのパワーアップ時にフィードボタンとキャンセル<br>ボタンを長押しして、プリンタ・パラメータを工場出荷時の<br>値にリセットします。<br>(旧フィード+一時停止セルフ・テスト)<br>ネットワーク:プリンタのパワーアップ時にキャンセル+一時停止<br>を長押しして、ネットワーク・パラメータを工場出荷時の値<br>にリセットします。<br>(旧キャンセル+一時停止セルフ・テスト)<br>最終保存:N/A                                                                                                    |
|----------------|----------------------------------------------------------------------------------------------------|
| プリンタのWeb ページ:  | <ul> <li>工場:「View and Modify Printer Settings (プリンタの設定の表示&amp;変<br/>更をします)」&gt;「Restore Default Configuration (デフォルトのコ<br/>ンフィグに再定義してください)」</li> <li>ネットワーク:「Print Server Settings (プリント・サーバー設定)」&gt;<br/>「Reset Print Server (プリント・サーバのリセット)」</li> <li>最終保存:「View and Modify Printer Settings (プリンタの設定の表示<br/>&amp;変更をします)」&gt;「Restore Saved Configuration (保存された<br/>設定の復元)」</li> </ul> |

# ツール > 用紙 / リボン C

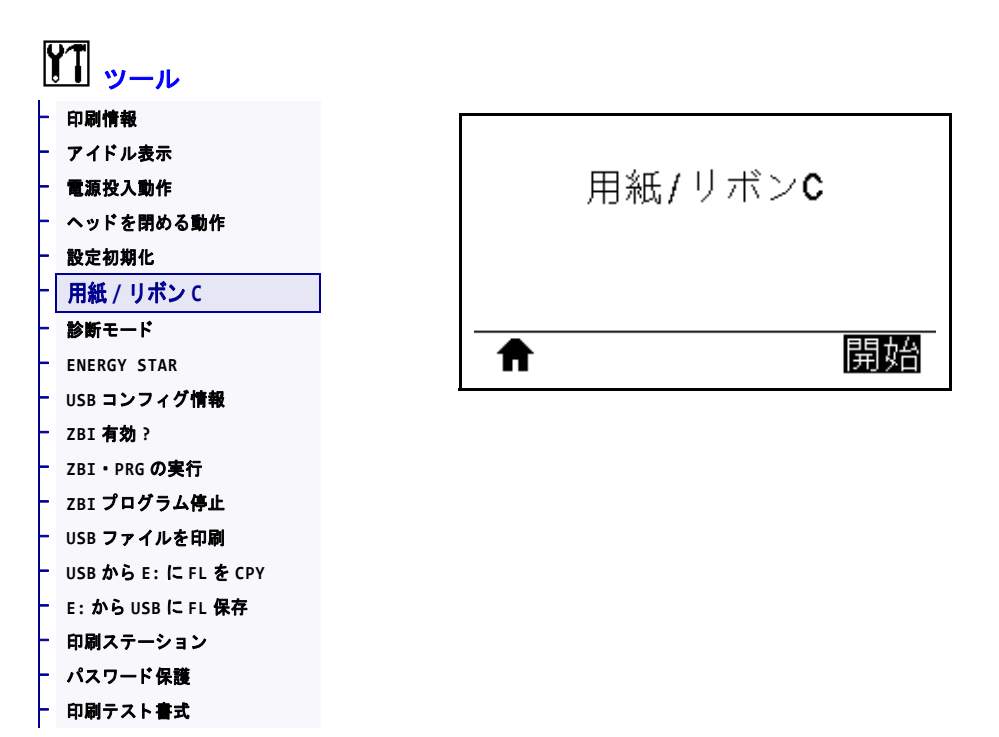

用紙センサーとリボン・センサーの感度を調整するには、プリンタをキャリブレートします。

キャリブレート手順を実行する方法の詳細については、*リボンと用紙センサーの* キャリブレート(181ページの)を参照してください。

| 関連のZPL コマンド:   | ~JC                                                                                    |
|----------------|----------------------------------------------------------------------------------------|
| 使用する SGD コマンド: | ezpl.manual_calibration                                                                |
| コントロール・パネル・キー: | キャリブレートを開始するには、一時停止+フィード+キャンセル<br>を2秒間長押しします。                                          |
| プリンタのWeb ページ:  | キャリブレート手順は、Web ページからは開始できません。セン<br>サー・キャリブレート時に行われる設定については、次の Web<br>ページを参照してください。     |
|                | 「View and Modify Printer Settings ( プリンタの設定の表示&変更を<br>します)」> 「Calibration ( キャリブレート )」 |
|                | <b>重要・Zebra</b> 技術サポートまたは Zebra 認定技術者からの指示でない限り、これらの設定は変更しないでください。                     |

## ツール > 診断モード

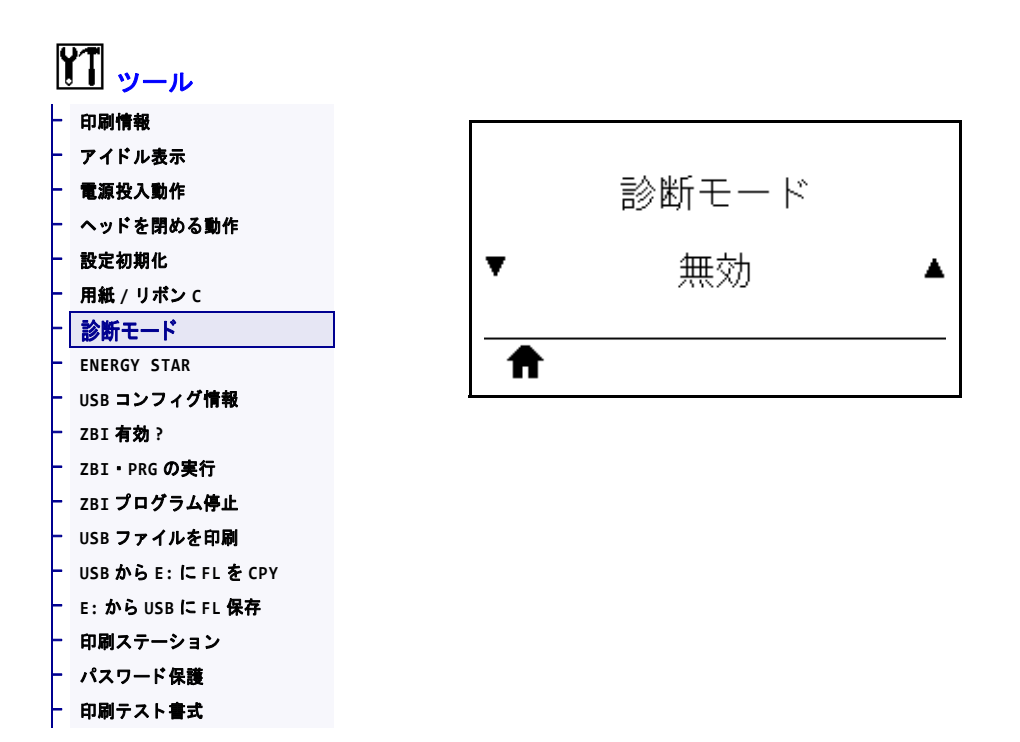

プリンタが受信するすべてのデータの 16 進値をプリンタで出力するには、この診断 ツールを使用します。詳細については、*通信診断テスト* (228 ページの)を参照して ください。

| 有効値:           | <ul> <li>無効</li> <li>有効</li> </ul>      |
|----------------|-----------------------------------------|
| 関連のZPL コマンド:   | ~JD で有効、~JE で無効                         |
| 使用する SGD コマンド: | device.diagnostic_print                 |
| コントロール・パネル・キー: | プリンタがレディ状態のときに、一時停止+フィードを2秒間長押<br>しします。 |

## ツール > ENERGY STAR

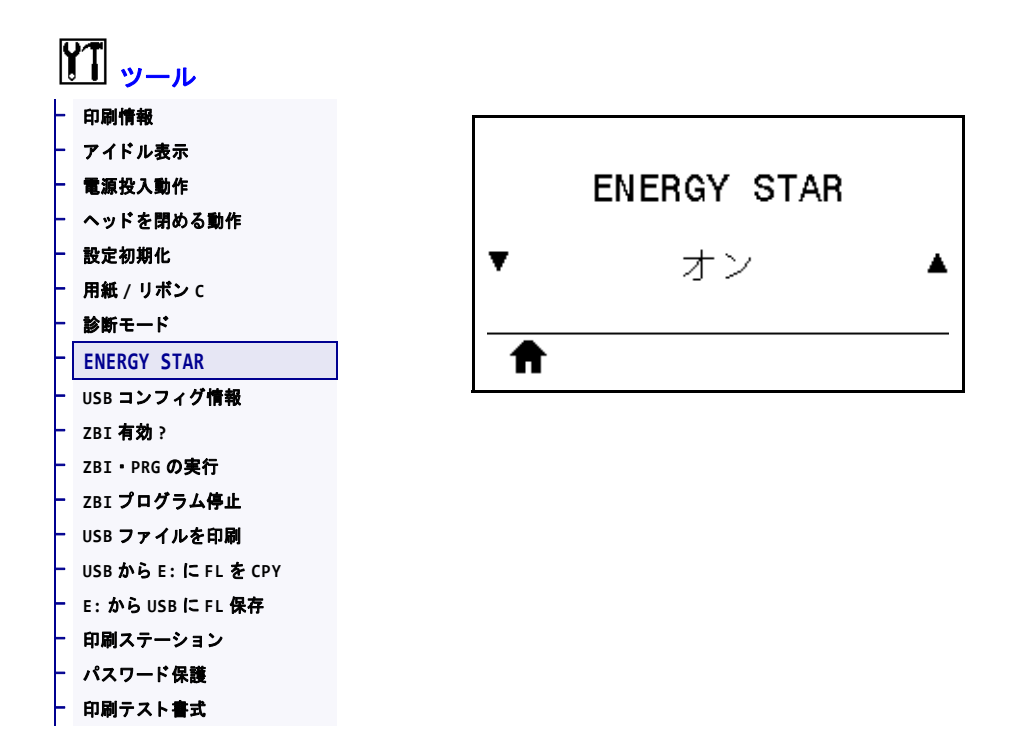

ENERGY STAR モードが有効な場合、タイムアウトの時間を過ぎるとプリンタは「スリープ」モードに入り、電力消費を減らします。コントロール・パネル上で任意のボタンを押すと、プリンタはアクティブな状態に戻ります。

| 有効値:           | <ul><li> オン</li><li> オフ</li></ul>    |
|----------------|--------------------------------------|
| 使用する SGD コマンド: | power.energy_star.enable             |
|                | <pre>power.energy_star_timeout</pre> |
|                | (Energy Star が呼び出される前に、アイドル時間の長さを設定) |

#### ツール > USB コンフィグ情報

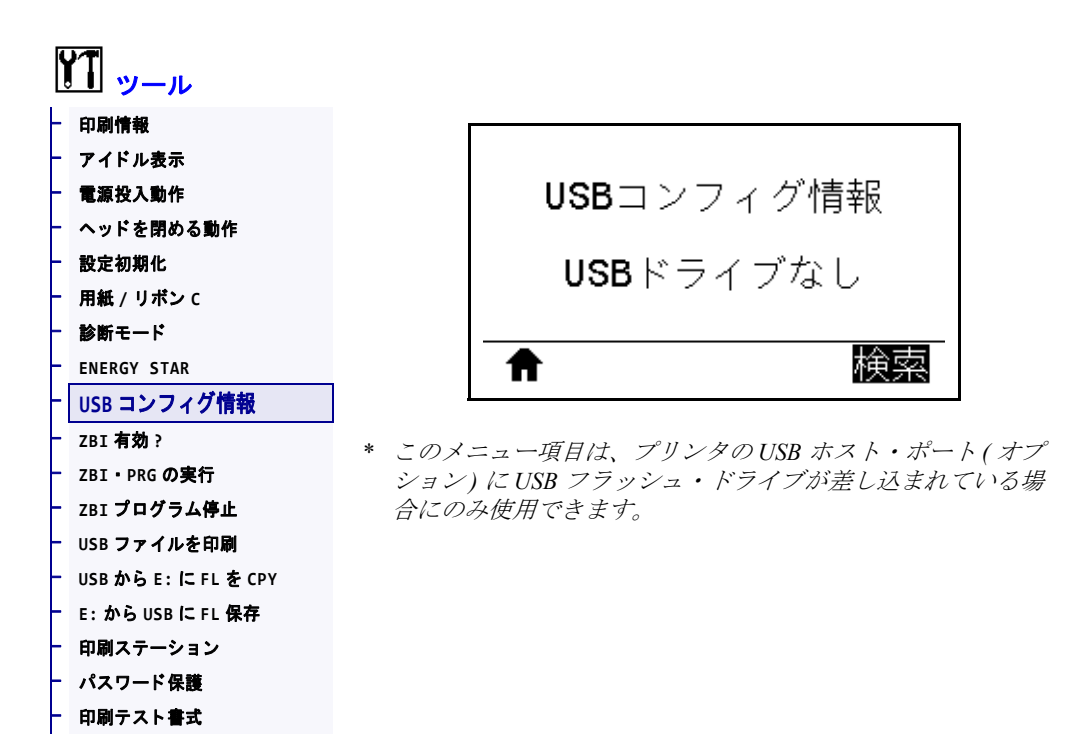

この機能を使用して、USBフラッシュ・ドライブなどのプリンタの設定情報をUSB ホスト・ポート(オプション)に接続されたUSB大容量記憶装置にコピーします。 これによって物理ラベルを印刷する必要なく、情報にアクセスできます。情報をラ ベルに印刷するには、印刷情報(121ページの)を参照してください。

| 関連のZPL コマンド:  | <b>^HH</b> — ホスト・コンピュータに返されたプリンタ設定情報を返します。                                                                                                    |
|---------------|----------------------------------------------------------------------------------------------------|
| プリンタのWeb ページ: | 「Printer Home Page (プリンタのホーム・ページ)」>「View Printer<br>Configuration (プリンタ設定の表示)<br>(Web ブラウザ上でプリンタ設定情報を表示)<br>「View and Modify Printer Settings (プリンタの設定の表示&変更をします)」<br>>「Print Listings on Label (ラベルにリストを印刷)」<br>(設定情報をラベルに印刷) |

#### ツール > ZBI 有効?

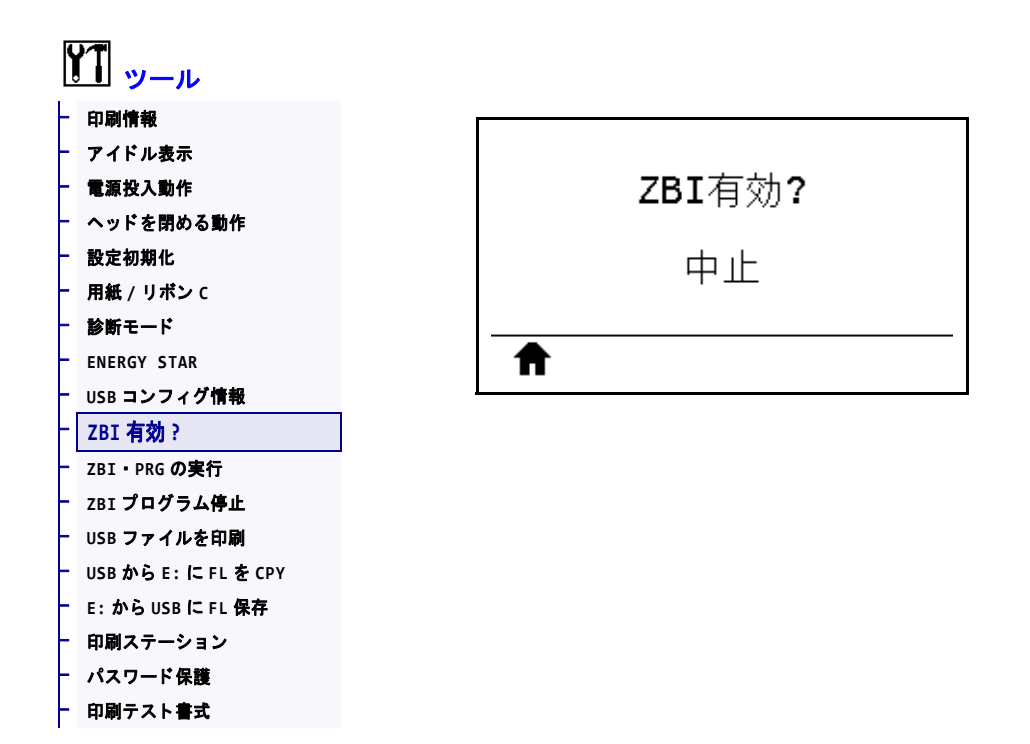

Zebra Basic Interpreter (ZBI 2.0<sup>™</sup>) は、ご使用のプリンタ対応のプログラミング・オプ ションとしてご購入いただけます。このオプションをご購入される方は、詳細につ いて最寄の Zebra 販売代理店にお問い合わせください。

使用する SGD コマンド: zbi.key (ZBI 2.0 オプションがプリンタで有効か無効かを認識します)

#### ツール > ZBI・PRG の実行

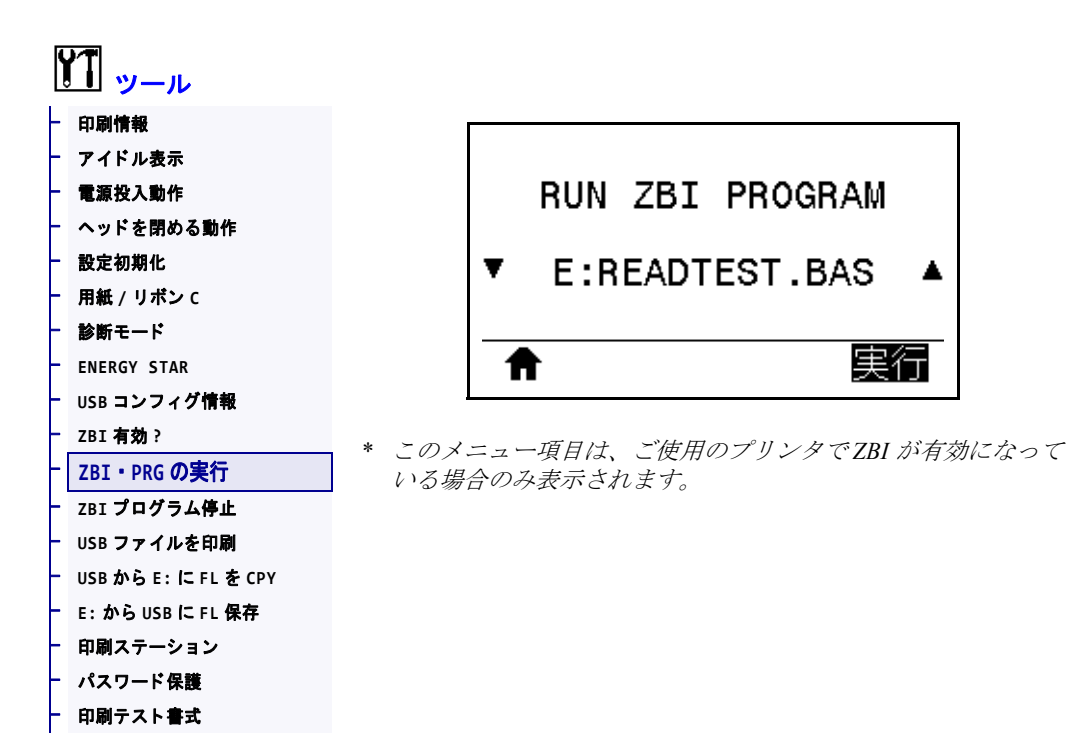

ZBI プログラムがプリンタにすでにダウンロード済みの場合は、このメニュー項目 を使用して ZBI プログラムを選択すると実行できます。プログラムがプリンタにな い場合は、「なし」が表示されます。

# プリンタにダウンロードした ZBI プログラムを実行する場合は、以下の手順に従います。

- **1. 上方向**または**下方向**のボタンを押して、このメニューからファイルを選択します。
- **2. 右選択**ボタンを押して「実行」を選択します。プログラムが存在しない場合、 「実行」オプションを押してもなにも実行されません。

| 関連のZPL コマンド:   | ^JI、~JI                                                                  |
|----------------|--------------------------------------------------------------------------|
| 使用する SGD コマンド: | zbi.control.run                                                          |
| プリンタのWeb ページ:  | 「Printer Home Page (プリンタのホーム・ページ)」> 「Directory Listing (<br>ディレクトリ・リスト)」 |

# ツール > ZBI プログラム停止

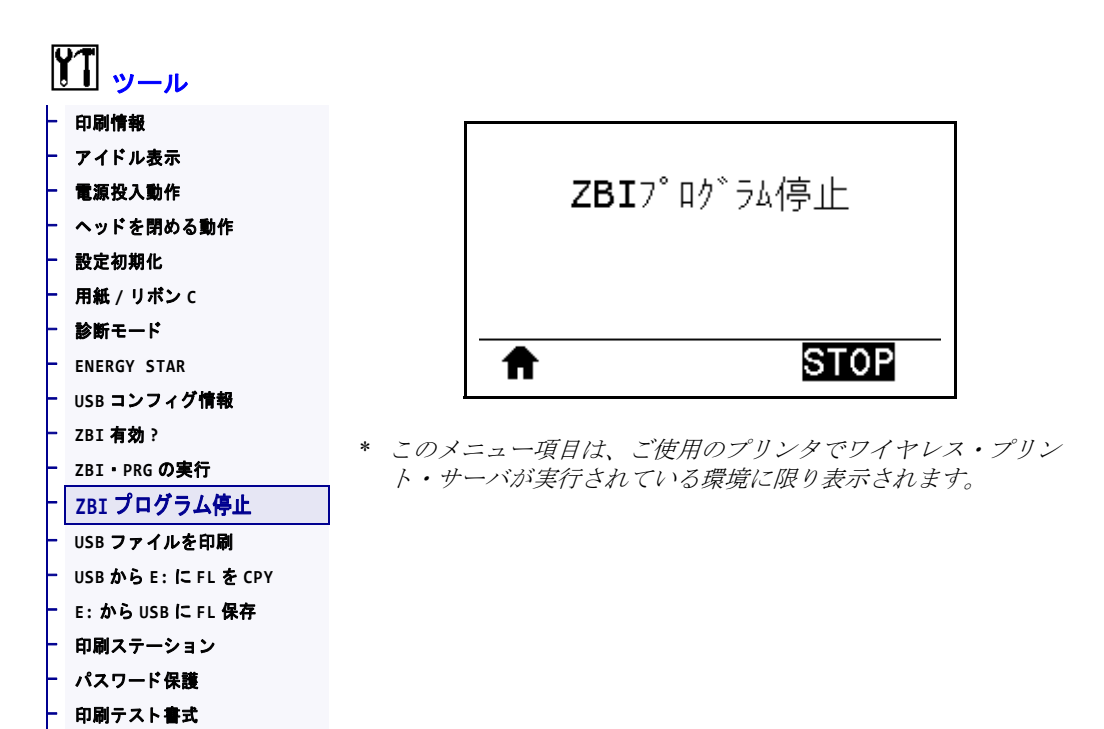

このメニュー項目を使用して ZBI プログラムを停止します。プリンタ・リストは実行しているプログラムのみをリストします。

#### ZBI プログラムの停止

- 1. 上方向または下方向のボタンを押して、このメニューからファイルを選択します。
- 2. 右選択ボタンを押して「停止」を選択します。

| 関連のZPL コマンド:   | ~JQ                                                                      |
|----------------|--------------------------------------------------------------------------|
| 使用する SGD コマンド: | zbi.control.terminate                                                    |
| プリンタのWeb ページ:  | 「Printer Home Page (プリンタのホーム・ページ)」> 「Directory Listing (<br>ディレクトリ・リスト)」 |

#### ツール > USB ファイルを印刷

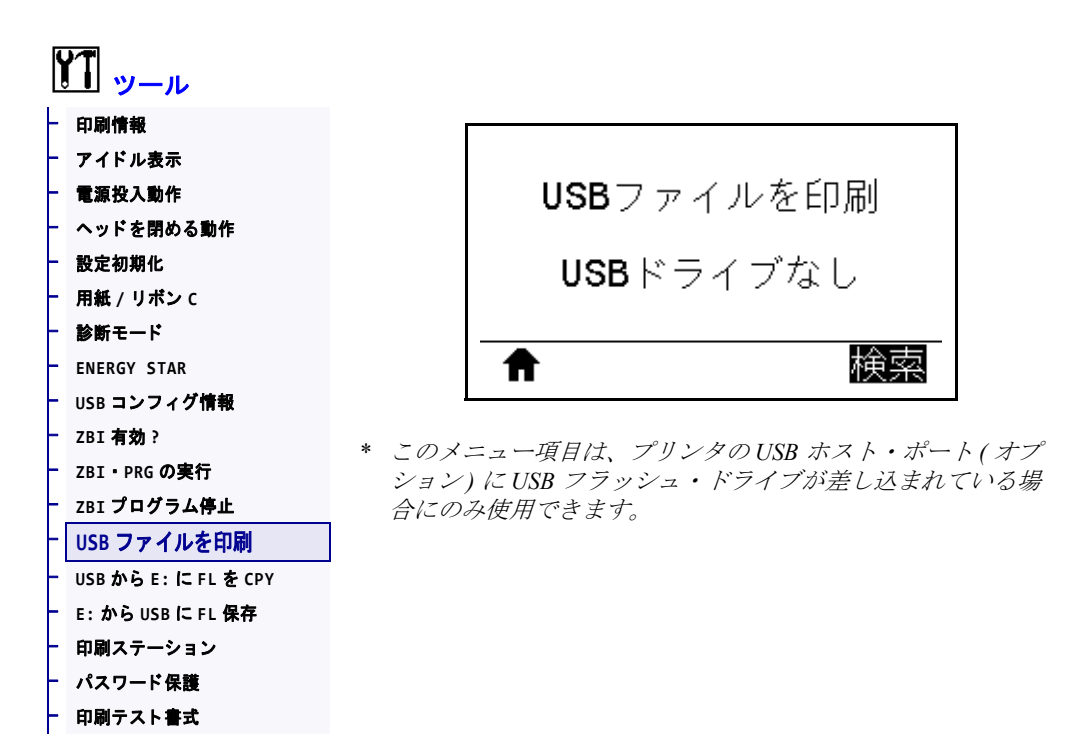

USB フラッシュ・ドライブから印刷するファイルを選択します。この機能を使用した演習については、USB ホスト・ポートとNFC 機能の使用(247 ページの)の演習を参照してください。

#### USB フラッシュ・ドライブからのファイルの印刷

 USB フラッシュ・ドライブをプリンタの USB ホスト・ポート(オプション)に 挿入します。

プリンタが使用可能なファイルをリストします。「すべて選択」を使用すると、 USB フラッシュ・ドライブ上のすべてのファイルを印刷できます。

- 2. 上方向または下方向のボタンを押して、このメニューからファイルを選択します。
- 3. 右選択ボタンを押して「発行」を選択します。

使用する SGD コマンド: usb.host.read\_list

#### ツール > USB から E: に FL を CPY

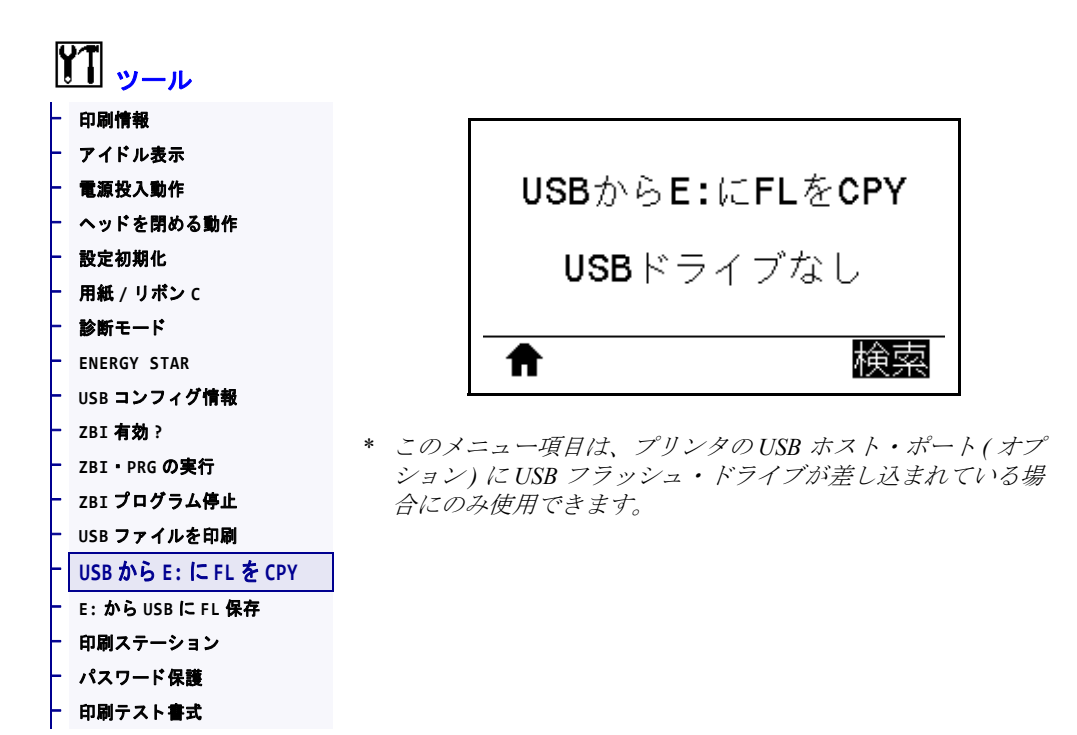

USB フラッシュ・ドライブからプリンタにコピーするファイルを選択します。この 機能を使用した演習については、*USB ホスト・ポートと NFC 機能の使用*(247 ペー ジの)の演習を参照してください。

#### USB フラッシュ・ドライブからコピーするファイルを選択

 USB フラッシュ・ドライブをプリンタの USB ホスト・ポート(オプション)に 挿入します。

プリンタが使用可能なファイルをリストします。「すべて選択」を使用すると、 USB フラッシュ・ドライブからすべてのファイルをコピーできます。

- 2. 上方向または下方向のボタンを押して、このメニューからファイルを選択します。
- 3. 右選択ボタンを押して「保存」を選択します。

使用する SGD コマンド: usb.host.read\_list

#### ツール > E: から USB に FL 保存

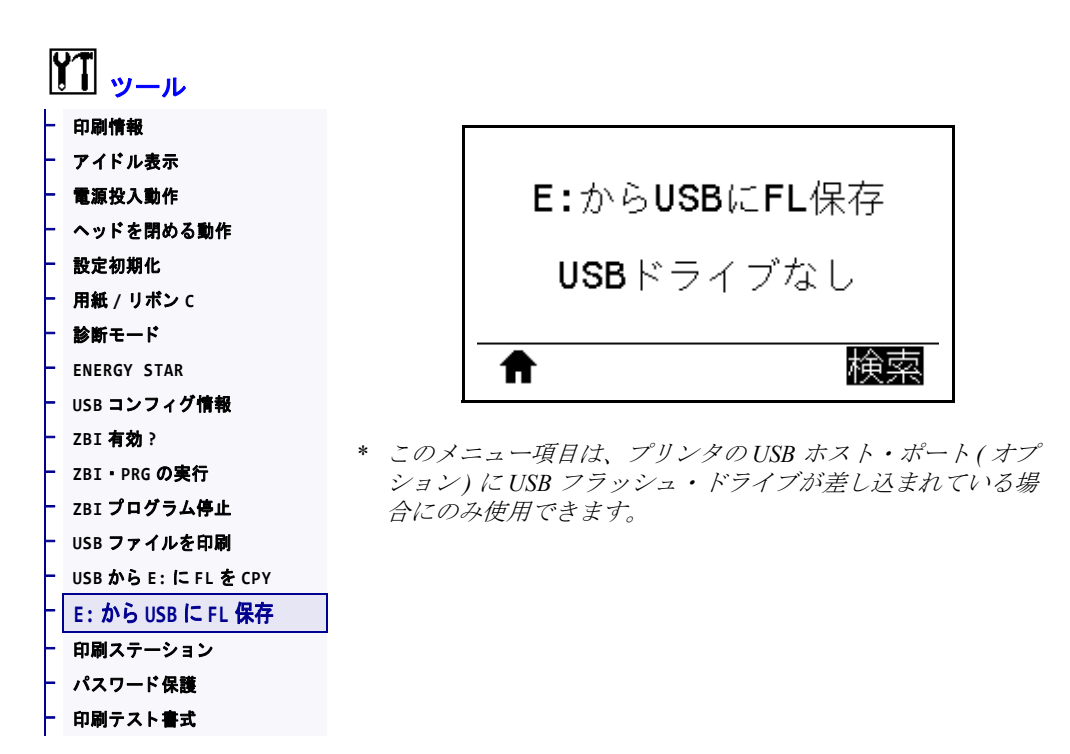

プリンタから USB フラッシュ・ドライブに保存するファイルを選択します。この機 能を使用した演習については、*USB ホスト・ポートと NFC 機能の使用* (247 ページ の)の演習を参照してください。

#### プリンタから USB フラッシュ・ドライブへのファイルのコピー

 USB フラッシュ・ドライブをプリンタの USB ホスト・ポート(オプション)に 挿入します。

プリンタが使用可能なファイルをリストします。「すべて選択」を使用すると、 USB フラッシュ・ドライブにプリンタからのすべてのファイルを保存できます。

- 2. 上方向または下方向のボタンを押して、このメニューからファイルを選択しま す。
- 3. 右選択ボタンを押して「保存」を選択します。

使用する SGD コマンド: usb.host.write\_list

#### ツール > 印刷ステーション

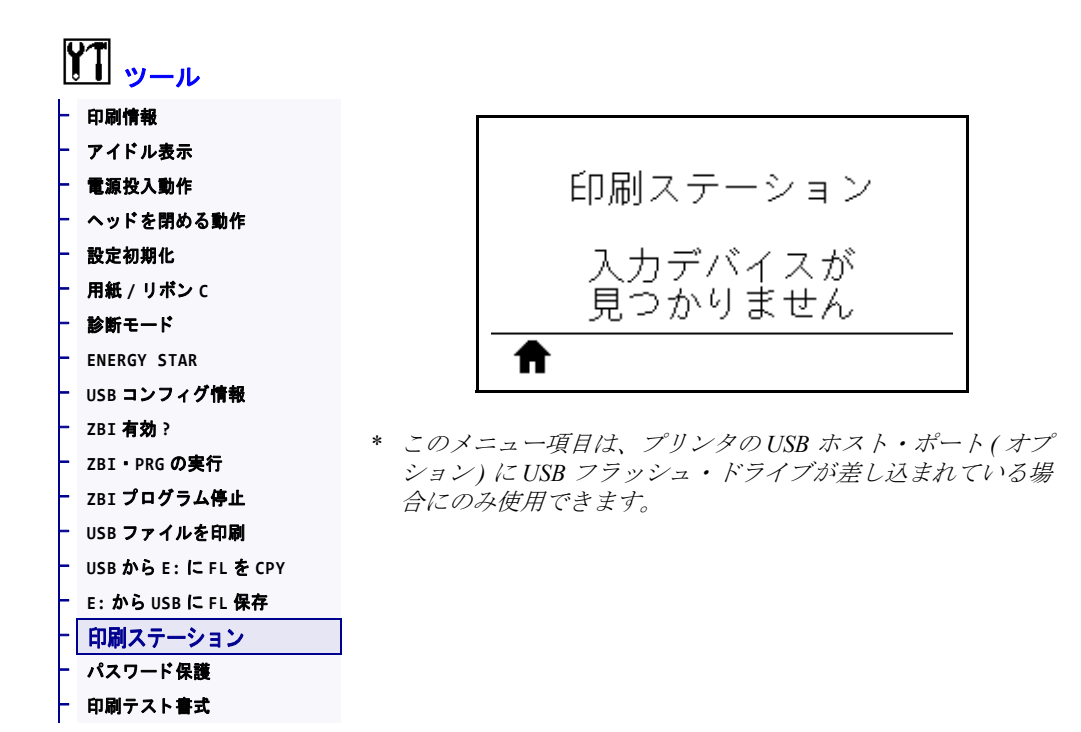

このメニュー項目では、USB キーボード、スケールやバーコード・スキャナなど、 データ入力装置 (HID) を使用して、ラベル・フォーマットで変数フィールドに入力 し、ラベルを印刷します。このオプションを使用するには、プリンタの E: ドライブ に適切なラベル・フォーマットを保存する必要があります。この機能を使用した演 習については、USB ホスト・ポートと NFC 機能の使用(247 ページの)の演習を参照 してください。

プリンタの USB ホスト・ポートに HID を接続したら、このユーザー・メニューを使用してプリンタの E: ドライブにあるフォームを選択します。フォームにある各変数 ^FN フィールドの入力を求めるプロンプトが表示されたら、印刷する希望のラベル 枚数を指定できます。

この機能に関連する **^FN** コマンドの使用の詳細については、『*Zebra プログラミン グ・ガイド*』を参照してください。マニュアルのコピーは、 http://www.zebra.com/manuals/からダウンロードできます。

| 使用する SGD コマンド: | usb.host.keyboard_input(ONに設定)            |
|----------------|-------------------------------------------|
|                | usb.host.template_list                    |
|                | usb.host.fn_field_list                    |
|                | usb.host.fn_field_data                    |
|                | usb.host.fn_last_field                    |
|                | <pre>usb.host.template_print_amount</pre> |

# ツール > パスワード保護

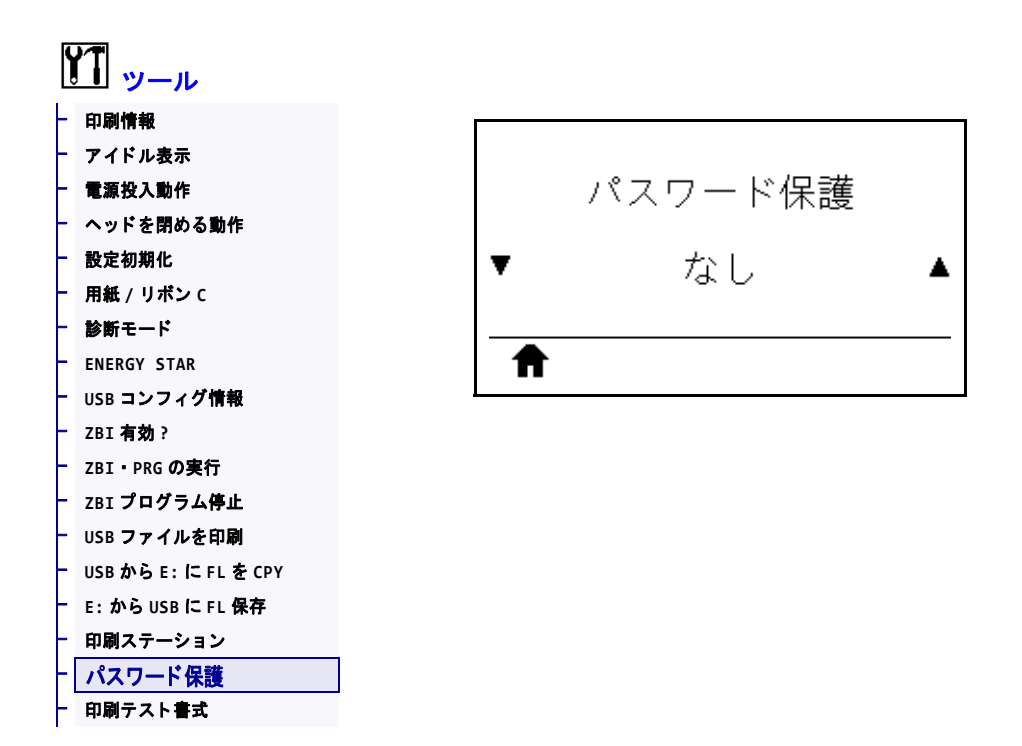

ユーザー・メニュー項目のパスワード保護のレベルを選択します。デフォルトのプリンタ・パスワードは1234 です。

| 有効値:         | <ul> <li>なし</li> <li>選択済み</li> <li>全て</li> </ul> |
|--------------|--------------------------------------------------|
| 関連のZPL コマンド: | <b>^KP</b> (プリンタのパスワードを変更)                       |

#### ツール > 印刷テスト書式

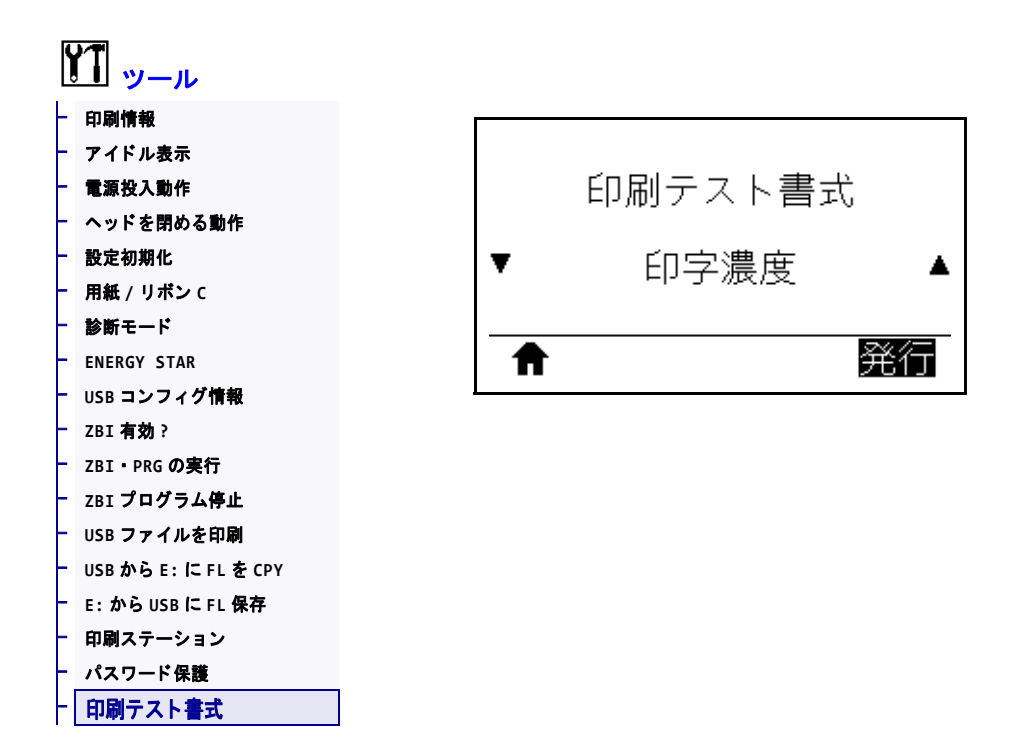

このメニューを使用すると特定のタイプのラベルを印刷するテスト・シーケンスを 開始でき、印刷の問題へのトラブルシューティングに役立ちます。ラベルのサンプ ルと追加情報については印刷テスト書式オプション(221ページの)を参照してくだ さい。

| 有効値:           | • 印字濃度 — 印字濃度レベルを増分してイメージを繰り返し印刷<br>します。                                                          |
|----------------|---------------------------------------------------------------------------------------------------|
|                | • 最初のドット位置 ― 最初のドット位置とY印字基点を指定し、<br>ラベルの位置の調整に役立てます。                                              |
|                | <ul> <li>印字ライン — シーケンスを開始します。詳細は印字ライン<br/>(223 ページの)を参照してください。*</li> </ul>                        |
|                | • イメージ圧縮 — 線や円を含むイメージを印刷し、イメージの圧<br>縮また拡大に関する問題の解決に役立ちます。                                         |
|                | • <b>エレメントなし</b> — 印字ヘッド・エレメントが機能していないこ<br>とを示す横長のイメージを印刷します。                                     |
| 使用する SGD コマンド: | <b>print.troubleshooting_label_choices</b> (ラベルのタイプを指<br>定します。)                                   |
|                | <b>print.troubleshooting_label_print</b> (ラベルを印刷します。)                                             |
| コントロール・パネル・キー: | 印字ライン・テスト・シーケンスを開始するもう1つの方法は、-<br>時停止を押したまま、プリンタを再起動することです。フロント・<br>パネルの是初のランプが消えるまで、一時停止ボタンを見知しま |
|                | す。(旧一時停止セルフ・テスト)*                                                                                 |

\*このテスト・シーケンスは多数のラベルを印刷します。詳細については、印字ラ イン(223ページの)を参照してください。

# ネットワーク > ACT プリントサーバ

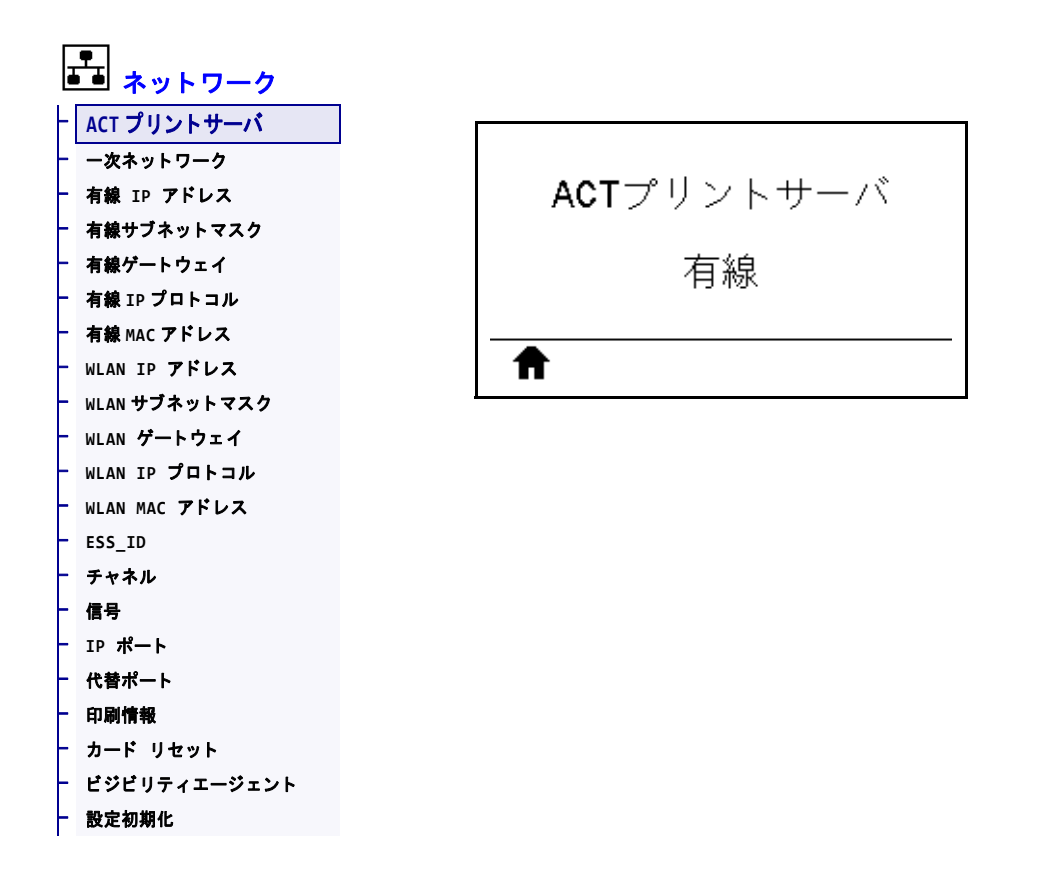

有線またはワイヤレス・プリント・サーバが現在アクティブかどうかを表示します。

# ネットワーク > 一次ネットワーク

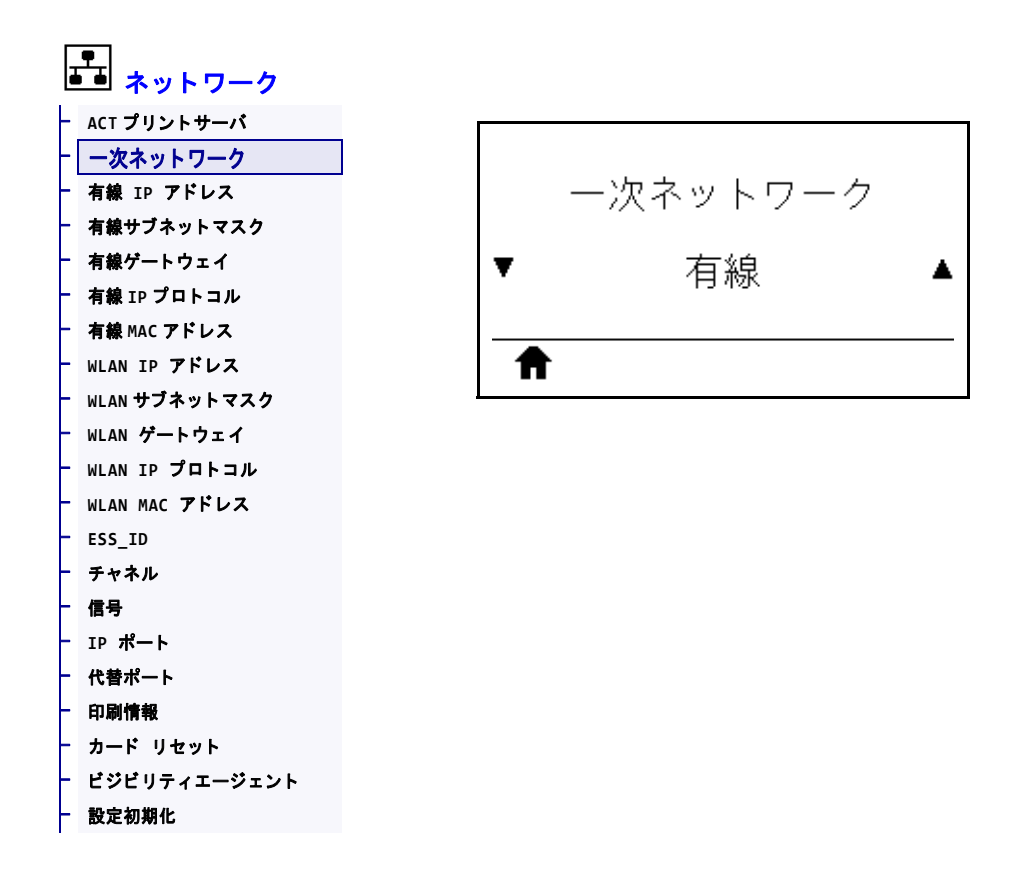

有線またはワイヤレス・プリント・サーバが一次的と考えられるかどうかを表示または変更します。いずれのサーバが一次的かを選択できます。

#### ネットワーク > 有線 IP アドレス

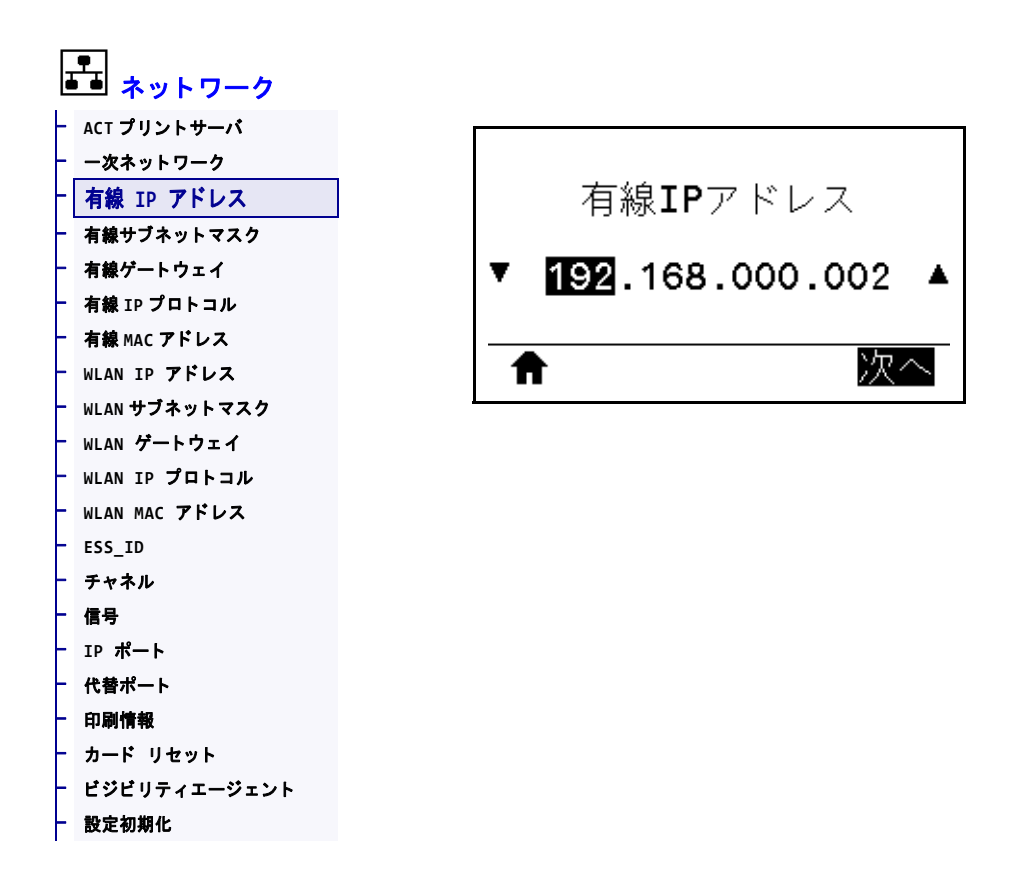

プリンタの有線 IP アドレスを表示し、必要に応じて変更します。

この設定に対する変更を保存するには、*有線IP プロトコル*(146ページの)を 「PERMANENT(確定)」に設定してから、プリント・サーバをリセットします (*カードリセット*(158ページの)を参照)。詳細については、*IP アドレスが変更され* る(245ページの)を参照してください。

| 有効值:           | 000 to 255 (各フィールド)                                                                                                    |
|----------------|----------------------------------------------------------------------------------------------------|
| 関連のZPL コマンド:   | ^ND                                                                                                    |
| 使用する SGD コマンド: | internal_wired.ip.addr                                                                                                    |
| プリンタのWeb ページ:  | 「View and Modify Printer Settings ( プリンタの設定の表示&変更をします)」<br>> 「Network Communications Setup ( ネットワーク通信設定 )」><br>「TCP/IP Settings (TCP/IP 設定 )」 |

## ネットワーク > 有線サブネットマスク

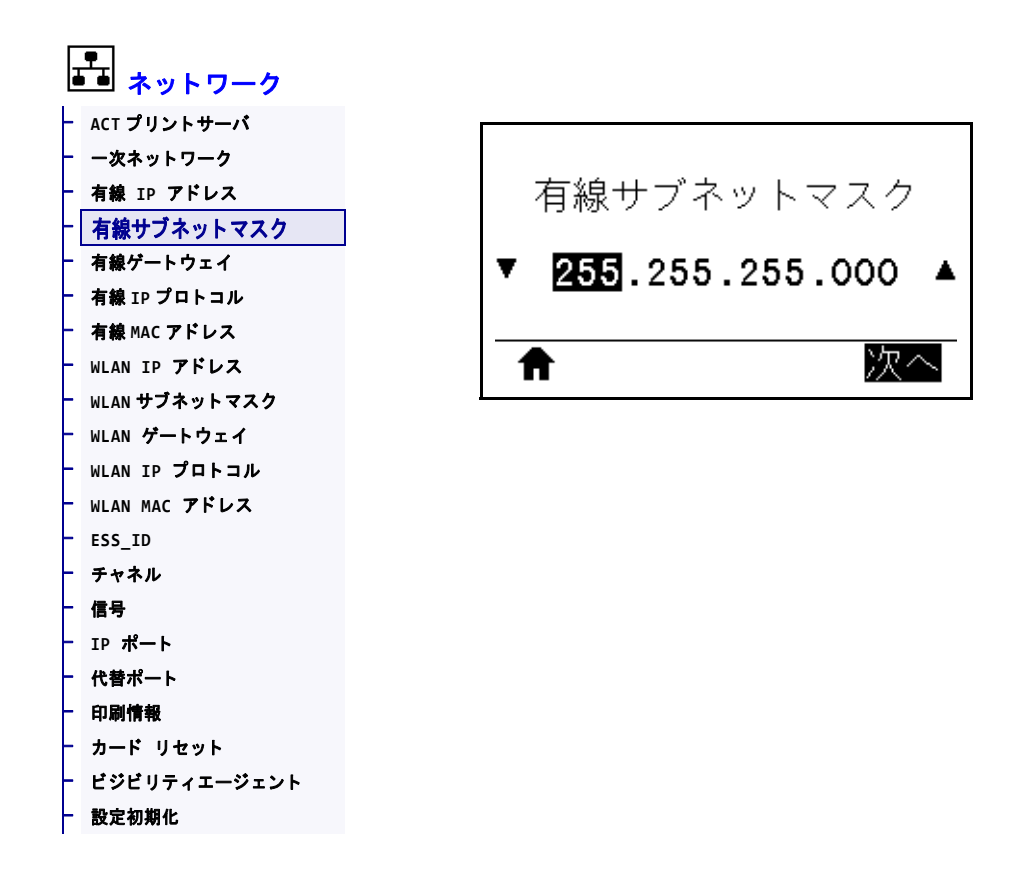

有線サブネット・マスクを表示し、必要に応じて変更します。

この設定に対する変更を保存するには、*有線IP プロトコル*(146ページの)を 「PERMANENT(確定)」に設定してから、プリント・サーバをリセットします (*カードリセット*(158ページの)を参照)。詳細については、*IP アドレスが変更され* る(245ページの)を参照してください。

| 有劾值:           | 000 to 255 (各フィールド)                                                                                                    |
|----------------|----------------------------------------------------------------------------------------------------|
| 関連のZPL コマンド:   | ^ND                                                                                                    |
| 使用する SGD コマンド: | internal_wired.ip.netmask                                                                                                    |
| プリンタのWeb ページ:  | 「View and Modify Printer Settings (プリンタの設定の表示&変更をします)」<br>> 「Network Communications Setup (ネットワーク通信設定)」><br>「TCP/IP Settings (TCP/IP 設定)」 |
#### ネットワーク > 有線ゲートウェイ

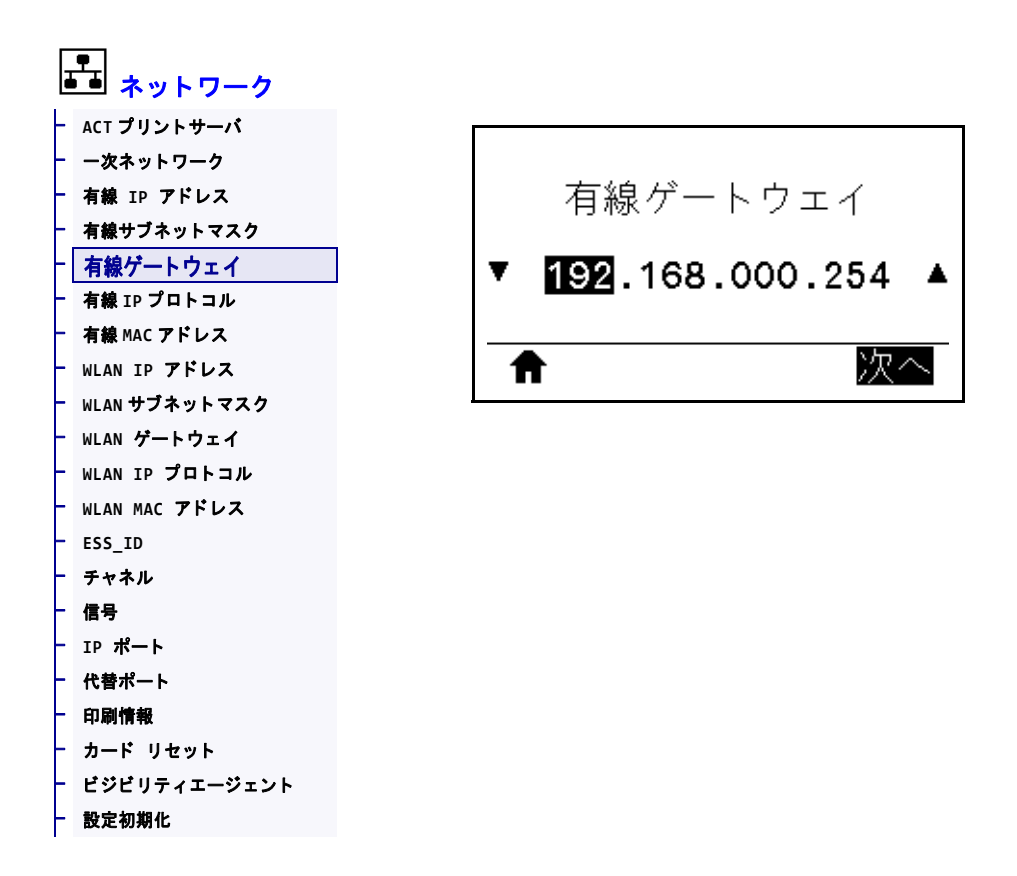

デフォルト有線ゲートウェイを表示し、必要に応じて変更します。

この設定に対する変更を保存するには、*有線IP プロトコル*(146 ページの)を 「PERMANENT(確定)」に設定してから、プリント・サーバをリセットします (*カードリセット*(158 ページの)を参照)。詳細については、*IP アドレスが変更され* る(245 ページの)を参照してください。

| 有劾值:           | 000 to 255 (各フィールド)                                                                                                    |
|----------------|----------------------------------------------------------------------------------------------------|
| 関連のZPL コマンド:   | ^ND                                                                                                    |
| 使用する SGD コマンド: | internal_wired.ip.gateway                                                                                                    |
| プリンタのWeb ページ:  | 「View and Modify Printer Settings (プリンタの設定の表示&変更をします)」<br>> 「Network Communications Setup (ネットワーク通信設定)」><br>「TCP/IP Settings (TCP/IP 設定)」 |

### ネットワーク > 有線 IP プロトコル

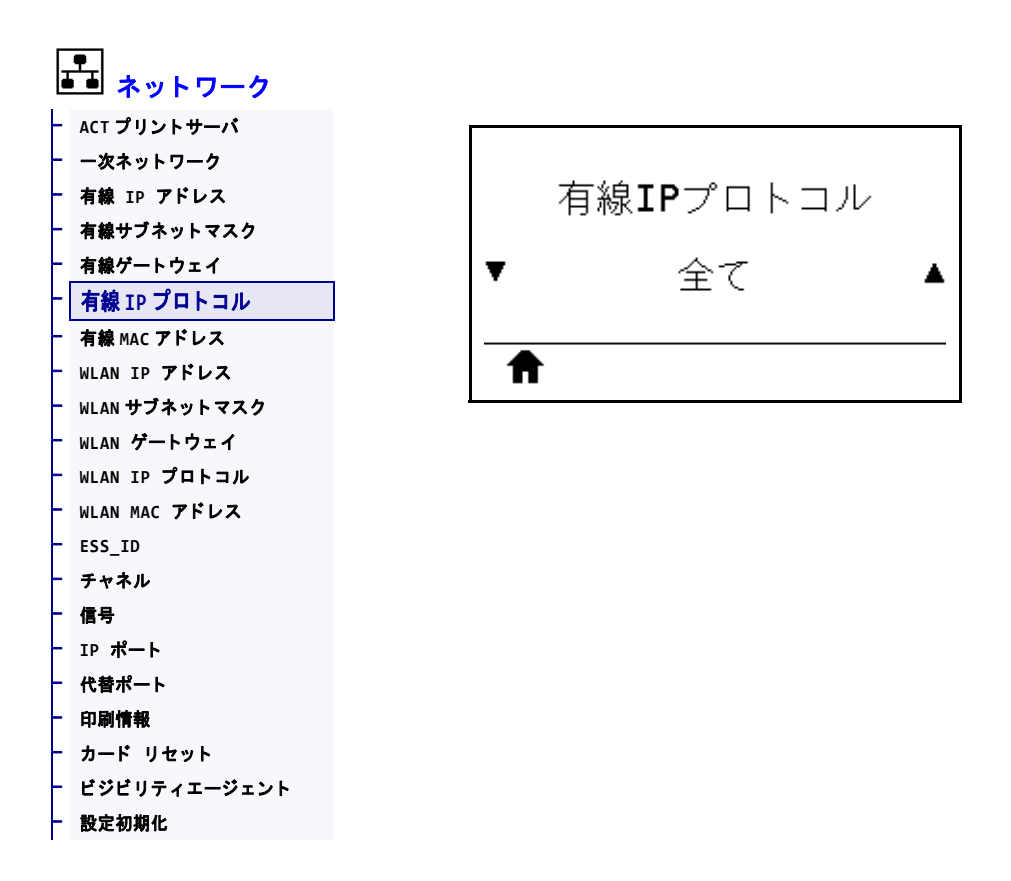

このパラメータは、ユーザー(確定)またはサーバ(ダイナミック)のどちらで有線 プリント・サーバの IP アドレスを選択できるかを示します。ダイナミック・オプ ションを選択した場合、このパラメータは、プリント・サーバがサーバから IP アド レスを受信する方法を指定します。詳細については、IP アドレスが変更される (245 ページの)を参照してください。

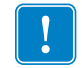

**重要**・ネットワーク設定で行った変更内容を反映させるには、プリント・サーバを リセットする必要があります。

| 有効値:           | <ul> <li>全て</li> <li>収集のみ</li> <li>RARP</li> <li>BOOTP</li> <li>DHCP</li> <li>DHCP &amp; BOOTP</li> <li>確定</li> </ul>                     |
|----------------|----------------------------------------------------------------------------------------------------|
| 関連のZPL コマンド:   | ^ND                                                                                                    |
| 使用する SGD コマンド: | internal_wired.ip.protocol                                                                                                    |
| プリンタのWeb ページ:  | 「View and Modify Printer Settings (プリンタの設定の表示&変更をします)」<br>> 「Network Communications Setup (ネットワーク通信設定)」><br>「TCP/IP Settings (TCP/IP 設定)」 |

## ネットワーク > 有線 MAC アドレス

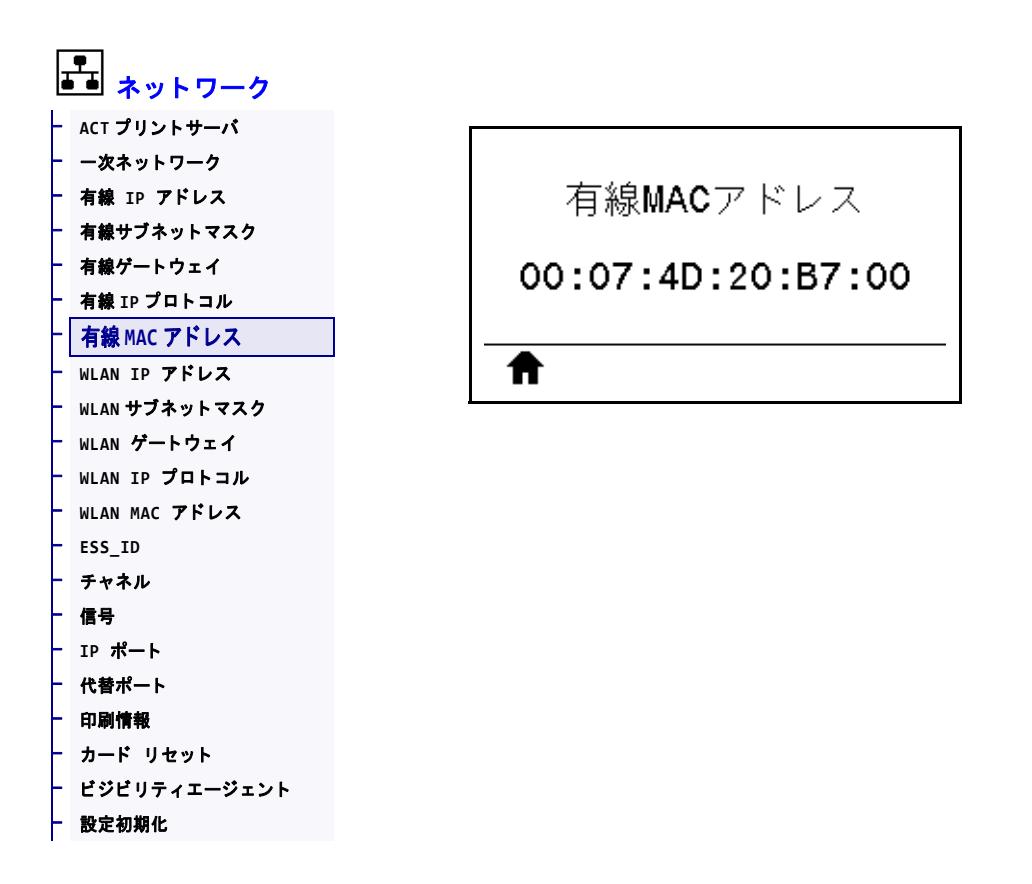

有線プリント・サーバの Media Access Control (MAC) アドレスを表示します。

| 使用する SGD コマンド: | internal_wired.mac_addr                                                                                                    |
|----------------|----------------------------------------------------------------------------------------------------|
| プリンタのWeb ページ:  | 「View and Modify Printer Settings (プリンタの設定の表示&変更をします)」<br>> 「Network Communications Setup (ネットワーク通信設定)」><br>「TCP/IP Settings (TCP/IP 設定)」 |

## ネットワーク > WLAN IP アドレス

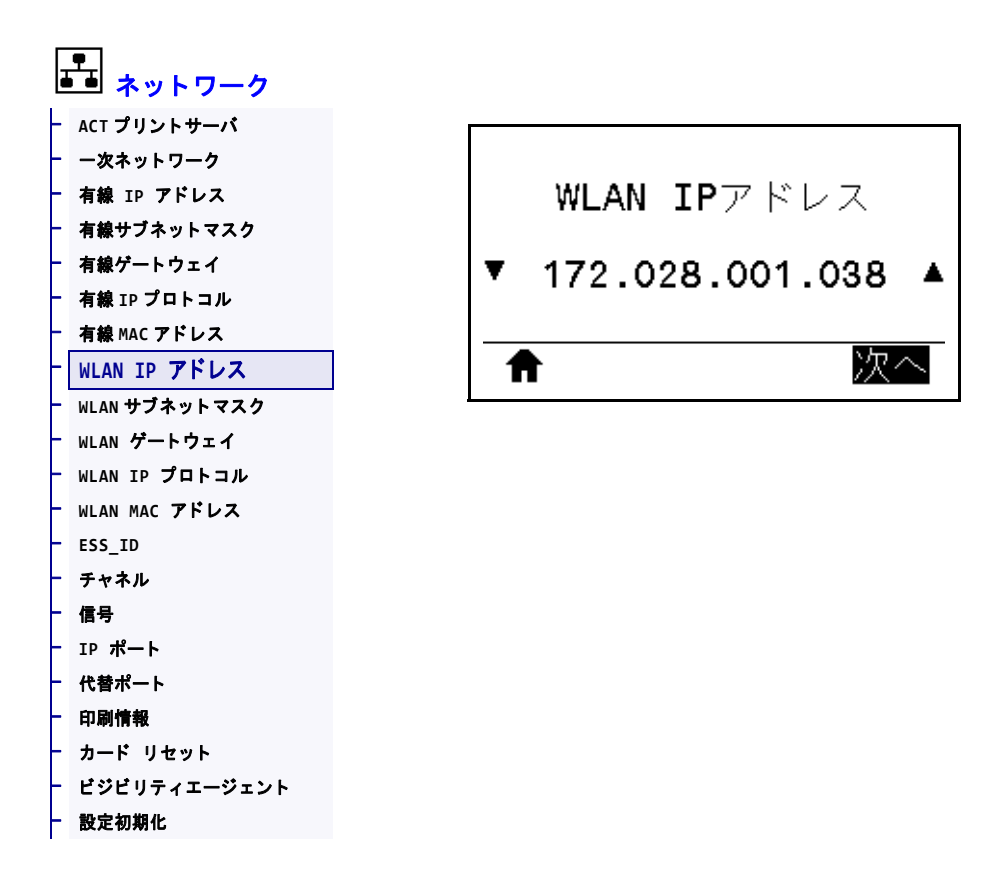

プリンタのワイヤレス IP アドレスを表示し、必要に応じて変更します。

この設定に対する変更を保存するには、*WLAN IP プロトコル*(151 ページの)を 「PERMANENT (確定)」に設定してから、プリント・サーバをリセットします (*カード リセット*(158 ページの)を参照)。詳細については、*IP アドレスが変更され* る(245 ページの)を参照してください。

| 有劾值:           | 000 to 255 (各フィールド)                                                                                                    |
|----------------|----------------------------------------------------------------------------------------------------|
| 関連のZPL コマンド:   | ^ND                                                                                                    |
| 使用する SGD コマンド: | ip.addr,wlan.ip.addr                                                                                                    |
| プリンタのWeb ページ:  | 「View and Modify Printer Settings (プリンタの設定の表示&変更をします)」 > 「Network Communications Setup (ネットワーク通信設定)」> 「Wireless Setup (ワイヤレス・セットアップ)」 |

#### ネットワーク > WLAN サブネットマスク

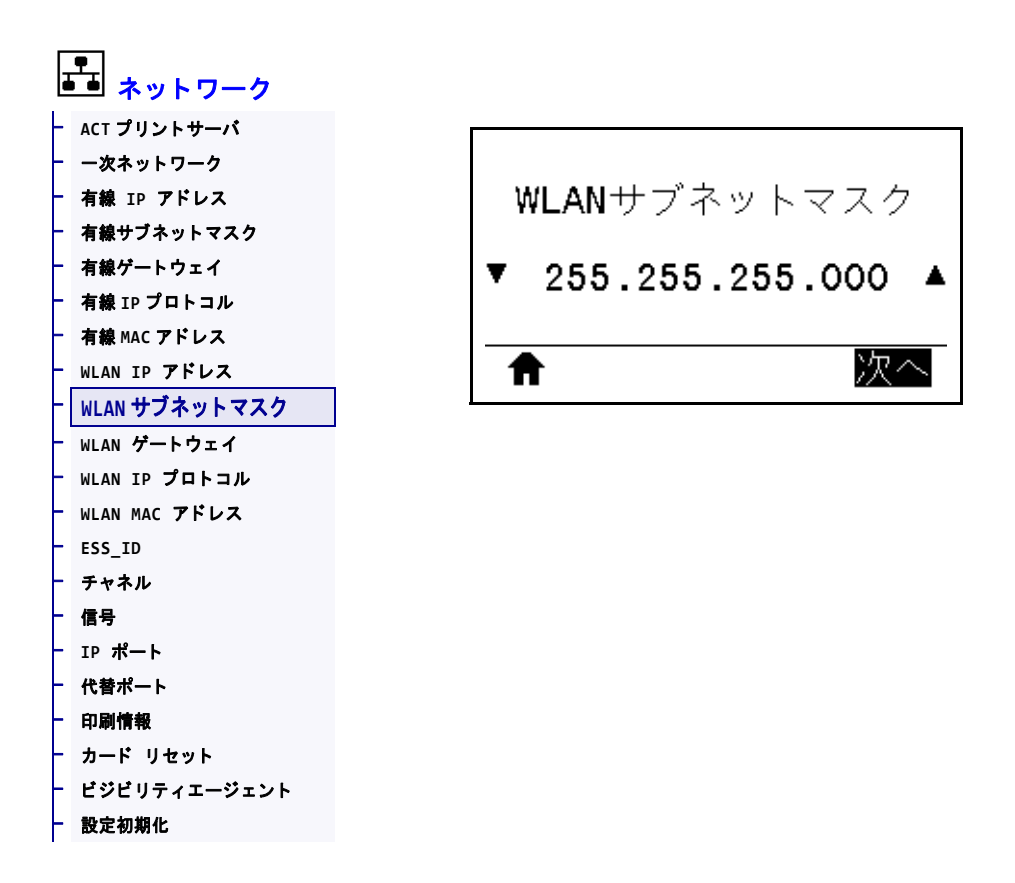

ワイヤレス・サブネット・マスクを表示し、必要に応じて変更します。

この設定に対する変更を保存するには、*WLAN IP プロトコル*(151 ページの)を 「PERMANENT (確定)」に設定してから、プリント・サーバをリセットします (*カード リセット*(158 ページの)を参照)。詳細については、*IP アドレスが変更され* る(245 ページの)を参照してください。

| 有劾值:           | 000 to 255 (各フィールド)                                                                                                    |
|----------------|----------------------------------------------------------------------------------------------------|
| 関連のZPL コマンド:   | ^ND                                                                                                    |
| 使用する SGD コマンド: | wlan.ip.netmask                                                                                                    |
| プリンタのWeb ページ:  | 「View and Modify Printer Settings (プリンタの設定の表示&変更をします)」<br>> 「Network Communications Setup (ネットワーク通信設定)」><br>「Wireless Setup (ワイヤレス・セットアップ)」 |

## ネットワーク > WLAN ゲートウェイ

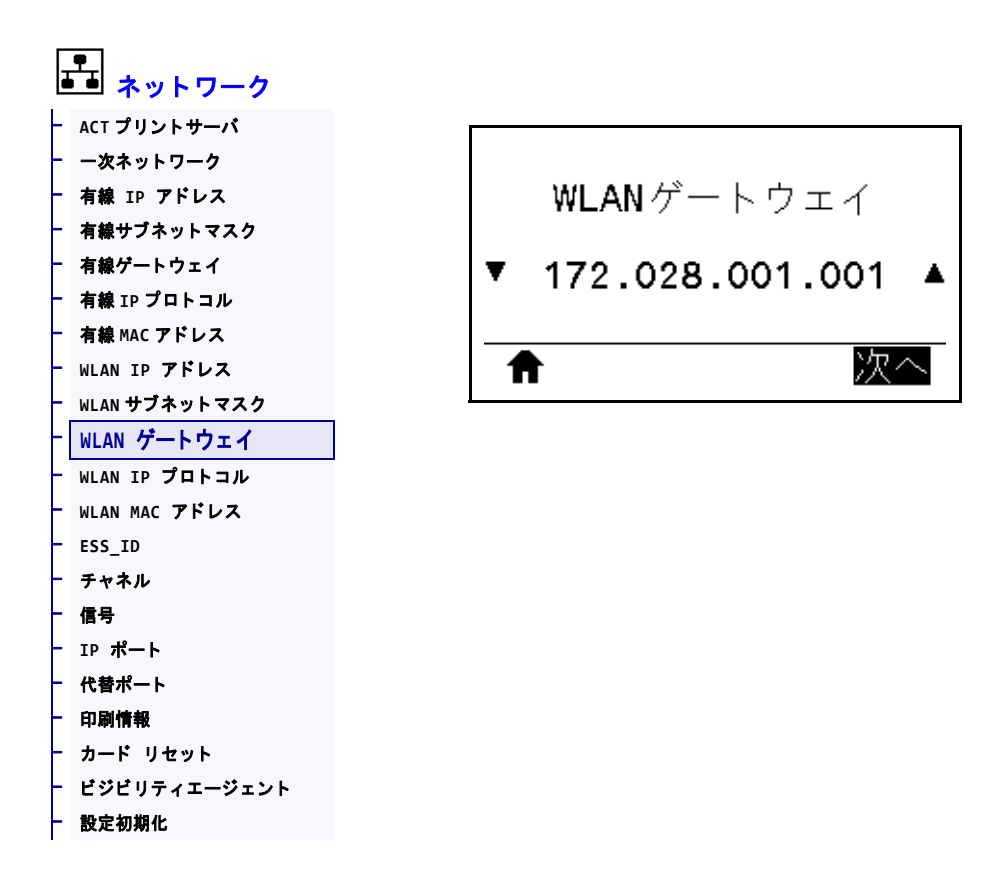

デフォルト・ワイヤレス・ゲートウェイを表示し、必要に応じて変更します。

この設定に対する変更を保存するには、*WLAN IP プロトコル*(151 ページの)を 「PERMANENT (確定)」に設定してから、プリント・サーバをリセットします (*カード リセット*(158 ページの)を参照)。詳細については、*IP アドレスが変更され* る(245 ページの)を参照してください。

| 有効值:           | 000 to 255 (各フィールド)                                                                                                    |
|----------------|----------------------------------------------------------------------------------------------------|
| 関連のZPL コマンド:   | ^ND                                                                                                    |
| 使用する SGD コマンド: | wlan.ip.gateway                                                                                                    |
| プリンタのWeb ページ:  | 「View and Modify Printer Settings (プリンタの設定の表示&変更をします)」<br>> 「Network Communications Setup (ネットワーク通信設定)」><br>「Wireless Setup (ワイヤレス・セットアップ)」 |

### ネットワーク > WLAN IP プロトコル

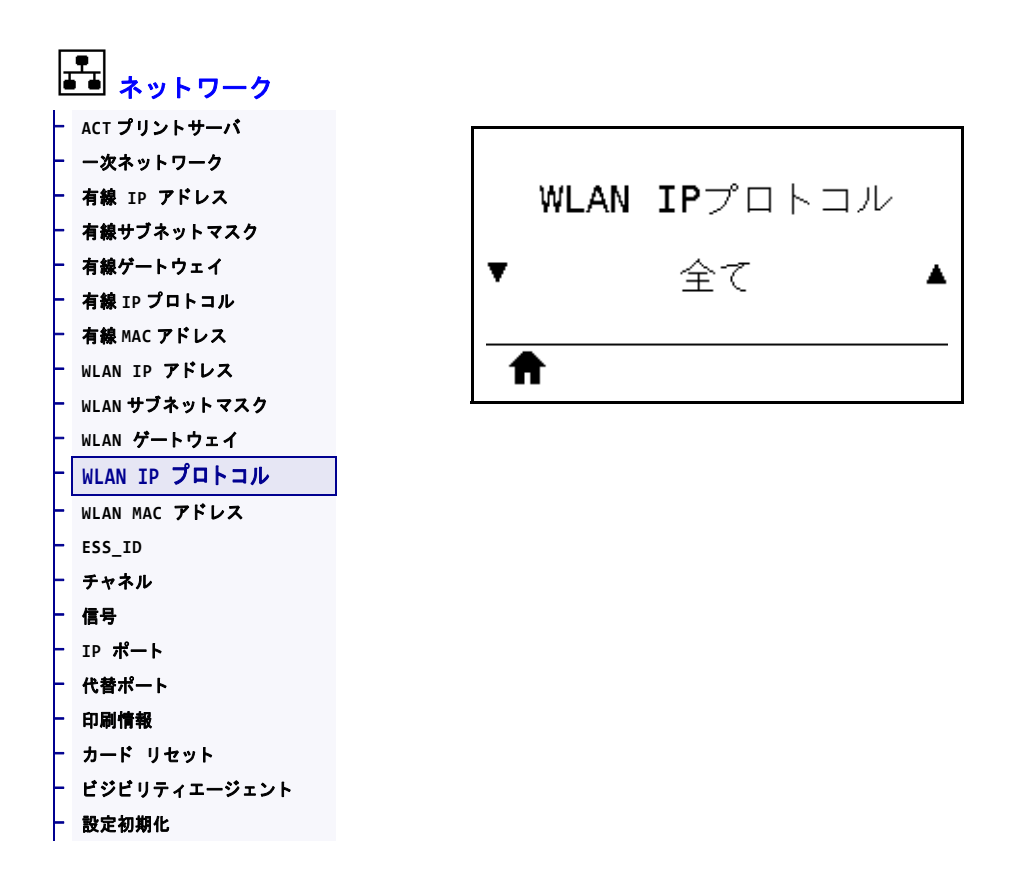

このパラメータは、ユーザー(確定)またはサーバ(ダイナミック)のどちらでワイ ヤレス・プリント・サーバの IP アドレスを選択できるかを示します。ダイナミッ ク・オプションを選択した場合、このパラメータは、プリント・サーバがサーバか ら IP アドレスを受信する方法を指定します。詳細については、IP アドレスが変更さ れる(245 ページの)を参照してください。

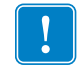

**重要**・ネットワーク設定で行った変更内容を反映させるには、プリント・サーバを リセットする必要があります。

| 有効値:           | <ul> <li>全て</li> <li>収集のみ</li> <li>RARP</li> <li>BOOTP</li> <li>DHCP</li> <li>DHCP &amp; BOOTP</li> <li>確定</li> </ul>                       |
|----------------|----------------------------------------------------------------------------------------------------|
| 関連のZPL コマンド:   | ^ND                                                                                                    |
| 使用する SGD コマンド: | wlan.ip.protocol                                                                                                    |
| プリンタのWeb ページ:  | 「View and Modify Printer Settings (プリンタの設定の表示&変更をします)」<br>> 「Network Communications Setup (ネットワーク通信設定)」><br>「Wireless Setup (ワイヤレス・セットアップ)」 |

## ネットワーク > WLAN MAC アドレス

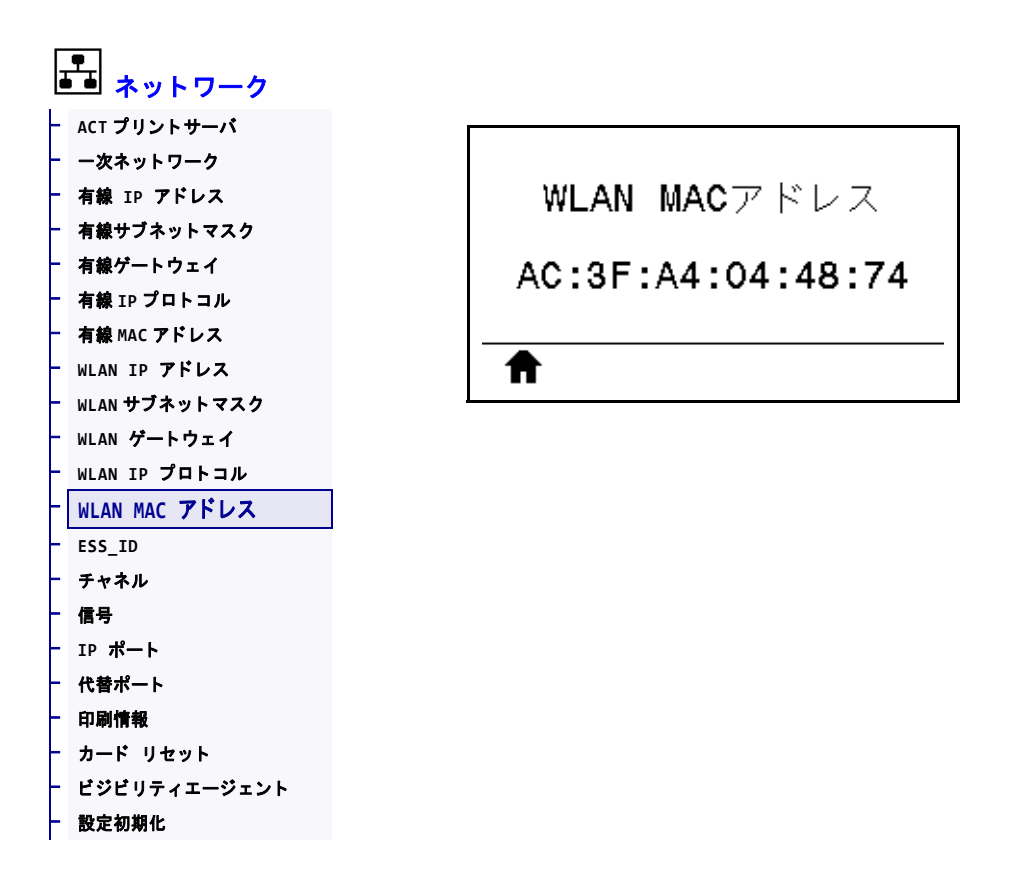

ワイヤレス・プリント・サーバの Media Access Control (MAC) アドレスを表示します。

| 使用する SGD コマンド: | wlan.mac_addr                                                                                                    |
|----------------|----------------------------------------------------------------------------------------------------|
| プリンタのWeb ページ:  | 「View and Modify Printer Settings (プリンタの設定の表示&変更をします)」<br>> 「Network Communications Setup (ネットワーク通信設定)」><br>「Wireless Setup (ワイヤレス・セットアップ)」 |

### ネットワーク > ESS\_ID

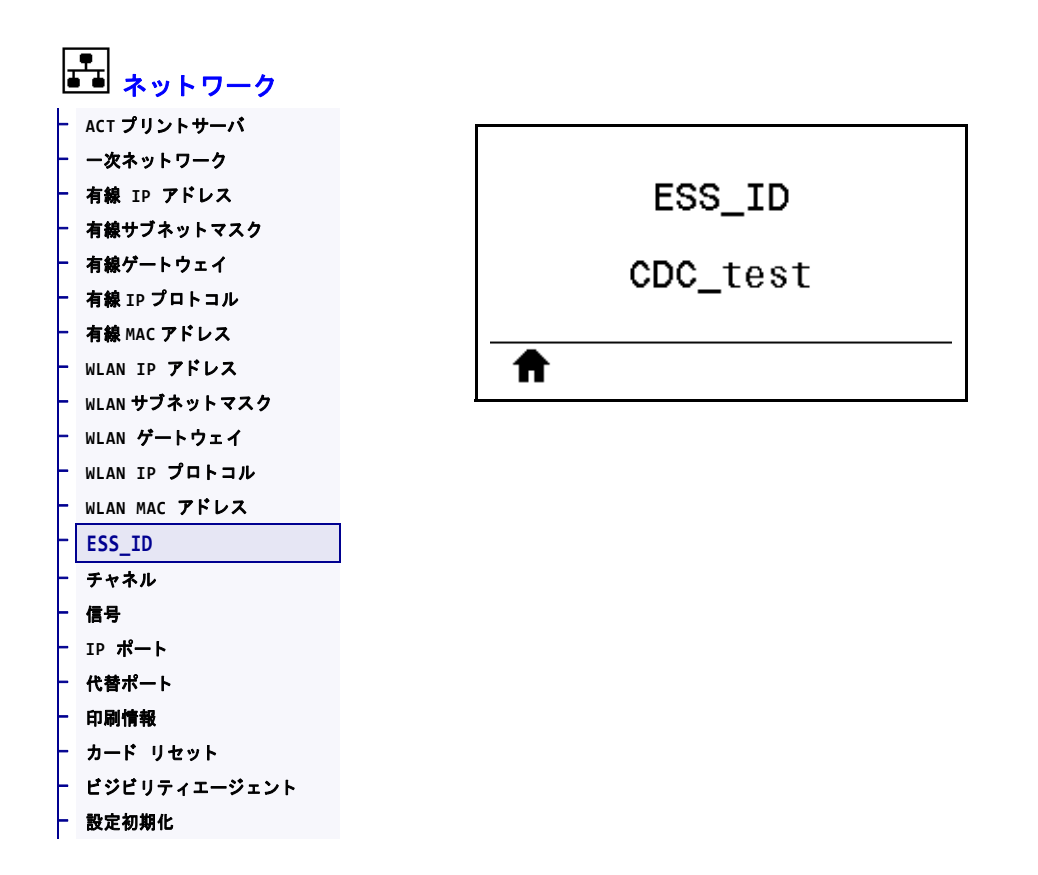

Extended Service Set Identification (ESS\_ID) は、ご使用のワイヤレス・ネットワークの ID です。この設定は、現在のワイヤレス設定の ESS\_ID を表示しますが、コント ロール・パネルからは変更できません。

| 有劾值:           | 32 文字の英数字文字列(デフォルトは125)                                                                                                    |
|----------------|----------------------------------------------------------------------------------------------------|
| 使用する SGD コマンド: | wlan.essid                                                                                                    |
| プリンタのWeb ページ:  | 「View and Modify Printer Settings (プリンタの設定の表示&変更をします)」<br>> 「Network Communications Setup (ネットワーク通信設定)」><br>「Wireless Setup (ワイヤレス・セットアップ)」 |

## ネットワーク > チャネル

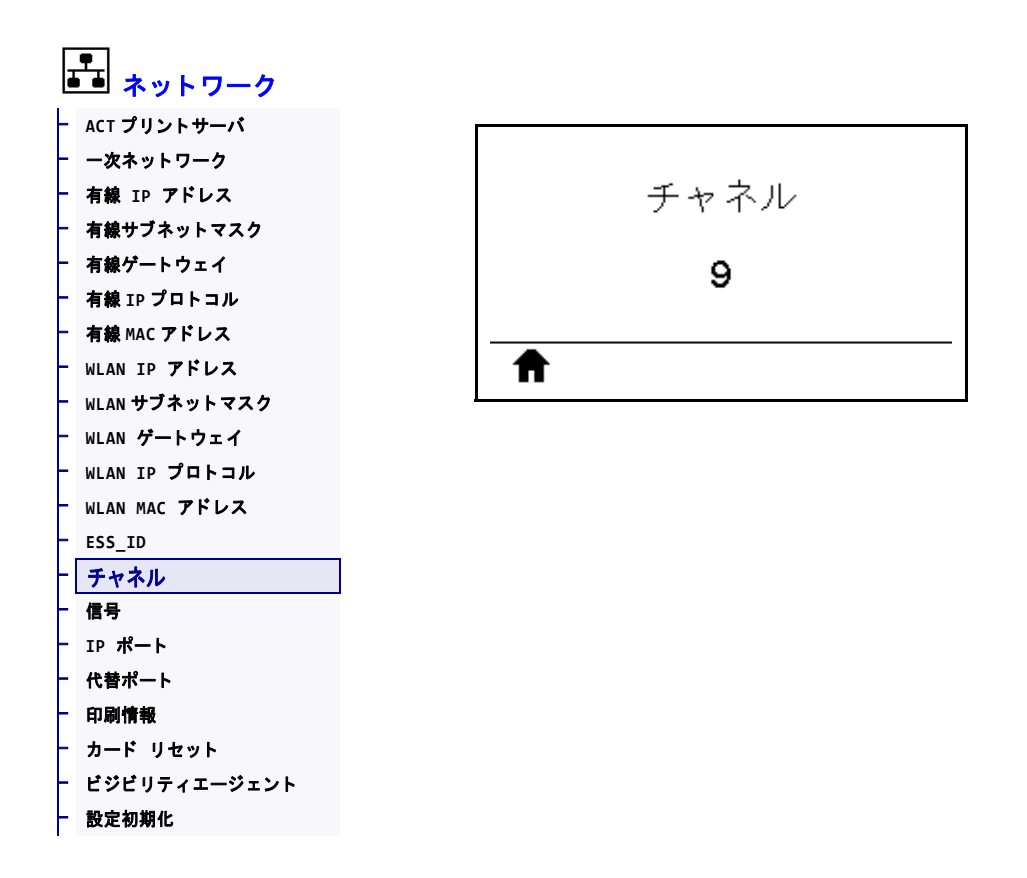

ワイヤレス・ネットワークがアクティブになり、認証されると、使用中のワイヤレ ス・チャネルを表示します。

| 使用する SGD コマンド: | wlan.channel                                                                                                    |
|----------------|----------------------------------------------------------------------------------------------------|
| プリンタのWeb ページ:  | 「View and Modify Printer Settings (プリンタの設定の表示&変更をします)」<br>> 「Network Communications Setup (ネットワーク通信設定)」><br>「Wireless Setup (ワイヤレス・セットアップ)」 |

### ネットワーク > 信号

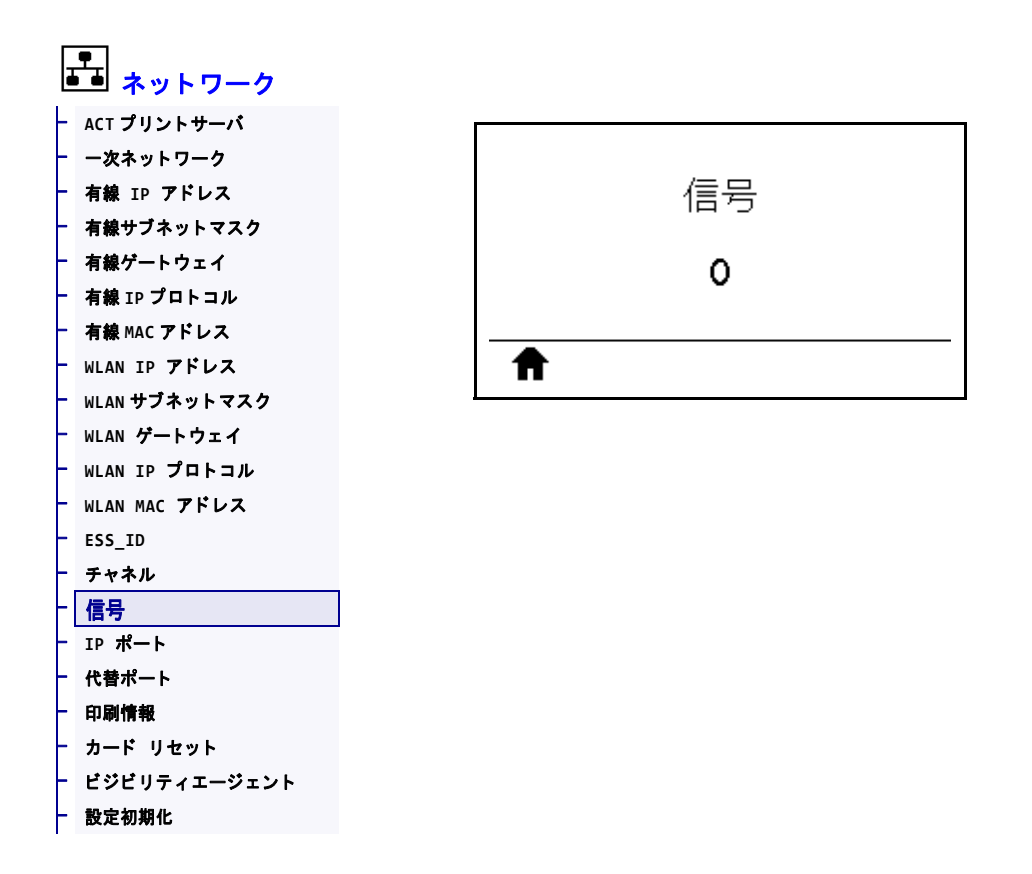

ワイヤレス・ネットワークがアクティブになり、認証されると、ワイヤレス信号の 強さを表示します。

| 使用する SGD コマンド: | wlan.signal_strength                                                                                                    |
|----------------|----------------------------------------------------------------------------------------------------|
| プリンタのWeb ページ:  | 「View and Modify Printer Settings (プリンタの設定の表示&変更をします)」<br>> 「Network Communications Setup (ネットワーク通信設定)」><br>「Wireless Setup (ワイヤレス・セットアップ)」 |

### ネットワーク > IP ポート

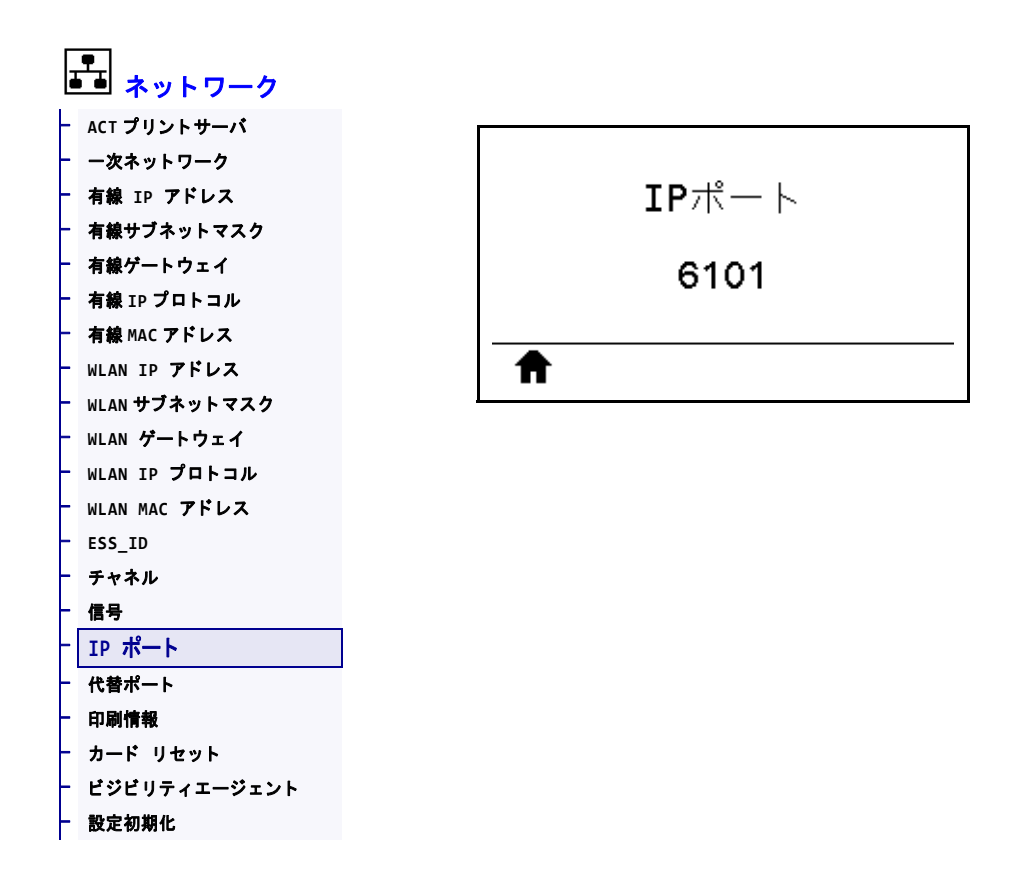

このプリンタ設定は、TCP プリント・サービスがリッスンしているワイヤレス・プリント・サーバのポート番号を参照します。ホストからの通常の TCP 通信は、このポートに送信される必要があります。

| 使用する SGD コマンド: | <pre>internal_wired.ip.port</pre>                                                                                                    |
|----------------|----------------------------------------------------------------------------------------------------|
| プリンタのWeb ページ:  | 「View and Modify Printer Settings ( プリンタの設定の表示&変更をします)」<br>> 「Network Communications Setup ( ネットワーク通信設定 )」><br>「TCP/IP Settings (TCP/IP 設定 )」 |

### ネットワーク > 代替ポート

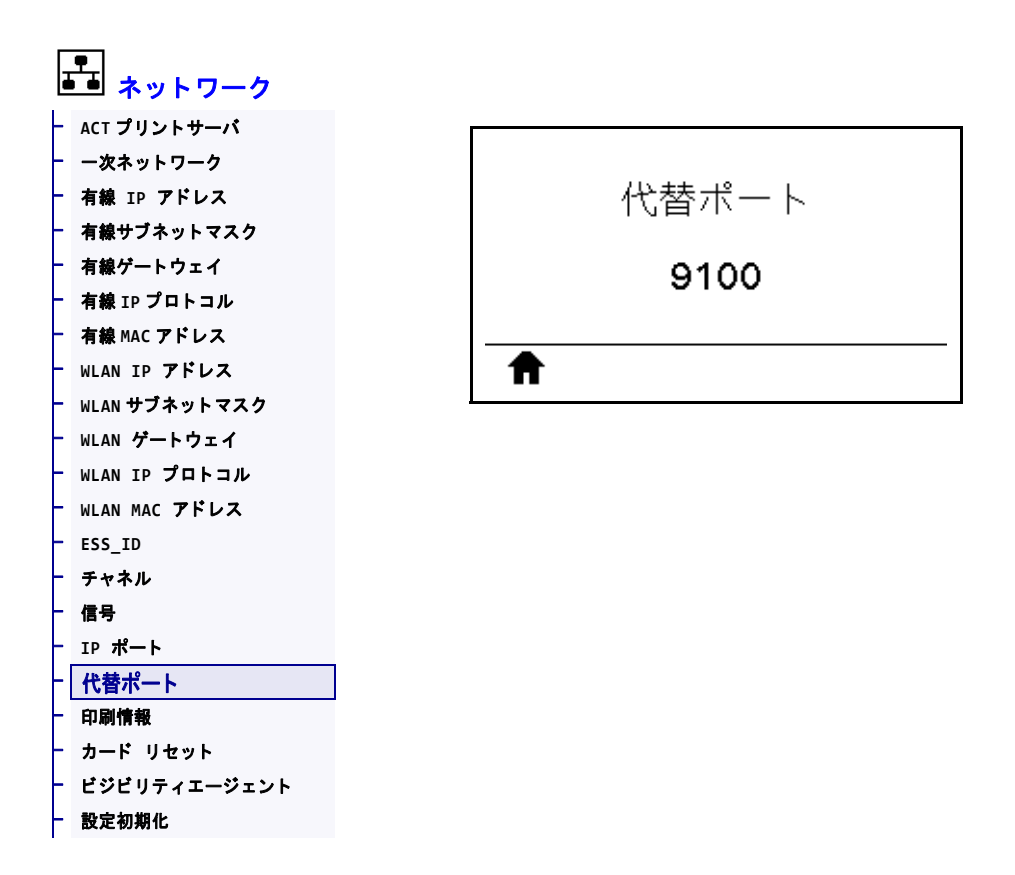

このコマンドは、代替 TCP ポートのポート番号を設定します。

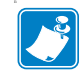

**注**・このコマンドをサポートするプリント・サーバは、1 次ポートと代替ポートの 両方の接続を同時に監視します。

| 使用する SGD コマンド: | <pre>internal_wired.ip.port_alternate</pre>                                                                                               |
|----------------|----------------------------------------------------------------------------------------------------|
| プリンタのWeb ページ:  | 「View and Modify Printer Settings (プリンタの設定の表示&変更をします)」<br>> 「Network Communications Setup (ネットワーク通信設定)」><br>「TCP/IP Settings (TCP/IP 設定)」 |

## ネットワーク > カード リセット

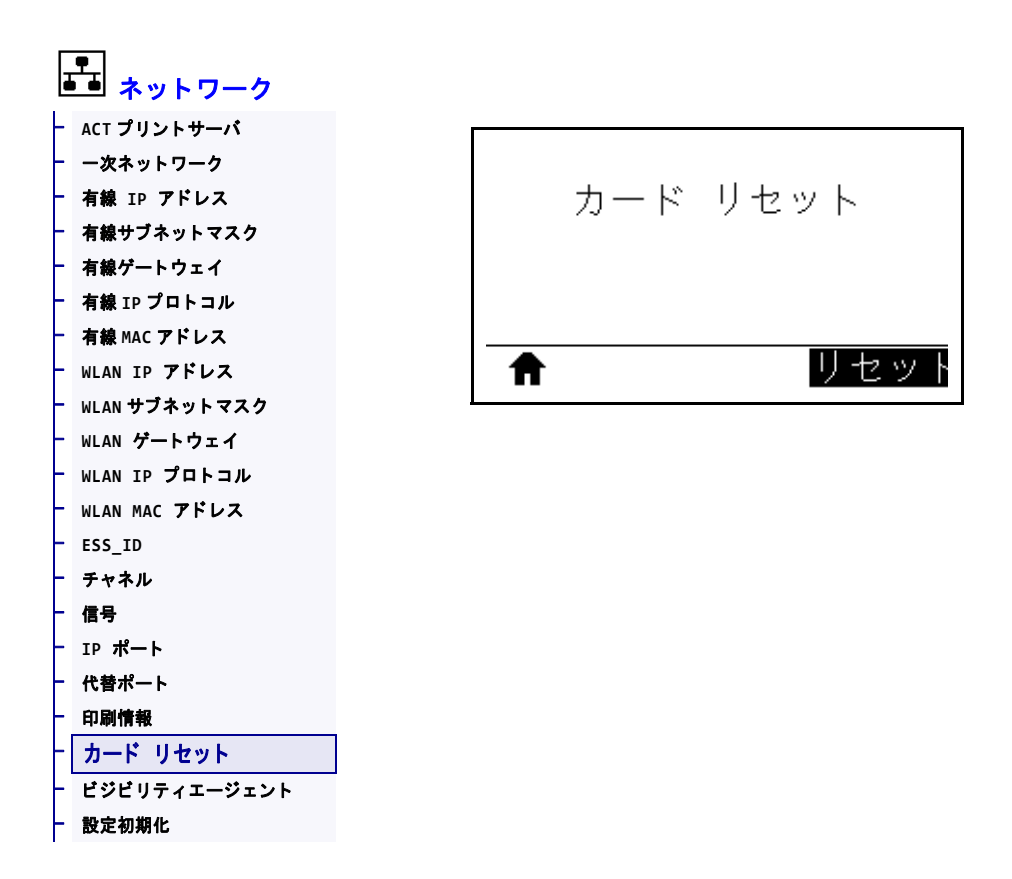

このオプションは有線またはワイヤレス・プリント・サーバをリセットし、ネットワーク設定に対して行った変更を保存します。

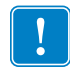

**重要**・ネットワーク設定で行った変更内容を反映させるには、プリント・サーバを リセットする必要があります。

| 関連のZPL コマンド:   | ~WR                                                                             |
|----------------|---------------------------------------------------------------------------------|
| 使用する SGD コマンド: | device.reset                                                                    |
| プリンタのWeb ページ:  | 「Print Server Settings ( プリント・サーバー設定 )」> 「Reset Print Server ( プリント・サーバのリセット )」 |

#### ネットワーク > ビジビリティエージェント

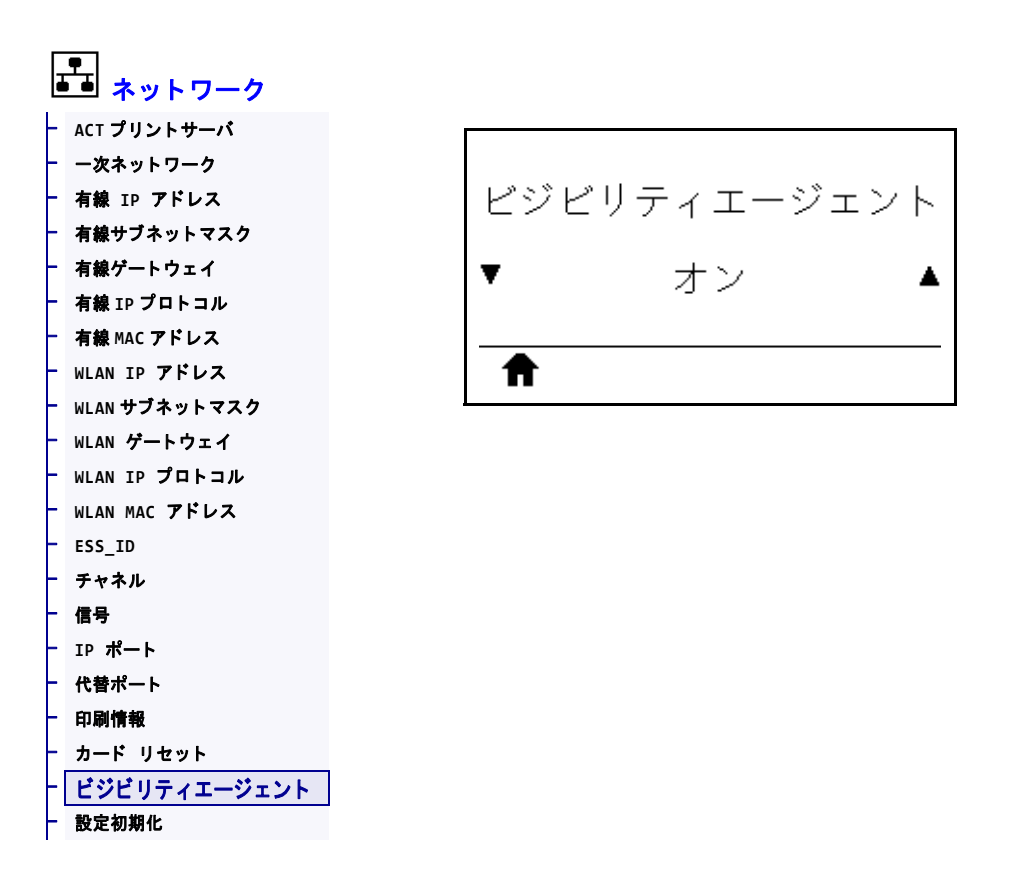

プリンタは有線またはワイヤレス・ネットワークに接続されている場合、暗号化され証明書で認証された Web socket 接続を使用するクラウドベースの Zebra Printer Connector を介して、Zebra の Asset Visibility Service への接続を試みます。プリンタが検出データと設定とアラート・データを送信します。ラベル・フォーマットで印刷されたデータは転送されません。

この機能をオプト・アウトするには、この設定を無効にします。詳細については、 アプリケーション・ノート「Opting Out of the Asset Visibility Agent (Asset Visibility Agent のオプト・アウト)」(http://www.zebra.com)を参照してください。

| 有効値:           | ・ オン<br>・ オフ                                                                                                    |
|----------------|----------------------------------------------------------------------------------------------------|
| 使用する SGD コマンド: | weblink.zebra_connector.enable                                                                                                    |
| プリンタのWeb ページ:  | 「View and Modify Printer Settings (プリンタの設定の表示&変更をします)」<br>> 「Network Communications Setup (ネットワーク通信設定)」><br>「Cloud Connect Settings (クラウド接続設定)」 |

## 言語 > 言語

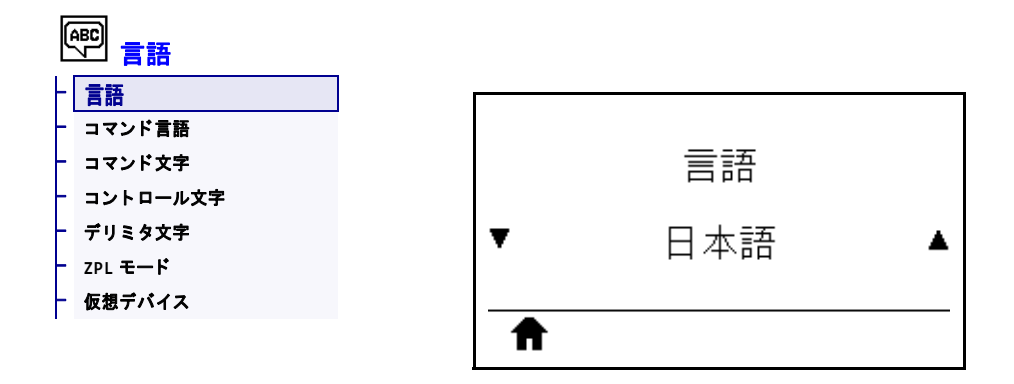

必要に応じて、プリンタの表示言語を変更します。この変更内容は、以下の表記に 反映されます。

- ホーム・メニュー
- ユーザー・メニュー
- エラー・メッセージ
- プリンタ設定ラベル、ネットワーク設定ラベル、およびユーザー・メニューからの印刷に設定できるその他のラベル

| 有効値:           | 英語、スペイン語、フランス語、ドイツ語、イタリア語、ノルウェー<br>語、ポルトガル語、スウェーデン語、デンマーク語、スペイン語 2、<br>オランダ語、フィンランド語、チェコ語、日本語、ハングル、ルーマ<br>ニア語、ロシア語、ポーランド語、簡体字、繁体字<br>注・このパラメータの選択肢は、実際の当該言語で表示される<br>ため、自分の判読できる言語が見つけやすくなっています。 |
|----------------|----------------------------------------------------------------------------------------------------|
| 関連のZPL コマンド:   | ^KL                                                                                                    |
| 使用する SGD コマンド: | display.language                                                                                                    |
| プリンタのWeb ページ:  | 「View and Modify Printer Settings (プリンタの設定の表示&変更をします)」<br>> 「General Setup (基本設定)」> 「Language (言語)」                                                                                              |

# 言語>コマンド言語

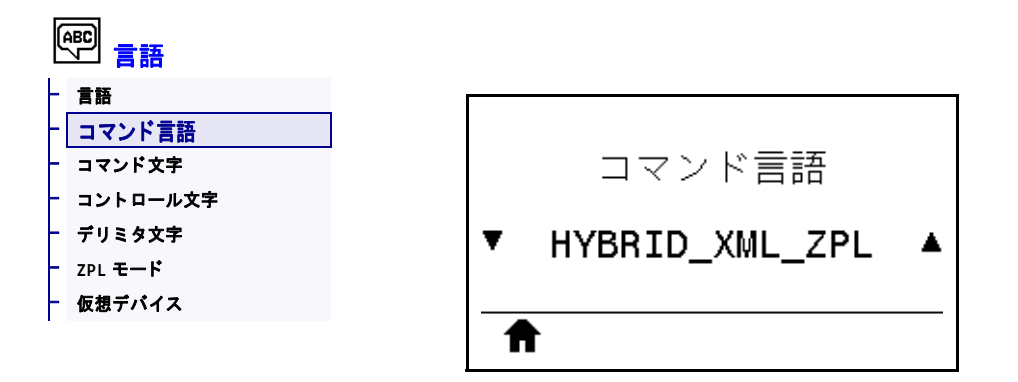

適切なコマンド言語を表示するか、選択します。

## 言語>コマンド文字

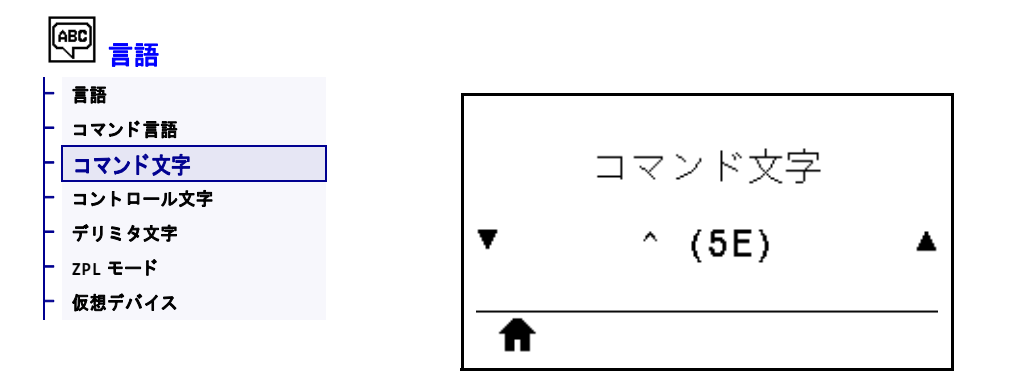

フォーマット・コマンド・プレフィックスとは、ZPL/ZPL II フォーマット命令内で パラメータのプレース・マーカーとして使用される2桁の16進値です。プリンタで は、ZPL/ZPL II フォーマット命令の開始を示す、この16進文字が検索されます。

ラベル・フォーマットで使用されている文字に一致するフォーマット・コマンド文 字を設定します。

**重要**・フォーマット・コマンド・プレフィックス、コントロール文字、デリ ミタ文字に対して、同じ16進値を使用することはできません。プリンタが正 しく機能するには、それぞれ別の文字を使用する必要があります。この値を コントロール・パネルから設定する場合、プリンタはすでに使用中の値をす べてスキップします。

| 有劾值:           | 00 $\sim$ FF                                                                        |
|----------------|-------------------------------------------------------------------------------------|
| 関連のZPL コマンド:   | ^CC または ~CC                                                                         |
| 使用する SGD コマンド: | zpl.caret                                                                           |
| プリンタのWeb ページ:  | 「View and Modify Printer Settings (プリンタの設定の表示&変更をします)」 > 「ZPL Control (ZPL コントロール)」 |

### 言語 > コントロール文字

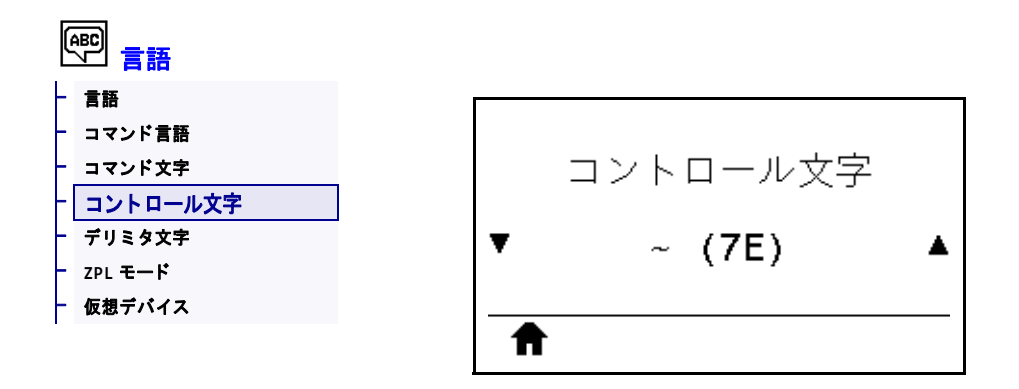

プリンタでは、ZPL/ZPL II コントロール命令の開始を示す、2桁の 16 進文字が検索 されます。ラベル・フォーマットで使用されている文字に一致するコントロール・ プレフィックス文字を設定してください。

| 有効値:           | 00 $\sim$ FF                                                                        |
|----------------|-------------------------------------------------------------------------------------|
| 関連のZPL コマンド:   | ^CT または ~CT                                                                         |
| 使用する SGD コマンド: | zpl.control_character                                                               |
| プリンタのWeb ページ:  | 「View and Modify Printer Settings (プリンタの設定の表示&変更をします)」 > 「ZPL Control (ZPL コントロール)」 |

# 言語 > デリミタ文字

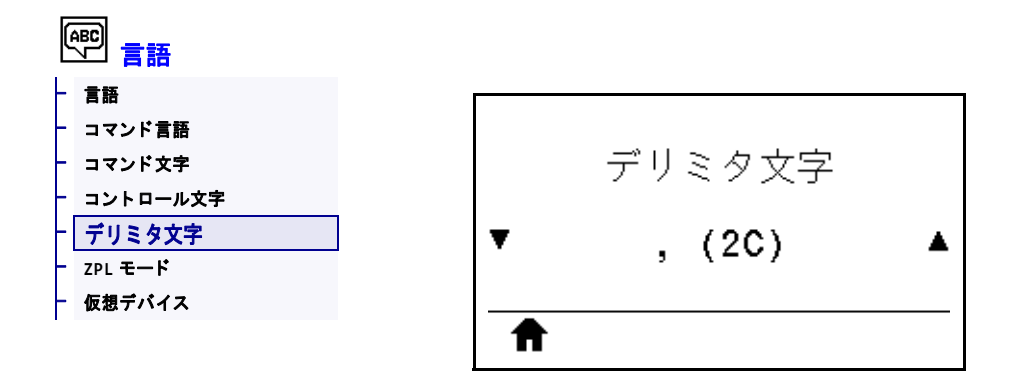

デリミタ文字とは、ZPL/ZPL II フォーマット命令内でパラメータのプレース・マー カーとして使用される2桁の16進値です。ラベル・フォーマットで使用されている 文字に一致するデリミタ文字を設定します。

| 有効値:           | 00 $\sim$ FF                                                                        |
|----------------|-------------------------------------------------------------------------------------|
| 関連のZPL コマンド:   | ^CD または ~CD                                                                         |
| 使用する SGD コマンド: | zpl.delimiter                                                                       |
| プリンタのWeb ページ:  | 「View and Modify Printer Settings (プリンタの設定の表示&変更をします)」 > 「ZPL Control (ZPL コントロール)」 |

### 言語 > ZPL モード

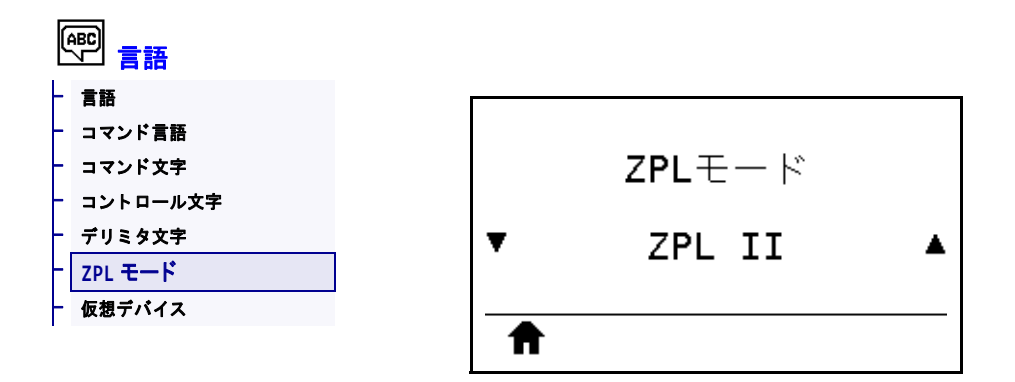

ラベル・フォーマットで使用されているモードに一致するモードを選択します。プリンタは ZPL または ZPL II で記述されたラベル・フォーマットを受け入れ、既存の ZPL フォーマットを書き換える必要はありません。プリンタは、ここにリストされている方法のいずれかで変更されるまで、選択されたモードのままです。

| 有効値:           | • ZPL II<br>• ZPL                                                                   |
|----------------|-------------------------------------------------------------------------------------|
| 関連のZPL コマンド:   | ^SZ                                                                                 |
| 使用する SGD コマンド: | <pre>zpl.zpl_mode</pre>                                                             |
| プリンタのWeb ページ:  | 「View and Modify Printer Settings (プリンタの設定の表示&変更をします)」 > 「ZPL Control (ZPL コントロール)」 |

## 言語 > 仮想デバイス

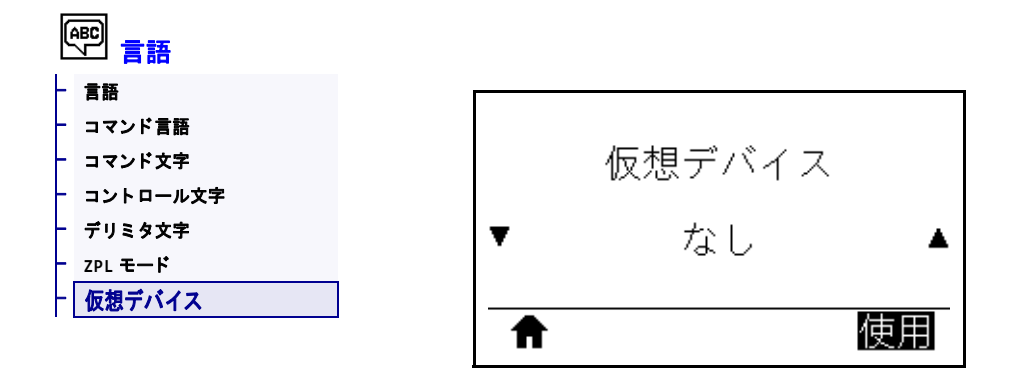

プリンタに仮想デバイス・アプリケーションがインストールされている場合、この ユーザー・メニューから有効または無効にできます。仮想デバイスの詳細について は、適切な仮想デバイスのユーザー・ガイドを参照するか、最寄りの販売代理店に お問い合わせください。

センサー > センサー タイプ

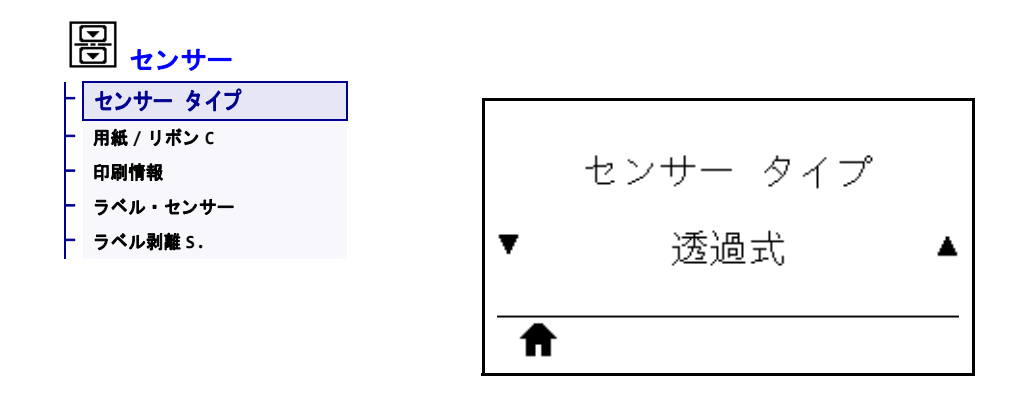

使用する用紙に適切な用紙センサーを選択します。通常、反射式センサーは黒マー ク用紙の専用です。透過式センサーは、その他の用紙タイプに使用できます。

| 有効値:           | <ul> <li>透過式</li> <li>反射器</li> </ul>                                          |
|----------------|-------------------------------------------------------------------------------|
| 関連のZPL コマンド:   | ^JS                                                                           |
| 使用する SGD コマンド: | device.sensor_select                                                          |
| プリンタのWeb ページ:  | 「View and Modify Printer Settings (プリンタの設定の表示&変更をします)」 > 「Media Setup (用紙設定)」 |

#### センサー > ラベル・センサー

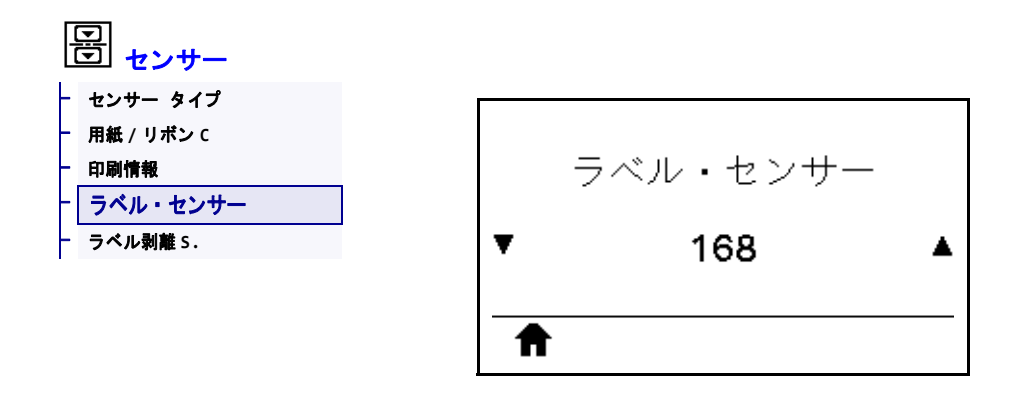

ラベル・センサーの感度を設定します。

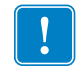

**重要**・この値は、センサー・キャリブレート時に設定されます。Zebra 技術サポートまたは Zebra 認定の保守技術者からの指示でないかぎり、この設定は変更しないでください。

| 有劾值:           | 0 ~ 255                                                                          |
|----------------|----------------------------------------------------------------------------------|
| 使用する SGD コマンド: | ezpl.label_sensor                                                                |
| プリンタのWeb ページ:  | 「View and Modify Printer Settings (プリンタの設定の表示&変更をします)」 > 「Calibration (キャリブレート)」 |

#### センサー > ラベル剥離 S.

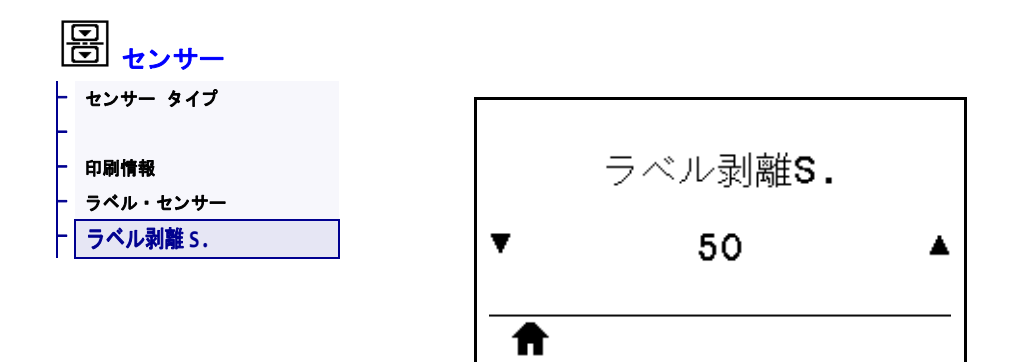

ラベル剥離 LED の感度を設定します。

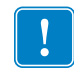

**重要**・この値は、センサー・キャリブレート時に設定されます。Zebra 技術サポートまたは Zebra 認定の保守技術者からの指示でないかぎり、この設定は変更しないでください。

| 有劾值:           | 0 ~ 255                                                                          |
|----------------|----------------------------------------------------------------------------------|
| 使用する SGD コマンド: | ezpl.take_label                                                                  |
| プリンタのWeb ページ:  | 「View and Modify Printer Settings (プリンタの設定の表示&変更をします)」 > 「Calibration (キャリブレート)」 |

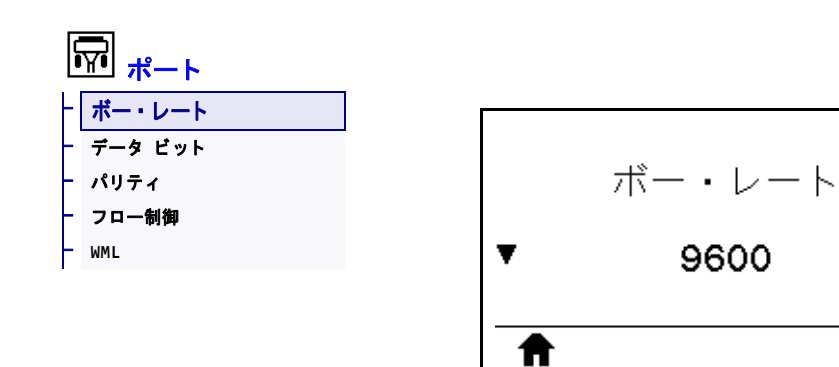

ホスト・コンピュータで使用されている値に一致するボー値を選択します。

| 有効値:           | <ul> <li>115200</li> <li>57600</li> <li>22400</li> </ul>                                          |
|----------------|---------------------------------------------------------------------------------------------------|
|                | <ul> <li>38400</li> <li>28800</li> <li>19200</li> </ul>                                           |
|                | <ul> <li>19200</li> <li>14400</li> <li>9600</li> </ul>                                            |
|                | • 4800                                                                                            |
| 関連のZPL コマンド:   | ^SC                                                                                               |
| 使用する SGD コマンド: | comm.baud                                                                                         |
| プリンタのWeb ページ:  | 「View and Modify Printer Settings (プリンタの設定の表示&変更をします)」 > 「Serial Communications Setup (シリアル通信設定)」 |

۸

## ポート > データ ビット

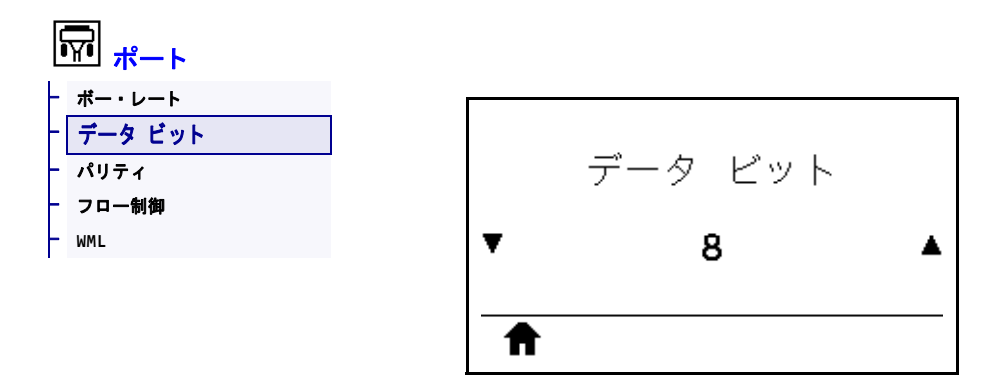

ホスト・コンピュータで使用されている値に一致するデータ・ビット値を選択します。

| 有効值:           | 7または8                                                                                             |
|----------------|---------------------------------------------------------------------------------------------------|
| 関連のZPL コマンド:   | ^SC                                                                                               |
| 使用する SGD コマンド: | comm.data_bits                                                                                    |
| プリンタのWeb ページ:  | 「View and Modify Printer Settings (プリンタの設定の表示&変更をします)」 > 「Serial Communications Setup (シリアル通信設定)」 |

# ポート > パリティ

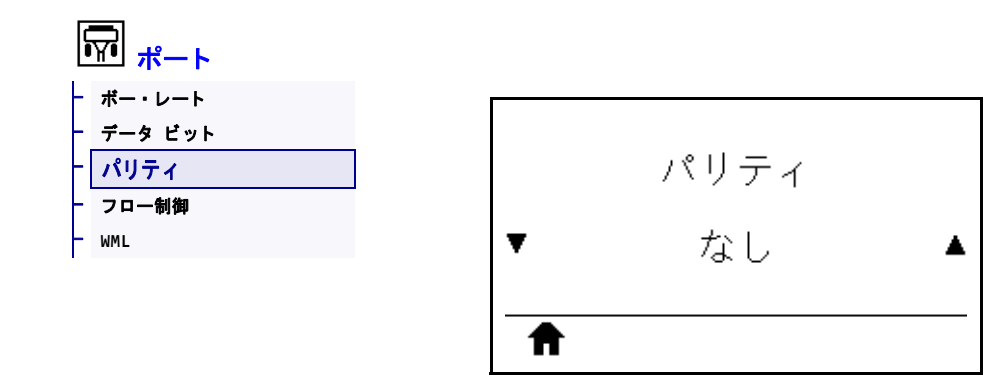

ホスト・コンピュータで使用されている値に一致するパリティ値を選択します。

| 有効値:           | <ul> <li>なし</li> <li>偶数</li> <li>奇数</li> </ul>                                                    |
|----------------|---------------------------------------------------------------------------------------------------|
| 関連のZPL コマンド:   | ^SC                                                                                               |
| 使用する SGD コマンド: | comm.parity                                                                                       |
| プリンタのWeb ページ:  | 「View and Modify Printer Settings (プリンタの設定の表示&変更をします)」 > 「Serial Communications Setup (シリアル通信設定)」 |

## ポート > フロー制御

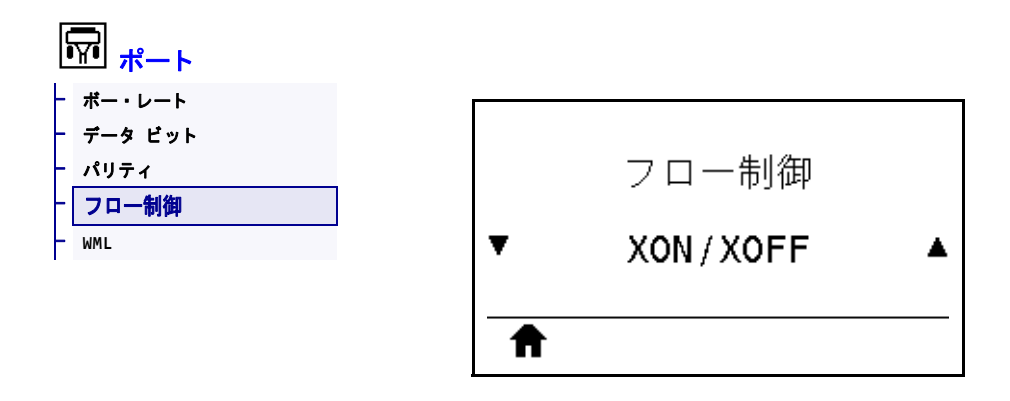

ホスト・コンピュータで使用されている値に一致するハンドシェイク・プロトコル を選択します。

| 有効値:           | <ul> <li>XON/XOFF</li> <li>RTS/CTS</li> <li>DSR/DTR</li> </ul>                                    |
|----------------|---------------------------------------------------------------------------------------------------|
| 関連のZPL コマンド:   | ^SC                                                                                               |
| 使用する SGD コマンド: | comm.handshake                                                                                    |
| プリンタのWeb ページ:  | 「View and Modify Printer Settings (プリンタの設定の表示&変更をします)」 > 「Serial Communications Setup (シリアル通信設定)」 |

# ポート > WML

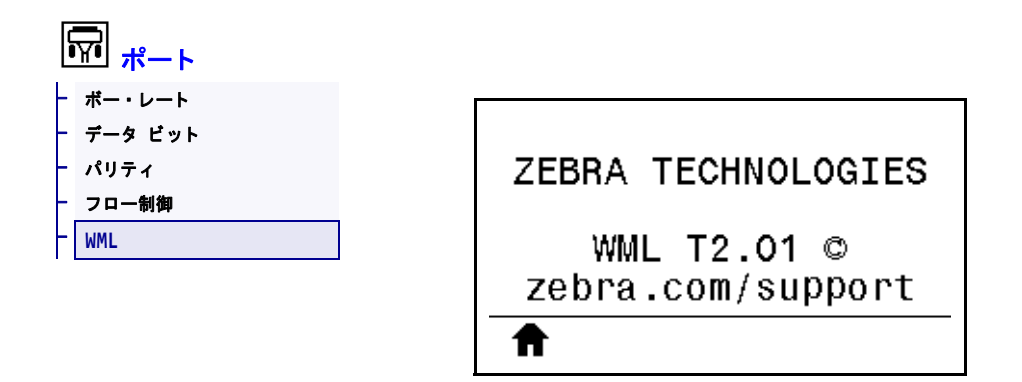

Wireless Markup Language (WML) バージョンの表示。この値は変更できません。

## BLUETOOTH > BT アドレス

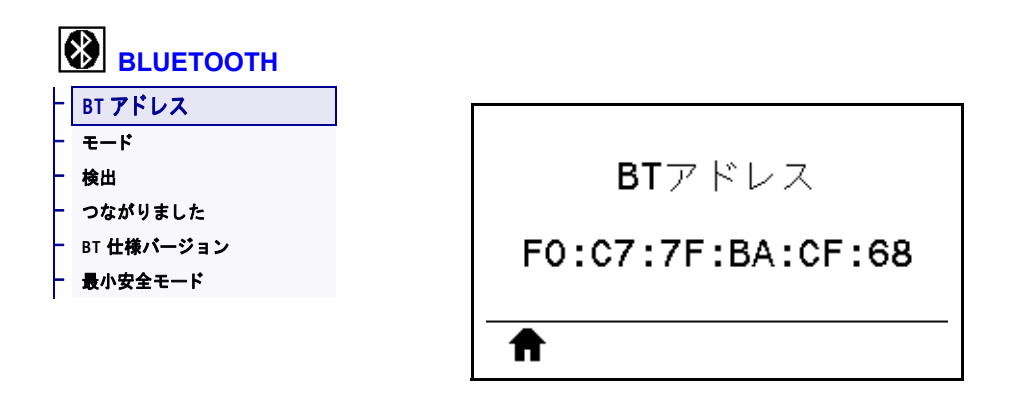

プリンタの Bluetooth デバイス・アドレスを表示します。

使用する SGD コマンド: bluetooth.address

## BLUETOOTH > モード

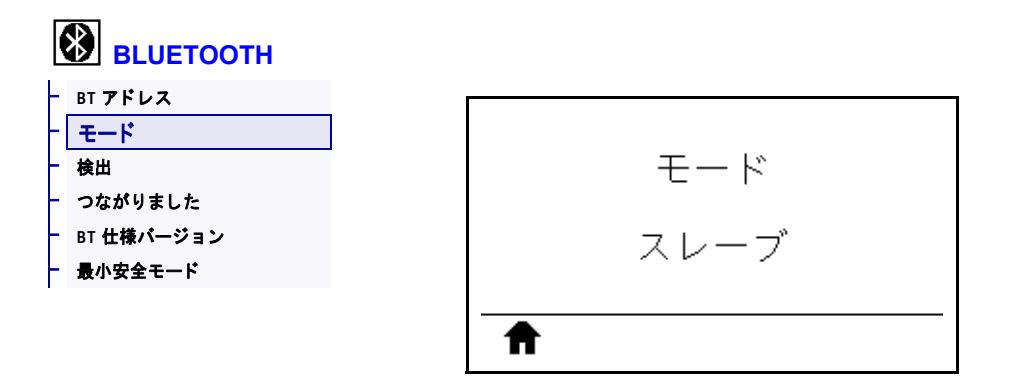

Bluetooth 接続ペア・プリンタのデバイス・タイプ(2次(通常)または1次)を表示します。

## BLUETOOTH > 検出

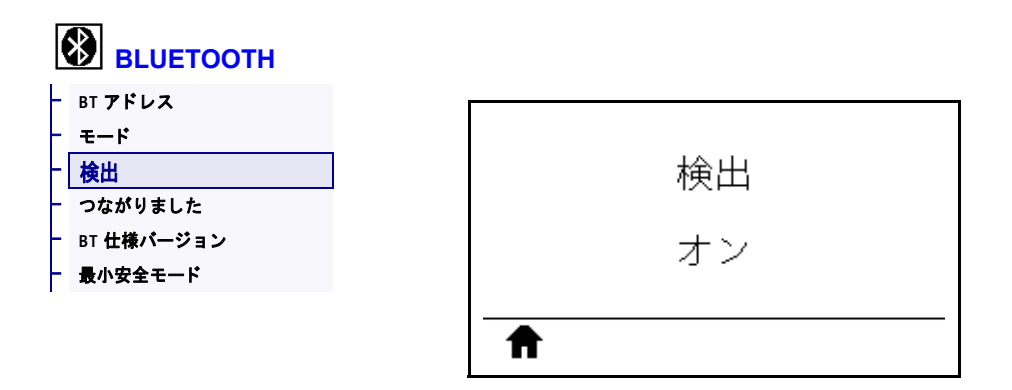

Bluetooth デバイス・ペアリングに関して、プリンタを「検出可能」にするかどうか 選択します。

| 有効値:           | <ul> <li>オン — Bluetooth 検出可能モードを有効にする。</li> <li>オフ — Bluetooth 検出可能モードを無効にする。</li> </ul> |
|----------------|------------------------------------------------------------------------------------------|
| 使用する SGD コマンド: | bluetooth.discoverable                                                                   |

# BLUETOOTH > つながりました

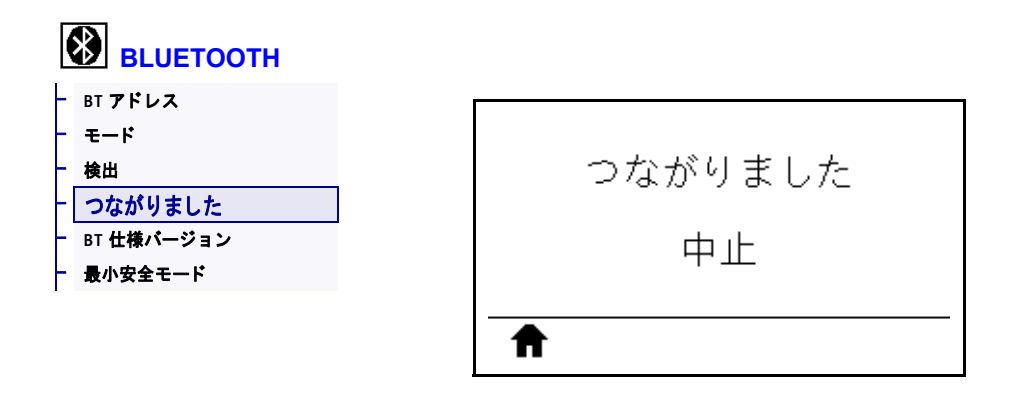

ペアリング先のデバイスに対する Bluetooth 接続ステータスを表示します(続行/中止)。

## BLUETOOTH > BT 仕様バージョン

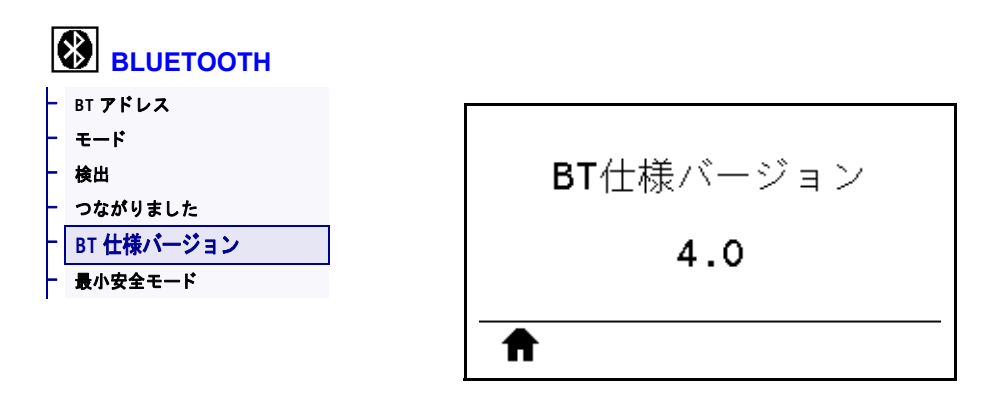

Bluetooth 動作仕様レベルを表示します。

使用する SGD コマンド: bluetooth.radio\_version

## BLUETOOTH > 最小安全モード

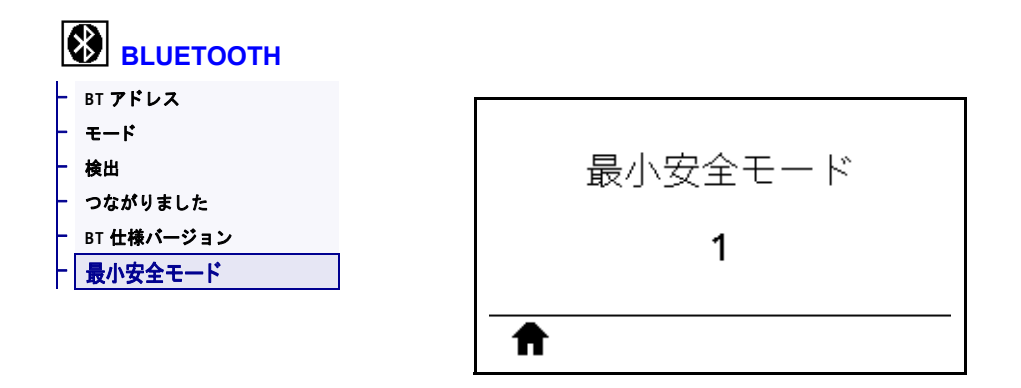

プリンタに適用されるセキュリティの Bluetooth 最小レベルを表示します。
# リボンと用紙センサーのキャリブレート

このセクションで説明する手順に従って、プリンタのキャリブレートを行い、用紙 センサーやリボンのセンサーの感度を調整します。キャリブレートを開始する際の オプションの要約については、*用紙/ リボンC*(128ページの)を参照してください。

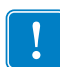

**重要**・キャリブレート手順を次の説明のとおりに実行してください。1つのセン サーのみを調整する場合でも、すべての手順を実行する必要があります。この手順 中に**キャンセル**を長押しすると、いつでも手順をキャンセルできます。

#### センサーのキャリブレートを実行するには、次の手順を実行します。

- 1. プリンタをレディ状態に設定して、次の方法のいずれかで用紙とリボンのキャリ ブレートを開始します。
  - **一時停止 + キャンセル**を 2 秒間長押しします。
  - ezpl.manual\_calibration SGD コマンドをプリンタに送信します。このコ マンドの詳細については、『Zebra プログラミング・ガイド』を参照してくだ さい。
  - コントロール・パネル・ディスプレイで、次のメニュー項目までナビゲート します。この項目は、TOOLS(ツール)メニューおよび SENSORS(センサー) メニューにあります。右選択ボタンを押して「開始」を選択します。

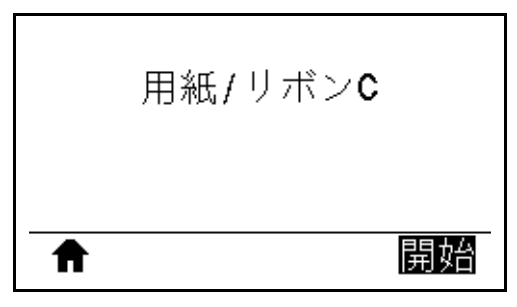

プリンタでは、以下が行われます。

- ステータス・ランプと消耗品ランプが1回点滅(黄色)します。
- **一時停止ランプ**が黄色く点滅します。
- コントロール・パネルに、次のメッセージが表示されます。

| 台紙をセットします<br>リボン外して下さい |  |
|------------------------|--|
| ♠                      |  |

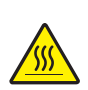

2. 注意・印字ヘッドが高温になり、ひどい火傷を引き起こす危険があります。印字ヘッドが冷めるまで時間をおいてください。

印字ヘッド・オープン・レバーを上方に回して、印字ヘッド・アセンブリを開 けます。

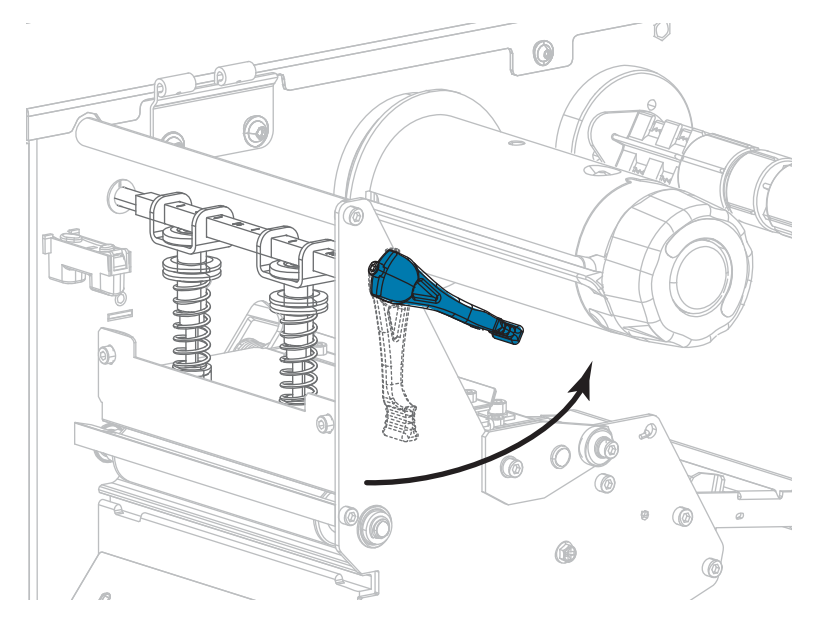

3. 用紙を約 203 mm (8 インチ) くらいプリンタから引き出します。

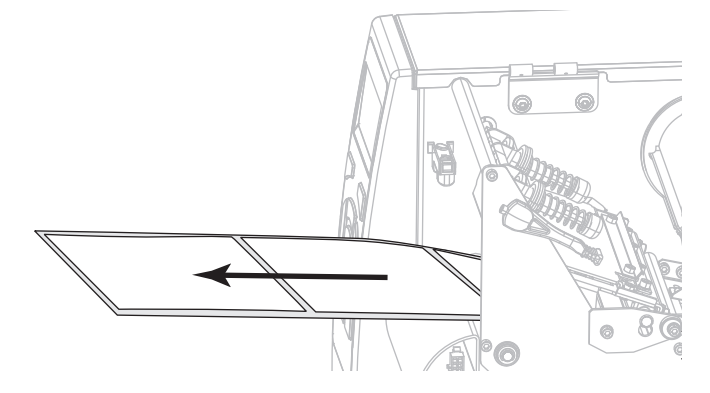

4. 露出したラベルを剥がし、ライナーだけを残します。

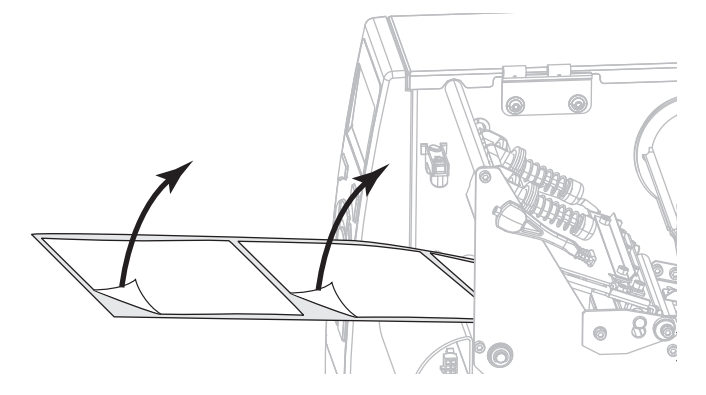

5. 用紙をプリンタに引き入れて、台紙だけがセンサー内に残っている状態にしま す。

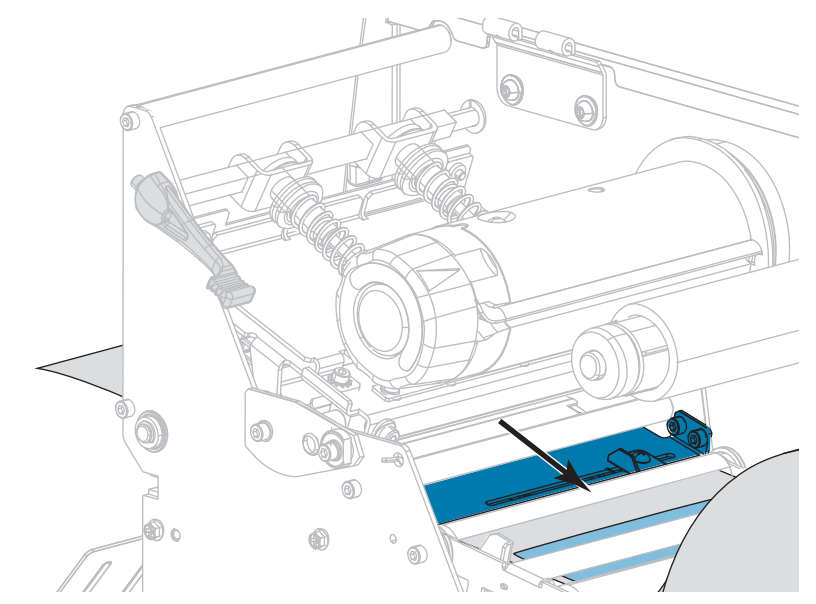

- 6. リボンを取り外します(リボンを使用している場合)。
- 7. 印字ヘッド・オープン・レバーを下方向に、印字ヘッドが固定位置でロックされ るまで回します。

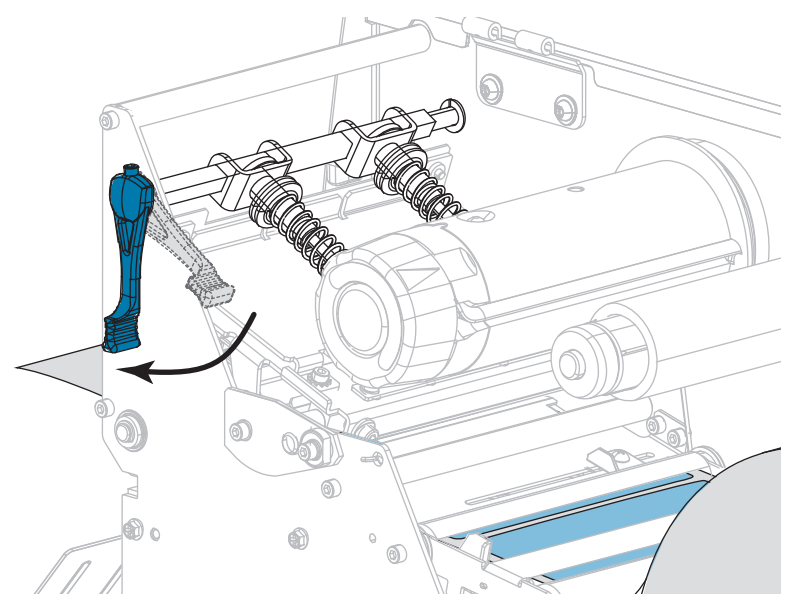

- 8. 一時停止を押すと、用紙のキャリブレーション処理が開始します。
  - **一時停止ランプ**が消えます。
  - 消耗品ランプが点滅します。
  - コントロール・パネルに、次のメッセージが表示されます。

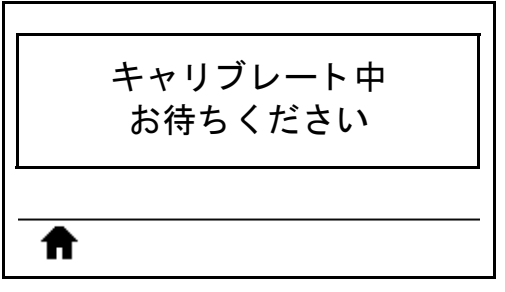

処理が完了すると、以下の状態になります。

- 消耗品ランプの点滅が停止します。
- 一時停止ランプが黄色に点滅します。
- コントロール・パネルに、次のメッセージが表示されます。

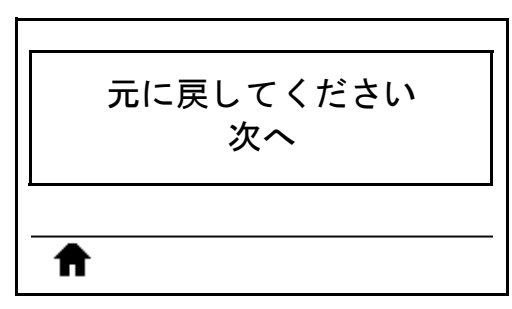

9. 印字ヘッド・オープン・レバーを上方に回して、印字ヘッド・アセンブリを開け ます。

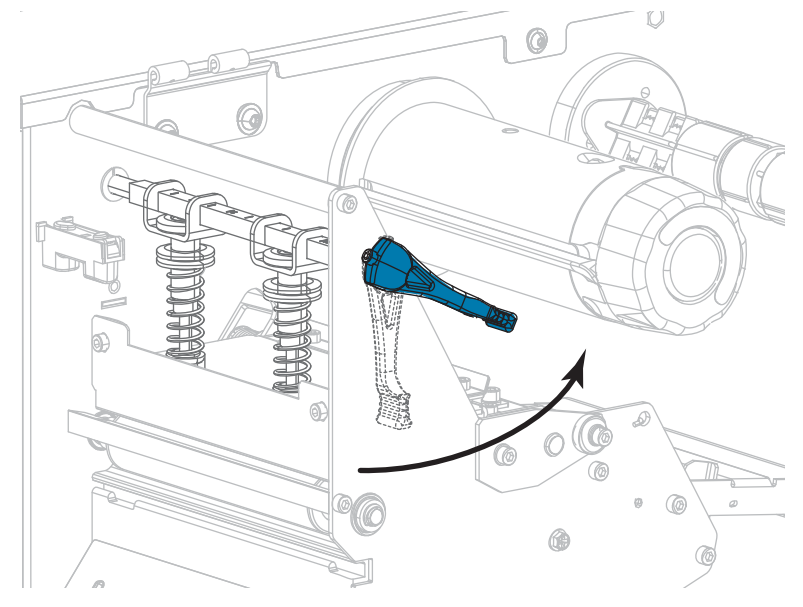

10. ラベルの位置が用紙センサーの下にくるまで用紙を前方向に引っ張ります。

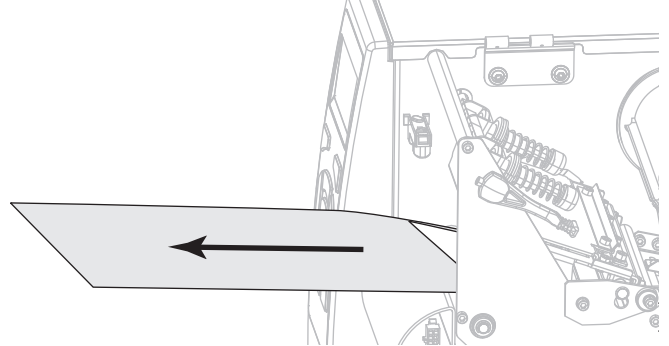

- 11. リボンを元に戻します(リボンを使用している場合)。
- **12.** 印字ヘッド・オープン・レバーを下方向に、印字ヘッドが固定位置でロックされるまで回します。

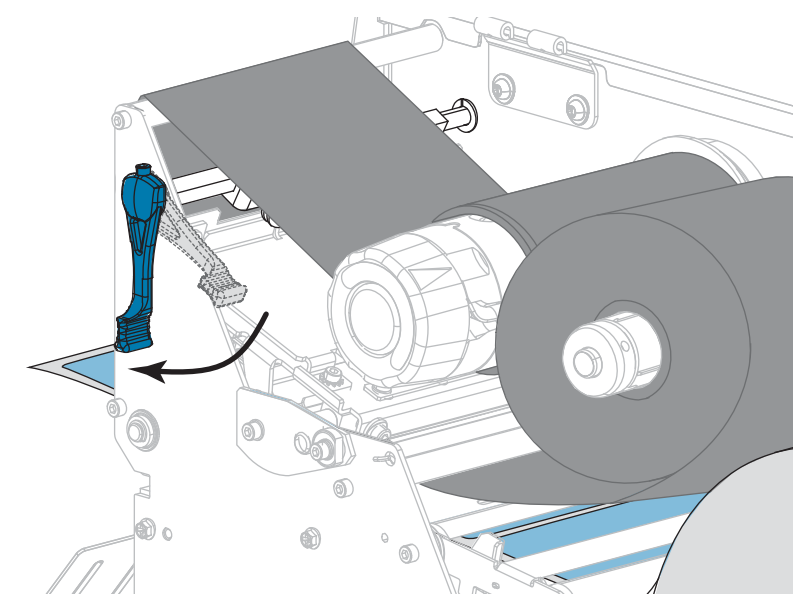

13. 用紙アクセス用ドアを閉めます。

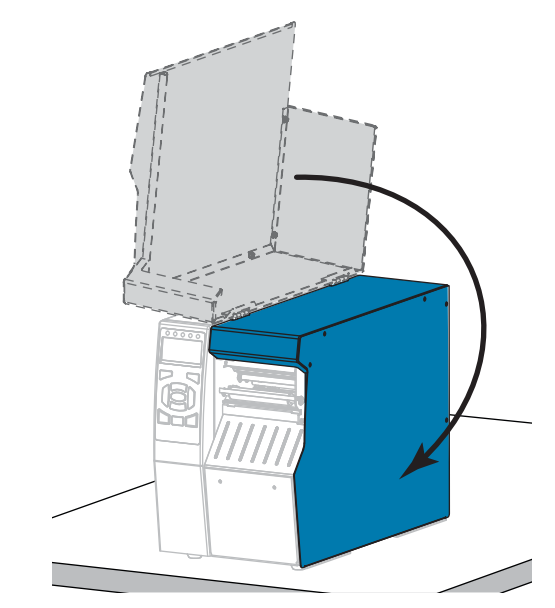

14. 一時停止ボタンを押して印刷を有効にします。

# 印字ヘッド圧力とトグル位置の調整

必要に応じて印字ヘッドの圧力トグル(図 17)を調整して、圧力を上げたり下げた りできます。また、トグルを左右に移動させて、特定の部分の圧力を調整すること もできます。良質の印刷を行うために必要な最低限の印字ヘッド圧力を使用します。 圧力が高いほど、印刷ヘッド・エレメントの耐用年数が短くなる可能性があります。

トグルが適切な位置に配置されていなかったり、適切な圧力を適用するよう調整さ れていなかったりすると、次のような問題が発生する可能性があります。

- 用紙やリボンがすべる
- リボンにシワが寄る
- 印刷中に用紙が左右に動く
- 用紙の一方の側の印刷が薄すぎるか、濃すぎる

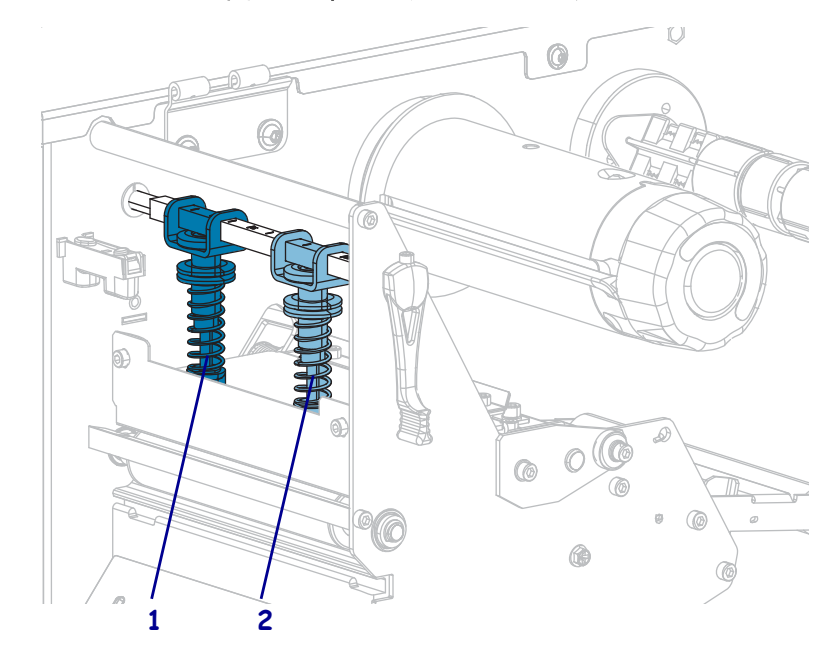

#### 図 17・印字ヘッドの圧力トグル

| 1 | 内側のトグル |
|---|--------|
| 2 | 外側のトグル |

# トグル位置の調整

#### 印字ヘッドのトグルを調整するには、次の手順を実行します。

1. 印字ヘッド・オープン・レバーを上方向に回してトグルの圧力を減らします。

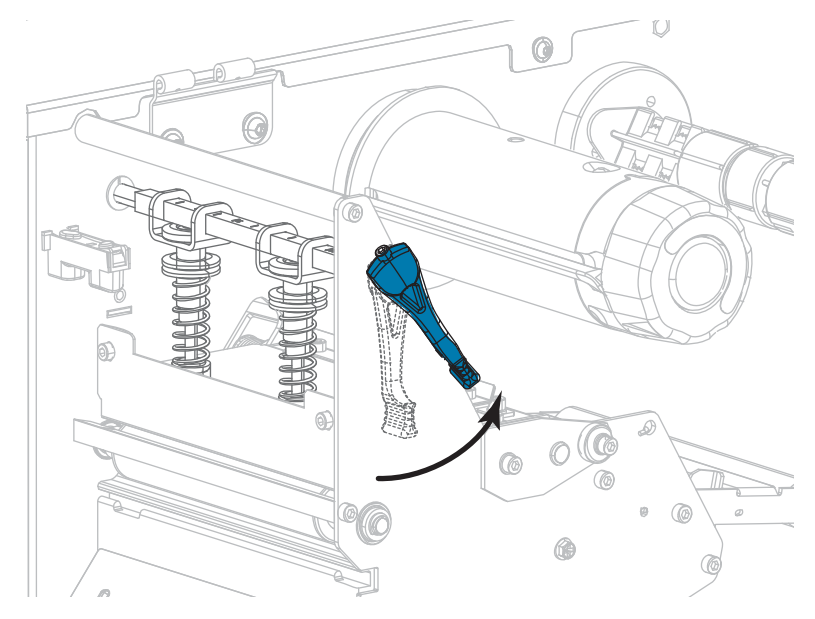

2. トグルの上部にあるロック・ナットを緩めて動かせるようにします。

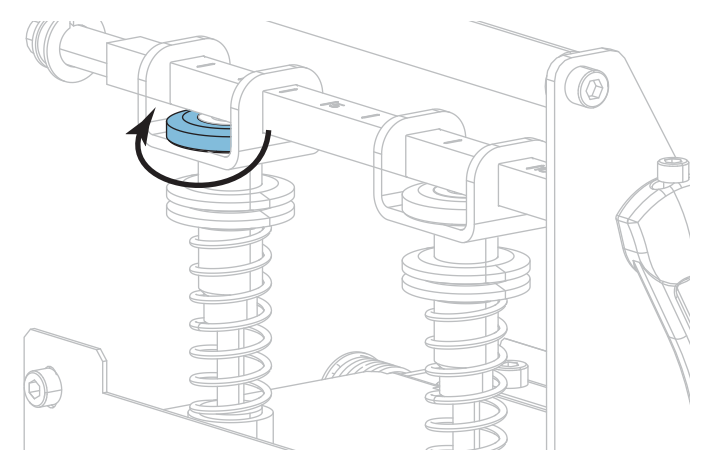

3. 必要に応じてトグルの位置を移動し、用紙にかかる圧力を均一にします。用紙の 幅が極端に狭い場合は、内側のトグルを用紙の中央に配置し、外側のトグルの圧 力を下げます。

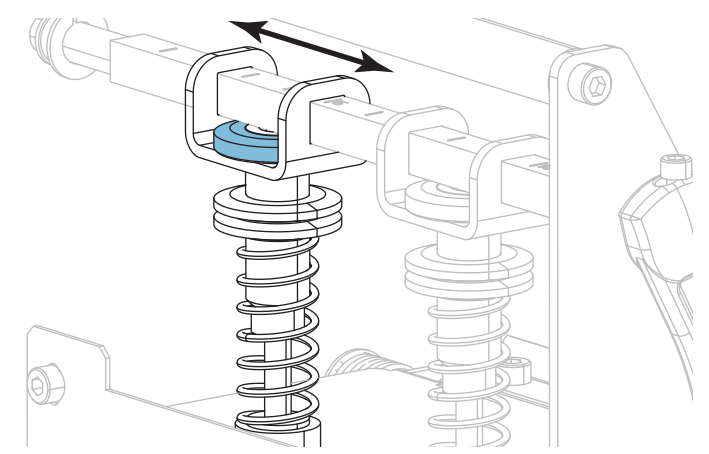

4. ロック・ナットを締めます。

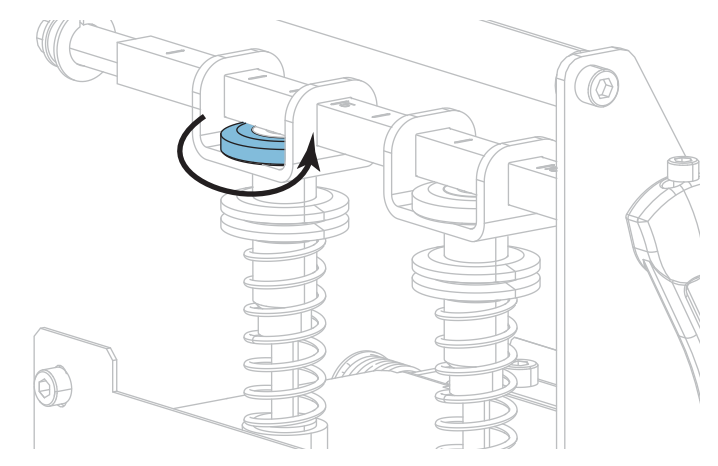

## 印字ヘッド圧力の調整

トグルを適切に配置しても印字品質やその他の問題が解決しない場合は、印字ヘッドの圧力を調整します。目的の印字品質を得られる最低圧力に設定すると、印字 ヘッドの寿命を最長にすることができます。

次のいずれかが発生した場合は、この手順を実行してください。

- 良好な印字品質を得るために全体的に用紙の圧力を高める必要がある
- 良好な印字品質を得るために全体的に用紙の圧力を下げる必要がある
- ラベル左側の印刷が薄すぎる
- ラベル右側の印刷が薄すぎる
- 印刷中に用紙が左へ移動する
- 印刷中に用紙が右へ移動する

上記の問題が発生しない場合は、これらの手順を行わないでください。

#### 印字ヘッドの圧力を調整するには、以下の手順を実行します。

- 1. トグルを用紙の幅全体に均等に配置します。
- トグルフット(1)の上部から下側の刻み付きナット(2)の下部までの距離を測定します。測定値が1~3/16インチ(30mm)でない場合は、上側の刻み付きナット(3)を緩め、下側の刻み付きナットをその距離になるまで調整します。

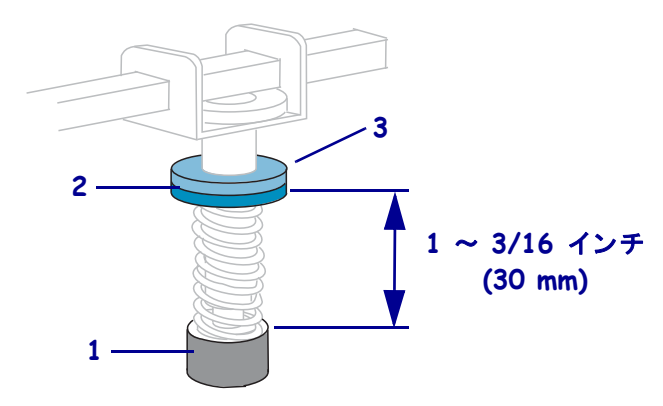

- 3. 印刷テスト書式(140ページの)の印字ライン・オプションを開始します。
- ラベルの印刷中にコントロール・パネルを使用して、ラベルが黒ではなくグレーで印刷されるまで、印字濃度の設定を下げます。(*印字濃度*(110ページの)参照)。
- 5. 次のうち、どの問題が発生していますか?

| 用紙の状態                                | 対策              |
|--------------------------------------|-----------------|
| 良好な印字品質を得るために<br>全体的に圧力を高める必要が<br>ある | 両方のトグルの圧力を高めます。 |
| 良好な印字品質を得るために<br>全体的に圧力を下げる必要が<br>ある | 両方のトグルの圧力を下げます。 |
| ラベル左側の印刷が薄すぎる                        | 内側のトグルの圧力を高めます。 |
| ラベル右側の印刷が薄すぎる                        | 外側のトグルの圧力を高めます。 |
| 印刷中に左へ移動する                           | 外側のトグルの圧力を高めます。 |
|                                      | または             |
|                                      | 内側のトグルの圧力を下げます。 |
| 印刷中に右へ移動する                           | 内側のトグルの圧力を高めます。 |
|                                      | または             |
|                                      | 外側のトグルの圧力を下げます。 |

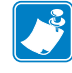

**注**・トグルの圧力を上げるには、上側の刻み付きナットを緩め、下側の刻み付 きナットを下方向に調整します。印字ヘッド圧力を上げるには、上側の刻み付 きナットを緩め、下側の刻み付きナットを上方向に調整します。

- 6. 上側の刻み付きナットを下側の下側の刻み付きナットに締め付けて、トグル圧力 をロックします。
- 7. 印刷向けにトグルを再配置します。
- 8. 必要に応じて、*印刷テスト書式*(140ページの)の印字ライン・オプションを再度 開始します。
- ラベルの印刷中に、コントロール・パネルを使用して、ラベルが再びグレーではなく黒で印刷されるまで、印字濃度の設定を上げます。(印字濃度(110ページの)参照)。
- **10.** 印字品質を確認し、必要に応じて印字ヘッドの圧力が適切になるまでこの手順を 繰り返します。

# 使用済みリボンの取り外し

リボン・ロールを交換するたびに、少なくとも、リボン巻き取りスピンドルから使 用済みリボンを取り外す必要があります。リボンの幅が印字ヘッドの幅の半分以下 である場合は、新しい用紙ロールを装着するたびに、使用済みリボンの取り外しを 行う必要があります。これは、リボン巻き取りスピンドルに対する一様でない圧力 がスピンドル上のリボンリリースバーを干渉しないようにするためです。

#### 使用済みのリボンを取り外すには、次の手順を実行します。

1. リボンの残りの有無に応じて、次のように操作します。

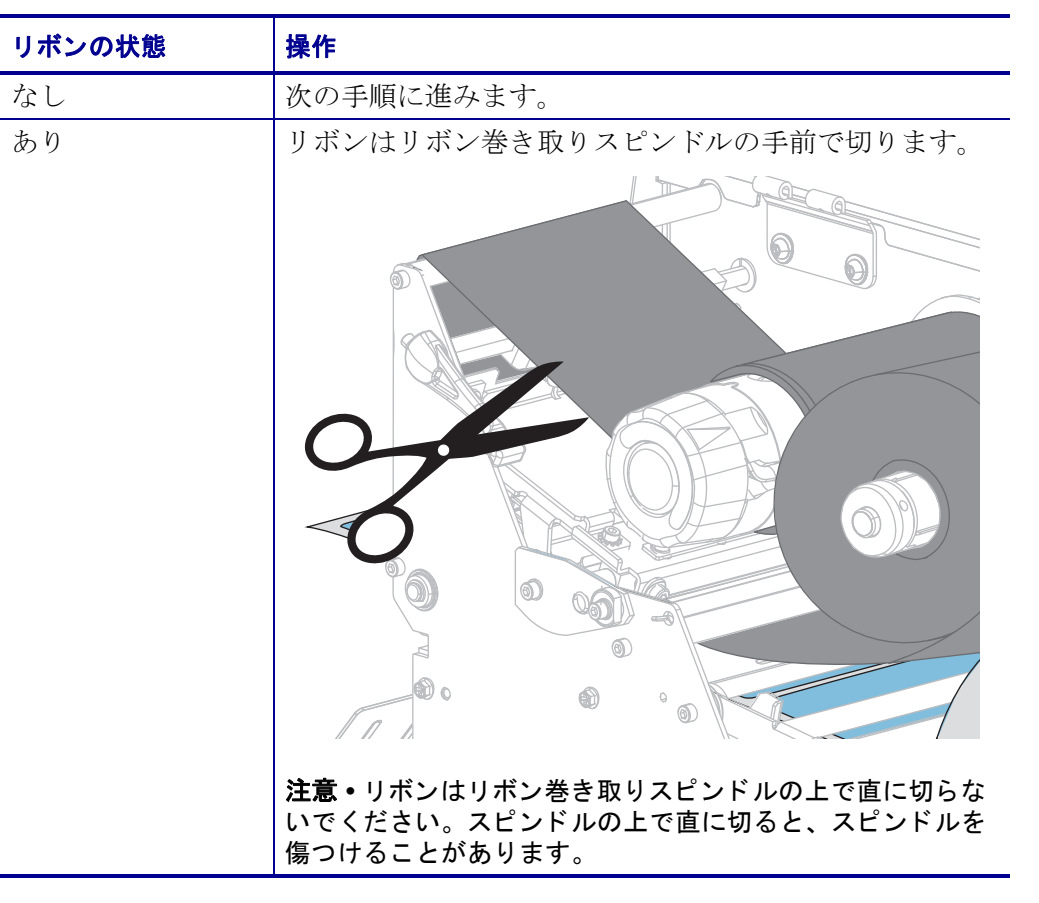

2. リボン巻き取りスピンドルを押さえながら、リボン・リリース・ノブを左に止ま るまで回します。

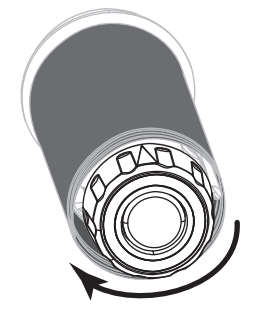

リボン・リリース・バーが下がり、リボンを押さえていたスピンドルのグリップが緩みます。

- **3.** リボン・リリース・バーが下がったら、可能な場合はリボン巻き取りスピンドル を右に一回転させてスピンドル上のリボンを緩めます。
- 4. 使用済みリボンをリボン巻き取りスピンドルから外して、廃棄します。

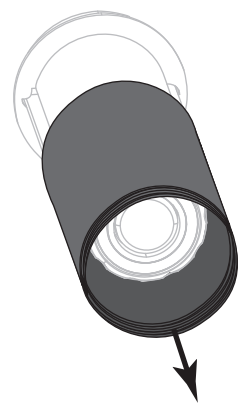

# 巻き取り/ライナー巻き取りプレートのインストール

巻き取りモードでは巻き取り/ライナー巻き取りプレートは、剥離モードやアプリ ケータ・モードとは異なる位置で使用します。

## 剥離モード / アプリケータ・モード

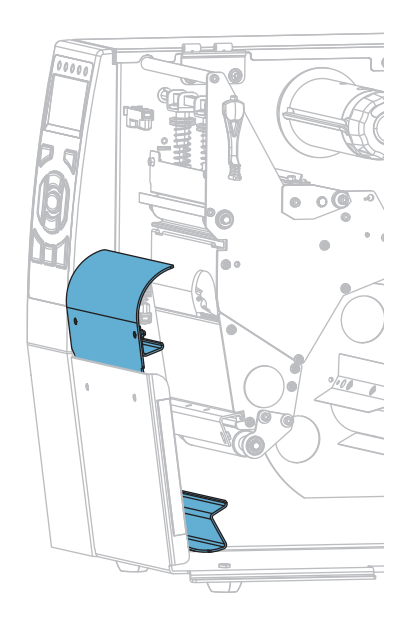

剥離モードまたはアプリケータ・モード向けの巻き取り / ライナー巻き取りプレー トのインストール

1. プリンタ基部の外側にあるスタッドの2つの刻み付きナットを緩めます。

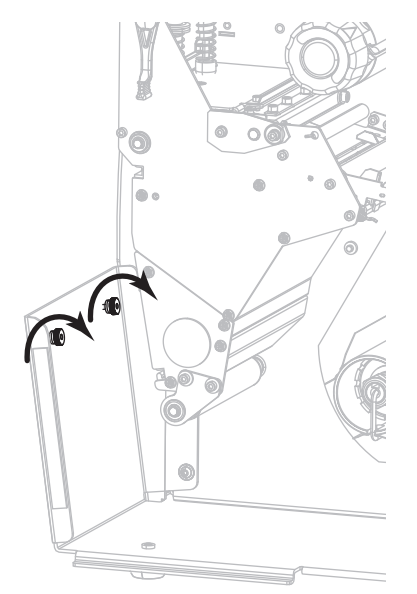

2. 巻き取り/剥離プレートにある鍵穴の大きい穴を、刻み付きナットに合わせ、プレートをスライドさせてスタッドに当たるまで下げます。

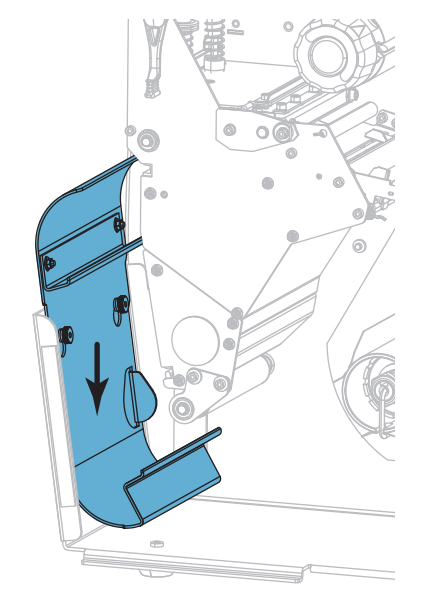

3.2つの刻み付きナットを締めます。

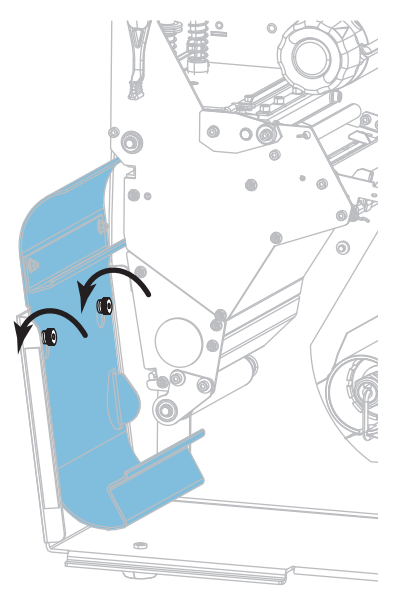

## 巻き取りモード

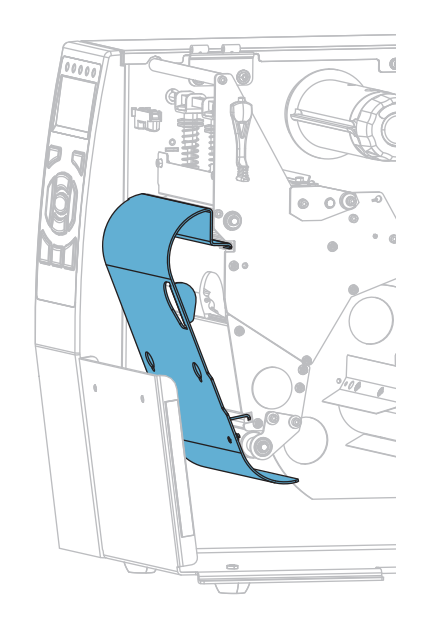

#### 巻き取りモード向けの巻き取り/ライナー巻き取りプレートのインストール

1. 巻き取りプレートの上部および底部のリップを印刷メカニズムのスロットと巻き 取りアセンブリと揃えます。

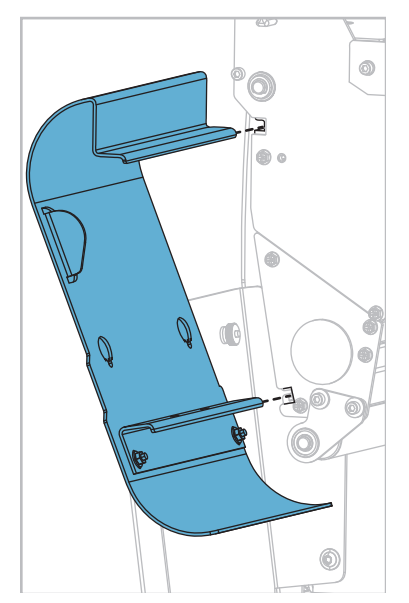

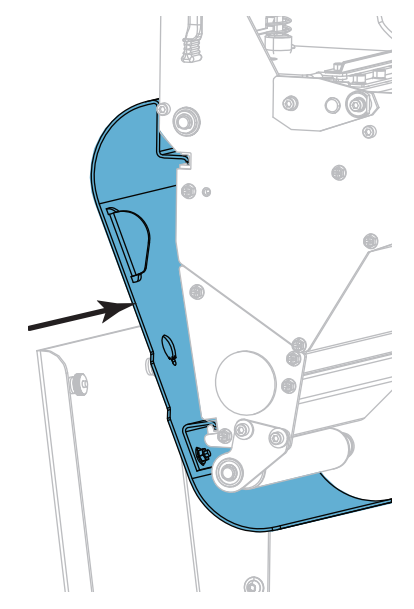

2. プレートが止まるまでスロットにスライドさせます。

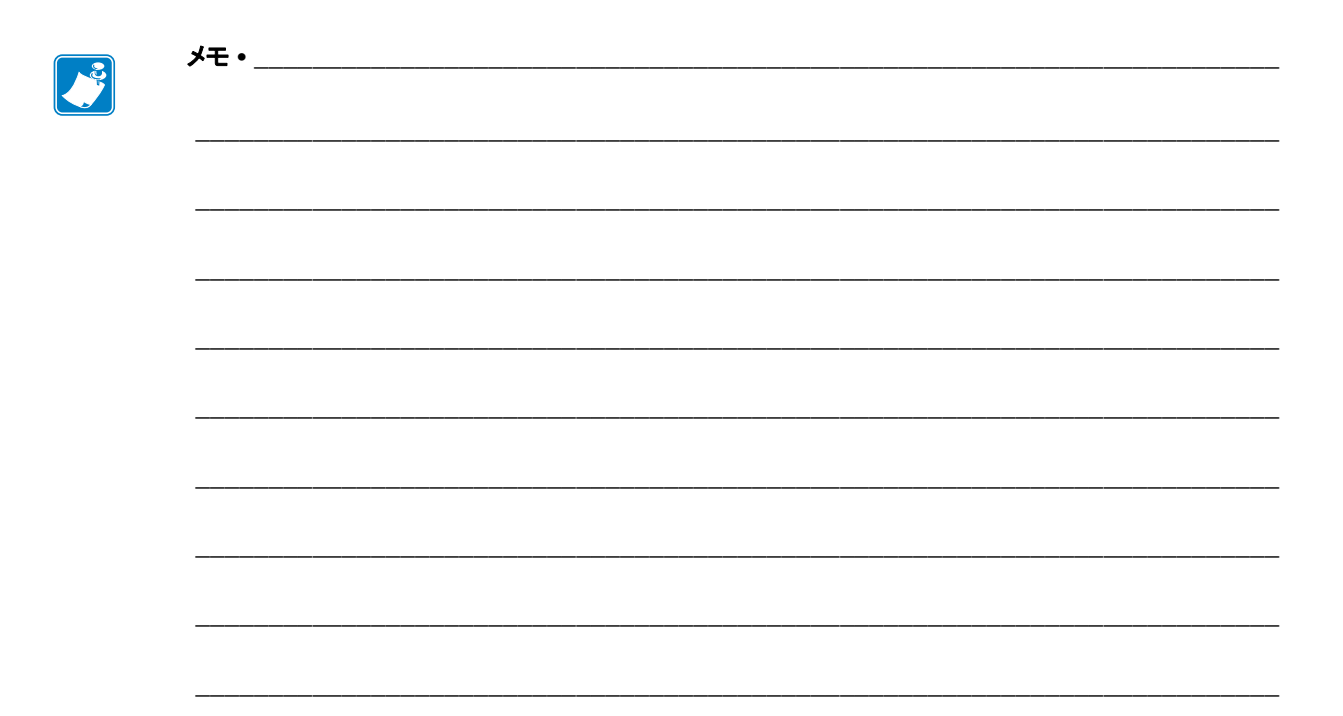

# 定期的なメンテナンス

このセクションでは、定期的なクリーニングおよびメンテナンスの手順について説明します。

#### 目次

| クリーニングのスケジュールと手順             | 200 |
|------------------------------|-----|
| 外装、用紙コンパートメント、およびセンサーのクリーニング | 201 |
| 印字ヘッドとプラテン・ローラーのクリーニング       | 202 |
| カッター・モジュールのクリーニングおよび潤滑油の塗布   | 206 |
| プリンタ・コンポーネントの交換              | 215 |
| 交換部品の注文                      | 215 |
| プリンタ・コンポーネントのリサイクル           | 215 |
| 潤滑油                          | 215 |

# クリーニングのスケジュールと手順

定期的な予防メンテナンスは、通常のプリンタ操作の重要な要素です。ご使用のプ リンタをきちんと手入れすることで、起こりうる問題の発生を最小限に抑え、印字 品質の基準を保持することができます。

用紙やリボンが印字ヘッドを横切って移動するため、長期間の使用により、セラ ミックの保護コーティングが磨耗して剥がれ、最終的には印字エレメント(ドット) が劣化します。磨耗を防止するために、以下の点を心掛けてください。

- 印刷ヘッドを頻繁にクリーニングします。
- ・印字ヘッド圧力と加熱温度(印字濃度)のバランスを最適化して、設定値を最小にしてください。
- 熱転写モードを使用しているときは、摩擦の大きなラベル用紙に印字ヘッドのエレメントが触れるのを防止するために、リボンは必ず用紙の幅以上のものをご使用ください。

**注**•Zebra では、クリーニング液の使用によってこのプリンタに生じた損傷の責任は 負いません。

個別のクリーニング手順については、次ページ以降で説明します。表 5 には、ク リーニングの推奨スケジュールを示します。これらの間隔は、あくまで目安として 記載しております。お客様の用途や用紙のタイプによっては、より頻繁なクリーニ ングが必要となる場合があります。

| 部位                       |                                | 方法                    | 頻度                                           |
|--------------------------|--------------------------------|-----------------------|----------------------------------------------|
| 印字ヘッド                    |                                | 溶剤 *                  | ダイレクト・サーマル・モード:ロール用                          |
| プラテン・                    | ローラー                           | 溶剤 *                  | 【紙1本(または折り畳み用紙500フィート)<br>を毎田済の後に毎回          |
| 用紙センサ                    | -                              | 空気ブロー                 | 教転写モード:1ロールのリボンを使用済                          |
| リボン・セ                    | ンサー                            | 空気ブロー                 | み後に毎回。                                       |
| 用紙経路                     |                                | 溶剤 *                  |                                              |
| リボン経路                    |                                | 溶剤 *                  |                                              |
| ピンチ・ローラー(剥離オプション<br>の一部) |                                | 溶剤 *                  |                                              |
| カッター・<br>モジュー<br>ル       | 連続、感圧紙をカット<br>する場合             | 溶剤 *                  | 用紙1ロールを使用済み後に毎回(用途お<br>よび用紙のタイプによってはそれより頻繁)。 |
|                          | タグストックまたはラ<br>ベル台紙をカットする<br>場合 | 溶剤 * およ<br>び空気ブ<br>ロー | 用紙2ロールから3ロールを使用済み後に<br>毎回。                   |
| 切り取り/剥離バー                |                                | 溶剤*                   | 月1回                                          |
| ラベル剥離センサー                |                                | 空気ブロー                 | 半年に1回                                        |

#### 表5・クリーニングの推奨スケジュール

\* Zebra では、予防メンテナンス・キット (部品番号 47362 または部品番号 105950-035 マルチパック)の使用を推 奨しています。このキットの代わりに、99.7% のイソプロピル・アルコールに浸した清潔な綿棒を使用するこ とも可能です。

## 外装、用紙コンパートメント、およびセンサーのクリーニング

時間の経過とともに、ご使用のプリンタの外側にも内側にも、特に厳しい動作環境 にある場合は、埃や汚れなどのゴミがたまります。

#### プリンタの外装

プリンタの外装表面は、必要があれば、糸くずのでない布と、水で薄めた少量の洗 剤を使用してクリーニングできます。ざらざらしたものや摩擦性のクリーニング液、 クリーニング溶剤などは使用しないでください。

**重要・Zebra**では、クリーニング液の使用によってこのプリンタに生じた損傷の責任 は負いません。

#### 用紙コンパートメントとセンサー

#### センサーをクリーニングするには、次の手順を実行します。

1. ブラシ、空気ブローまたは掃除機を使用して、用紙経路およびリボン経路および センサーに溜まった用紙くずや埃を清掃します。

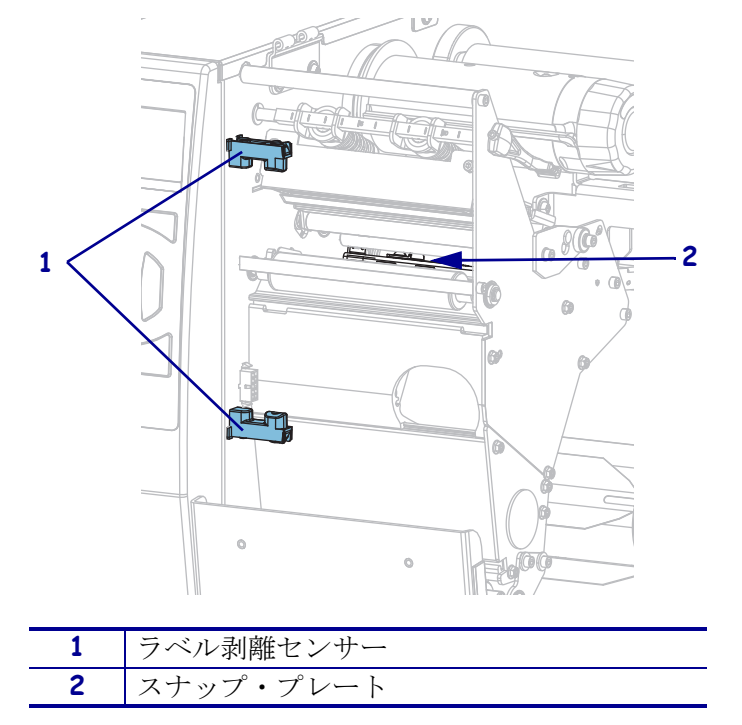

# 印字ヘッドとプラテン・ローラーのクリーニング

バーコードやグラフィックに空白が見られるなど、一貫した印字品質が得られない ときは、印字ヘッドが汚れている可能性があります。推奨されるクリーニングのス ケジュールについては、200ページの表5を参照してください。

注意・印字ヘッドが開いている近くで作業をする場合、指輪、腕時計、ネックレス、ID バッジなど、印字ヘッドに触れそうな金属製のものは、すべて外してください。開いた印 字ヘッドの近くで作業をする際、プリンタの電源を切ることは必須ではありませんが、 Zebra では、万一に備えて電源をオフにすることを推奨しています。電源を切ると、ラベ ル・フォーマットなどの一時設定はすべて失われるため、印刷を再開する前に再度読み込 む必要があります。

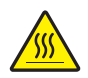

**注意**・印字ヘッドが高温になり、ひどい火傷を引き起こす危険があります。印字ヘッドが 冷めるまで時間をおいてください。

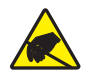

**注意**・印字ヘッド・アセンブリに触れる前に、プリンタの金属フレームを触るか静電気除 去リスト・ストラップとマットを使用するなどして、蓄積した静電気をすべて除去してく ださい。

#### 印字ヘッドとプラテン・ローラーをクリーニングするには、次の手順を実行します。

1. 用紙アクセス用ドアを開きます。

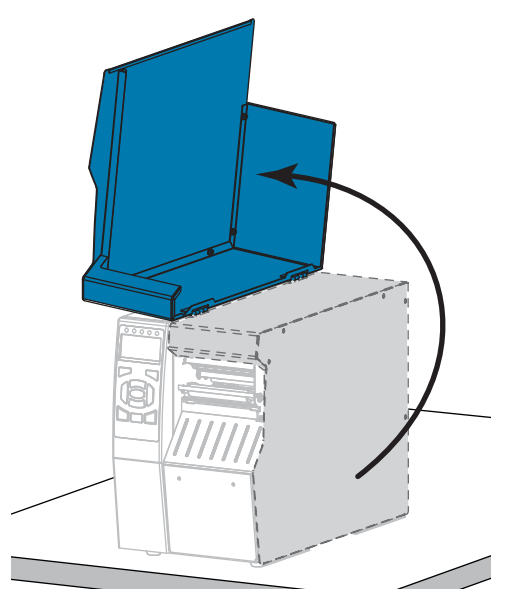

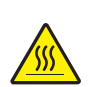

2。 注意・印字ヘッドが高温になり、ひどい火傷を引き起こす危険があります。印字ヘッドが冷めるまで時間をおいてください。

印字ヘッド・オープン・レバーを上方に回して、印字ヘッド・アセンブリを開 けます。

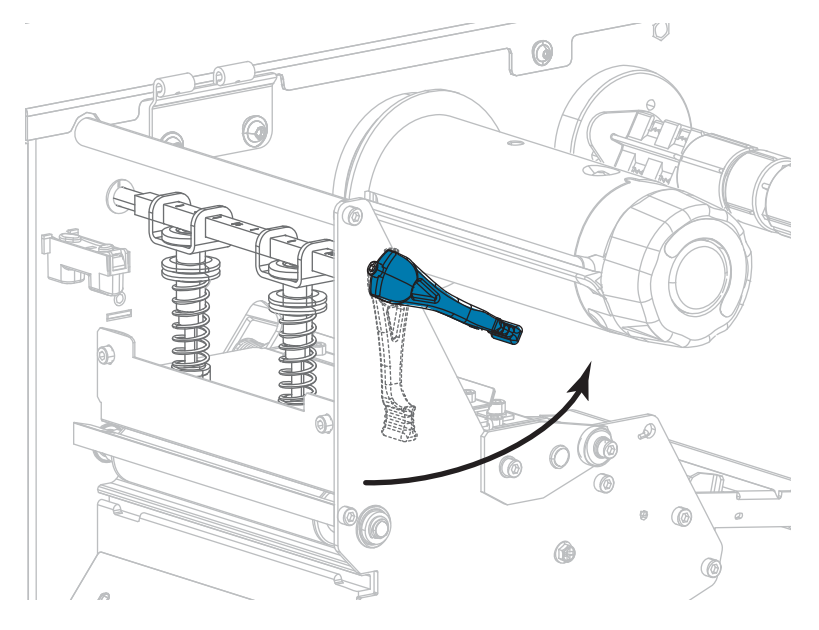

- 3. リボン(使用している場合)と用紙を取り外します。
- 4. Zebra 予防メンテナンス・キットの綿棒を使用して、印刷ヘッド・アセンブリ上の茶色い帯を端から端まで拭き取ります。予防メンテナンス・キットの代わりに、99.7%のイソプロピル・アルコールに浸した清潔な綿棒を使用することも可能です。溶剤が蒸発するまでお待ちください。

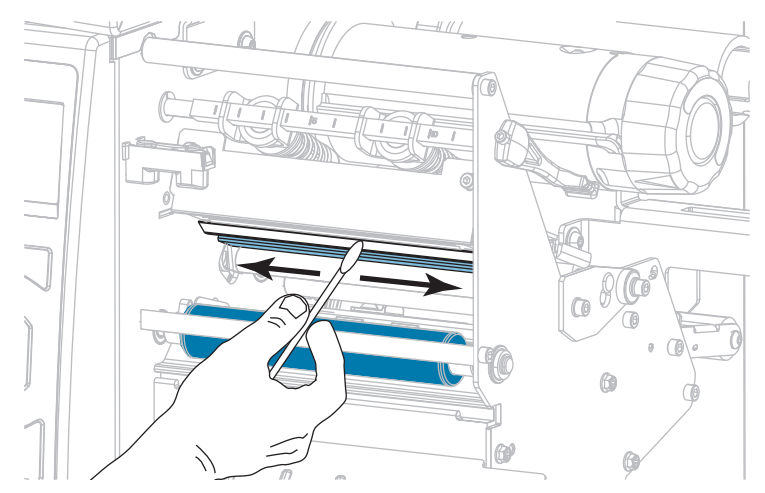

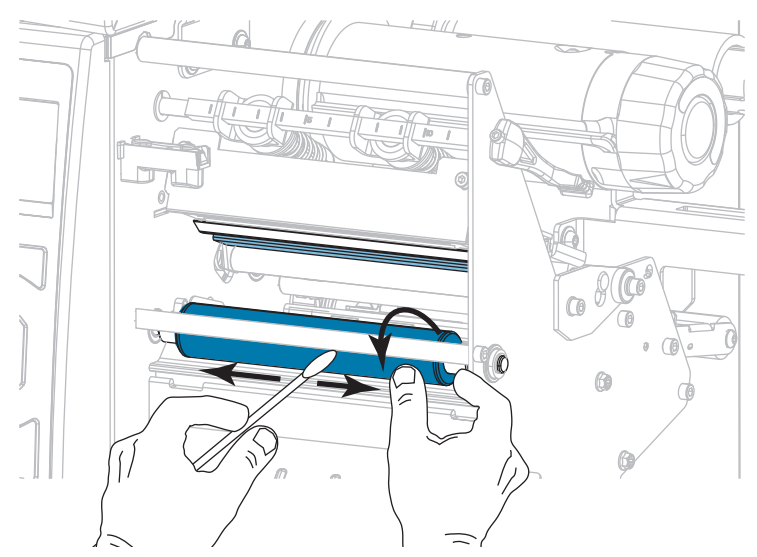

5. プラテン・ローラーを手で回しながら、綿棒で入念にクリーニングします。溶剤 が蒸発するまでお待ちください。

- 6. リボン(リボンを使用する場合)と用紙をセットし直します。詳細については、 リボンの装着(64ページの)または*用紙の装着*(34ページの)を参照してください。
- 7. 印字ヘッド・オープン・レバーを下方向に、印字ヘッドが固定位置でロックされ るまで回します。

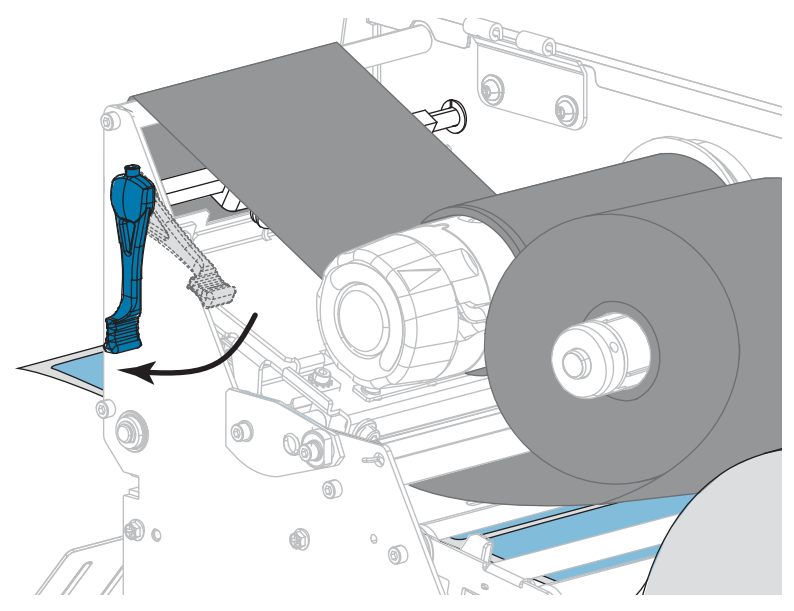

8. 用紙アクセス用ドアを閉めます。

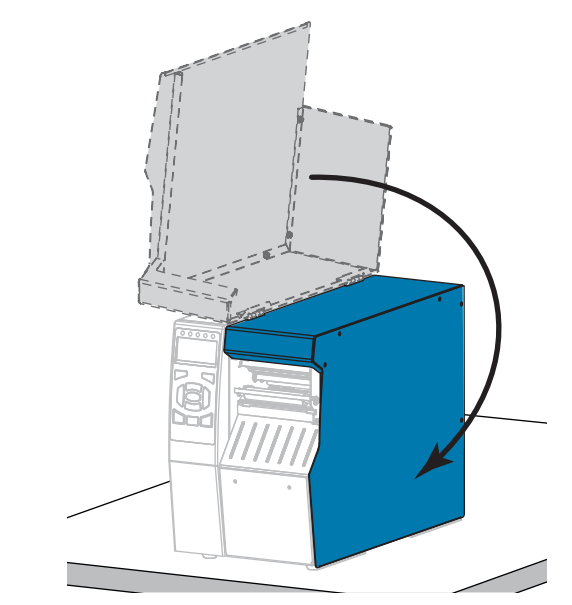

プリンタが動作可能になります。

- 一時停止モードを終了して印刷可能にするには一時停止を押します。 プリンタは、それぞれの設定によって、ラベル・キャリブレートを実行するか、 またはラベルをフィードします。
- **注**・この手順を実行しても印字品質が改善されない場合は、Save-A-Printhead ク リーニング・フィルムを使用して印字ヘッドのクリーニングを試みてください。 この特殊コーティングが施されたフィルムを使用すると、印字ヘッドを傷めずに 溜まった不純物を取り除くことができます。詳細については、正規の Zebra 販売 会社までお電話ください。

## カッター・モジュールのクリーニングおよび潤滑油の塗布

カッターでラベルがきれいに切断されない、またはラベルが詰まってしまう場合に は、カッターの刃をクリーニングします。カッター・モジュールの寿命を延ばすた めに、ブレードをクリーニングした後は潤滑油を塗布します。

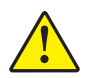

**注意**・使用者の安全を確保するため、この手順を行う前に、常に電源を切ってプリンタの 電源コードを抜いてください。

カッター・モジュールをクリーニングするには、次の手順を実行します。

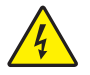

1.

**注意**・以下の作業を開始する前に、必ずプリンタの電源スイッチをオフ (**O**) にし、電源との接続を切断してください。

必ずプリンタの電源スイッチをオフ(**O**)にし、AC 電源コードの接続を切断してください。

2. 用紙アクセス用ドアを開きます。

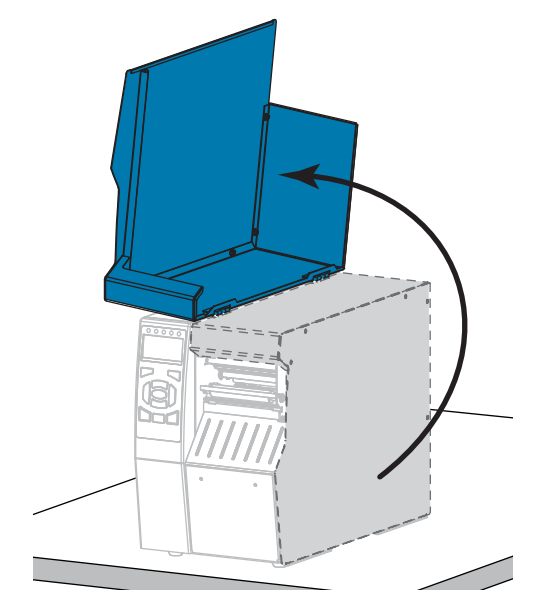

3. 用紙をカッター・モジュールから取り除きます。

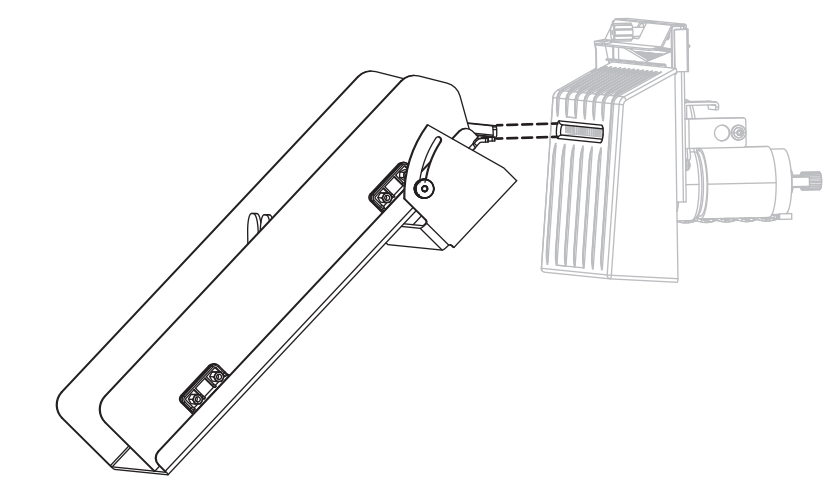

4. カッターのキャッチ・トレーを取り外します(使用した場合)。

5. カッター・シールド上の蝶ネジとロック・ワッシャを緩めて取り外します。

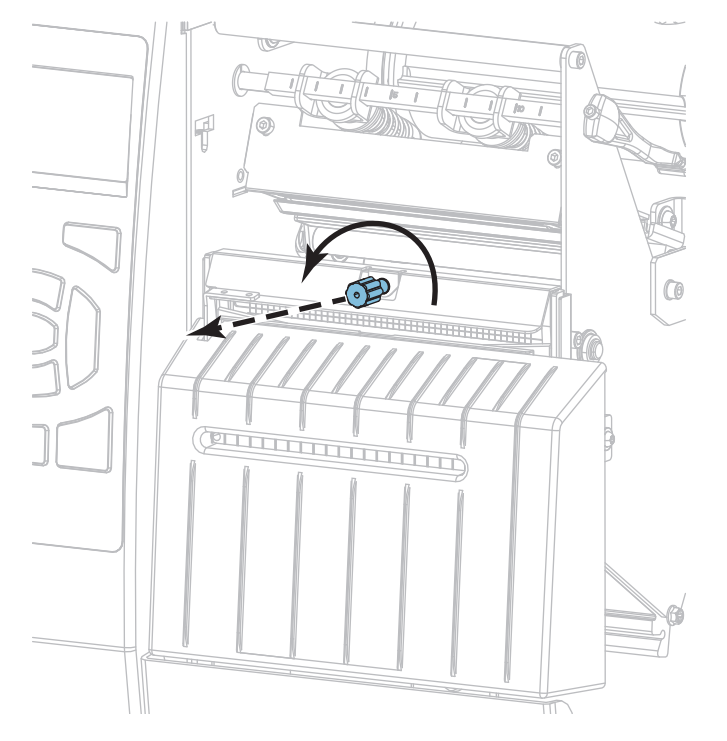

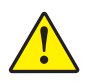

6. 注意・カッターには鋭い刃が付いています。指で刃をなでたり、刃に触れたりしない ように注意してください。

カッター・シールドを取り外します。

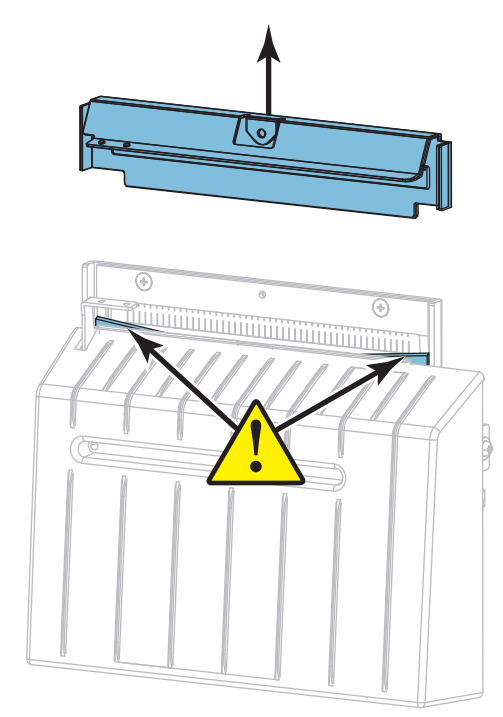

7. カッターの刃がすべて露出していますか?

カッターの刃が下がった位置にある

カッターの刃がすべて露出している

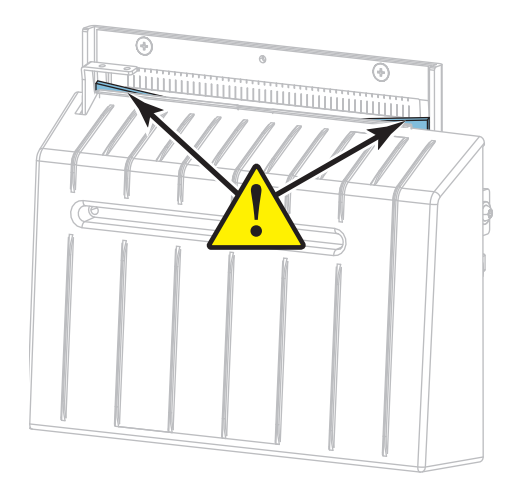

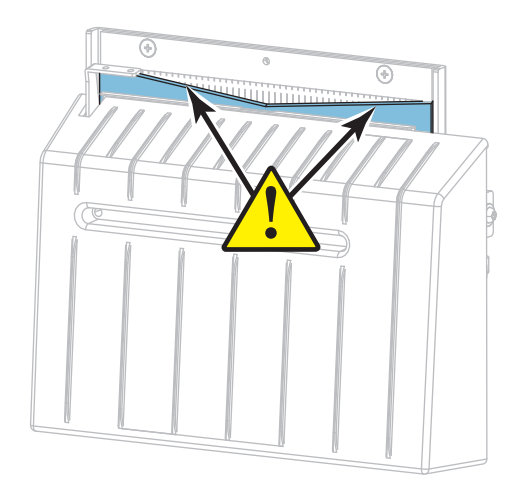

| 刃の状態      | 操作                                                            |
|-----------|---------------------------------------------------------------|
| 下がった位置にある | 手順8を続行して、プリンタからカッター・モジュー<br>ルを取り外し、カッターの刃を上方に回転できるよう<br>にします。 |
| すべて露出している | 手順9(211ページ)に進みます。                                             |

8. **重要**・手順のこの部分は、必ず経験豊富なユーザーが行ってください。また、前の手順で示したように、カッターの刃がクリーニングの目的で完全に露出していない場合にのみ行ってください。

8-a. カッターの取り付けネジを外します。

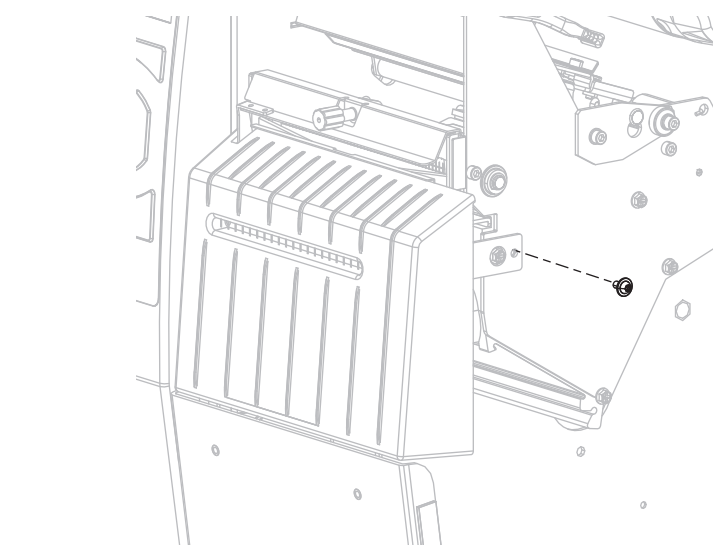

8-b. カッター・モジュールを右にスライドさせ、カッター・アセンブリ・タブ(1)とカッター・カバー・タブ(2)をプリンタの対応するスロット(3)に合わせ、カッター・モジュールを持ち上げてプリンタから取り外します。カッター・モジュールとプリンタをつなぐケーブルを傷つけないよう注意してください。必要に応じて、これらのケーブルを取り外してください。

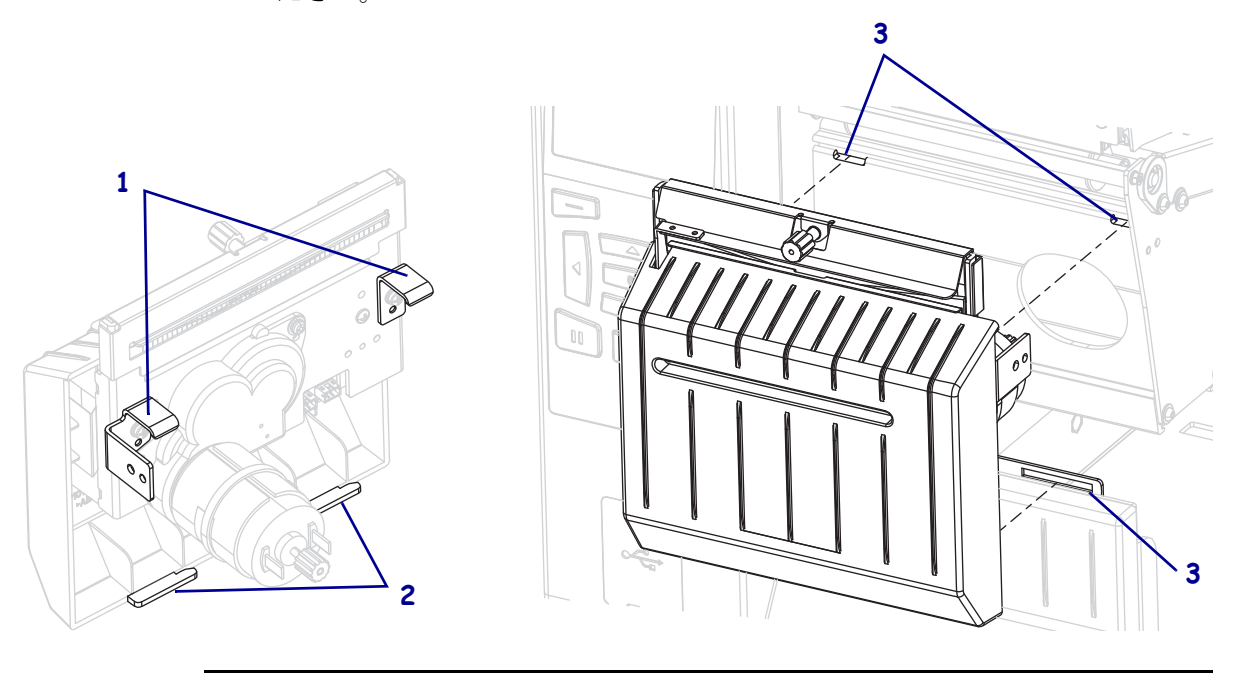

<sup>!</sup> 

- 8.d. カッター・モジュールとプリンタをつなぐケーブルを外していた場合は、 もう1度つなぎます。
- 8-c. カッター・モジュールの後ろで、カッター・モーターの蝶ネジを回し、 カッターの刃を完全に露出します。

8-e. カッター・アセンブリ・タブ(1)とカッター・カバー・タブ(2)をプリンタの対応するスロット(3)に合わせ、カッター・アセンブリをスライドさせてプリンタに再度取り付けます。カッター・モジュールとプリンタをつなぐケーブルを傷つけないよう注意してください。

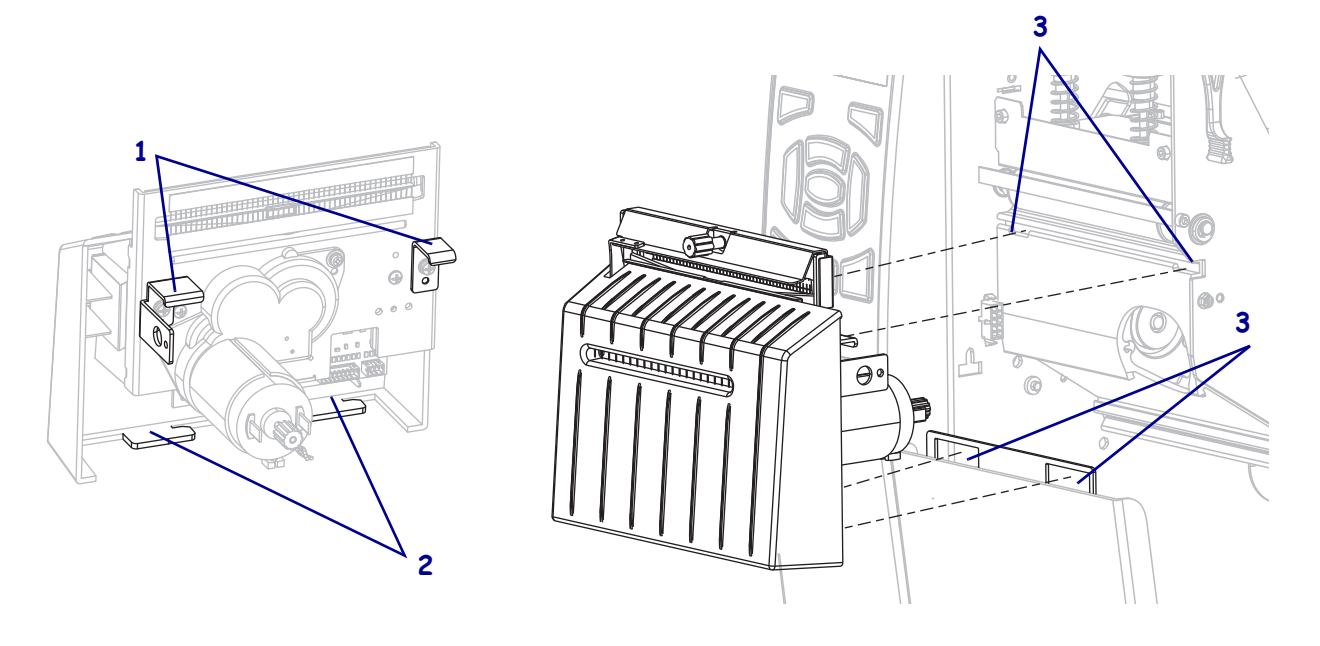

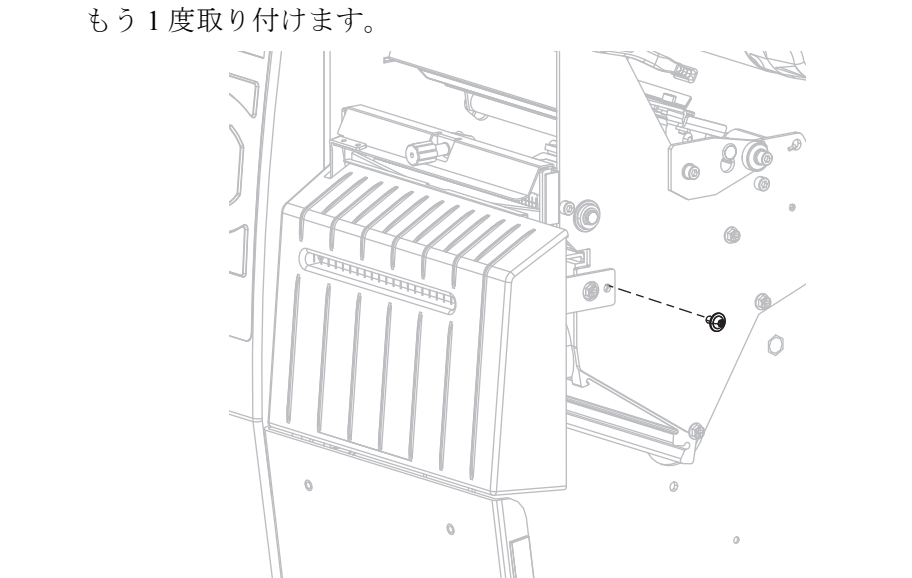

#### 8-f. カッター・モジュールを左にスライドさせ、カッターの取り付けネジを もう1度取り付けます。

8-g. 手順9に進みます。

予防メンテナンス・キット(パーツ番号 47362)の綿棒を使用して、切り取り面の上部とカッターの刃を拭き取ります。予防メンテナンス・キットの代わりに、99.7%のイソプロピル・アルコールに浸した清潔な綿棒を使用することも可能です。溶剤が蒸発するまでお待ちください。

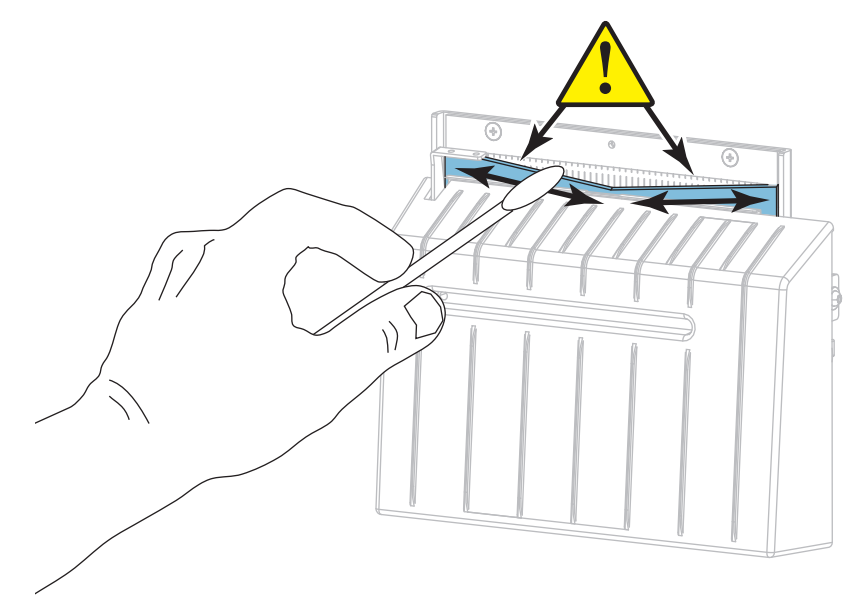

**10.** 溶剤が蒸発したら、汎用の高粘性シリコーンまたは PTFE オイル潤滑剤にきれい な綿棒を浸してください。

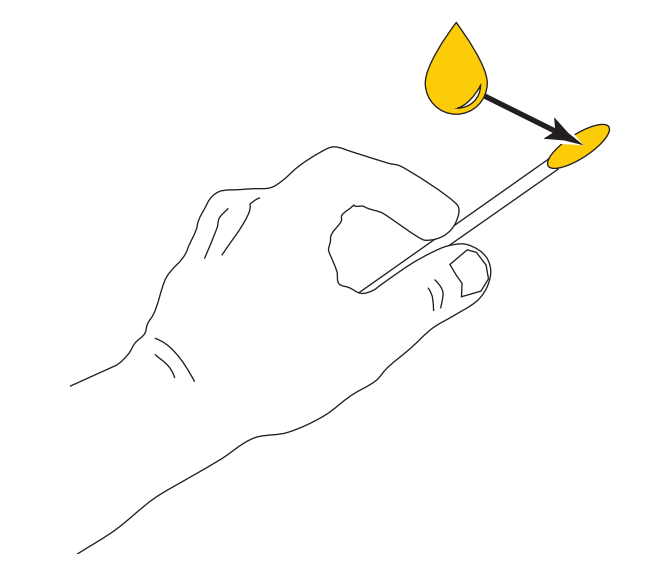

両方のカッター・ブレードの露出した面全体に均一に行き渡るように塗布します。余分なオイルを取り除いて、印字ヘッドまたはプラテン・ローラーに付かないようにします。

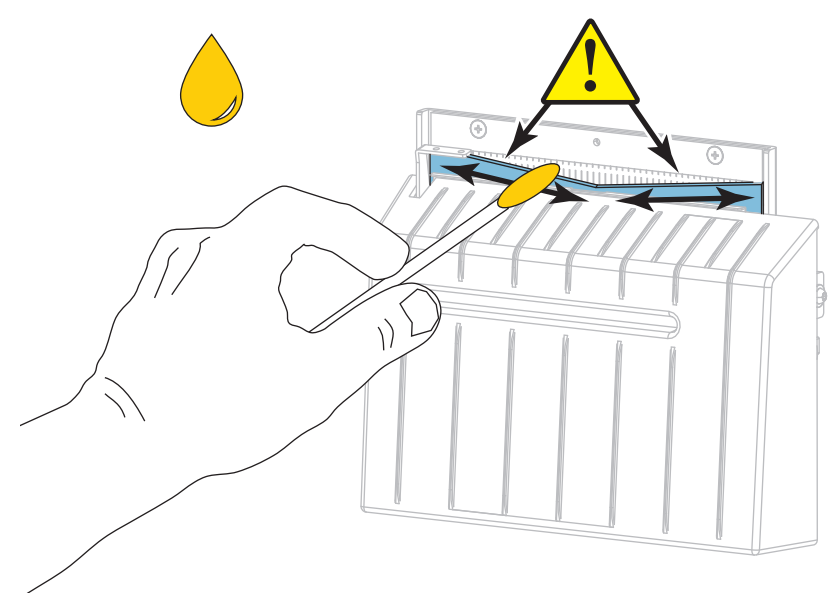

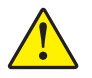

#### 12. 注意・カッターには鋭い刃が付いています。オペレータの安全のため、カッター・ シールドを元の位置に戻します。

カッター・シールドを交換して、前の手順で取り外した蝶ネジとロック・ワッ シャで固定します。

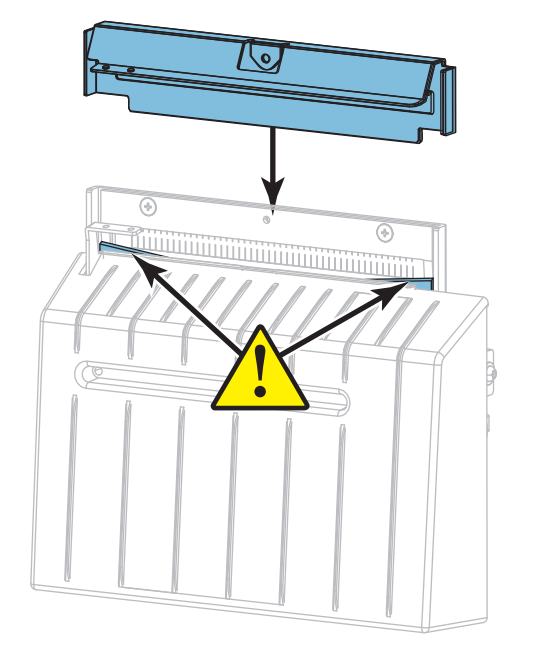

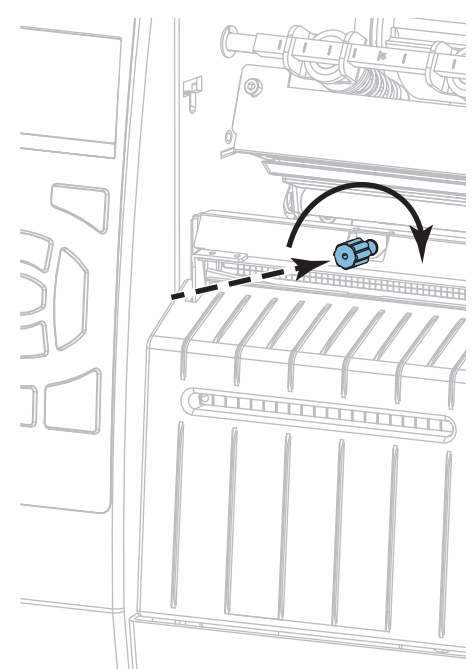

13. 用紙を再び装着します。

14. 用紙アクセス用ドアを閉めます。

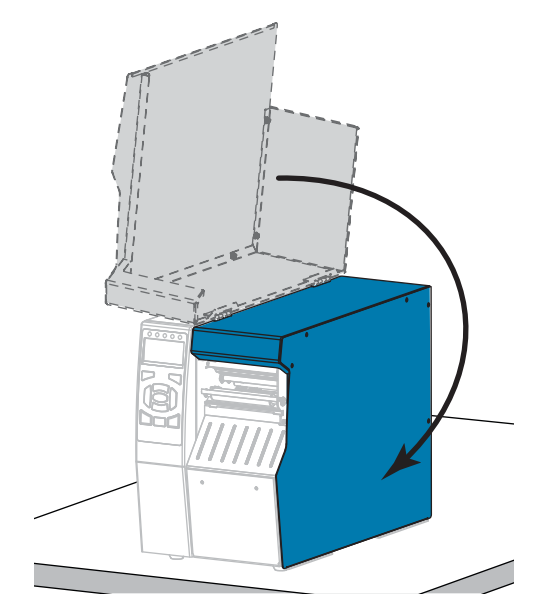

- **15.** 電源にプリンタ電源コードを差し込み、プリンタをオン(I)にします。 カッターの刃が動作位置に戻ります。
- 16. カッターのキャッチ・トレーを再び取り付けます(使用した場合)。

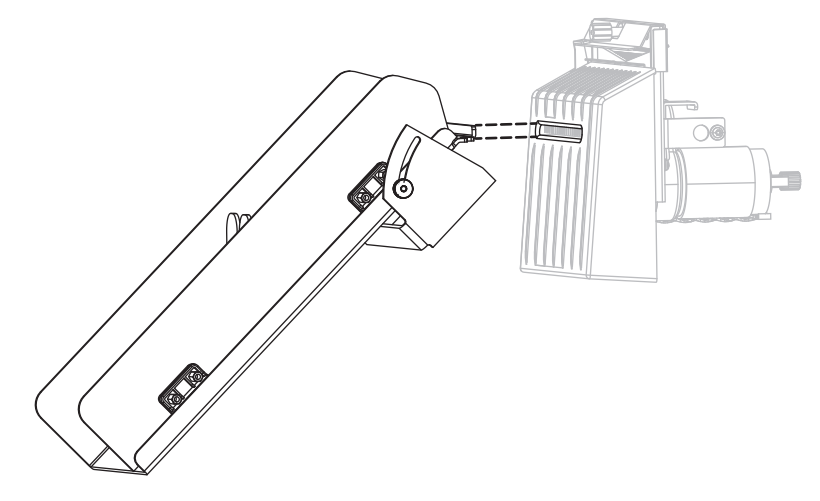

**17.** カッターがまだ正常に動作しない場合は、資格のあるサービス技師に連絡してください。

# プリンタ・コンポーネントの交換

印刷ヘッドやプラテン・ローラーなど、一部のプリンタ・コンポーネントは時間の 経過と共に消耗しますが、簡単に取り替えられます。定期的にクリーニングするこ とで、このようなコンポーネントの寿命を延ばすことができます。推奨するクリー ニング間隔については、 200ページの表 5 を参照してください。

## 交換部品の注文

製品ライン全体で最適な印刷品質と適切なプリンタ・パフォーマンスを得るため、 Zebraでは Zebra<sup>™</sup>純正の消耗品品をトータル・ソリューションの一部として使用す ることを強くお勧めします。特に、ZT500 シリーズのプリンタは、Zebra<sup>™</sup>純正プリ ントヘッドでのみ機能させることで、安全性と印刷品質を最大化するように設計さ れています。

部品の注文情報については、正規の Zebra 販売会社にお問合せください。

## プリンタ・コンポーネントのリサイクル

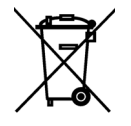

このプリンタ・コンポーネントは、ほとんどリサイクルできます。プリンタのメイン・ロジック・ボードにはバッテリがあり、適切な方法で処分する必要があります。

プリンタ・コンポーネントは地方自治体の廃棄物処理に従って処分してください。 バッテリは自治体の定める法律に従って処分し、その他のプリンタ・コンポーネン トは地域の規制に従って処分してください。詳細については、 http://www.zebra.com/environment を参照してください。

# 潤滑油

このプリンタで潤滑油を必要とするのはカッター・モジュールのみです。カッ ター・モジュールのクリーニングおよび潤滑油の塗布(206ページの)の説明に従っ てください。カッター・モジュール以外の部分には潤滑油を塗布しないでください。

**注意**・市販の潤滑油をこのプリンタに使用すると、塗装や機械部品を損傷する可能性があります。

| <br> | <br> |  |
|------|------|--|
|      |      |  |
| <br> | <br> |  |
|      |      |  |
| <br> | <br> |  |
|      |      |  |
| <br> | <br> |  |
|      |      |  |
| <br> |      |  |
|      |      |  |
|      |      |  |
|      |      |  |
# 診断とトラブルシューティング

このセクションでは、印刷の最適化や、問題の診断とトラブルシューティングに役立つ診断テストやその他の情報を提供します。

一般的な手順のビデオについては、http://www.zebra.com/zt500-info
 をご覧ください。

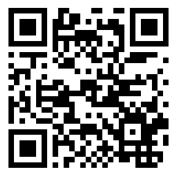

#### 目次

| QR コードと QuickHelp ヘルプ・ページ | 8 |
|---------------------------|---|
| バーコードの品質判定                | 9 |
| プリンタ 診断テスト                | 1 |
| 印刷テスト書式オプション 22           | 1 |
| 最適な印字濃度および速度のテスト          | 6 |
| 通信診断テスト                   | 8 |
| センサー・プロフィール               | 9 |
| トラブルシューティング               | 3 |
| インジケータ・ランプ                | 1 |
| アラートとエラー・メッセージ            | 3 |
| 印刷の問題                     | 7 |
| リボン の問題                   | 1 |
| 通信の問題                     | 3 |
| その他の問題                    | 4 |
|                           |   |

## QR コードと QuickHelp ヘルプ・ページ

プリンタには多数のアラートまたはエラー・メッセージとともに、スマートフォン から QuickHelp ページを表示できるオプションが含まれます。このオプションが利 用可能な場合、アラートまたはエラー・メッセージの右下隅に OR と表示されます。

# エラー・メッセージから QuickHelp ページにアクセスするには、以下を実行します。

1. メッセージが画面に表示されている間に、右選択を押して W を選択します。 そのエラー・メッセージに固有の QuickHelp ページが表示されます。このページ には、次のような QR コードが含まれています。

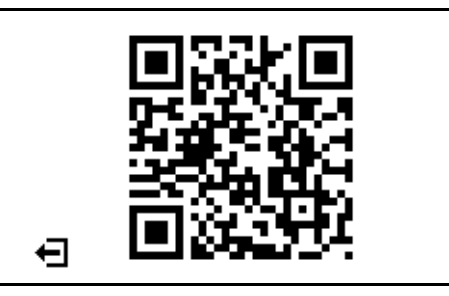

2. QR コードをスマートフォンでスキャンします。

スマートフォンは、そのエラー・メッセージ固有のビデオか、ご使用中のプリン タ向け Zebra サポート・ページのいずれかにアクセスします。

## バーコードの品質判定

図 18 は、印字の濃度と速度などプリンタの設定が、バーコードの品質にどのように 影響するかを示しています。印字濃度は、良好な印字品質が得られる最低値に設定 してください。印刷テスト書式オプション(221ページの)や最適な印字濃度および 速度のテスト(226ページの)などのテストを使用すると、ご使用のプリンタと用紙 にとって最適な設定を判断するために役立ちます。

回転バーコード CODE-39: CODE έġ 薄すぎる \*CODE- 39\* やや薄い \*CODE-39\* 挿バーコ 仕様範囲内 1 \*CODE-39\* やや濃い \*CODE-39\* 濃すぎる

図 18・バーコード濃度比較

**濃すぎる**明らかにラベルが濃すぎます。判読可能ですが、「仕様範囲内」とは認め にくいレベルです。

- 標準バーコードのバーのサイズが大きくなっています。
- 小さい英数字の文字の開いた部分にインクがたまる場合があります。
- 回転バーコードのバーと空白部分が混じっています。

やや濃い やや濃いラベルは、一目瞭然には判別できません。

- 標準バーコードは、「仕様範囲内」です。
- 小さい英数字の文字が太く、つぶれている場合もあります。
- •回転バーコードの空白部分が、「仕様範囲内」のものに比べて小さいため、コードを判読できない場合があります。

「**仕様範囲内」**「仕様範囲内」のバーコードは検証器でのみ確認可能ですが、目で判断できる特徴がいくつかあります。

- 標準バーコードのバーは、完全でムラがなく、空白部分は鮮明ではっきりと見分けられます。
- 回転バーコードのバーは、完全でムラがなく、空白部分は鮮明ではっきりと見分けられます。やや濃いバーコードより不鮮明な場合もありますが、このバーコードは「仕様範囲内」です。
- 標準モードと回転モードのいずれにおいても、小さい英数字がはっきりしています。

**やや薄い**「仕様範囲内」のバーコードには、場合によっては濃いめのラベルよりも 薄めのラベルのほうが好まれます。

 標準バーコードおよび回転バーコードはどちらも仕様範囲内ですが、小さい英数 字が不鮮明な場合があります。

薄すぎる 明らかにラベルが薄すぎます。

- 標準バーコードおよび回転バーコードのバーと空白部分が不完全です。
- 小さい英数字を判読できません。

## プリンタ 診断テスト

診断テストでは、プリンタとそのコンポーネントの状態に関する特定の情報が提供 されます。結果のプリントアウトは、プリンタの最適な動作状態の判断と、問題が あった場合のトラブルシューティングに役立つ情報を提供します。

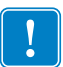

**重要**・このセクションの診断テストを実行するときは、ホストからプリンタにデー タを送信しないでください。

#### 注・

- 最善の結果を得るために、これらの診断テストを実行するときは全幅の用紙を 使用してください。
- 使用している用紙が印刷されるイメージよりも短い場合、イメージは複数のラベルにまたがって印刷されます。

### 印刷テスト書式オプション

オプション*印刷テスト書式*(140ページの)は、トラブルシューティングやプリンタ の調整に役立つ各種のラベルを印刷するために使用できます。このセクションでは、 このオプションの選択について説明します。

#### 印字濃度

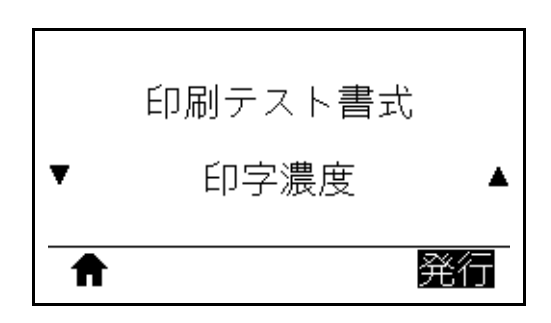

プリンタは印字濃度レベルを増分させてイメージの印刷を繰り返します。パターン が明確で読みやすくなった時点で、キャンセル・ボタンを押して印刷プロセスを停 止します。

| : | <br>12.0 | <br> |
|---|----------|------|

イメージの番号を使用して、最適な印字濃度を判断します。必要に応じて、上記の ラベルで最善の結果を得られる印字濃度に設定を変更します。(*印字濃度*(110ペー ジの)参照)。 最初のドット位置

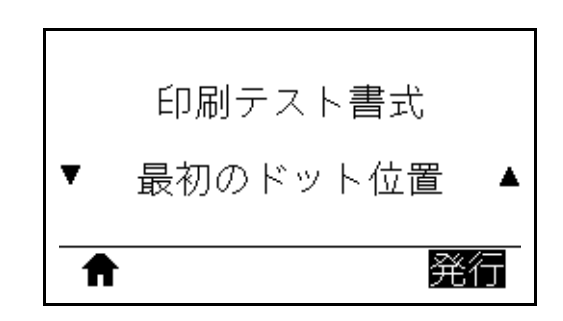

プリンタは、ラベル上のイメージの位置を調整するために役立つようイメージを印 刷します。イメージ上のラインはY印字基点と左端から印刷され、ラベルの左上隅 の位置を指定します。

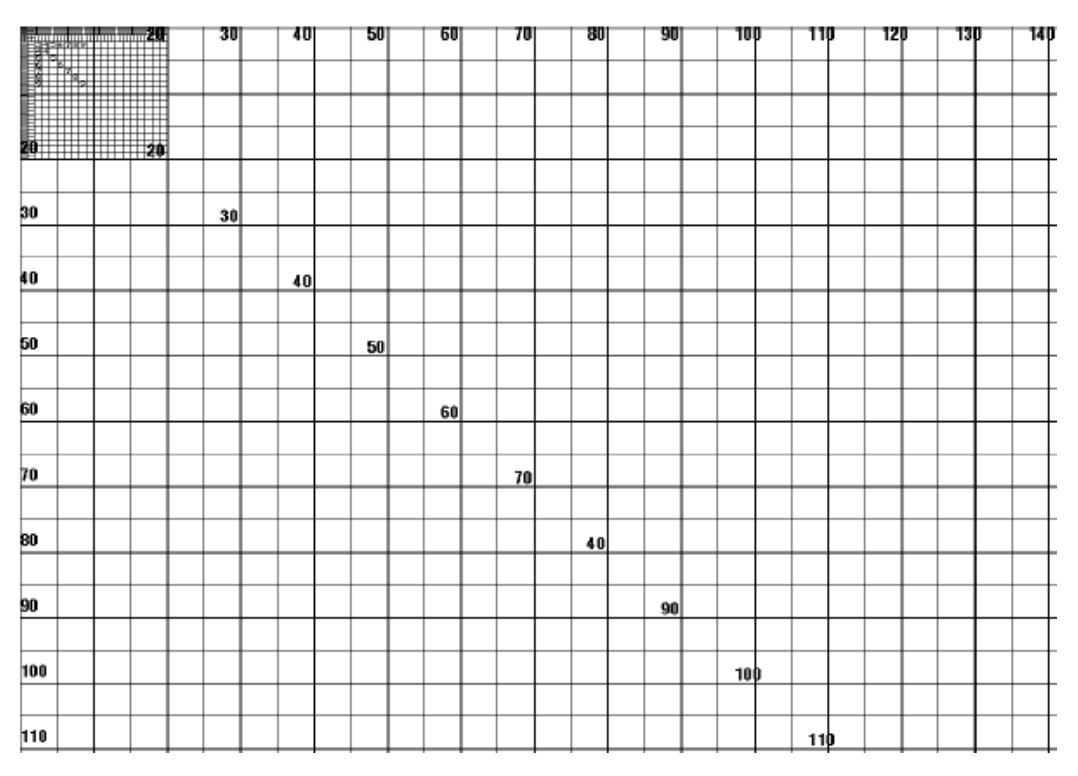

必要に応じて、切取りモード(114ページの)と*X 印字基点*(118ページの)を使用して、イメージの位置を調整します。

印字ライン

|   | 印刷テスト書式 |   |
|---|---------|---|
| • | 印字ライン   | • |
| A | Â       | 衍 |

プリンタはインク/印字ヘッド・テスト・イメージを、各種の速度で複数回印刷するテスト・シーケンスを開始しします。これらのテスト・ラベルは、プリンタの機械部品の調整や、印字ヘッド・エレメントが機能していないかどうかの判別に使用できます。

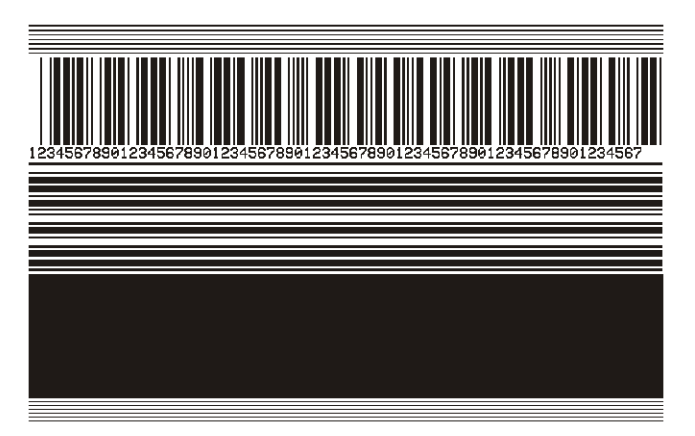

テスト・シーケンスの各段階で、プリンタは特定の速度でラベルを複数枚印刷した 後、一時停止します。

- 同じ速度でもっとラベルを印刷するには一時停止を押します。
- テスト・シーケンスの次の段階に進むにはキャンセルを押します。
- テスト・シーケンスを終了するにはキャンセルを長押しします。

| 段階 | 一度に印刷するラベル数 | 印字速度                |
|----|-------------|---------------------|
| 1  | 15 ラベル      | プリンタの最低速度           |
| 2  | 15 ラベル      | 152 mm (6 インチ ) / 秒 |
| 3  | 50 ラベル      | プリンタの最低速度           |
| 4  | 50 ラベル      | 152 mm (6インチ) / 秒   |
| 5  | 50 ラベル      | プリンタの最大速度           |

印字ライン・テスト・シーケンスを開始するもう1つの方法は、一時停止を押したま ま、プリンタを再起動することです。コントロール・パネルの最初のランプが消え たら、一時停止ボタンを離します。(旧一時停止セルフ・テスト) イメージ圧縮

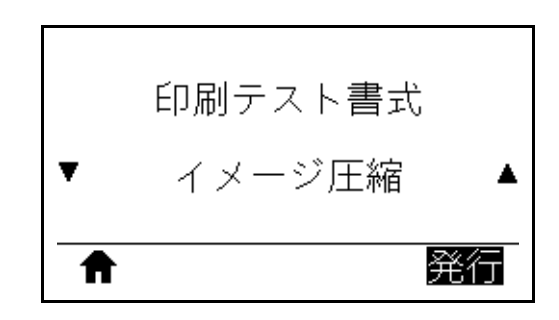

プリンタはイメージを印刷する際にイメージの端に一定間隔で対角線、円、ハッシュ・マークを印刷し、イメージの圧縮または拡大に関する問題についてサポートします。イメージが歪んでいる場合は、ハッシュ・マーク間の距離を測ったり、円と線を比較したりできます。

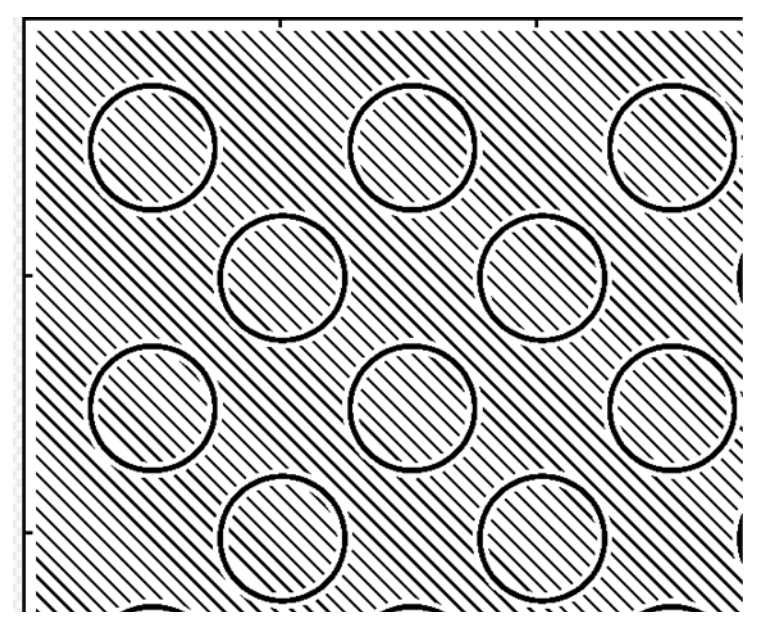

エレメントなし

|   | 印刷テスト書式   |
|---|-----------|
| • | エレメントなし 🔺 |
| ♠ | 発行        |

プリンタは印字ヘッド・エレメントが機能しているかどうかを示すための、横長の イメージを印刷します。

| ~~~~~~~~~~~~~~~~~~~~~~~~~~~~~~~~~~~~~~~ | ~~~~~~~~~~~~~~~~~~~~~~~~~~~~~~~~~~~~~~~ |
|-----------------------------------------|-----------------------------------------|

## 最適な印字濃度および速度のテスト

(このテストは旧フィード・セルフ・テストです。)用紙のタイプが異なると、別の 濃度設定が必要になる場合があります。このセクションでは、仕様の範囲内のバー コードを印刷するための最適な濃度を判断できる、簡単で効果的な方法を説明しま す。

フィード・セルフ・テストでは、各ラベルは各種の印字濃度設定と各種の印字速度 で印刷されます。各ラベルには、相対濃度と印字速度が印刷されます。これらのラ ベルのバーコードについては、ANSIの判定を利用してその印刷品質を確認できま す。

印字濃度の値はプリンタの現在の濃度値(相対濃度-3)より低い3種類の設定で開始 され、徐々に濃度を増し、最後に現在の濃度値(相対濃度+3)より3段階高い濃度に なります。

#### 最適な印字濃度および速度のセルフ・テストを実行するには、次の手順に従います。

- 1. 設定ラベルを印刷し、プリンタの現在の設定を確認します。(*印刷情報*(121ページの)参照)。
- 2. プリンタをオフ(**O**)にします。
- フィードを押しながら、プリンタをオン(I)にします。コントロール・パネルの 最初のランプが消えるまで、フィードを長押しします。
   プリンタが、さまざまな速度と濃度設定(図 19)で一連のラベルを印刷します。
   濃度の設定には、設定ラベルに示されている値よりも高いものと低いものが含まれます。

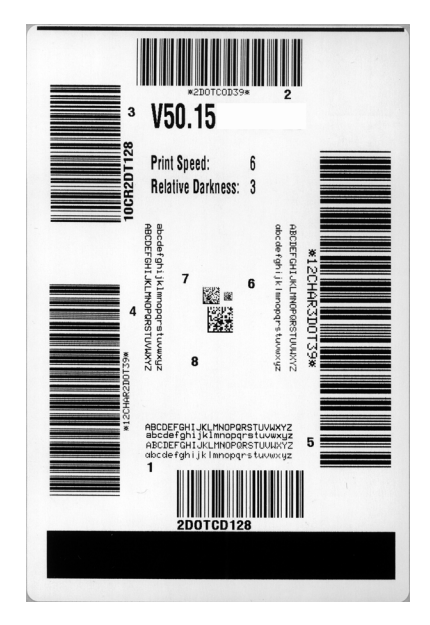

#### 図 19・印字濃度および速度のテスト・ラベル

#### **診断とトラブルシューティング 227** プリンタ 診断テスト — 最適な印字濃度および速度のテスト

- 4. バーコードの品質判定(219ページの)を参照してください。テスト・ラベルを 検査して、どのラベルがアプリケーションに最適な印刷品質であるか判断しま す。バーコード検証器がある場合は、バーコード検証器を使用してバー/空白部 分を測定し、印刷のコントラストを計算します。バーコード検証器がない場合 は、目視およびシステム・スキャナを使用して、このセルフ・テストで印刷され るラベルに基づいて最適の濃度設定を選択することをお勧めします。
- 5. 相対濃度の値と印字速度は、最適なテスト・ラベルに印刷されます。
- 6. 相対濃度の値を加えるか差し引いて、設定ラベルで指定された濃度の値を調整し ます。結果の数値が、そのラベルとリボンの組み合わせおよび印刷速度に最適な 濃度の値となります。
- 7. 必要に応じて、濃度の値を最適テスト・ラベルの濃度の値に変更します。
- 8. 必要に応じて、印刷速度を最適なテスト・ラベルの印刷速度と同じにします。

## 通信診断テスト

通信診断テストは、プリンタとホスト・コンピュータの相互接続を確認するための トラブルシューティング・ツールです。プリンタが診断モード中は、ホスト・コン ピュータから送信されたデータがすべて ASCII 文字として印刷されます。ASCII テ キストの下には、16 進値が表示されます。プリンタは、CR(改行)などの制御コー ドを含め、受信したすべての文字を印刷します。図 20 は、このテストによる一般的 なテスト・ラベルを示したものです。

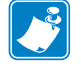

注・テスト・ラベルは上下が逆になって印刷されます。

 $\begin{array}{c} \textbf{FS^FO394, 25^AAA} \\ \textbf{5E 46 53 5E 46 4F 33 39 34 2C 32 35 5E 41 41} \\ \textbf{N, 18, 10^FDC000} \\ \textbf{4E 2C 31 38 2C 31 30 5E 46 44 28 30 30 30 30} \\ \textbf{4E 2C 31 38 2C 31 30 5E 46 44 28 30 30 30 30} \\ \textbf{9999-9997FS} \\ \textbf{29 39 39 39 2D 39 39 39 39 5E 46 53 0D 0A} \\ \textbf{7F00, 50^AAN, 18}, \\ \textbf{5E 46 4F 30 2C 35 30 5E 41 41 4E 2C 31 38 2C} \\ \textbf{10^FDCENTER STA} \\ \textbf{31 30 5E 46 44 43 45 4E 54 45 52 20 53 54 41} \\ \end{array}$ 

図 20・通信診断テスト・サンプル・ラベル

#### 通信診断モードを終了するには、次の手順を実行します。

- 1. 印刷幅を、テストに使用するラベルの幅以下に設定します。(*印字幅*(115ページの)参照)。
- 診断モード・オプションを「有効」にします(詳細については、診断モード (129ページの)を参照)。
   プリンタは診断モードになり、ホスト・コンピータから受信したすべてのデータ がテスト・ラベルに印刷されます。
- テスト・ラベルのエラー・コードを確認します。エラーがある場合は、通信パラメータが正しいことを確認します。
   テスト・ラベルのエラーは、以下のとおりです。
  - FE はフレーミング・エラーを示します。
  - OE はオーバーラン・エラーを示します。
  - PE はパリティ・エラーを示します。
  - NE はノイズを示します。
- 4. セルフ・テストを終了して通常の操作に戻るには、プリンタの電源を入れ直す か、診断モード・オプションを「無効」に設定します。

## センサー・プロフィール

センサー・プロフィール・イメージ(実際には複数のラベルやタグに展開される)を 使用して以下の状況のトラブルシューティングを行います。

- プリンタでラベル間のギャップ(ウェブ)を判定できない
- ・ プリンタが、ラベルの事前印刷の領域をギャップ(ウェブ)と誤って認識する
- プリンタがリボンを検出できない

プリンタをレディ状態に設定して、次の方法のいずれかでセンサー・プロフィール を印刷します。

| コントロール・パネ | a. | プリンタをオフ ( <b>O</b> ) にします。    |
|-----------|----|-------------------------------|
| ル上のボタンの使用 | b. | フィード + キャンセルを押しながら、プリンタの電源    |
|           |    | をオン (I) にします。                 |
|           | c. | コントロール・パネルの最初のランプが消えるま        |
|           |    | で、フィード+キャンセルを長押しします。          |
| ZPL の使用   | a. | ~JG コマンドをプリンタに送信します。このコマン     |
|           |    | ドの詳細については、『Zebra プログラミング・ガイ   |
|           |    | ド』を参照してください。                  |
| コントロール・パネ | a. | センサー・メニューにある以下の項目までナビゲー       |
| ル・ディスプレイの |    | トします。                         |
| 使用        |    |                               |
|           |    |                               |
|           |    | ドリルリバ育辛反                      |
|           |    |                               |
|           |    | ▼センサー プロフィール▲                 |
|           |    |                               |
|           |    | ● 発行                          |
|           | b. | <b>右選択</b> ボタンを押して「発行」を選択します。 |

印刷結果とこのセクションで示す例を比べてください。センサーの感度を調整する には、プリンタをキャリブレートします(*リボンと用紙センサーのキャリブレート* (181 ページの)を参照してください)。 リボン・センサー・プロフィール(図 21) センサー・プロフィールの「RIBBON(リ ボン)」という語の付いたライン(1)は、リボン・センサーの読み取り値を示します。 リボン・センサーのしきい値設定は、「OUT(切れ)」(2)で示されます。リボンの読 み取り値がしきい値未満の場合、プリンタはリボンがセットされたことを認識しま せん。

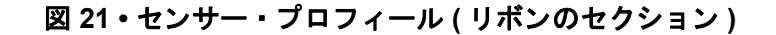

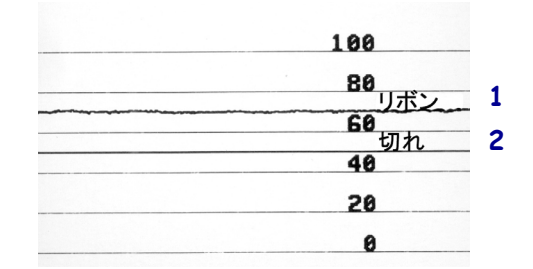

**用紙センサー・プロフィール(図 22)** センサー・プロフィールの「MEDIA(用紙)」 という語の付いたライン(1)は、用紙センサーの読み取り値を示します。用紙セン サーのしきい値設定は、「ウェブ」(2)で示されます。用紙切れしきい値は、「ありま せん」(3)で示されます。下向きの突起(4)はラベル間のギャップ(ウェブ)を示しま す。また、突起間のライン(5)はラベルのある位置を示します。

センサー・プロフィールの印刷サンプルを用紙の長さと比較すると、印刷サンプル の突起間の距離と用紙のギャップ間の距離が同じ長さになるはずです。距離が同じ でないと、プリンタによるギャップの位置の判定が難しくなります。

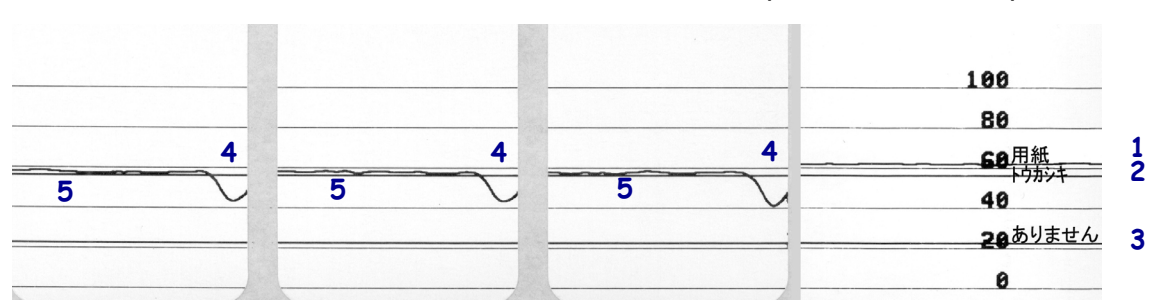

図 22・センサー・プロフィール(用紙のセクション)

# インジケータ・ランプ

| STATUS<br>(ステータス)(一時停止)<br>(データ)<br>(消耗品)<br>(ネットワーク)                                                                                                    | ステータス・ランプが緑色点灯(他のランプはプリンタ<br>のパワーアップ時に2秒間黄色点灯)<br>プリンタが使用可能です。                                                                                                    |
|----------------------------------------------------------------------------------------------------|----------------------------------------------------------------------------------------------------|
| STATUS PAUSE DATA SUPPLIES NETWORK<br>(ステータス)(一時停止) (データ) (消耗品) (ネットワーク)                                                                                                    | <i>一時停止ランプが黄色点灯。</i><br>プリンタが一時停止しています。                                                                                                    |
| FATUS PAUSE DATA SUPPLIES NETWORK     (ステータス) (一時停止) (データ) (消耗品) (ネットワーク)                                                                                                    | ステータス・ランプが赤色点灯<br>消耗品ランプが赤色点灯<br>用紙切れです。プリンタに何らかの問題が発生して<br>いて、ユーザーが介入しないと続行できません。                                                                                    |
| STATUS PAUSE<br>(ステータス)(一時停止)<br>(データ)<br>ジリアロになる<br>レロド<br>ジリアロになる<br>ジリアロになる<br>ジリアロになる<br>バーサ<br>ジリアロになる<br>バーサ<br>ジリアロになる<br>バーサ<br>ジリアロになる<br>バーサ<br>ジリアロになる<br>バーサ<br>ジリアロになる<br>バーサ<br>マーク<br>ジリアロになる<br>バーサ<br>マーク<br>ジリアロになる<br>バーサ<br>マーク<br>ジリアロになる<br>バーサ<br>マーク<br>ジリアロになる<br>バーサ<br>ワーク) | <i>ステータス・ランプが赤色点灯<br/>消耗品ランプが赤色点滅</i><br>リボンがなくなりました。プリンタに何らかの問題<br>が発生していて、ユーザーが介入しないと続行でき<br>ません。                                                                   |
| STATUS PAUSE DATA<br>(ステータス)(一時停止) (データ) (消耗品) (ネットワーク)                                                                                                    | ステータス・ランプが黄色点灯<br>消耗品ランプが黄色点滅<br>プリンタがダイレクト・サーマル・モードなのでリ<br>ボンは不要ですが、リボンが装着されています。                                                                                    |
| STATUS PAUSE DATA SUPPLIES NETWORK<br>(ステータス)(一時停止)(データ)(消耗品)(ネットワーク)                                                                                                    | ステータス・ランプが赤色点灯<br>一時停止ランプが黄色点灯<br>印字ヘッドが開いています。プリンタに何らかの問<br>題が発生していて、ユーザーが介入しないと続行で<br>きません。                                                                         |
| STATUS PAUSE DATA SUPPLIES NETWORK<br>(ステータス)(一時停止) (データ) (消耗品) (ネットワーク)                                                                                                    | <ul> <li>ステータス・ランプが黄色点灯</li> <li>印字ヘッドの温度が高すぎます。</li> <li>注意・印字ヘッドが高温になり、ひどい火傷を引き</li> <li>起こす危険があります。印字ヘッドが冷めるまで時間をおいてください。</li> </ul>                               |
|                                                                                                    | <ul> <li>ステータス・ランプが黄色点滅</li> <li>このインジケータ・ランプの点滅は、次のいずれかを示しています。</li> <li>印字ヘッドの温度が低すぎます。</li> <li>電源供給装置の温度が高すぎます。</li> <li>メイン・ロジック・ボード (MLB) の温度が高すぎます。</li> </ul> |
| STATUS<br>STATUS<br>STATUS<br>PAUSE<br>DATA<br>SUPPLIES<br>NETWORK<br>(洋耗品)<br>(ネットワーク)                                                                                                    | ステータス・ランプが赤色点灯<br>一時停止ランプが赤色点灯<br>データ・ランプが赤色点灯<br>印字ヘッドが純正の Zebra™ 印字ヘッドではない他<br>のヘッドと交換されています。Zebra™ 純正印字ヘッ<br>ドを取り付けて続行してください。                                      |

#### 表 6・インジケータ・ランプが示すプリンタの状態

|                                                                                     | ステータス・ランプが赤色点滅                                                                                                    |
|-------------------------------------------------------------------------------------|----------------------------------------------------------------------------------------------------|
| STATOS<br>PAUSE DATA<br>(ステータス)(一時停止)(データ)<br>STATOS<br>PAUSE DATA<br>(消耗品)(ホットワーク) | プリンタが印字ヘッドの dpi 設定を読み取れません。                                                                                                    |
| ZebraNet 有線イーサネット・オプションの                                                            | あるプリンタ                                                                                                    |
|                                                                                     | ネットワーク・ランプが消灯                                                                                                    |
| STATUS PAUSE DATA SUPPLIES NETWORK<br>(ステータス)(一時停止)(データ) (消耗品)(ネットワーク)              | イーサネット・リンクを使用できません。                                                                                                    |
|                                                                                     | ネットワーク・ランプが緑色点灯                                                                                                    |
| STATUS PAUSE DATA SUPPLIES NETWORK<br>(ステータス)(一時停止)(データ)(消耗品)(ネットワーク)               | 100Base リンクか見つかりました。                                                                                                    |
|                                                                                     | ネットワーク・ランプが黄色点灯                                                                                                    |
| SIAIUS PAUSE DAIA SUPPLIES NEIWURK<br>(ステータス)(一時停止)(データ)(消耗品)(ネットワーク)               | 10 Base リンクか見つかりました。                                                                                                    |
|                                                                                     | ネットワーク・ランプが赤色点灯                                                                                                    |
| SIAIUS PAUSE DAIA SUPPLIES NEIWORK<br>(ステータス)(一時停止)(データ)(消耗品)(ネットワーク)               | イーサイットにエラーが発生しています。フリンタがネットワークに接続されていません。                                                                                        |
| ZebraNet ワイヤレス・オプションのあるブ                                                            | ゚リンタ                                                                                                    |
|                                                                                     | <i>ネットワーク・ランプが消灯</i><br>パワーアップ時に無線デバイスが見つかりました。<br>プリンタがネットワークとの接続を試行します。プ<br>リンタとネットワークの接続時にランプが赤く点滅<br>します。次に、プリンタとネットワークの認証時に |
| STATUS<br>(ステータス)(一時停止)<br>(フータ)                                                    | ランプが黄色く点滅します。                                                                                                    |
| STATUS PAUSE DATA<br>(ステータス)(一時停止) (データ) (消耗品) (ネットワーク)                             |                                                                                                    |
| STATUS PAUSE DATA SUPPLIES NETWORK<br>(ステータス) (一時停止) (データ) (消耗品) (ネットワーク)           | <i>ネットワーク・ランプが緑色点灯</i><br>無線デバイスがネットワークに接続および認証され<br>ています。また、WLAN 信号強度は強です。                                                      |
| STATUS PAUSE DATA<br>(ステータス)(一時停止)(データ)SUPPLIES<br>(消耗品)(ネットワーク)                    | <i>ネットワーク・ランプが緑色点滅</i><br>無線デバイスがネットワークに接続および認証され<br>ています。ただし、WLAN 信号強度は弱です。                                                     |
| STATUS PAUSE DATA SUPPLIES NETWORK<br>(ステータス)(一時停止)(データ)(消耗品)(ネットワーク)               | <i>ネットワーク・ランプが赤色点灯</i><br>WLAN にエラーが発生しています。プリンタがネッ<br>トワークに接続されていません。                                                           |

## 表 6・インジケータ・ランプが示すプリンタの状態(続き)

## トラブルシューティング

## アラートとエラー・メッセージ

| ディスプレイ /<br>インジケータ・ランプ                                 | 考えられる原因                                                 | 奨励される<br>解決策                                                                                                    |
|--------------------------------------------------------|---------------------------------------------------------|----------------------------------------------------------------------------------------------------|
| ヘッド・オープン<br>ヘッドを閉めます                                   | 印字ヘッドが完全に閉じて<br>いません。                                   | 印字ヘッドを完全に閉じます。                                                                                                    |
| ステータス・ランプが赤色点灯<br>一時停止ランプが黄色点灯                         | 印字ヘッド・オープン・セ<br>ンサーが正常に動作してい<br>ません。                    | センサーの交換については、<br>サービス技師にお問い合わせく<br>ださい。                                                                                           |
| 用紙切れ<br>用紙のセット                                         | 用紙がセットされていない<br>か、正しくセットされてい<br>ません。                    | 用紙を正しくセットします。 <i>用</i><br><i>紙の装着</i> (34 ページの ) を参照し<br>てください。                                                                   |
| ステータス・ランプが赤色点灯<br>消耗品ランプが赤色点灯                          | 用紙センサーの調整不良で<br>す。                                      | 用紙センサーの位置を確認しま<br>す。                                                                                                    |
|                                                        | プリンタは単票用紙を使用<br>するよう設定されています<br>が、連続用紙がセットされ<br>ています。   | <ol> <li>適切な用紙タイプをセットするか、プリンタを現在の用紙タイプにリセットします。</li> <li>プリンタをキャリブレートします。 <i>リボンと用紙センサーのキャリブレート</i>(181ページの)を参照してください。</li> </ol> |
| <b>警告</b><br>リボンがあります<br>ステータス・ランプが黄色点灯<br>消耗品ランプが黄色点滅 | リボンが装着されています<br>が、プリンタはダイレク<br>ト・サーマル・モードに設<br>定されています。 | 感熱用紙では、リボンは必要あ<br>りません。感熱用紙を使用する<br>場合、リボンは取り外してくだ<br>さい。このエラー・メッセージ<br>による印刷への影響はありませ<br>ん。                                      |
|                                                        |                                                         | 熱転写用紙に印刷する場合はリ<br>ボンが必要です。プリンタを熱<br>転写モードに設定してください。<br><i>印字方式</i> (113 ページの)を参照<br>してください。                                       |
| 印字ヘッドが認証されていない<br>印字ヘッドの交換                             | 印字ヘッドが純正のZebra™<br>印字ヘッドではない他の<br>ヘッドと交換されています。         | Zebra™ 純正印字ヘッドを取り付<br>けます。                                                                                                    |
| ステータス・ランプが赤色点灯<br>一時停止ランプが赤色点灯<br>データ・ランプが赤色点灯         |                                                         |                                                                                                    |

#### 234 | 診断とトラブルシューティング | トラブルシューティング — アラートとエラー・メッセージ

| ディスプレイ /<br>インジケータ・ランプ                                | 考えられる原因                                                                                                    | 奨励される<br>解決策                                                                                                    |
|-------------------------------------------------------|----------------------------------------------------------------------------------------------------|----------------------------------------------------------------------------------------------------|
| <b>アラート</b><br>リボン切れ<br>ステータス・ランプが黄色点灯<br>消耗品ランプが黄色点滅 | <ul> <li>熱転写モードで:</li> <li>リボンがセットされていません。</li> <li>リボンが正しく設定されていません。</li> <li>リボン・センサーがリボンを検出していません。</li> <li>用紙がリボン・センサーをブロックしています。</li> </ul> | <ol> <li>リボンを正しくセットしま<br/>す。<i>リボンの装着</i>(64ページ<br/>の)を参照してください。</li> <li>プリンタをキャリブレートし<br/>ます。<i>リボンと用紙センサー</i><br/>のキャリブレート(181ページ<br/>の)を参照してください。</li> </ol>                                                                                          |
|                                                       | 熱転写モードで、リボンが<br>正しく取り付けられている<br>にもかかわらずプリンタが<br>リボンを認識しませんでし<br>た。                                                                               | <ol> <li>センサー・プロフィールを印刷します(印刷情報(121ページの)を参照してください)。<br/>リボン切れしきい値(2)がお<br/>そらく高過ぎて、リボンの検<br/>出位置を示すライン(1)より<br/>上にあります。</li> <li>100</li> <li>80</li> <li>100</li> <li>20</li> <li>0</li> <li>20</li> <li>0</li> <li>21</li> <li>20</li> <li>0</li> </ol> |
|                                                       |                                                                                                    | のキャリブレート(181ページ<br>の)を参照)、プリンタ設定初<br>期化します( <i>設定初期化</i><br>(126ページの)を参照)。                                                                                                    |
|                                                       | 感熱用紙を使用しています<br>が、プリンタが誤って熱転<br>写モード用に設定されてい<br>るため、リボンのセットを<br>待っています。                                                                          | プリンタを感熱モードに設定し<br>ます。 <i>印字方式</i> (113 ページの )<br>を参照してください。                                                                                                    |

| ディスプレイ /<br>インジケータ・ランプ             | 考えられる原因                                                                            | 奨励される<br>解決策                                                                                                    |  |
|------------------------------------|------------------------------------------------------------------------------------|----------------------------------------------------------------------------------------------------|--|
| 印字ヘッド過剰高温<br>印刷停止                  | <b>注意・</b> 印字ヘッドは高温になっているため、重度の火傷<br>引き起こす危険があります。印字ヘッドが冷めるまで時<br>をおいてください。        |                                                                                                    |  |
| ステータス・ランブが黄色点灯                     | 印字ヘッドの温度が高すぎ<br>ます。                                                                | プリンタが冷却するまで時間を<br>おいてください。印字ヘッド・<br>エレメントの温度が許容範囲の<br>動作温度まで低下すると、印刷<br>が自動的に再開されます。<br>このエラーが続く場合は、プリ<br>ンタの設置場所を変更すること<br>や印字速度を遅めにすることを<br>考慮してください。 |  |
| ヘッド低温<br>印刷停止<br>サーミスタ<br>印字ヘッドの交換 | 注意・印字ヘッドのデー<br>が正しく接続されていた<br>示されることがあります<br>ため、重度の火傷を引き<br>ドが冷めるまで時間をお            | -タ・ケーブルまたは電源ケーブル<br>ないと、このエラー・メッセージが<br>す。印字ヘッドは高温になっている<br>き起こす危険があります。印字ヘッ<br>Sいてください。                                                                |  |
| ステータス・ランプが黄色点灯<br>プリンタに、これらのメッセー   | 印字ヘッドのデータ・ケー<br>ブルが正しく接続されてい<br>ません。                                               | 印字ヘッドの接続については、<br>サービス技師にお問い合わせく<br>ださい。                                                                                                    |  |
| ジまたはメッセージの循環のい<br>ずれかが示されます。       | 印字ヘッドのサーミスタに<br>エラーがあります。                                                          | 印字ヘッドの交換については、<br>サービス技師にお問い合わせく<br>ださい。                                                                                                    |  |
| ヘッド低温<br>印刷停止<br>ステータス・ランプが黄色点滅    | 注意・印字ヘッドのデーが正しく接続されていた<br>が正しく接続されていた<br>表示されることがありま<br>るため、重度の火傷を見<br>ヘッドが冷めるまで時間 | -タ・ケーブルまたは電源ケーブル<br>ないと、このエラー・メッセージが<br>ます。印字ヘッドは高温になってい<br>引き起こす危険があります。印字<br>聞をおいてください。                                                               |  |
|                                    | 印字ヘッドの温度が、動作<br>温度の下限に近づいていま<br>す。                                                 | 印字ヘッドが適切な動作温度に<br>達するまで印刷を続行します。<br>エラーが消えない場合には、動<br>作環境の温度が低すぎて適切な<br>印刷ができない場合が考えられ<br>ます。プリンタを暖かい場所に<br>移動してください。                                   |  |
|                                    | 印字ヘッドのデータ・ケー<br>ブルが正しく接続されてい<br>ません。                                               | 印字ヘッドの接続については、<br>サービス技師にお問い合わせく<br>ださい。                                                                                                    |  |
|                                    | 印字ヘッドのサーミスタに<br>エラーがあります。                                                          | 印字ヘッドの交換については、<br>サービス技師にお問い合わせく<br>ださい。                                                                                                    |  |

#### 236 | 診断とトラブルシューティング | トラブルシューティング — アラートとエラー・メッセージ

| ディスプレイ /<br>インジケータ・ランプ                     | 考えられる原因                                                  | 奨励される<br>解決策                                                                                                    |
|--------------------------------------------|----------------------------------------------------------|----------------------------------------------------------------------------------------------------|
| 切り取りエラー                                    | 注意・カッターには鋭し<br>り、刃に触れたりしなし                               | ヽ刃が付いています。指で刃をなでた<br>ヽように注意してください。                                                                                                    |
| ステータス・ランプが赤色点灯<br>一時停止ランプが黄色点灯             | カッターの刃が用紙経路に<br>入っています。                                  | プリンタの電源をオフにして、<br>プリンタの電源コードを抜きま<br>す。カッター・モジュールにゴ<br>ミがないかどうか点検し、必要<br>に応じて カッター・モジュール<br>のクリーニングおよび潤滑油の<br>塗布(206 ページの)の指示に<br>従ってクリーニングします。 |
| USB メモリ・<br>デバイスを使用?<br>はい いいえ             | USB ホスト・ポートが無効<br>化しています。USB デバイ<br>スがポートに接続されまし<br>た。   | USB デバイスを使用するには、<br>「 <b>はい</b> 」を選択するか、以下の<br>SGD コマンドをプリンタに送信<br>します。<br>! U1 setvar "usb.host.lock_out"<br>"on"                             |
| メモリ不足<br>グラフィックを保存中<br>メモリ不足<br>フォーマットを保存中 | メモリが不足しているため、<br>エラー・メッセージの2行<br>目に示されている機能を実<br>行できません。 | ラベル・フォーマットまたはプ<br>リンタのパラメータを調整して、<br>プリンタのメモリの一部を解放<br>します。メモリを解放するには、<br>印字幅をデフォルト設定のまま<br>にせず、実際のラベルの幅に調<br>整します。印字幅(115ページの<br>)を参照してください。  |
| ゲモリホル<br>ビットマップを保存中<br>メモリ不足<br>フォントを保存中   |                                                          | 取り付けられていないデバイス<br>や使用できないデバイスにデー<br>タが送られていないかどうか確<br>認します。                                                                                    |
|                                            |                                                          | 問題が解決しない場合は、サー<br>ビス技師にお問い合わせくださ<br>い。                                                                                                    |

## 印刷の問題

| バーコードをスキャンできない                  |                                           |                                                                          |
|---------------------------------|-------------------------------------------|--------------------------------------------------------------------------|
| 問題                              | 考えられる原因                                   | 奨励される解決策                                                                 |
| ラベルに印刷された<br>バーコードをスキャ<br>ンできない | 印刷が薄すぎるか濃すぎる<br>ため、バーコードが仕様を<br>満たしていません。 | <i>最適な印字濃度および速度のテスト</i><br>(226ページの)を実行します。必要に応じ<br>て印刷濃度または印刷速度を調整します。  |
|                                 | バーコードの周囲に十分な<br>空白がありません。                 | ラベル上のバーコードとその他の印刷領域の間、およびバーコードとラベルの端の間には、最低 3.2 mm (1/8 インチ)の空白を残しておきます。 |

## 印字が一貫して薄すぎるまたは濃すぎる

| 問題                               | 考えられる原因                                      | 奨励される解決策                                                                                                    |
|----------------------------------|----------------------------------------------|----------------------------------------------------------------------------------------------------|
| ラベル全体の印刷が<br>薄すぎるか、濃すぎ<br>る      | 用紙またはリボンが高速処<br>理に適していません。                   | 高速処理用に推奨されている消耗品製品と<br>交換します。詳細については、<br>http://www.zebra.com/supplies を御覧くださ<br>い。                                                                     |
|                                  | プリンタが不適切な濃度レ<br>ベルに設定されています。                 | 最適な印刷品質を得るため、アプリケー<br>ションに設定できる最低の濃度に設定しま<br>す。最適な印字濃度および速度のテスト<br>(226ページの)を実行すると、最適な濃度<br>を設定することができます。<br>濃度設定の変更方法については、印字濃度<br>(110ページの)を参照してください。 |
|                                  | アプリケーションに適して<br>いない用紙とリボンの組み<br>合わせを使用しています。 | <ol> <li>互換性のある組み合わせを見出すため、<br/>別のタイプの用紙またはリボンに切り替<br/>えてください。</li> <li>必要に応じて、公認の Zebra 再販業者ま<br/>たは流通業者にお問い合わせください。</li> </ol>                        |
|                                  | 印字ヘッドの圧力が不適切<br>です。                          | 印字ヘッド圧力を良好な印字品質に必要な<br>最低値に設定します。 <i>印字ヘッド圧力とト<br/>グル位置の調整</i> (187ページの)を参照して<br>ください。                                                                  |
| ラベル全体の一方の<br>側の印刷が薄すぎる<br>か、濃すぎる | 印字ヘッドの圧力が不適切<br>です。                          | 印字ヘッド圧力を良好な印字品質に必要な<br>値に調整します。印字ヘッド圧力とトグル<br>位置の調整(187ページの)を参照してくだ<br>さい。                                                                              |

| 印字品質が不良           |                                                    |                                                                                                    |
|-------------------|----------------------------------------------------|----------------------------------------------------------------------------------------------------|
| 問題                | 考えられる原因                                            | 奨励される解決策                                                                                                    |
| ラベルに染みが付い<br>ている  | 用紙またはリボンが高速処<br>理に適していません。                         | 高速処理用に推奨されている消耗品製品と<br>交換します。詳細については、<br>http://www.zebra.com/supplies を御覧くださ<br>い。                                                                                                    |
| 厚いラベルの印刷結<br>果が不良 | 印字ラインの位置が用紙に<br>対して最適になっていませ<br>ん。                 | 厚い用紙向けに印字ラインを調整する手順<br>については、メンテナンス・マニュアルを<br>参照してください。                                                                                                    |
| 一般的な印字品質の<br>問題   | プリンタが不適切な印字速<br>度に設定されています。                        | 最適な印字品質を得るには、コントロー<br>ル・パネル、ドライバ、またはソフトウェ<br>アを使用して、アプリケーションに設定で<br>きる最低の印字速度に設定します。 <i>最適な</i><br><i>印字濃度および速度のテスト</i> (226ページの)<br>を実行すると、ご使用のプリンタに最適な<br>設定を確認できます。<br>印字速度の変更方法については、 <i>印字速度</i><br>(111ページの)を参照してください。 |
|                   | アプリケーションに適して<br>いないラベルとリボンの組<br>み合わせを使用しています。      | <ol> <li>互換性のある組み合わせを見出すため、<br/>別のタイプの用紙またはリボンに切り替<br/>えてください。</li> <li>必要に応じて、公認の Zebra 再販業者ま<br/>たは流通業者にお問い合わせください。</li> </ol>                                                                                             |
|                   | プリンタが不適切な濃度レ<br>ベルに設定されています。                       | 最適な印刷品質を得るため、アプリケー<br>ションに設定できる最低の濃度に設定しま<br>す。最適な印字濃度および速度のテスト<br>(226ページの)を実行すると、最適な濃度<br>を設定することができます。<br>濃度設定の変更方法については、印字濃度<br>(110ページの)を参照してください。                                                                      |
|                   | 印字ヘッドが汚れています。                                      | 印字ヘッドとプラテン・ローラーをクリー<br>ニングします。 <i>印字ヘッドとプラテン・<br/>ローラーのクリーニング(202 ページの)を</i><br>参照してください。                                                                                                    |
|                   | 印字ヘッドの圧力またはそ<br>のバランスが不適切です。                       | 印字ヘッド圧力を良好な印字品質に必要な<br>最低値に設定します。 <i>印字ヘッド圧力とト<br/>グル位置の調整</i> (187ページの)を参照して<br>ください。                                                                                                    |
|                   | ラベルのフォーマットがス<br>ケーラブルではないフォン<br>トをスケーリングしていま<br>す。 | フォントの問題についてはラベルのフォー<br>マットを確認してください。                                                                                                    |

## 空白のラベルにグレーの斜線がある

| 問題                          | 考えられる原因      | 奨励される解決策                                                          |
|-----------------------------|--------------|-------------------------------------------------------------------|
| 空白のラベルに細か<br>いグレーの斜線があ<br>る | リボンにシワがあります。 | <i>リボン の問題</i> (241 ページの ) で、リボンに<br>シワがある場合の原因と解決策を参照して<br>ください。 |

### 印刷抜け

| 問題                     | 考えられる原因              | 奨励される解決策                                                         |
|------------------------|----------------------|------------------------------------------------------------------|
| 複数のラベルに長い<br>印刷ヌケの跡がある | 印刷エレメントが損傷して<br>います。 | サービス技師にお問い合わせください。                                               |
|                        | リボンにシワがあります。         | <i>リボンの問題</i> (241 ページの ) で、リボンに<br>シワがある場合の原因と解決策を参照して<br>ください。 |

## 整合性のロス

| 問題                                   | 考えられる原因                  | 奨励される解決策                                                                                  |
|--------------------------------------|--------------------------|-------------------------------------------------------------------------------------------|
| ラベルでの印刷整合<br>性のロス。<br>フォーム上部の位置      | プラテン・ローラーが汚れ<br>ています。    | 印字ヘッドとプラテン・ローラーをクリー<br>ニングします。 <i>印字ヘッドとプラテン・<br/>ローラーのクリーニング(202 ページの)を</i><br>参照してください。 |
| が過剰に縦方向にず<br>れる                      | 用紙ガイドの位置が正しく<br>ありません。   | 用紙ガイドが正しくセットされていること<br>を確認します。 <i>用紙の装着(</i> 34 ページの)<br>を参照してください。                       |
|                                      | 用紙タイプの設定が不適切<br>です。      | 正しい用紙のタイプ(ギャップ/ノッチ、連<br>続またはマーク)用にプリンタを設定しま<br>す。 <i>用紙タイプ(</i> 112 ページの)を参照して<br>ください。   |
|                                      | 用紙が正しく装着されてい<br>ません。     | 用紙を正しくセットします。 <i>用紙の装着</i><br>(34 ページの ) を参照してください。                                       |
| ラベルが位置ずれか<br>飛ばされる                   | プリンタがキャリブレート<br>されていません。 | プリンタをキャリブレートします。 <i>リボン<br/>と用紙センサーのキャリブレート</i> (181 ペー<br>ジの ) を参照してください。                |
|                                      | ラベル・フォーマットが不<br>適切です。    | ラベル・フォーマットを確認し、必要に応<br>じて訂正します。                                                           |
| 3 つのラベルのうち<br>1 つが位置ずれ、ま<br>たは誤印刷される | プラテン・ローラーが汚れ<br>ています。    | 印字ヘッドとプラテン・ローラーをクリー<br>ニングします。 <i>印字ヘッドとプラテン・<br/>ローラーのクリーニング(202 ページの)を</i><br>参照してください。 |
|                                      | 用紙が仕様に適合していま<br>せん。      | 仕様に合った用紙を使用します。 <i>用紙仕様</i><br>(269 ページの ) を参照してください。                                     |

| フォーム上部の位置<br>が縦方向にずれる  | プリンタのキャリブレー<br>ションがずれています。                         | プリンタをキャリブレートします。 <i>リボン<br/>と用紙センサーのキャリブレート</i> (181 ペー<br>ジの ) を参照してください。                                                                                |
|------------------------|----------------------------------------------------|----------------------------------------------------------------------------------------------------|
|                        | プラテン・ローラーが汚れ<br>ています。                              | 印字ヘッドとプラテン・ローラーをクリー<br>ニングします。 <i>印字ヘッドとプラテン・<br/>ローラーのクリーニング(202 ページの)を</i><br>参照してください。                                                                 |
| イメージまたはラベ<br>ルが縦方向にずれる | プリンタでは単票ラベルが<br>使用されていますが、設定<br>は連続モードになっていま<br>す。 | プリンタを正しい用紙のタイプ(ギャップ/<br>ノッチ、連続、またはマーク - <i>用紙タイプ</i><br>(112ページの)参照)に設定し、必要に応<br>じて、プリンタをキャリブレートします(<br><i>リボンと用紙センサーのキャリブレート</i><br>(181ページの)を参照してください)。 |
|                        | 用紙センサーが正しくキャ<br>リブレートされていません。                      | プリンタをキャリブレートします。 <i>リボン<br/>と用紙センサーのキャリブレート(</i> 181 <i>ペー</i><br>ジの)を参照してください。                                                                           |
|                        | プラテン・ローラーが汚れ<br>ています。                              | 印字ヘッドとプラテン・ローラーをクリー<br>ニングします。 <i>印字ヘッドとプラテン・<br/>ローラーのクリーニング(202 ページの)を</i><br>参照してください。                                                                 |
|                        | 印字ヘッドの圧力設定(ト<br>グル)が不適切です。                         | 印字ヘッドの圧力を調整し、正しく動作す<br>ることを確認します。 <i>印字ヘッド圧力とト<br/>グル位置の調整</i> (187 ページの)を参照して<br>ください。                                                                   |
|                        | 用紙またはリボンが正しく<br>ロードされていません。                        | 用紙とリボンが正しくロードされているこ<br>とを確認します。 <i>リボンの装着</i> (64 ページ<br>の)および <i>用紙の装着</i> (34 ページの)を参照<br>してください。                                                       |
|                        | 用紙に互換性がありません。                                      | プリンタ仕様に合った用紙を使用してくだ<br>さい。ラベル間の切れ目または切れ込みが<br>2~4mmであり、等間隔であることを確認<br>します( <i>用紙仕様</i> (269ページの)を参照)。                                                     |

## リボン の問題

一般的な手順のビデオについては、http://www.zebra.com/zt500-infoをご覧ください。

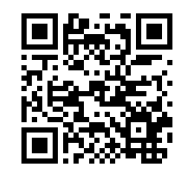

| リボンが破れている |  |
|-----------|--|
| 日日日百      |  |

| 問題                  | 考えられる原因                                       | 奨励される解決策                                                                                                    |
|---------------------|-----------------------------------------------|----------------------------------------------------------------------------------------------------|
| リボンが損傷または<br>溶解している | 濃度の設定が高すぎます。                                  | <ol> <li>濃度の設定を下げます。濃度設定の変<br/>更方法については、<i>印字濃度</i>(110ペー<br/>ジの)を参照してください。</li> </ol>                        |
|                     |                                               | <ol> <li>印字ヘッドを完全にクリーニングします。<br/><i>印字ヘッドとプラテン・ローラー</i><br/><i>のクリーニング</i>(202ページの)を参照<br/>してください。</li> </ol> |
|                     | リボンのコーティング面が<br>適切でありません。このプ<br>リンタには使用できません。 | 適切な面がコーティングされているリボン<br>と交換してください。詳細については、 <i>リ<br/>ボンのコーティング面</i> (26 ページの)を参照<br>してください。                     |

| リボンにシワがある |                                                |                                                                                                    |
|-----------|------------------------------------------------|----------------------------------------------------------------------------------------------------|
| 問題        | 考えられる原因                                        | 奨励される解決策                                                                                                    |
| リボンにシワがある | リボンが正しく設定されま<br>せんでした。                         | リボンを正しくセットします。 <i>リボンの装</i><br><i>着</i> (64 ページの ) を参照してください。                                                                                                    |
|           | 焼き付け温度が不適切です。                                  | 最適な印刷品質を得るため、アプリケー<br>ションに設定できる最低の濃度に設定しま<br>す。 <i>最適な印字濃度および速度のテスト</i><br>(226ページの)を実行すると、最適な濃度<br>を設定することができます。<br>濃度設定の変更方法については、 <i>印字濃度</i><br>(110ページの)を参照してください。 |
|           | 印字ヘッドの圧力またはそ<br>のバランスが不適切です。                   | 印字ヘッド圧力を良好な印字品質に必要な<br>最低値に設定します。 <i>印字ヘッド圧力とト<br/>グル位置の調整</i> (187 ページの)を参照して<br>ください。                                                                                 |
|           | 用紙が正しくフィードされ<br>ず、左右に「ずれて」いま<br>す。             | 用紙ガイドを調整して用紙を正しい位置に<br>セットするか、サービス技師にお問い合わ<br>せください。                                                                                                    |
|           | 印字ヘッドまたはプラテン・<br>ローラーが正しく装着され<br>ていない可能性があります。 | サービス技師にお問い合わせください。                                                                                                    |

| リボンの検出の問題                                                                                            |                                                        |                                                                                                    |
|----------------------------------------------------------------------------------------------------|--------------------------------------------------------|----------------------------------------------------------------------------------------------------|
| 問題                                                                                                   | 考えられる原因                                                | 奨励される解決策                                                                                                    |
| リボンがなくなって<br>もプリンタが検知し<br>ない<br>熱転写モードで、リ<br>ボンが正しく取り付<br>けられているにもか<br>かわらず、プリンタ<br>がリボンを認識しな<br>かった | プリンタのキャリブレート<br>またはセットがリボンなし<br>に正しく行われたことが考<br>えられます。 | <ol> <li>リボンセンサーに検出されるようにリ<br/>ボンが正しくセットされていることを<br/>確認します。印字ヘッドの下で、リボ<br/>ンはプリンタのファイアウォールの近<br/>くまで戻っていることを確認してくだ<br/>さい。リボンの装着(64ページの)を参<br/>照してください。</li> <li>プリンタをキャリブレートします。リ<br/>ボンと用紙センサーのキャリブレート<br/>(181ページの)を参照してください。</li> </ol> |
| リボンが正しく装着<br>されているにもかか<br>わらず、プリンタが<br>リボン切れを表示す<br>る                                                | プリンタが、使用している<br>ラベルおよびリボンに合わ<br>せてキャリブレートされて<br>いません。  | プリンタをキャリブレートします。 <i>リボン<br/>と用紙センサーのキャリブレート</i> (181 ペー<br>ジの)を参照してください。                                                                                                    |

## 通信の問題

|                                                                      | が見てもでない。                                                             |                                                                                                    |
|----------------------------------------------------------------------|----------------------------------------------------------------------|----------------------------------------------------------------------------------------------------|
| 問題                                                                   | 考えられる原因                                                              | 奨励される解決策                                                                                                    |
| ラベルのフォーマットが<br>プリンタに送信されたが<br>認識されない。データ・<br>ランプが点滅しない               | 通信パラメータが不適切<br>です。                                                   | ご使用の接続について、プリンタのドラ<br>イバまたはソフトウェアの通信設定を確<br>認します(必要な場合)。 <i>Install プリンタ・<br/>ドライバのインストール、プリンタとコ<br/>ンピュータの接続</i> (69ページの)の手順に<br>従って、プリンタ・ドライバを再インス<br>トールできます。 |
|                                                                      |                                                                      | シリアル通信を使用している場合は、シ<br>リアル・ポート設定を確認します。ポー<br>^ (109 ページの ) を参照してください。                                                                                             |
|                                                                      |                                                                      | シリアル通信を使用している場合は、ヌ<br>ル・モデム・ケーブルまたはヌル・モデ<br>ム・アダプタを使用していることを確認<br>してください。                                                                                        |
|                                                                      |                                                                      | プリンタのハンドシェイク・プロトコル<br>設定を確認します。ホスト・コンピュー<br>タが使用している設定に一致するハンド<br>シェイク・プロトコルを選択してくださ<br>い。フロー制御(173ページの)を参照し<br>てください。                                           |
| ラベルのフォーマットが<br>プリンタに送信されたが<br>認識されない。データ・<br>ランプが点滅するが、印<br>刷が行われない。 | プリンタに設定されてい<br>るプレフィックス文字と<br>デリミタ文字がラベル・<br>フォーマットの文字と一<br>致していません。 | プレフィックス文字とデリミタ文字を確<br>認します。 <i>コマンド文字</i> (162 ページの)<br>および <i>デリミタ文字</i> (164 ページの)を参<br>照してください。                                                               |
|                                                                      | 誤ったデータがプリンタ<br>に送信されています。                                            | コンピュータの通信設定を確認します。<br>設定がプリンタの設定に一致しているこ<br>とを確認します。<br>それでも問題が解決しない場合は、ラベ                                                                                       |
|                                                                      |                                                                      | ル・フォーマットを確認します。                                                                                                    |

ラベルのフォーマットが認識されない

| ラベルが正常に印刷されない                                            |                     |                                                                     |  |
|----------------------------------------------------------|---------------------|---------------------------------------------------------------------|--|
| 問題                                                       | 考えられる原因             | 奨励される解決策                                                            |  |
| ラベルのフォーマットは<br>プリンタに送信された。                               | シリアル通信設定が不適<br>切です。 | フロー制御設定が一致することを確認し<br>ます。                                           |  |
| ラベルが何枚か印刷され<br>るが、その後、プリンタ<br>でラベル上の画像が飛ぶ<br>か、調った位置に配置さ |                     | 通信ケーブルの長さを確認します。要件<br>については、 <i>一般仕様</i> (262 ページの ) を<br>参照してください。 |  |
| れるか、印刷されない<br>か、歪んで印刷される                                 |                     | プリンタのドライバまたはソフトウェア<br>の通信設定を確認します(必要な場合)。                           |  |

## その他の問題

## ディスプレイの問題

| 問題                                | 考えられる原因                                                   | 奨励される解決策                                                                                                    |
|-----------------------------------|-----------------------------------------------------------|----------------------------------------------------------------------------------------------------|
| コントロール・パネ<br>ルに判読できない言<br>語が表示される | コントロール・パネルまた<br>はファームウェア・コマン<br>ドによって言語パラメータ<br>が変更されました。 | <ol> <li>コントロール・パネル・ディス<br/>プレイで、言語メニューまでス<br/>クロールします。</li> <li>このメニューのアイテムにアクセスす<br/>るには、「OK」を押してください。</li> <li>最初のメニュー・オプションで上方向ま<br/>たは下方向ボタンを使用して、言語の選<br/>択肢をスクロールします。このパラ<br/>メータの選択肢は、実際の当該言語で<br/>表示されるため、自分の判読できる言<br/>語が見つけやすくなっています。</li> <li>表示する言語を選択します。</li> </ol> |
| ディスプレイの文字<br>または文字の一部が<br>欠けている   | ディスプレイの交換が必要<br>な可能性があります。                                | サービス技師にお問い合わせください。                                                                                                    |

## USB ホスト・ポートが USB デバイスを認識しない

| 問題                                                      | 考えられる原因                                           | 奨励される解決策                                                      |
|---------------------------------------------------------|---------------------------------------------------|---------------------------------------------------------------|
| プリンタが USB デ<br>バイスを認識してい<br>ないか、USB ホス                  | プリンタは、現在、最大 1<br>TB までの USB ドライブし<br>かサポートしていません。 | 1 TB 以下の USB ドライブを使用してくだ<br>さい。                               |
| ト・ホートにフラク<br>インした USB デバ<br>イス上のファイルを<br>読み取っていませ<br>ん。 | USB デバイスが、独自の外<br>部電源を必要とする可能性<br>があります。          | USB デバイスに外部電源が必要な場合は、<br>機能する電源にドライブが差し込まれてい<br>ることを確認してください。 |

## プリンタ・パラメータが予測したとおりに設定されていない

| 問題                                                            | 考えられる原因                                                                                                    | 奨励される解決策                                                                                                    |
|---------------------------------------------------------------|----------------------------------------------------------------------------------------------------|----------------------------------------------------------------------------------------------------|
| パラメータの設定変<br>更が反映されていな<br>い。<br>または<br>一部のパラメータが<br>予期せず変化した。 | ファームウェアの設定また<br>はコマンドにより、パラ<br>メータの変更機能が妨げら<br>れています。<br>ラベル・フォーマットのコ<br>マンドにより、パラメータ<br>が以前の設定に戻されてい<br>ます。 | ご使用のソフトウェアのラベルのフォー<br>マットまたは設定を確認し、フォーマット<br>をプリンタに送信してください。<br>必要に応じて、『Programming Guide for ZPL,<br>ZBI, Set-Get-Do, Mirror, and WML』を参照する<br>か、サービス技師にお問い合わせください。 |

| IP アドレスが変更さ                                                                       | れる                                                      |                                                                                                    |
|-----------------------------------------------------------------------------------|---------------------------------------------------------|----------------------------------------------------------------------------------------------------|
| 問題                                                                                | 考えられる原因                                                 | 奨励される解決策                                                                                                    |
| プリンタの電源をし<br>ばらくオフにする<br>と、その後、プリン<br>タが新しい IP アド<br>レスをプリント・<br>サーバに再割り当て<br>する。 | ネットワークの設定が原因<br>で、ネットワークが新しい<br>IP アドレスを再割り当てし<br>ています。 | <ul> <li>プリンタが IP アドレスを変更することで問題が起きる場合は、次の手順を実行して静的 IP アドレスを割り当ててください。</li> <li>1. プリント・サーバ(有線、ワイヤレス、またはその両方)の IP アドレス、サブネット・マスク、ゲートウェイに割り当てるべき値を確認します。</li> <li>2. 適切な IP プロトコルの値を「PERMANENT(確定)」に変更します。<br/>有線 IP プロトコルの値を「PERMANENT(確定)」に変更します。<br/>有線 IP プロトコル(146 ページの)また<br/>はWLAN IP プロトコル(151 ページの)<br/>を参照してください。</li> <li>3. 適切なプリント・サーバの IP アドレス、<br/>サブネット・マスク、ゲートウェイの<br/>値を、固定したい値に変更します。</li> <li>有線:<br/>有線:<br/>有線:<br/>有線/一トウェイ(143 ページの)<br/>有線ゲートウェイ(145 ページの)</li> <li>ワイヤレス:<br/>WLAN IP アドレス(148 ページの)</li> <li>ワイヤレス:(148 ページの)</li> <li>WLAN サブネットマスク(149 ページの)</li> <li>WLAN サブネットマスク(149 ページの)</li> <li>WLAN ゲートウェイ(150 ページの)</li> <li>4. カードリセット(158 ページの)を使用<br/>してネットワークをリセットし、変更</li> </ul> |
|                                                                                   |                                                         | を保仔します。                                                                                                    |

#### 2017/10/3

| キャリブレートの問題                  |                                            |                                                                                                    |  |
|-----------------------------|--------------------------------------------|----------------------------------------------------------------------------------------------------|--|
| 問題                          | 考えられる原因                                    | 奨励される解決策                                                                                            |  |
| 自動キャリブレート<br>に失敗した          | 用紙またはリボンが正しく<br>ロードされていません。                | 用紙とリボンが正しくロードされているこ<br>とを確認します。 <i>リボンの装着</i> (64 ページ<br>の)および <i>用紙の装着</i> (34 ページの)を参照<br>してください。 |  |
|                             | センサーが用紙またはリボ<br>ンを検出できませんでした。              | プリンタを主導でキャリブレートします。<br><i>リボンと用紙センサーのキャリブレート</i><br>(181 ページの ) を参照してください。                          |  |
|                             | センサーが汚れているか、<br>正しくセットされていませ<br>ん。         | センサーがクリーニングされ、適切に配置<br>されていることを確認します。                                                               |  |
|                             | 用紙タイプの設定が不適切<br>です。                        | 正しい用紙のタイプ ( ギャップ / ノッチ、連<br>続またはマーク ) 用にプリンタを設定しま<br>す。 <i>用紙タイプ</i> (112 ページの ) を参照して<br>ください。     |  |
| 単票ラベルが連続ラ<br>ベルとして扱われ<br>る。 | プリンタが、使用している<br>用紙に合わせてキャリブ<br>レートされていません。 | プリンタをキャリブレートします。 <i>リボン<br/>と用紙センサーのキャリブレート</i> (181 ペー<br>ジの)を参照してください。                            |  |
|                             | プリンタが連続用紙用に設<br>定されています。                   | 正しい用紙のタイプ ( ギャップ / ノッチ、連<br>続またはマーク ) 用にプリンタを設定しま<br>す。 <i>用紙タイプ</i> (112 ページの ) を参照して<br>ください。     |  |

## プリンタがロックされて動かない

| 問題                                                                         | 考えられる原因                      | 奨励される解決策                                                  |
|----------------------------------------------------------------------------|------------------------------|-----------------------------------------------------------|
| すべてのインジケー<br>タ・ランプが点灯し<br>ているが、ディスプ<br>レイに何も表示され<br>ず、プリンタがロッ<br>クされて動かない。 | 内部の電子的傷害または<br>ファームウェアの故障です。 | プリンタの電源を入れ直します。それでも<br>問題が解決しない場合は、サービス技師に<br>お問い合わせください。 |
| 起動時にプリンタが<br>ロックされて動かな<br>い。                                               | メイン・ロジック・ボード<br>の故障です。       |                                                           |

# USB ホスト・ポートと NFC 機 能の使用

このセクションでは、Zebra プリンタの USB ホスト・ポート(オプション)を使用する方法と、プリンタの近距離無線通信 (NFC) 機能を使用する方法について説明します。これらの情報は演習形式で提示され、高度なユーザー向けの SGD コマンドも一覧されます。

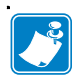

**注**・これらの演習では、印刷中に複数のタグを使用することがありますが、演習を 完了することは必須ではありません。USB ホスト・ポートと NFC 機能の仕組みが 理解できる情報も含まれています。

#### 目次

| 演習に必要なアイテム                                        | 248<br>248 |
|---------------------------------------------------|------------|
| USB ホスト                                           | 251        |
| 演習 1: ファイルを USB フラッシュ・ドライブにコピーし、USB ミラーを実行する      | 251        |
| 演習 2: USB フラッシュ・ドライブからラベル・フォーマットを印刷する             | 253        |
| 演習 3: ファイルを USB フラッシュ・ドライブにコピーしたり、USB フラッシュ・ドライブ; | から         |
| コピーする                                             | 254        |
| 演習 4: 保存したファイルに USB キーボードでデータを入力し、ラベルを印刷する        | 256        |
| 近距離無線通信 (NFC)                                     | 257        |
| 演習 5:保存したファイルにスマート・デバイスでデータを入力し、ラベルを印刷する          | 258        |

## 演習に必要なアイテム

ここに記載された演習の実行には、以下のアイテムが必要です。

- 最大1テラバイト(1 TB)のUSBフラッシュ・ドライブ(「サム・ドライブ」または「メモリ・スティック」とも呼ぶ)。1 TBを超えるドライブはプリンタで認識されません。
- ・ USB キーボード
- 下記のさまざまな添付ファイル
- スマート・フォン用無料 Zebra ユーティリティ・アプリ (Google Play ストアで Zebra Tech を検索)

## 演習を完了するためのファイル

このセクションの演習を完了するために必要な実際のファイルは、その大半がここ に添付されています。これらのファイルをコンピュータにコピーしてから、演習を 開始してください。可能な場合は、ファイルの内容が表示されます。コーディング を含むファイルの内容は、テキストやイメージとして表示できず、下記の図には含 まれません。

#### ファイル 1: ZEBRA.BMP

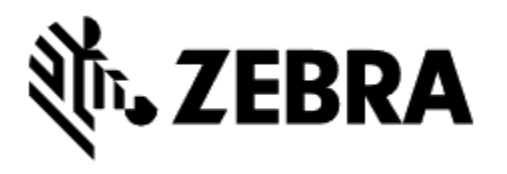

ファイル 2: SAMPLELABEL.TXT

^XA
^F0385,75^XGE:zebra.bmp^FS
^F0100,475^A0N,50,50^FDMirror from USB
Completed^FS
^XZ

この簡単なラベル・フォーマットを使用 すると、ミラーリング演習の最後に、 Zebra ロゴとテキスト行が印刷されます。

#### ファイル 3: LOGO.ZPL

#### ファイル 4: USBSTOREDFILE.ZPL

```
CT~~CD,~CC^~CT~

^XA~TA012~JSN^LT0^LH0,0^JMA^PR4,4~SD15^LRN^CI0^XZ

~DG000.GRF,07680,024,,[image data]

^XA

^LS0

^SL0

^BY3,3,91^FT35,250^BCN,,Y,N^FC%,{,#^FD%d/%m/%Y^FS

^FT608,325^XG000.GRF,1,1^FS

^FT26,75^A0N,28,28^FH\^FDThis label was printed from a

format stored^FS

^FT26,125^A0N,28,28^FH\^FDOn a USB Flash Memory drive.^FS

^BY3,3,90^FT33,425^BCN,,Y,N

^FD>:Zebra Technologies^FS

^PQ1,0,1,Y^XZ

^XA^ID000.GRF^FS^XZ
```

このラベル・フォーマット を使用すると、イメージと テキストが印刷されます。 このファイルは、印刷でき るように、ルート・レベル の USB メモリデバイスに保 存されます。

#### ファイル 5: VLS\_BONKGRF.ZPL

#### ファイル 6: VLS\_EIFFEL.ZPL

#### ファイル7: KEYBOARDINPUT.ZPL

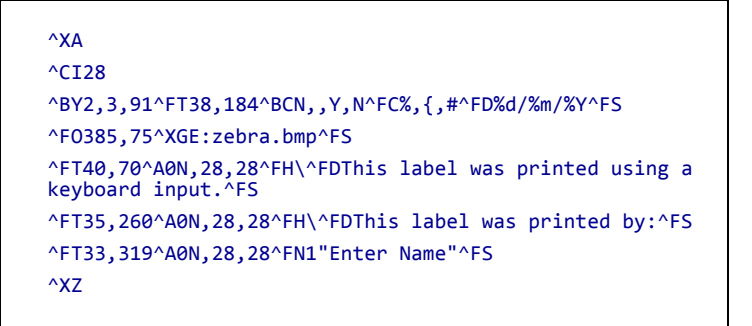

このラベル・フォーマットは USB キーボード入力の演習に 使用され、以下のことを行い ます。

- リアルタイム・クロック (RTC)の設定に基づいて、 現在の日付の付いたバー コードを作成します。
- Zebra ロゴのグラフィック を印刷します。
- 一定のテキストを印刷します。
- ^FNにより、ユーザー名の 入力を促すプロンプトが表示され、入力した内容がプリンタで印刷されます。

#### ファイル 8: SMARTDEVINPUT.ZPL

| AX^                                                                                           |
|-----------------------------------------------------------------------------------------------|
| ^CI28                                                                                         |
| ^BY2,3,91^FT38,184^BCN,,Y,N^FC%,{,#^FD%d/%m/%Y^FS                                             |
| ^FO385,75^XGE:zebra.bmp^FS                                                                    |
| <pre>^FT40,70^A0N,28,28^FH\^FDThis label was printed using a<br/>smart device input.^FS</pre> |
| <pre>^FT35,260^A0N,28,28^FH\^FDThis label was printed by:^FS</pre>                            |
| <pre>^FT33,319^A0N,28,28^FN1"Enter Name"^FS^XZ</pre>                                          |
|                                                                                               |

前のラベルと同じラベル・ フォーマットですが、テキス トの印刷だけ異なります。こ のフォーマットは、スマー ト・デバイスの入力演習に使 用します。

#### ファイル 9: ファームウェア・ファイル

プリンタのファームウェア・ファイルをダウンロードし、コンピュータにコピーし て演習で使用できます。この手順は、好みで省略できます。

最新のファームウェア・ファイルは、http://www.zebra.com/firmware からダウンロードできます。

## USB ホスト

オプションの USB ホスト・ポートを使用すると、USB デバイス(キーボード、ス キャナ、USB フラッシュ・ドライブなど)をプリンタに接続できます。このセク ションの演習では、USB ミラーの実行方法、ファイルをプリンタへ転送したりプリ ンタから転送する方法、プロンプトで要求された情報を入力し、その情報でラベル を印刷する方法を学習します。

重要・USBホスト・ポートを使用する場合、ファイル名には1~16個の英数字(A、 a、B、b、C、c、…、0、1、2、3、…)だけを使用してください。ファイル名には、 アジア系の文字、キリル文字、アクセント記号付き文字を使用しないでください。 ファイル名に下線が使用されていると、正しく動作しない機能もあります。代わり にピリオドを使用してください。

## 演習 1: ファイルを USB フラッシュ・ドライブにコピーし、USB ミ ラーを実行する

1. USB フラッシュ・ドライブで、以下のアイテムを作成します。

| 🛯 퉬 Zebra  |  |
|------------|--|
| 鷆 appl     |  |
| 鷆 commands |  |
| 퉬 files    |  |
|            |  |

- Zebra という名前のフォルダ
- そのフォルダ内に3つのサブフォルダ:
  - appl
  - commands
  - files
- 2. /appl フォルダに、プリンタの最新ファームウェアのコピーを格納します。

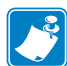

**注**・ファイル名に下線が使用されていると、正しく動作しない機能もあります。 代わりにピリオドを使用してください。

- 3. /files フォルダには、以下のファイルを格納します。
  - ファイル 1: **ZEBRA.BMP**
- 4. / commands フォルダには、以下のファイルを格納します。
  - ファイル 2: SAMPLELABEL.TXT
  - ファイル 3: LOGO.ZPL
- 5. プリンタ前面の USB ホスト・ポートに、USB フラッシュ・ドライブを挿入しま す。
- 6. コントロール・パネルを観察し、待機します。 以下のことが起きるはずです。

- USB フラッシュ・ドライブのファームウェアがプリンタのファームウェアと 異なる場合は、USB フラッシュ・ドライブのファームウェアがプリンタにダ ウンロードされます。その後、プリンタは再起動し、プリンタ設定ラベルを 印刷します。(USB フラッシュ・ドライブにファームウェアがない場合や ファームウェアのバージョンが同じ場合は、このプリンタ動作はスキップさ れます。)
- /files フォルダにファイルがダウンロードされ、ディスプレイにダウン ロード中のファイル名が短時間表示されます。
- /commands フォルダ内のファイルが実行されます。
- プリンタが再起動して
   ミラー処理が完了しました
   というメッセージを表示します。
- 7. USB フラッシュ・ドライブをプリンタから取り外します。

#### 上級ユーザー向け情報

下記のコマンドの詳細については、『Zebra<sup>®</sup> プログラミング・ガイド』を参照してください。

ミラーリングを有効または無効にする:

! U1 setvar "usb.mirror.enable" "value"

値: "on" または "off"

USB フラッシュ・ドライブの USB ホストポートへの挿入時に発生する自動ミラーリングを有効または無効にする:

! U1 setvar "usb.mirror.auto" "value"

値: "on" または "off"

ミラーリングが失敗した場合にミラーリング操作を繰り返す回数を指定する:

! U1 setvar "usb.mirror.error\_retry" "value"

值:0~65535

USB デバイス上のミラー ファイル取得位置へのパスを変更する:

! U1 setvar "usb.mirror.appl\_path" "new\_path"

デフォルト: "zebra/appl"

プリンタ上のミラーファイル取得位置へのパスを変更する:

! U1 setvar "usb.mirror.path" "path"

デフォルト:**"zebra"** 

USB ポートを使用する機能を有効または無効にする:

! U1 setvar "usb.host.lock\_out" "value"

値: "on" または "off"
#### 演習 2: USB フラッシュ・ドライブからラベル・フォーマットを印刷す る

「Print USB File (USB ファイルを印刷)」オプションを使用すると、USB 大容量記憶 装置 (USB フラッシュ・ドライブなど)からファイルを印刷できます。USB 大容量記 憶装置から印刷できるのは印刷可能ファイル (.ZPL と.XML) だけであり、それらの ファイルは、ディレクトリでなく、ルート・レベルに位置する必要があります。

- 1. 以下のファイルを USB フラッシュ・ドライブにコピーします。
  - ファイル 4: USBSTOREDFILE.ZPL
  - ファイル 5: VLS\_BONKGRF.ZPL
  - ファイル 6: VLS\_EIFFEL.ZPL
- 2. プリンタ前面の USB ホスト・ポートに、USB フラッシュ・ドライブを挿入しま す。
- 3. プリンタのコントロール・パネルで、左選択ボタン(ホーム・アイコン ♠ の下 にある)を押して、プリンタのホーム・メニューにアクセスします。
- 4. 矢印ボタンで、ツール・メニューまでスクロールします。
- 5.「OK」を押します。
- 6. 矢印ボタンで「USB ファイルを印刷」までスクロールします。

| USBファイルを印刷        |
|-------------------|
| USBSTOREDFILE.ZPL |
|                   |

プリンタが実行可能ファイルを読み取って処理します。使用可能なファイルが一覧されます。「すべて選択」を使用すると、USBフラッシュ・ドライブ上のすべてのファイルを印刷できます。

- **7.** 必要に応じて、上方向ボタンまたは下方向ボタンを使用して USBSTOREDFILE.zpl を選択します。
- 8. 右選択ボタンを押して「発行」を選択します。 ラベルが印刷されます。

# 演習 3: ファイルを USB フラッシュ・ドライブにコピーしたり、USB フラッシュ・ドライブからコピーする

「Copy USB File (USB ファイルをコピー)」オプションを使用すると、USB 大容量記 憶装置からプリンタのフラッシュ・メモリ (E:ドライブ)にファイルをコピーでき ます。

- **1.** 以下のファイルを USB フラッシュ・ドライブのルート・ディレクトリにコピー します。これらのファイルは、サブフォルダに入れないでください。
  - ファイル 7: KEYBOARDINPUT.ZPL
  - ファイル 8: SMARTDEVINPUT.ZPL
- 2. プリンタ前面の USB ホスト・ポートに、USB フラッシュ・ドライブを挿入します。
- 3. プリンタのコントロール・パネルで、左選択ボタンを押して、プリンタのホーム・メニューにアクセスします。

4. 矢印ボタンで、ツール・メニューまでスクロールします。

- 5.「OK」を押します。
- 6. 矢印ボタンで「USB から E: に FL を CPY」までスクロールします。

| USBからE:にFLを( | CPY |
|--------------|-----|
| STOREFMT.ZPL |     |
| <b>^</b>     | 保存  |

プリンタが実行可能ファイルを読み取って処理します。使用可能なファイルが一覧されます。「すべて選択」を使用すると、USBフラッシュ・ドライブからすべてのファイルをコピーできます。

- 7. 必要に応じて、上方向または下方向のボタンを使用して STOREFMT.ZPL ファイルを選択します。
- 8. 右選択ボタンを押して「保存」を選択します。 プリンタがファイルを E:メモリに保存します。すべてのファイル名が大文字に 変換されます。
- 9. 上記のプロセスを繰り返して STOREFMTM1.ZPL ファイルを選択します。
- **10. 右選択**ボタンを押して「保存」を選択します。 プリンタがファイルを E:メモリに保存します。

11. USB フラッシュ・ドライブを USB ホスト・ポートから取り外します。

注記:これで、ユーザー・メニュー項目「E:から USB に FL 保存」を使用して、 これらのファイルをプリンタから USB フラッシュ・ドライブにコピーできます。

| E:からUSBにFL保存 |
|--------------|
| すべて選択        |
| 保存           |

「すべて選択」オプションを使用すると、USB フラッシュ・ドライブにプリンタ からのすべてのファイルを保存できます。コピーした .ZPL ファイルはすべて後 処理され、プリンタに送信して通常どおり実行できるようになります。

# 演習 4: 保存したファイルに USB キーボードでデータを入力し、ラベル を印刷する

プリント・ステーション機能を使用すると、USB キーボードやバーコード・スキャ ナなど、データ入力装置 (HID) を使用して、^FN フィールド・データを\*.ZPL テン プレート・ファイルに入力できます。

- 1. 前の演習を実行したら、USB キーボードを USB ホスト・ポートに接続します。
- 2. 矢印ボタンで、ツール・メニューまでスクロールします。
- 3.「OK」を押します。
- 4. 矢印ボタンで「印刷ステーション」までスクロールします。

| 印刷ステーション          |
|-------------------|
| KEYBOARDINPUT.ZPL |
| ●     選択          |

プリンタが実行可能ファイルを読み取って処理します。使用可能なファイルが一 覧されます。

- 5. 必要に応じて、上方向または下方向のボタンを使用して KEYBOARDINPUT.ZPL ファイルを選択します。
- 6. 右選択ボタンを押して「選択」を選択します。

プリンタがファイルにアクセスし、ファイルへの ^FN フィールド情報の入力を 求めるプロンプトを表示します。この場合、プリンタはユーザー名の入力を求め てきます。

- 名前を入力して、<ENTER>を押します。
   プリンタは、印刷するラベルの数の入力を求めてきます。
- 8. ラベル数を指定して、再度 <ENTER> を押します。 指定した数のラベルが、該当するフィールドに名前を表示して印刷されます。

# 近距離無線通信 (NFC)

Zebra Print Touch™機能を使用すると、Android™ベースのNFC対応スデバイス(スマート・フォンやタブレットなど)をプリンタのNFCロゴ(図 23)にタッチさせることで、そのデバイスをプリンタにペアリングできます。つまり、デバイスを使用して、求められた情報を入力し、その情報でラベルを印刷することができます。

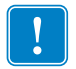

**重要**・一部のデバイスでは、その設定を変更しないと、プリンタとの NFC 通信ができません。問題がある場合は、サービス・プロバイダか、またはスマート・デバイスのメーカーに詳細を問い合わせてください。

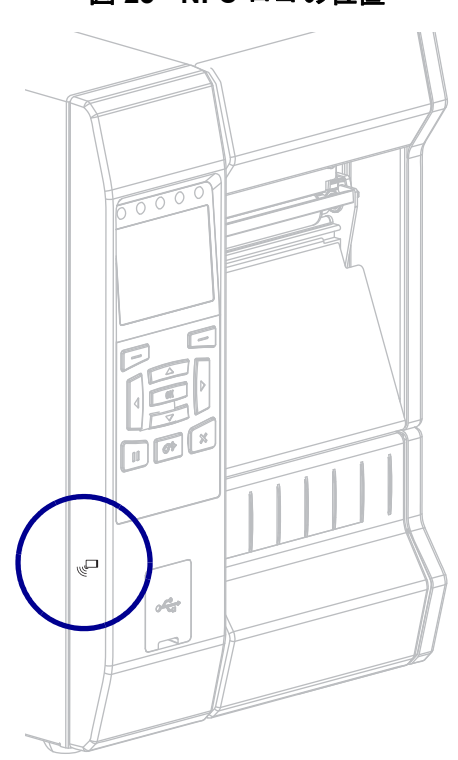

図 23・NFC ロゴの位置

# 演習 5: 保存したファイルにスマート・デバイスでデータを入力し、ラ ベルを印刷する

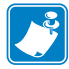

注・この演習の手順は、スマート・デバイスやサービス・プロバイダ、無料の Zebra ユーティリティ・アプリをスマート・デバイスにインストール済みかどうか によって、若干異なる場合があります。

Bluetooth インターフェイスを使用するようにプリンタを設定する手順については、 『Zebra Bluetooth User Guide』を参照してください。このマニュアルのコピーは、 http://www.zebra.com/manuals から入手できます。

- Zebra ユーティリティ・アプリをデバイスにインストールしていない場合は、デバイスのアプリ・ストアに移動し、Zebra ユーティリティ・アプリを検索してインストールします。
- 2. スマート・デバイスをプリンタ上の NFC アイコンに近づけて、プリンタ *(* 
  - a。必要な場合は、スマート・デバイスを使用してプリンタに関する
     Bluetooth 情報にアクセスします。手順については、デバイス・メーカーのマニュアルを参照してください。
  - **b** 必要な場合は、Zebra プリンタのシリアル番号を選択して、デバイス とペアリングさせます。
  - c。プリンタがスマート・デバイスを検出すると、ペアリングの受入また は拒否を求めてくることがあります。必要な場合は、プリンタ上の左 選択ボタンを押して、「受入」を選択します。一部のスマート・デバ イスは、このプロンプトなしで、プリンタとペアリングします。

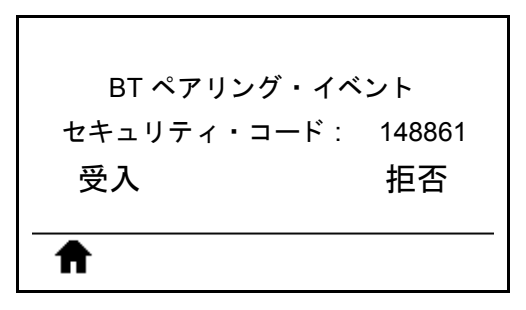

プリンタとデバイスがペアリングします。

3. デバイスで Zebra ユーティリティ・アプリを起動します。 Zebra ユーティリティ・アプリのメイン・メニューが表示されます。

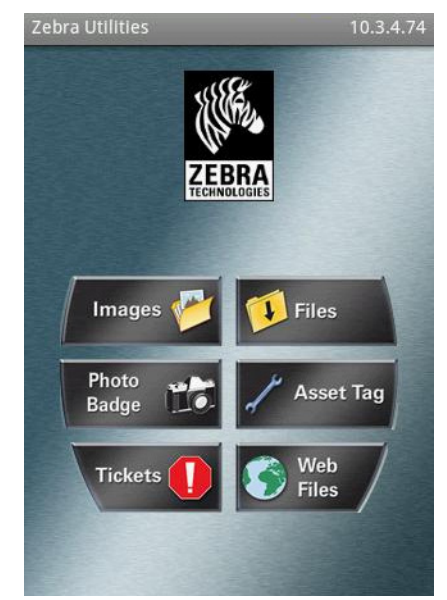

- 4. Apple デバイスの場合は、以下の手順を実行します。
  - a。右下隅にある設定アイコンをタップします。
  - **b。**「Get Labels From Printer (プリンタからラベルを取得)」の設定をオンに変更します。
  - **c。**「Done ( 実行 )」をタップします。
- 5. 「Files (ファイル)」をタップします。 スマート・デバイスがプリンタからデータを取得して表示します。

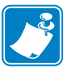

- **注**・この取得プロセスの完了には、1分以上かかる場合があります。
- 表示されたフォーマットをスクロールし、E:SMARTDEVINPUT.ZPLを選択します。
   ラベル・フォーマットの ^FN フィールドに基づいて、スマート・デバイスが ユーザー名の入力を求めてきます。
- 7. プロンプトに名前を入力します。
- 8. 必要に応じて、印刷するラベル数を変更します。
- 9. 「PRINT (発行)」をタップして、ラベルを印刷します。

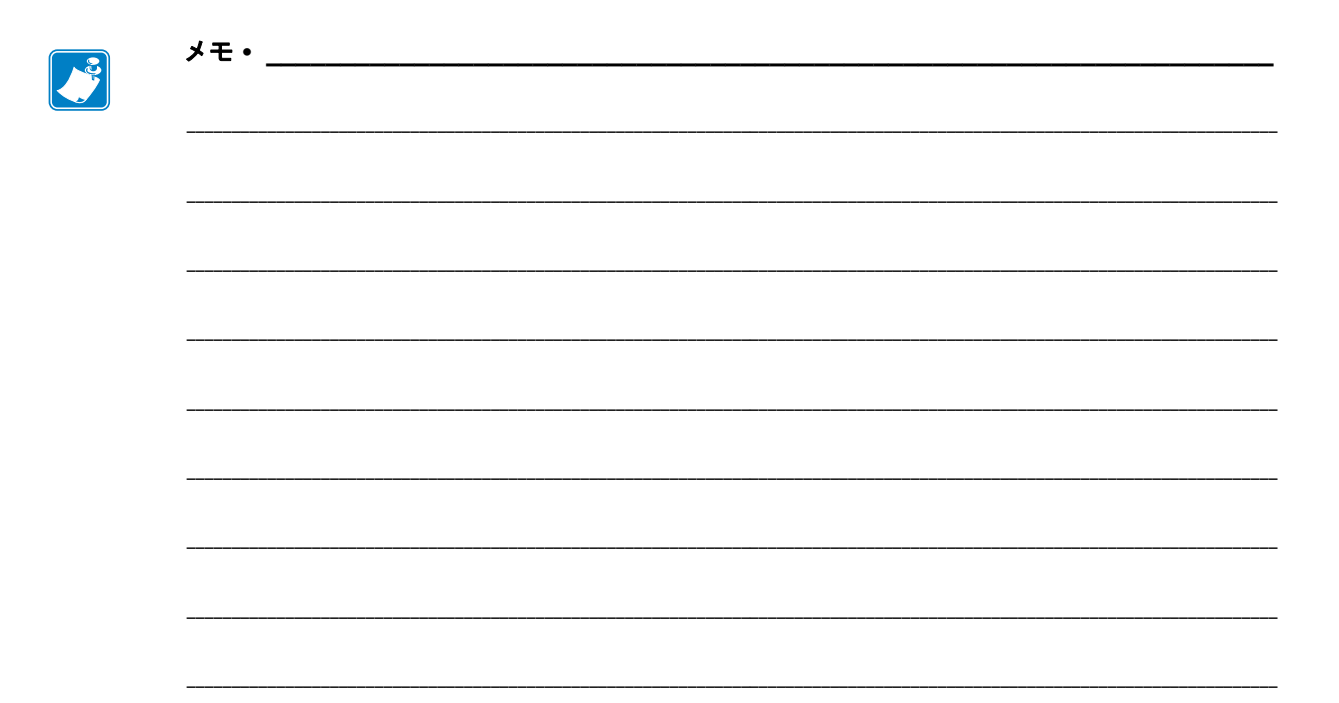

# 7

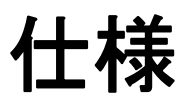

このセクションでは、一般的なプリンタ仕様、印刷仕様、リボン仕様、および用紙 仕様をリストします。

#### 目次

| 一般仕様    | 262 |
|---------|-----|
| 電気仕様    | 265 |
| 電源コード仕様 | 266 |
| ワイヤレス仕様 | 267 |
| 印刷仕様    | 268 |
| 用紙仕様    | 269 |
| リボン仕様2  | 270 |

# 一般仕様

| 高さ            |          | 395.68 mm (15.58 インチ)                                                                                                    |
|---------------|----------|----------------------------------------------------------------------------------------------------|
| 幅             |          | 268.2 mm (10.56 インチ)                                                                                                    |
| 奥行き           |          | 512.3 mm (20.17 インチ)                                                                                                    |
| 重さ            |          | 22.7 kg (50 ポンド)                                                                                                    |
| 温度            | 動作       | 熱転写:5~40°C(40~104°F)                                                                                                    |
|               |          | ダイレクト・サーマル: 0 ~ 40°C (32 ~ 104°F)                                                                                                    |
|               | 保管       | $-30 \sim 60 ^{\circ}\text{C}  (-22 \sim 140 ^{\circ}\text{F})$                                                                                                    |
| 相対湿度          | 動作       | 20~85%(結露なし)                                                                                                    |
|               | 保管       | 20~85%(結露なし)                                                                                                    |
| 通信インターフェイスの仕様 | 標準       | Bluetooth <sup>®</sup> LE           制限および要件           多くのモバイル・デバイスは、プリンタから半径 30           フィート以内ならプリンタと通信できます。           接続と設定           Bluetooth インターフェイスを使用するようにプリンタを           設定する手順については、『Zebra Bluetooth User Guide』           を参照してください。このマニュアルのコピーは、           http://www.zebra.com/manuals から入手できます。           Zebra PrintTouch/近距離無線通信 (NFC)           詳細については、USB ホスト・ポートと NFC 機能の使用           (247 ページの)を参照してください。           制限および要件           NFC 通信は、デバイスをプリンタ上の適切な場所にデバイスを接触させることで開始する必要があります。           接続と設定           一部のデバイスでは、その設定を変更しないと、プリンタとの NFC 通信ができません。           USB 2.0 データ・インターフェイス           制限および要件           ・最大ケーブル長=5 m (16.4 フィート)           接続と設定           これ以外の設定は不要です。 |
|               | (次のページに続 | <u> </u><br>< )                                                                                                    |

**仕様 263** 一般仕様

| 通信インター | 標進    | 有線ギガビット内蔵イーサネット・プリント・サーバ                                                                                                    |
|--------|-------|----------------------------------------------------------------------------------------------------|
| フェイス   | (続き)  | 制限および要件                                                                                                    |
| (続き)   |       | <ul> <li>プリンタは LAN を使用するように構成する必要があります。</li> </ul>                                                                                 |
|        |       | <ul> <li>一番下のオブション・スロットに2つ目の有線ブリン</li> <li>ト・サーバーをインストールできます。</li> <li>逆体にいつつ</li> </ul>                                           |
|        |       | 設定手順については、『ZebraNet 有線プリント・サーバお<br>よびワイヤレス・プリント・サーバ・ユーザー・ガイド』<br>を参照してください。このマニュアルのコピーは、<br>http://www.zebra.com/manuals から入手できます。 |
|        |       | DE 222/Cシリアル・データ・インターフェイフ                                                                                                    |
|        |       | RS-252/C ジリノル・ケータ・インターノエイス                                                                                                    |
|        |       | • 2400 ~ 115000 かー                                                                                                    |
|        |       | • バリアイ、ビット/文子                                                                                                    |
|        |       | • 7または8テータ・ビット                                                                                                    |
|        |       | <ul> <li>XON-XOFF、RTS/CTS、またはDTR/DSR ハンドシェ<br/>イク・プロトコルが必要</li> </ul>                                                              |
|        |       | ・ 5 V で 750 mA ( ピン 1 ~ 9)                                                                                                    |
|        |       | 制限および要件                                                                                                    |
|        |       | <ul> <li>標準のモデム・ケーブルを使用する場合、ヌルモデム・<br/>ム・ケーブルを使用してプリンタまたはヌルモデム・<br/>アダプタに接続する必要があります。</li> </ul>                                   |
|        |       | • 最大ケーブル長 = 15.24 m (50 フィート )                                                                                                    |
|        |       | <ul> <li>ホスト・コンピュータに合わせて、プリンタのパラ<br/>メータの変更が必要になる場合があります。</li> </ul>                                                               |
|        |       | 接続と設定                                                                                                    |
|        |       | ホスト・コンピュータに合わせて、ボー・レート、デー<br>タ・ビット数およびストップ・ビット数、パリティ、お<br>よび XON/XOFF または DTR のコントロールを設定する<br>必要があります。                             |
|        | オプション | ワイヤレス・プリント・サーバ                                                                                                    |
|        |       | 詳細については、 <i>ワイヤレス仕様</i> (267 ページの)を参照して<br>ください。                                                                                   |
|        |       | 制限および要件                                                                                                    |
|        |       | <ul> <li>ワイヤレス・ローカル・エリア・ネットワーク<br/>(WLAN)上の任意のコンピュータからプリンタに印刷</li> </ul>                                                           |
|        |       |                                                                                                    |
|        |       | <ul> <li>ノリンタの Web ヘーンからフリンタと通信できます。</li> <li>ポリンクション キャー・ション ション ボーン・</li> </ul>                                                  |
|        |       | <ul> <li>ブリンタは WLAN を使用するように構成する必要が<br/>あります。</li> </ul>                                                                           |
|        |       | <ul> <li>一番上のオプション・スロットにのみインストールで<br/>きます。</li> </ul>                                                                              |
|        |       | 設定                                                                                                    |
|        |       | 設定手順については、『 <i>ZebraNet 有線プリント・サーバお</i><br><i>よびワイヤレス・プリント・サーバ・ユーザー・ガイド</i> 』<br>を参照してください。このマニュアルのコピーは、                           |
|        |       | http://www.zebra.com/manuals から入手できます。                                                                                             |

| 通信インター | オプション | USB ホスト・ポート                                                                                                    |
|--------|-------|----------------------------------------------------------------------------------------------------|
| フェイス   | (続き)  | 詳細については、USB ホスト・ポートとNFC 機能の使用                                                                                                    |
| (続き)   |       | (247 ページの ) を参照してください。                                                                                                    |
|        |       | 制限および要件                                                                                                    |
|        |       | <ul> <li>USB ホスト・ポートに接続できるデバイスは1つのみです。2 台目のデバイスをいずれかのデバイスの USB ポートに接続して使用することはできません。また、アダプタを使用してプリンタの USB ホスト・ポートを分割することで、一度に複数のデバイスを接続することもできません。</li> <li>接続と設定これ以外の設定は不要です。</li> </ul>                                                                                                    |
|        |       | IFFE 1284 双方向パラレル・データ・インターフェイス                                                                                                    |
|        |       | HELE 1204 灰方向バクレル・ケーク・インゲークエイス<br>制限および要件                                                                                                    |
|        |       | • 最大ケーブル長 = 3 m (10 フィート)                                                                                                    |
|        |       | • 最大ケーブル長 = $183 \text{ m}(6 \text{ 7} \text{ 7} \text{ -} \text{ -} $ |
|        |       | <ul> <li>ホスト・コンピュータに合わせて、プリンタのパラ<br/>メータを変更する必要はありません。</li> </ul>                                                                                                    |
|        |       | <ul> <li>一番上または一番下のオプション・スロットにのみインストールできます。</li> </ul>                                                                                                    |
|        |       | 接続と設定                                                                                                    |
|        |       | これ以外の設定は不要です。                                                                                                    |
|        |       | <b>外部 ZebraNet 10/100 プリント・サーバ</b><br>パラレル・データ・インターフェイス・オプションが必要                                                                                                    |
| メモリ    |       | 512 MB DRAM (32 MB 最大容量 )<br>2 ギガビット フラッシュ (512 MB 最大容量 オンボード・フ<br>ラッシュ )                                                                                                    |

# 電気仕様

| 電気                | 100–240 VAC、50–60 Hz |
|-------------------|----------------------|
| 消費電力              | 120 VAC、60 Hz        |
| 起動電流 : (Irms)     | 37.0                 |
| アイドル時の電力(ワット)     | 7.0                  |
| <br>アイドル時の電力 (VA) | 13.1                 |
| スリープ時の電力(ワット)     | 3.0                  |
| <br>スリープ時の電力 (VA) | 10.4                 |
|                   | 123.0                |
|                   | 130.0                |

# 電源コード仕様

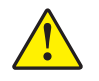

**注意・**人体と機器の安全を確保するため、設置する地域や国で使用が認可されている3芯の電源コードを必ず使用してください。このコードは、IEC 320 メス・コネクタを使用し、その地域に適した3芯のアース付きプラグ構成であることが必要です。

注文内容に応じて、プリンタに電源コードが付属する場合と付属しない場合があります。電源コードが付属していない場合や付属のコードがご使用の要件に適していない場合には、図 24 と以下のガイドラインを参照してください。

図 24・電源コード仕様

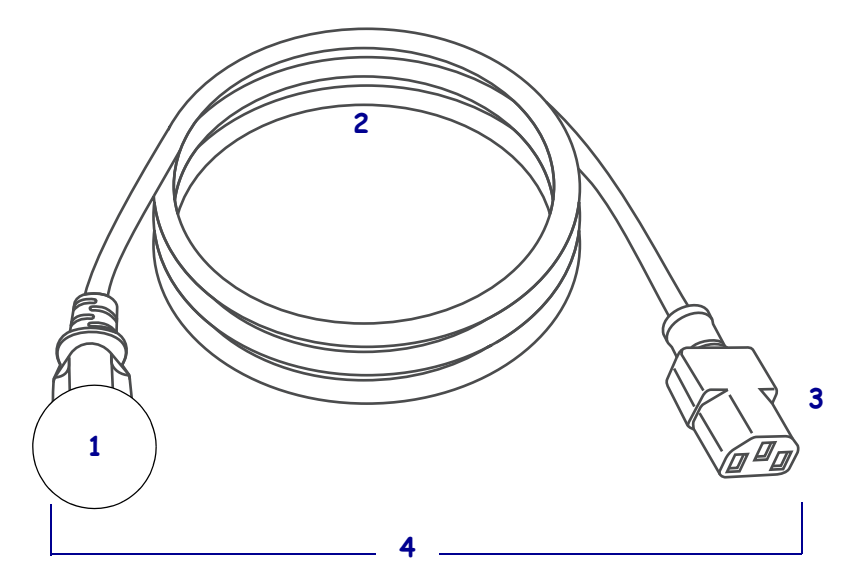

| 1 | 使用する国に適した AC 電源プラグ。図 25 に示す国際安全規格の認定マークのうち、少な   |
|---|-------------------------------------------------|
|   | くとも1つのマークが刻印されている必要があります。安全を確保し、電磁気の干渉を低        |
|   | 減するために、シャーシにグランド(アース)が接続されていること。                |
| 2 | 使用する国で認定されているケーブル (3 芯 HAR ケーブルなど)              |
| 3 | IEC 320 コネクタ。図 25 に示す国際安全規格の認定マークのうち、少なくとも1つのマー |
|   | クが刻印されている必要があります。                               |
| 4 | 長さ£3m(9.8フィート)。定格10アンペア、AC250V。                 |

図 25・国際安全規格の認証マーク

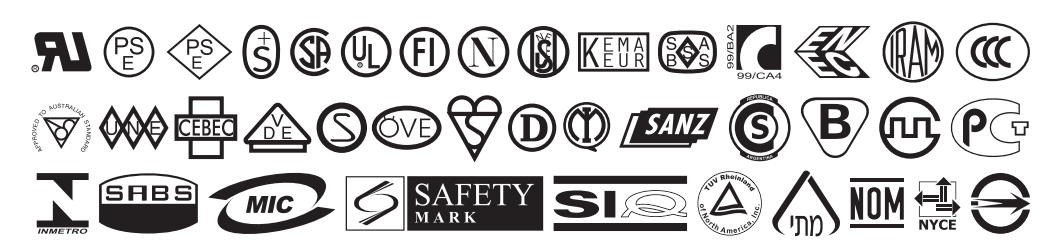

# ワイヤレス仕様

| アンテナ情報                                                                                                    |                                                                                                    |
|----------------------------------------------------------------------------------------------------|----------------------------------------------------------------------------------------------------|
| <ul> <li>タイプ=パッチ</li> <li>ゲイン=2.4GHz で 3.66dBi</li> <li>ゲイン=5GHz で 3.19dBi</li> <li>インピーダンス=50 オーム</li> </ul>                                                                                              |                                                                                                    |
| WLAN 仕様                                                                                                    |                                                                                                    |
| 802.11 b<br>• 2.4 GHz<br>• DSSS (DBPSK、DQPSK、および CCK)<br>• RF 電力 17.77 dBm (EIRP)<br>802.11 g<br>• 2.4 GHz<br>• OFDM<br>(BPSK と QPSK を使用する 16QAM および<br>64QAM)<br>• RF 電力 18 61 dBm (EIRP)                 | <ul> <li>Bluetooth 4.1+低エネルギー (LE)</li> <li>2.4 GHz</li> <li>FHSS(BDR/EDR)、GFSK (Bluetooth 低エネル<br/>ギー)</li> <li>RF 電力 9.22 dBm (EIRP)</li> <li>Bluetooth 低エネルギー (LE)</li> <li>2.4 GHz</li> <li>FHSS(BDR/EDR)、DSSS (Bluetooth LE)</li> <li>RF 電力 -0.85 dBm (EIRP)</li> </ul> |
| 802.11 n<br>• 2.4 GHz<br>• OFDM<br>(BPSK と QPSK を使用する 16QAM および<br>64QAM)                                                                                                    |                                                                                                    |
| <ul> <li>RF 電力 18.62 dBm (EIRP)</li> <li>802.11 a/n</li> <li>5.15 ~ 5.25 GHz、5.25 ~ 5.35 GHz、5.47 ~ 5.725 GHz</li> <li>OFDM (BPSK と QPSK を使用する 16QAM および 64QAM)</li> <li>RF 電力 17.89 dBm (EIRP)</li> </ul> |                                                                                                    |
| 802.11 ac<br>• 5.15 ~ 5.25 GHz、5.25 ~ 5.35 GHz、5.47 ~<br>5.725 GHz<br>• OFDM (BPSK と QPSK を使用する 16QAM お<br>よび 64QAM)<br>• RF 電力 13.39 dBm (EIRP)                                                           |                                                                                                    |

# 印刷仕様

| 印刷解像度                                                     |         | 203 dpi (8 ドット/mm)                                      |
|-----------------------------------------------------------|---------|---------------------------------------------------------|
| · · · · · · · · · · · ·                                   |         | 300 dpi (12 ドット/mm)                                     |
| 最大印字幅                                                     |         | 104 mm (4.09 インチ )                                      |
| プログラム可能な一定印字速度 (1 秒あた<br>りのインチ数 /ips または 1 秒あたりのミリ<br>数 ) |         | 50.8 ~ 304.8 mm (2 ~ 12 インチ)/秒、増分単位は<br>25.4 mm (1 インチ) |
| ドット・サイズ (公称)<br>(幅x高さ)                                    | 203 dpi | 0.125 mm x 0.125 mm<br>(0.0049 インチ x 0.0049 インチ )       |
|                                                           | 300 dpi | 0.084 mm x 0.099 mm<br>(0.0033 インチ x 0.0039 インチ )       |
| 最初のドット位置<br>(用紙の内側の端から測定                                  | 203 dpi | 3.5 mm ± 1.25 mm<br>(0.14 インチ ± 0.05 インチ)               |
| )                                                         | 300 dpi | 2.1 mm ± 1.25 mm<br>(0.08 インチ ± 0.05 インチ)               |
| バーコード・モジュラス (X)                                           | ) 寸法    | ·                                                       |
| 非回転状の向き                                                   | 203 dpi | $4.9 \sim 49 \text{ mil}$                               |
|                                                           | 300 dpi | $3.3 \sim 33 \text{ mil}$                               |
| 回転状の向き                                                    | 203 dpi | $4.9 \sim 49 \text{ mil}$                               |
|                                                           | 300 dpi | $3.9 \sim 39 \text{ mil}$                               |
| 縦方向の整合                                                    | 6 ips   | ± 0.75 mm                                               |
|                                                           | > 6 ips | ± 1.5 mm                                                |
| 横方向の整合                                                    |         | ± 1.5 mm                                                |

# 用紙仕様

| 最小ラベル長                   | 切り取り    | 18 mm (0.7 インチ )                      |
|--------------------------|---------|---------------------------------------|
|                          | 巻き取り    | 6 mm (0.25 インチ)                       |
|                          | 剥離      | 13 mm (0.5 インチ )                      |
|                          | カッター    | 38 mm (1.5 インチ )                      |
| 最大ラベル長<br>(非連続用紙)        |         | 991 mm (39 インチ )                      |
| 最大印字長<br>(連続用紙)          | 200 dpi | 3810 mm (150 インチ )                    |
|                          | 300 dpi | 2540 mm (100 インチ )                    |
| 最小ラベル幅                   |         | 20 mm (0.79 インチ )                     |
| 最大ラベル幅(ラベルとライナー)         |         | 114 mm (4.5 インチ )                     |
| 最小厚さ合計(ある場合はライナー         | -を含む)   | 0.076 mm (0.003 インチ )                 |
| 最大厚さ合計<br>(ある場合はライナーを含む) | カッター    | 0.23 mm (0.009 インチ)                   |
|                          | その他     | 0.30 mm (0.012 インチ )                  |
| 最大ロール外径                  |         | 203 mm.(8 インチ)<br>芯の内径は 76 mm (3 インチ) |
| ラベルの間隔                   | 最小      | 2 mm (0.079 インチ )                     |
|                          | 推奨値     | 3 mm (0.118 インチ )                     |
|                          | 最大      | 4 mm (0.157 インチ )                     |
| チケット/タグ溝サイズ(幅x高さ)        |         | 6 mm x 3 mm (0.25 インチ x<br>0.12 インチ ) |
| 検出穴直径                    |         | 3 mm (0.125 インチ )                     |
| 光学濃度計 (ODU) の黒マーク濃度      |         | > 1.0 ODU                             |
| 最大用紙濃度(黒マーク)             |         | 0.5 ODU                               |
| 黒マーク長(用紙の内側の端に対して平行に測定)  |         | 3~11ミリ (0.12~0.43イン<br>チ)             |
| 黒マーク幅(用紙の内側の端に対して垂直に測定)  |         | >11ミリ(>0.43インチ)                       |
| 黒マーク位置                   |         | 内側の端から<br>1 ミリ (0.040 インチ) 以内         |

# リボン仕様

標準プリンタでは、コーティング面を外側にして巻かれているリボンを使用します。 オプションのリボン・スピンドルは、内側がコーティングされたリボンを使用する 場合に利用できます。詳細は公認の Zebra 販売会社に連絡してください。

| 最小リボン幅 *    | 20 mm (0.79 インチ)   |
|-------------|--------------------|
| 最大リボン幅      | 110 mm (4.33 インチ ) |
| 最大リボン長      | 450 m (1476 フィート ) |
| リボン・コアの内径   | 25 mm (1インチ)       |
| 最大リボン・ロール外径 | 81.3 mm (3.2 インチ ) |

\* 印刷ヘッドが過剰に摩耗しないように、少なくとも用紙の幅以上の幅のリボンを使用することをお勧めします。

\*\* 用途によっては、リボンが使用する用紙よりも幅が大きい限り、51 mm (2 インチ)よりも狭 いリボンを使用できる場合があります。狭いリボンを使用する際は、用紙と合わせてリボン のパフォーマンスをテストして、希望の結果が得られることを確認してください。

# 用語集

英数字 文字、数字、または句読点などの文字を示します。

**バックフィード** プリンタが用紙とリボン(使用されている場合)をプリンタ後方に 引っ張ること。これにより、印刷するラベルの先頭が、印字ヘッドの後ろに正しく 配置されます。バックフィードは、プリンタを切り取りモードおよびアプリケー タ・モードで稼働しているときに行われます。

**バーコード** 太さの異なる線を縞模様状に組み合わせることによって英数字を表現するコード。統一商品コード (UPC: universal product code) またはコード 39 など、様々なコード体系があります。

**黒マーク** 印刷用紙の裏面にある登録マーク。プリンタにラベルの先頭位置を示しま す(*非連続用紙*参照)。

**キャリブレート(プリンタ)**プリンタが特定の用紙とリボンの組み合わせにより正確に印刷するために必要な基本情報を判別するプロセス。この情報を判別するため、 プリンタは、用紙とリボン(使用されている場合)をプリンタにフィードして、ダイレクト・サーマルまたは熱転写のどちらの印刷方式を使用するかを検出したり、(非 連続用紙の場合は)個々のラベルまたはタグの長さを検出します。

**設定** プリンタ設定は、プリンタ・アプリケーション固有の稼働パラメータのグルー プです。パラメータには、ユーザーが選択できるものや、インストールされている オプションや稼働モードに依存するものがあります。パラメータは、スイッチ選択 可能、コントロール・パネルでのプログラム可能、または ZPL II コマンドとしてダ ウンロード可能です。現在のプリンタ・パラメータをすべて一覧する設定ラベルを、 参照用に印刷できます。

**連続用紙** ラベルやタグを分ける切れ込み、切れ目、ウェブ(用紙ライナーのみ)の ないラベルまたはタグストック用紙。この用紙は、1つ長い用紙です。

コア直径 用紙またはリボンのロールの中心にある厚紙の巻き芯の内径。

**診断シンダン**機能していないプリンタ機能についての情報。プリンタの問題のトラブルシューティングに使用されます。

**ダイカット用紙** ラベル・ストックのタイプ。個々のラベルが用紙ライナーに付いている。個々のラベルは、ぴったり一列か、少し間を開けて配置されています。通常、 ラベルの周りの部分は除かれています。(*非連続用紙*参照)。

**ダイレクト・サーマル** 印字ヘッドが用紙に直接触れる印刷方式。印字ヘッド部が熱 くなると、用紙の感熱コーティングが変色します。用紙が通過するときに印字ヘッ ド部を選択的に熱することで、イメージが用紙に印刷されます。この印刷方式では、 リボンは使用しません。<u>熱転写</u>と対比してください。

**感熱用紙** 印字ヘッドから直接受ける熱に反応する物質でコーティングされている用 紙。

**ダイナミック RAM** ラベル・フォーマットを電子的形式で保存するときに使用されるメモリ・デバイス。印刷時に使用されます。プリンタで使用できる DRAM メモリの容量により、印刷できるラベル・フォーマットの最大サイズおよび最大数が決まります。これは、電源を切ると保存されている情報が失われる揮発性メモリです。

**折り畳み用紙**四角形に折り畳まれている用紙。ロール用紙と対比してください。

ファームウェア これは、プリンタの稼働プログラムを指定するときに使用される用 語です。このプログラムは、ホスト・コンピュータからプリンタにダウンロードさ れ、FLASHメモリに保存されます。プリンタの電源が入れられるたびに、この稼働 プログラムが起動します。このプログラムは、用紙をいつ前後にフィードするか、 およびドットをいつラベル・ストックに印刷するかを制御します。

**FLASH メモリ** FLASH メモリは、非揮発性で、電源が切られても格納されている情報を保持します。このメモリ領域は、プリンタの稼働プログラムを保存するために使用されます。また、このメモリは、オプションのプリンタフォント、グラフィック・フォーマット、および完全なラベル・フォーマットを保存するためにも使用できます。

**フォント** 文字を表示したり印刷したりする際の書体。たとえば、CGTimesa<sup>™</sup>、CG Triumvirate Bold Condenseda<sup>™</sup> などです。

**ips (1 秒あたりのインチ数)** ラベルまたはタグが印刷される速度。多くの Zebra プリンタは、1 ips から 14 ips で印刷できます。

**ラベル** 裏面粘着式の紙やプラスチックなどの素材でできていて、情報が印刷されてるもの。

**ラベル台紙(ライナー)**製造時にラベルを貼り付けている台紙で、エンド・ユー ザーが使用時に破棄またはリサイクルする。

**発光ダイオード (LED)** 特定のプリンタ・ステータス状況を示すインジケータ。各 LED は、監視している機能により、消滅、点灯、点滅します。 **台紙なし用紙** 台紙なし用紙は、ロール上のラベルの層が互いにくっつかないように 保つための台紙を使用しません。台紙なし用紙はテープのロールのように巻かれ、1 つの層の粘着面が、その下の層の非粘着面と接触しています。個々のラベルはミシ ン目で切り離したり、切断したりできます。台紙がないため、1本のロールに収ま るラベル数が多くなり、用紙を頻繁に取り換える必要を減らします。台紙なし用紙 は台紙が無駄にならないため環境にやさしいオプションと考えられ、ラベル1枚あ たりのコストを標準的なラベルより大幅に抑えることができます。

液晶ディスプレイ (LCD) LCD は、通常稼働時には稼働状態を表示し、プリンタを 特定のアプリケーションに設定する時にはオプション・メニューを表示するバッ ク・ライト・ディスプレイです。

**用紙** プリンタがデータを印刷するもの。用紙のタイプには、タグストック、ダイ カット・ラベル、連続ラベル(用紙ライナーのあるものとないもの)、単票用紙、折 り畳み用紙、ロール用紙があります。

**用紙センサー**印字ヘッドの後ろにあり、用紙の存在を検出します。また、非連続紙の場合、各ラベルの開始位置を示すために使用されるウェブ、穴、または切れ込みの位置を検出します。

**用紙消耗品・ハンガー**用紙ロールをサポートする固定アーム。

**非連続用紙**1つのラベル/印刷フォーマットが終了し、次が開始する位置を示すインジケータがある用紙。たとえば、ダイカット・ラベル、切れ込みタグストック、および黒い登録マークの付いたストックなどです。

非揮発性メモリ プリンタの電源を切った後でもデータを保持する電子メモリ。

**切り込み用紙** ラベルの開始位置を示すインジケータとしてプリンタにより検知され る切り込み領域のあるタイプのタグ・ストック。通常、次のタグから切り離された り破られたりするもので、厚紙のような重い素材が使用されます。(*非連続用紙*参照)。

**剥離** プリンタが印刷されたラベルを台紙から剥がし、別のラベルの印刷前にユー ザーが取り除くことができるようにする操作モード。印刷はラベルが取り除かれる まで一時停止します。

**印字速度**印刷の速度。熱転写プリンタの場合、この速度は、ips (1 秒あたりのイン チ数)で表されます。

**印字ヘッドの磨耗** 印字ヘッドまたはプリント要素、あるいはその両方の表面の経年 による劣化。熱および磨耗により、印字ヘッドは劣化します。したがって、印字 ヘッドの寿命を最大にするには、良質の印刷に必要な最低限の印字濃度設定(焼け 温度またはヘッド温度とも呼ばれます)と印字ヘッド圧力を使用します。熱転写印 刷方式の場合、用紙と同じ幅、または用紙より広い幅のリボンを使用して、でこぼ この用紙表面から印字ヘッドを保護します。

**整合セイゴウ** ラベルまたはタグの上部(垂直方向)または両端(水平方向)に対し て印字を整列すること。 **リボン** ワックスまたはレジン「インク」でコーティングされた基本フィルムで構成 されている帯状の物質。この物質のコーティング面には、印字ヘッドが用紙に押し 付けられます。リボンは、印字ヘッド内の小さな部品により熱が加えられると、イ ンクを用紙に映します。Zebra リボンは、印字ヘッドの磨耗を防ぐため裏面がコー ティングしてあります。

**リボンのシワ**不適切な位置調整、または不適切な印字圧力によって生じるリボンの シワ。このシワにより、印刷または使用リボン、あるいはその両方に隙間が生じて、 正しく巻き取られない原因となります。このような場合、位置調整手順に従い修正 してください。

**ロール用紙**芯(通常、厚紙)に巻かれた状態で提供される用紙。*折り畳み用紙*と対 比してください。

消耗品 用紙およびリボンに使用する一般的な用語。

シンボル・コード体系 バーコードに言及するときに通常使用される用語。

**タグ** 裏面粘着式ではないが、タグを何かに掛けるときに使用できる穴や切れ込みが あるタイプの用紙。タグは、通常、厚紙やその他の耐久性のある物質で作られてい ます。

切り取り ユーザーが手作業でラベルやタグ・ストックを残りの用紙から切り取るときの操作モード。

**熱転写** 印字ヘッドが、インクまたは樹脂でコーティングされたリボンを用紙に押し 付ける印刷方式。印字ヘッド部に熱を加えることで、インクまたは樹脂が用紙に移 染します。用紙およびリボンが通過するときに印字ヘッド部を選択して熱すること で、イメージが用紙に印刷されます。ダイレクト・サーマルと対比してください。

**隙間** 印刷の対象ではあるが、リボンのシワやプリント部品の損傷などのエラー状況 により印刷されない領域。隙間があると、印刷バーコード・シンボルが正しく読み 込まれなかったり、まったく読み込まれません。

# 索引

# Α

Asset Visibility Service, 159 一時停止ボタン, 20

# В

Bluetooth Print Touch 機能の使用,257 アドレス,175 検出オン/オフ,177 最小セキュリティ・レベル,180 仕様,268 仕様バージョン,179 デバイス・タイプ(2次/1次),176 特性と制限,262 ペアリング先のデバイスに対する接続ステー タス,178 指定方法,111

# Ε

ENERGY STAR モード 設定,130 ESSID,153

# F

FCC 規定の電磁波暴露限度,4 FCC 準拠,4

# 

IP アドレス 有線プリント・サーバ,143 ワイヤレス・プリント・サーバ,148 IP レゾリューション (IP プロトコル), 151 有線, 146

# L

LCD エラー・メッセージ,233

#### Μ

MAC アドレス 有線,147 ワイヤレス,152

#### Ρ

Print Touch 機能, 257

# Q

QuickHelp ページ, 218

# Т

TCP ポート番号 一次,156 代替,157

# U

USB ホスト ファイル命名規則,251 ファイルをコピーし、USB ミラーを実行,251 USB ミラー,251 USB キーボード入力,138 USB スキャナ入力,138

USB ポート コンピュータへのプリンタの接続,78 仕様,262 制限および要件,262 USB ホスト USB キーボードでデータを入力する,256 USB フラッシュ・ドライブからラベル・ フォーマットを印刷,253 演習に必要なファイル,248 設定情報を USB デバイスにコピー,131 ディスプレイからラベルフォーマットを印刷、 138 フラッシュ・ドライブからのファイルのコ ピー, 136, 254 フラッシュ・ドライブへのファイルの保存、 137 プリンタが USB デバイスを認識しない , 244

#### W

Wireless Markup Language (WML) バージョン, 174

# Ζ

ZBI の有効化, 132 ZBI プログラムの実行,133 ZBI プログラムの停止,134 Zebra Basic Interpreter (ZBI) ZBI プログラムの実行,133 ZBI プログラムの停止,134 Zebra BASIC Interpreter (ZBI) 有効化,132 Zebra Printer Connector, 159 Zebra Setup ユーティリティ テスト・ラベルを印刷,104 Zebra グローバル・カスタマ・サポート,30 ZebraDesigner, 106 Zebra セットアップ・ユーティリティ インストール,69 ZPL モード, 165

# あ

アイドル表示 アイドル表示からホーム・メニューにアクセ ス,21 表示される情報,23 表示内容の変更方法,123

#### い

イーサネット 無線ネットワークへの接続.98 有線ネットワークへの接続,90 一次 TCP ポート番号, 156 一時停止セルフ・テスト,140 イメージ圧縮テスト・ラベル 印刷方法,140 サンプル、224 印刷サーバ 印刷されないラベル,243 印刷中の整合性のロス,239 印刷テスト書式,140 インジケータ・ランプ エラー・メッセージとの組み合わせ,233 トラブルシューティング,231 インジケータ・ランプ 位置,20 印字速度 最適な設定を見つける,226 印字濃度 最適な設定を見つける,226 調整 110 テスト・ラベルの印刷,140,221 印字濃度設定,110 印字幅 仕様,268 印字幅調整,115 印字品質 印字濃度および印字速度の最適化,226 印字ヘッド圧力調整,187 トラブルシューティング,237 バーコードをスキャンできない,237 印字ヘッド 印字ヘッド圧力またはトグル位置の調整,187 「印字ヘッド過剰高温」メッセージ,235 「印字ヘッドが認証されていない」メッセージ , 233 「サーミスタ印字ヘッドの交換」メッセージ、 235 「ヘッド低温」メッセージ 単独表示,235 他のメッセージと循環,235 「印字ヘッド過剰高温」メッセージ,235 「印字ヘッドが認証されていない」メッセージ、 233 印字方式の仕様,113 印字モードの選択,116 印字ライン・テスト・ラベル 印刷方法,140 サンプル,223

# え

エラー・メッセージ,233 エラー・メッセージ付き QR コード,218 エレクトロニクス・カバー,16 エレメントなしテスト・ラベル 印刷方法,140 サンプル,225

# お

折り畳み用紙 説明,25 装着,35 温度 操作および保管,262 動作,32

#### か

カスタマ・サポート,30 仮想デバイス,166 カッター・モード カッター・モジュールのクリーニング,206 「切り取りエラー」メッセージ,236 選択方法,116 用紙装着最終手順,59 カッターモード 用紙装着準備手順,34 カナダの DOC 準拠,4 換気要件,32 環境条件,262 感熱モード 用紙スクラッチ・テスト,26

# き

技術サポート,30 ギャップ/ノッチ 用紙センサー・タイプの選択方法,167 用紙タイプを選択,112 ギャップ/キレコミ 図,24 キャリブレート 開始方法,128 自動キャリブレートに失敗した,246 短キャリブレート 電源投入時の動作として設定する方法, 124 ヘッドを閉めた時の動作として設定する 方法,125 手順,181 電源投入時の動作として設定する方法,124 ヘッドを閉めた時の動作として設定する方法, 125 キャンセル・ボタン,20 キャンセル・セルフ・テスト,122 キリトリイチノチョウセイ,114 切取りモード 選択方法,116 切り取りモード 用紙装着最終手順,38 用紙装着準備手順,34 制限および要件,262

# <

クリーニング 印字ヘッドとプラテン・ローラー,202 カッター・モジュール,206 クリーニング方法,202 推奨されるクリーニング・スケジュール,200 センサー,201 プリンタの外装,201 用紙コンパートメント,201 黒マーク用紙 仕様,269 説明,24 用紙タイプを選択,112

#### け

ゲートウェイ 有線,145 ワイヤレス,150 言語 ディスプレイのサポート言語,160 判読できない言語の変更方法,244

# J

交換部品,215 交換部品の注文,215 工場デフォルト,126 コマンド文字,162 コントロール・パネル 位置,16 エラー・メッセージ,233 ナビゲーション,21 ボタンの機能,20 コントロール・パネルのボタン,20 コントロール文字,163 コンピュータまたはネットワークへのプリンタ の接続,69 梱包からの取り出し、プリンタ,30

#### さ

「サーミスタ印字ヘッドの交換」メッセージ, 235 最終保存の設定,126 最終保存の設定の再読み込み,126 最初のドット位置テスト・ラベル サンプル・ラベル,222 最大ラベル長 仕様,269 設定方法,120 再発行モード,119 サブネット・マスク 有線,144 ワイヤレス,149

# し

潤滑油,215
処分、パッテリ,215
処分、プリンタ部品,215
シリアル・ポート
コンピュータへのプリンタの接続,82
制限および要件,263
シワのあるリボンの原因,241
信号,155
診断モード
開始方法,129
概要,228

#### す

```
スキャナ入力,138
スクラッチ・テスト
用紙タイプ,26
リボンのコーティング面,27
スペース要件,32
スマート・フォン
QuickHelp ページ,218
Print Touch 機能の使用,257
スリープ・モード
ENERGY STAR モードの設定,130
電力消費,265
```

#### せ

整合,268 責任,2 設定初期化,126 設定ラベル Zebra Setup ユーティリティで印刷,104 各種の印刷方法,121 セットアップ 梱包からの取り出し、プリンタ,30 プリンタ・ドライバをインストール,69 セルフテスト,221 セルフ・テスト 通信診断,228 フィード,226 センサー センサー・プロフィールの解釈,229 透過式センサーの選択,167 センサー・クロフィール,121

# そ

相対湿度 操作および保管,262 動作,32

# た

代替 TCP ポート番号,157 ダイレクト・サーマル・モード 設定,113 タグ・ストック,24 縦方向の整合,268 短キャリブレート 電源投入時の動作として設定する方法,124 ヘッドを閉めた時の動作として設定する方法, 125 単票用紙 説明,24 用紙タイプを選択,112 ラベルに問題,246

#### ち

チャネル (ワイヤレスネットワーク), 154 調整 印字濃度, 110 印字幅, 115 印字ヘッド圧力またはトグル位置, 187 切り取り位置, 114 最大ラベル長, 120 ラベルのX印字基点, 118 ラベルのY印字基点, 117

#### っ

通信インターフェイス,69

通信診断モード 開始方法,129 概要,228 通信の問題,243

#### τ

データ・ケーブル,19 データ・ソース 接続,69 設置場所の選択考慮事項,32 データ入力装置 (HID) の使用,138 データ・ビット,171 定期クリーニング・スケジュール,200 ディスプレイ コントロール・パネル上の位置,20 ディスプレイからの印刷,138 文字が欠けている,244 適合性の宣言、3 適合宣言,3 デフォルト・ゲートウェイ 有線,145 ワイヤレス,150 デフォルトへのリセット,126 デフォルト・リセット,126 デリミタ文字,164 雷気 仕様,265 電気仕様,265 電源 設置場所の選択,32 点検、輸送中の損傷,30 電源投入時の動作,124 電磁波暴露限度,4 電力 電源コードの仕様,266

# لح

透過式センサーの選択,167
透過式用紙
説明,24
動作しません
電源投入時の動作として設定する方法,124
ヘッドを閉めた時の動作として設定する方法,
125
動作条件,32
トグルの調整,187
最初のドット位置テスト・ラベル
印刷方法,140
ドライバのインストール,69

トラブルシューティング インジケータ・ランプ,231
印字品質の問題,237
エラー・メッセージ,233
診断テスト,221
通信の問題,243
リボンの問題,241

# な

ナビゲーション,21

#### ね

```
    熱転写モード
設定,113
用紙スクラッチ・テスト,26
ネットワーク設定
設定初期化,126
ネットワークのリセット,158
ネットワーク設定のリセット,158
ネットワーク設定ラベル
各種の印刷方法,121
ネットワーク・デフォルト,126
```

# <mark></mark>ທ

濃度 印字品質が薄すぎるか、濃すぎる,237

#### は

```
バーコード
 「仕様範囲内」のバーコードの判定,219
バーコード・ラベル,121
バーコードをスキャンできない.237
剥離モード
選択方法,116
用紙装着最終手順,43
用紙装着準備手順,34
パスワード,139
パラレル・ポート
 コンピュータへのプリンタの接続,82
 パラレル接続の特性,264
パリティ、172
パワーオン・セルフ・テスト (POST)
POST 時にプリンタがロックされて動かなく
   なる,246
反射式センサーの選択,167
```

#### ひ

ビジビリティ・エージェント,159

表示 判読できない言語の変更方法,244 表示言語,160

#### ふ

フィード+一時停止セルフ・テスト,127 フィード・ボタン 位置,20 フィード・セルフ・テスト,226 フォーム上部の位置が縦方向にずれる,240 プリンタがロックされて動かない,246 プリンタ設定 印字幅,115 印字方式,113 印字モード,116 切り取り位置,114 最大ラベル長,120 再発行モード,119 設定が反映されていない,244 濃度,110 用紙タイプ,112 ラベルの X 印字基点, 118 ラベルのY印字基点,117 プリンタ設定ラベル,121 プリンタ・ドライバ,69 プリンタの外観図,16 プリンタの修理,30 プリンタの診断,221 プリンタの設置場所,32 プリンタの設置場所の選択,32 プリンタの設置面,32 プリンタ・パラメータ,109 プリンタ・パラメータの変更,109 プリンタ・メモリ,264 プリンタをデフォルト値に戻す,126 プリント・サーバ ESSID, 153 IP プロトコル(有線), 146 IP プロトコル (ワイヤレス), 151 アクティブなプリント・サーバの表示,141 一次プリント・サーバの選択,142 信号,155 チャネル、154 デフォルト有線ゲートウェイ,145 デフォルト・ワイヤレス・ゲートウェイ,150 ネットワーク設定のリセット,158 ネットワーク設定ラベル,121 有線 IP アドレス,143 有線 MAC アドレス,147 ワイヤレス IP アドレス,148 ワイヤレス MAC アドレス, 152 プリント・サーバの再初期化.126

プリント情報メニュー項目,121 プリント・ステーション・メニュー項目,138 フロー制御,173

#### へ

「ヘッド・オープン」メッセージ,233 「ヘッド低温」メッセージ 単独表示,235 他のメッセージと循環,235 ヘッドを閉めた時の動作,125

#### ほ

ホーム・メニュー,23 ボー・レート,170 報告、輸送中の損傷,30

#### ま

巻き取りモード 説明と用紙経路,33 用紙装着最終手順,51 用紙装着準備手順,34 マニュアル・キャリブレート 開始方法,128 手順,181 マニュアル・キャリブレートの開始,128 コマンド言語,161

#### み

ミシン目入り用紙,24 ミラーリング,251

# め

メニュー構造,109 メモリ,264 「メモリがいっぱいです」メッセージ,236

# ŧ

も参照

#### ゆ

ユーザー・メニュー,109 有線印刷サーバ 有線プリント・サーバ 制限および要件,263 輸送 損傷の報告,30 プリンタの再輸送,31

# よ

用紙 折り畳み,25 黒マーク,24 仕様,269 タイプ、用紙,24 タグ・ストック,24 単票ロール用紙,24 ミシン目入り、24 連続ロール用紙,25 透過式,24 用紙アクセス用ドア,16 「用紙切れ」メッセージ,233 用紙スクラッチ・テスト,26 用紙センサーのキャリブレート 開始方法,128 手順,181 用紙センサーの選択,167 用紙タイプ 折り畳み用紙、25 黒マーク用紙,24 タグ・ストック,24 単票ロール用紙,24 透過式用紙,24 ミシン目入り用紙,24 連続ロール用紙,25 用紙タイプの選択,112 横方向の整合,268

# 6

ライナー巻き取りモード 選択方法,116 用紙装着最終手順,43 用紙装着準備手順,34 ラベル幅 設定方法,115 ラベルが印刷されない,243 ラベル上の印刷抜け,239 ラベル上の歪んだ画像,243 ラベルセンサーの感度,168 ラベル長 最大値の設定方法,120 仕様.269 電源投入時の動作として設定する方法,124 ヘッドを閉めた時の動作として設定する方法, 125 ラベルに染みが付いている、238 ラベルのX印字基点,,118

ラベルのY印字基点の調整,117 ラベルの位置ずれ,239 ラベルのイメージ,121 ラベルをフィード ヘッドを閉めた時の動作として設定する方法, 125 ラベルのフォーマット,121 ラベルのフォント,121 ラベルのフォント,121 ラベル剥離センサーの感度,169 ラベル幅 仕様,269 ラベルをフィード 電源投入時の動作として設定する方法,124 フィード・ボタン,20

#### り

リサイクル、プリンタ部品,215 リボン コーティング面の特定,26 仕様,270 使用するケース,26 シワのあるリボン.241 スクラッチ・テスト,27 装着,64 損傷または溶解している,241 取り外し,192 熱転写モードを設定,113 粘着性テスト,27 リボンが正しく検知されない,242 「リボンがあります」メッセージ,233 リボンが破れている,241 リボンが溶解している,241 「リボン切れ」メッセージ,234 リボン・コーティングの粘着性テスト,27 リボン・センサーのキャリブレート 開始方法,128 手順,181

# れ

連続用紙 説明,25 用紙タイプを選択,112

# ろ

ロール用紙 説明,24 装着,35

# わ

ワイヤレス・プリント・サーバ ESS\_ID, 153 仕様, 267 信号, 155 制限および要件, 263 チャネル, 154

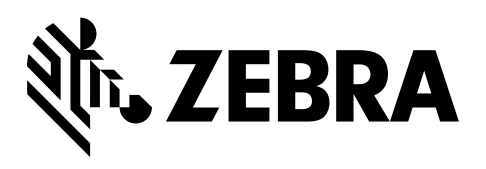

#### 本社

Zebra Technologies Corporation 3 Overlook Point Lincolnshire, IL 60069 USA 電話:+1 847 634 6700 (フリーダイヤル)+1 866 230 9494 ファックス:+1 847 913 8766

http://www.zebra.com